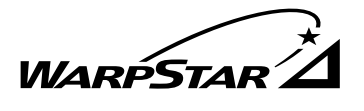

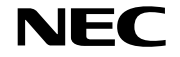

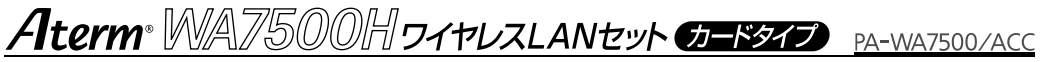

# 取扱説明書

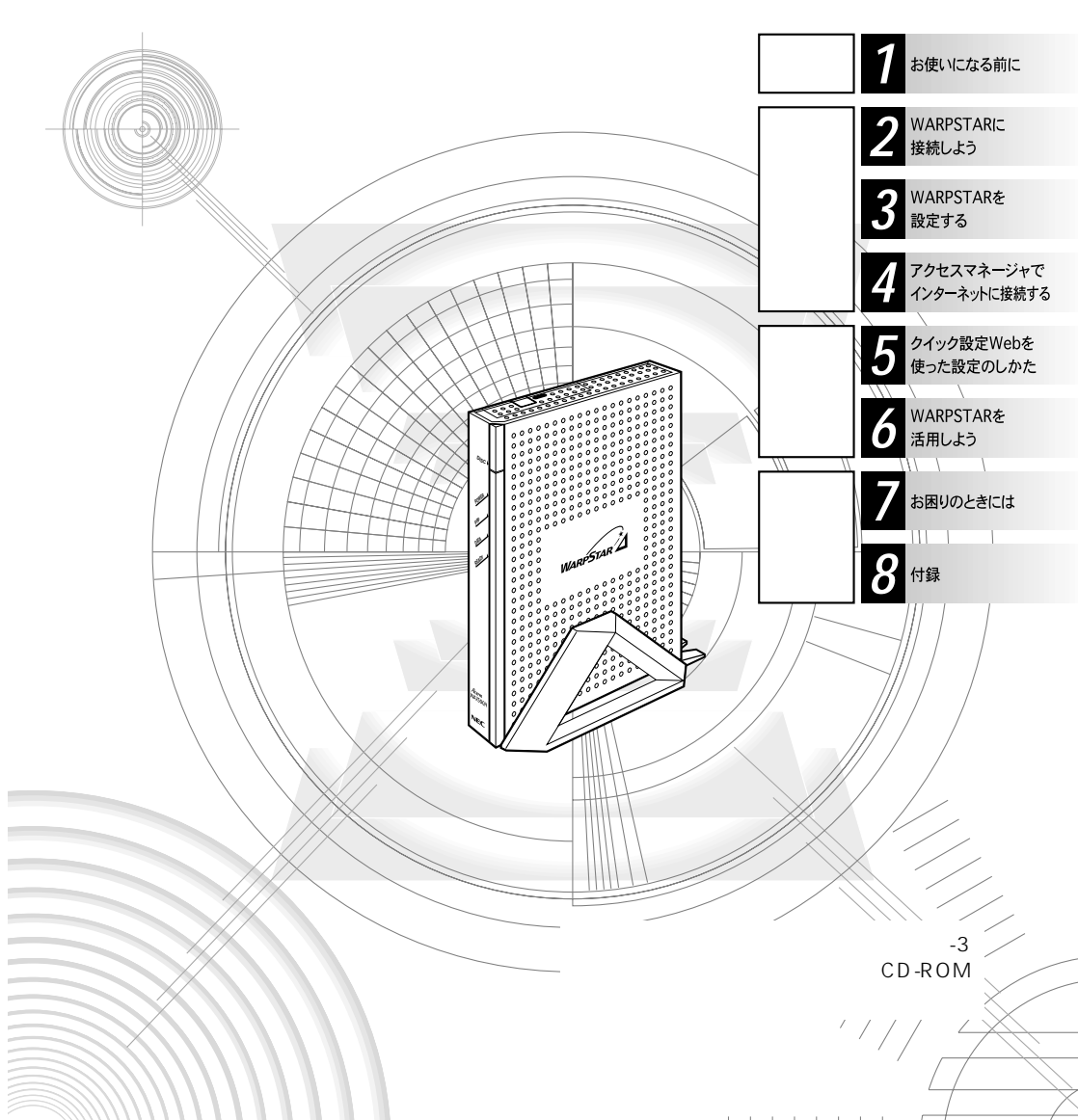

# はじめに

この度はAterm WA7500HワイヤレスLANセット(カードタイプ)をお買い上げい ただきまことにありがとうございます。

WARPSTARベースAterm WA7500H(以下、親機と称します。)は、ワイヤレス通 信用の無線カードAterm WL54ACを装着することによってWARPSTARサテライト Aterm WL54AC(以下、子機と称します。)とIEEE802.11aに準拠したワイヤレス 通信を行うことができるワイヤレスプロードバンドルータです。

本書では本商品の設置・接続のしかたから、さまざまな機能における操作・設定方法、 困ったときの対処方法まで、本商品を使いこなすために必要な事項を説明しています。 本商品をご使用の前に、本書を必ずお読みください。また、本書は読んだあとも大切に 保管してください。

## マニュアル構成

本商品のマニュアルは下記のように構成されています。ご利用の目的に合わせてお読み ください。

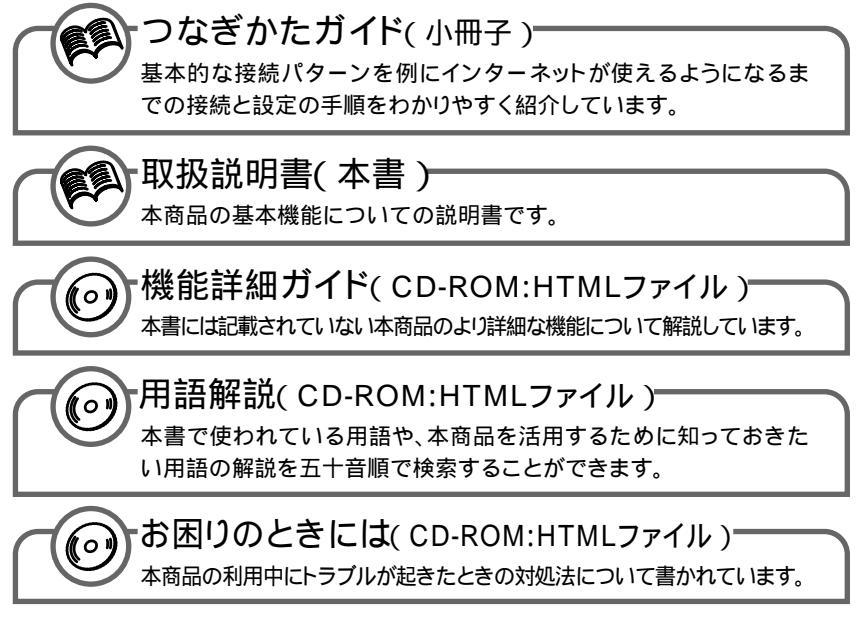

CD-ROMの操作方法について(●P前文-17「電子マニュアルの見かた」)

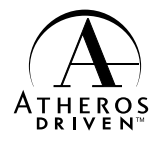

本書の見かた

必要に応じて、以下の順番でお読みください。また本書をご覧になる前に、別紙「つな ぎかたガイド」をぜひご覧ください。

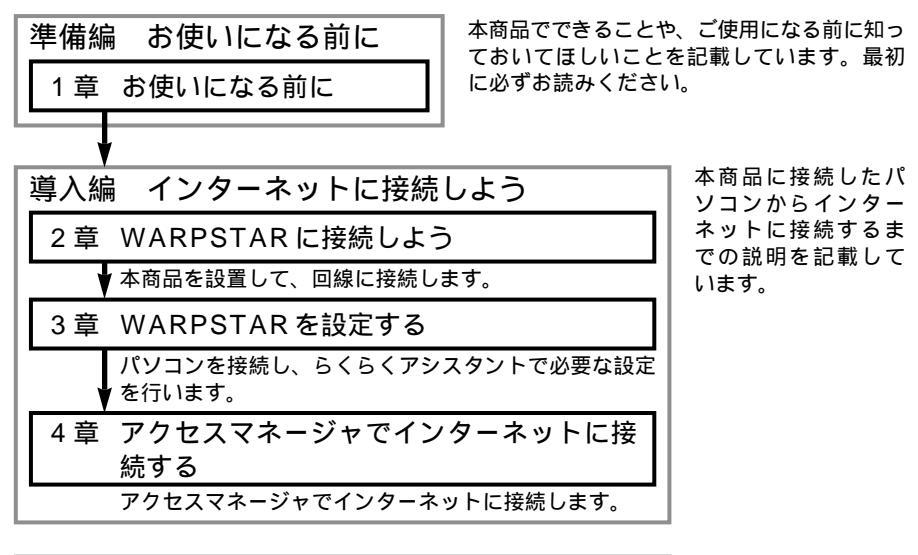

| 応用約 | 扁本商品をさらに使いこなそう                                 |  |
|-----|------------------------------------------------|--|
| 5 章 | クイック設定 Web を使った設定のしかた                          |  |
|     | Web 設定(クイック設定 Web)を使った設定のしかた<br>を記載しています。      |  |
| 6章  | WARPSTAR を活用しよう                                |  |
|     | セキュリティ設定の説明など本商品でご利用いただける<br>ルータ機能について説明しています。 |  |

本商品をさらに使い こなすための説明を 記載しています。

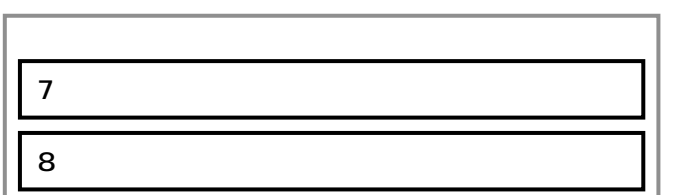

困ったときのトラブ ルシューティングや お問い合わせ先など を記載しています。

シンお知らせ |

本書に書かれていないデータ通信機能の詳細や、「用語解説」「お困りのときには」は添付 CD-ROMをご覧ください。 本文中では、Aterm、WA7500H(WARPSTARベース)を「親機・Aterm

本文中では、Aterm WA7500H(WARPSTAR ベース)を「親機」、Aterm WL54AC(WARPSTAR サテライト)を「子機」と呼びます。

## ワイヤレス機器の使用上の注意

本商品をご使用の際は、下記の点に注意してください。

本商品は 5.2GHz 帯域の電波を使用しています。屋外での使用は電波法により禁 じられています。

2.4GHz 帯使用の IEEE802.11b/Bluetooth 機器との通信はできません。

本商品を使用する前に、近くで「他の無線局」が運用されていないことを確認し てください。万一「他の無線局」との間に電波干渉が発生した場合は、速やかに 本商品の使用チャンネルを変更するか、使用場所を変える、または機器の運用を 停止(電波の発射を停止)してください。

電波干渉の事例によりお困りの場合は、NEC Aterm(エーターム)インフォメーションセンタまたはNEC保守サービス拠点までお問い合せください。

Windows®は米国 Microsoft Corporationの米国およびその他の国における登録商標です。 Mac ロゴ、Macintoshは、米国 Apple Computer. Inc.の登録商標です。 iMac、Power Macintosh G3 は、米国 Apple Computer. Inc.の登録商標です。 Netscape Communicator は米国 Netscape Communications Corporationの登録商標です。 "Play Station®"は株式会社ソニー・コンピュータ・エンタテインメントの登録商標です。 その他、各会社名、各製品名は各社の商標または登録商標です。

© NEC Corporation 2002、© NEC AccessTechnica, Ltd. 2002 日本電気株式会社および NEC アクセステクニカ株式会社の許可なくソフトウェア、および取 扱説明書の全部または一部を複製・改版、および複製物を配布することはできません。

## ソフトウェアのご使用条件

## お客様へのお願い

添付の CD-ROM を開封される前に必ずお読みください。

このたびは、弊社 Aterm シリーズをお求め頂きありがとうございます。 本製品に添付の CD-ROM には、弊社が提供する各種ユーティリティやドライ バソフトウェアが含まれています。弊社が提供するソフトウェアのお客さまに よるご使用およびお客様へのアフターサービスについては、下記の「NEC・ NEC アクセステクニカが提供するソフトウェアのご使用条件」にご同意いただ く必要がございます。

ご同意を頂けない場合は添付のCD-ROMを開封せずに、お求めになった取扱 店にCD-ROMを含めた本製品一式をご返却くだされば、実際に支払われた本 製品の代金をお返しします。添付のCD-ROMを開封された場合はご同意をい ただけたものと致します。

## NEC・NEC アクセステクニカが提供するソフトウェアのご使用条件

日本電気株式会社・NEC アクセステクニカ株式会社(以下「弊社」とします。)は、本 使用条件とともに提供するソフトウェア製品(以下「許諾プログラム」とします。)を日 本国内で使用する権利を、下記条項に基づきお客様に許諾し、お客様も下記条項にご同 意いただくものとします。なお、お客様が期待された効果を得るための許諾プログラム の選択、許諾プログラムの導入、使用および使用効果につきましては、お客様の責任と させていただきます。

- 1. 期間
  - (1) 本ソフトウェアの使用条件は、お客様が添付 CD-ROM を開封されたときに発効 します。
  - (2) お客様は1ケ月以上事前に、弊社宛に書面により通知することにより、いつでも本 使用条件により許諾される許諾プログラムの使用権を終了させることができます。
  - (3)弊社は、お客様が本使用条件のいずれかの条項に違反されたときは、いつでも許 諾プログラムの使用権を終了させることができるものとします。
  - (4)許諾プログラムの使用権は、上記(2)または(3)により終了するまで有効に 存続します。
  - (5)許諾プログラムの使用権が終了した場合には、本使用条件にもとづくお客様のその 他の権利も同時に終了するものとします。お客様は、許諾プログラムの使用権の終 了後、直ちに許諾プログラムおよびその全ての複製物を破棄するものとします。
- 2. 使用権
  - (1)お客様は、許諾プログラムを一時に1台のコンピュータにおいてのみインストールし、使用することができます。ただし、複数のコンピュータ接続ポートを持つ Atermシリーズに同数のコンピュータを一時に接続しご使用になるお客様は、 その接続ポート数までを限度としてコンピュータにインストールし、使用することができます。
  - (2) お客様は、前項に定める条件に従い、日本国内においてのみ許諾プログラムを使 用することができます。
- 3. 許諾プログラムの複製、改変、および結合
  - (1) お客様は、滅失、毀損等に備える目的でのみ、許諾プログラムを一部に限り複製 することができます。

- (2)お客様は、許諾プログラムの全ての複製物に許諾プログラムに付されている著作 権表示およびその他の権利表示を付するものとします。
- (3) 本使用条件は、許諾プログラムに関する無体財産権をお客様に移転するものでは ありません。
- 4. 許諾プログラムの移転等
  - (1) お客様は、賃貸借、リースその他いかなる方法によっても許諾プログラムの使用 を第三者に許諾してはなりません。ただし、第三者が本使用条件に従うこと、な らびにお客様が保有する Aterm シリーズ、許諾プログラムおよびその他関連資 料を全て引き渡すことを条件に、お客様は、許諾プログラムの使用権を当該第三 者に移転することができます。
  - (2)お客様は、本使用条件で明示されている場合を除き許諾プログラムの使用、複製、 改変、結合またはその他の処分をすることはできません。
- 5. 逆コンパイル等
  - (1)お客様は、許諾プログラムをリバースエンジニア、逆コンパイルまたは逆アセン プルすることはできません。
- 6. 保証の制限
  - (1)弊社は、許諾プログラムに関していかなる保証も行ないません。許諾プログラム に関し発生する問題は、お客様の責任および費用負担をもって処理されるものと します。
  - (2)前項の規定に関わらず、お客様による本商品のご購入の日から1年以内に弊社が 許諾プログラムの誤り(バグ)を修正したときは、弊社は、かかる誤りを修正し たプログラムもしくは修正のためのプログラム(以下「修正プログラム」といい ます。)または、かかる修正に関する情報をお客様に提供するものとします。た だし、当該修正プログラムまたは情報をアフターサービスとして提供する決定を 弊社がその裁量により為した場合に限ります。お客様に提供された修正プログラ ムは許諾プログラムと見なします。弊社では、弊社がその裁量により提供を決定 した機能拡張のためのプログラムを提供する場合があります。このプログラムも 許諾プログラムと見なします。
  - (3)許諾プログラムの記録媒体に物理的欠陥(ただし、許諾プログラムの使用に支障をきたすものに限ります。)があった場合において、お客様が許諾プログラムをお受け取りになった日から14日以内にかかる日付を記した領収書(もしくはその写し)を添えて、お求めになった取扱店に許諾プログラムを返却されたときには弊社は当該記憶媒体を無償で交換するものとし(ただし、弊社が当該欠陥を自己の責によるものと認めた場合に限ります。)これをもって記録媒体に関する唯一の保証とします。
- 7. 責任の制限
  - (1)弊社はいかなる場合もお客様の逸失利益、特別な事情から生じた損害(損害発生につき弊社が予見し、また予見し得た場合を含みます。)および第三者からお客様に対してなされた損害賠償請求に基づく損害について一切責任を負いません。また弊社が損害賠償責任を負う場合には、弊社の損害賠償責任はその法律上の構成の如何を問わずお客様が実際にお支払いになったAtermシリーズの代金額をもってその上限とします。
- 8. その他
  - (1) お客様は、いかなる方法によっても許諾プログラムおよびその複製物を日本国か ら輸出してはなりません。
  - (2) 本契約に関わる紛争は、東京地方裁判所を第一審の専属的合意管轄裁判所として 解決するものとします。

安全に正しくお使いいただくために

## 安全に正しくお使いいただくための表示について

本書には、あなたや他の人々への危害や財産への損害を未然に防ぎ、 本商品を安全に正しくお使いいただくために守っていただきたい事 項を示しています。その表示と図記号の意味は次のようになってい ます。

- た 険 : 人が死亡する、または重傷を負う危険が 差し迫って生じることが想定される内容 を示しています。
- 注 意 :人が傷害を負う可能性が想定される内容、および物的損害のみの発生が想定される内容を示しています。
- お願い :本商品の本来の性能を発揮できなかった り、機能停止をまねく内容を示していま す。

## 絵表示の例

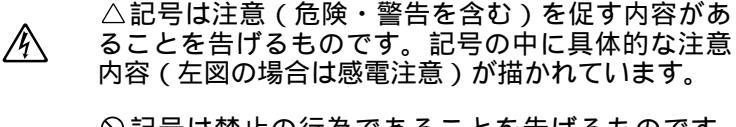

〇記号は禁止の行為であることを告げるものです。
記号の中に具体的な禁止内容(左図の場合は分解禁止)が描かれています。

●記号は行為を強制したり指示する内容を告げるものです。記号の中に具体的な指示内容(左図の場合は電源プラグをコンセントから抜け)が描かれています。

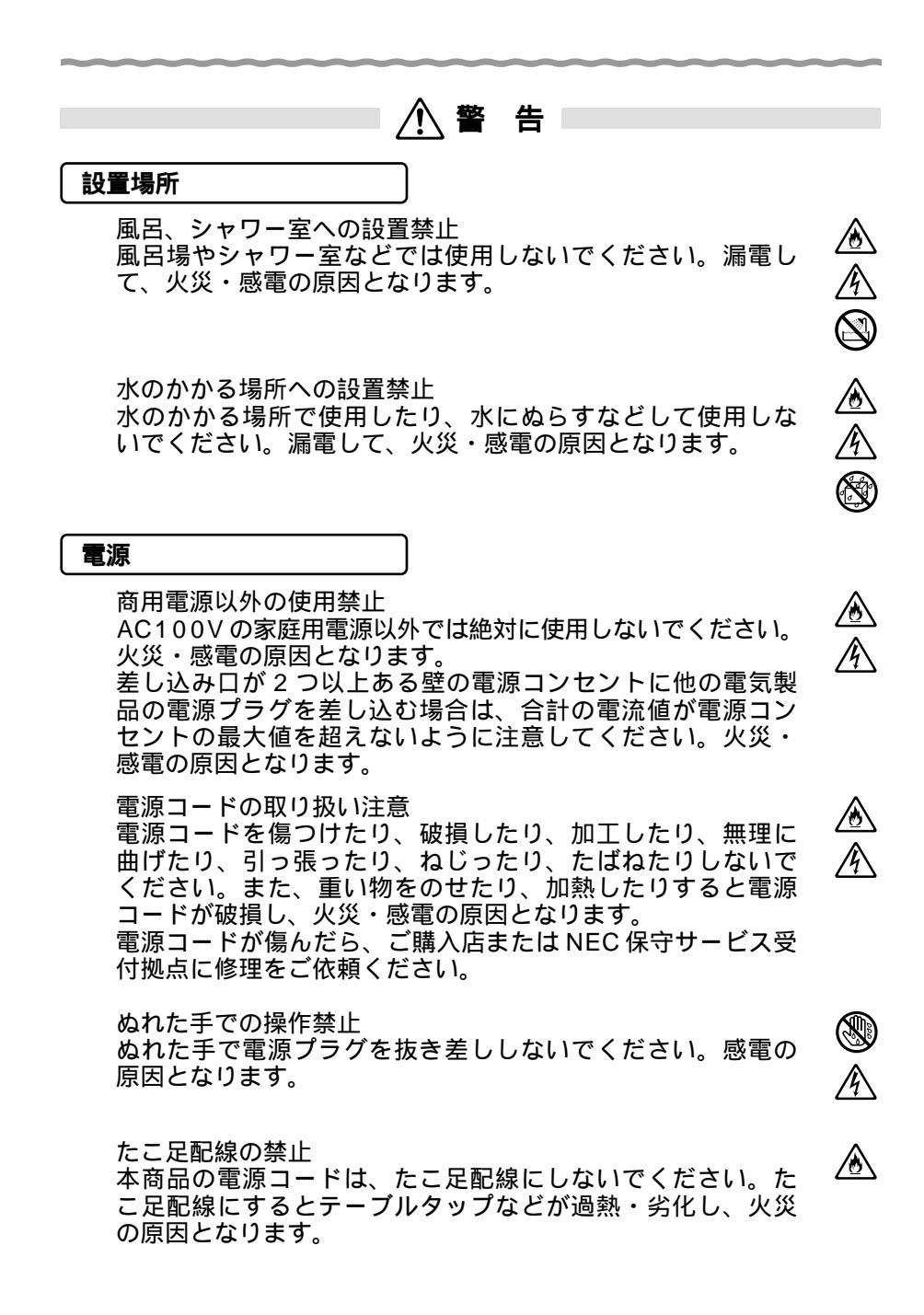

## / ▲ 警告

## こんなときは

発煙した場合

万一、煙が出ている、へんな臭いがするなどの異常状態のま ま使用すると、火災・感電の原因となります。すぐに本体の 電源スイッチを切り、電源プラグをコンセントから抜いてく ださい。煙が出なくなるのを確認してから、ご購入店または NEC保守サービス受付拠点に修理をご依頼ください。お客様 による修理は危険ですから絶対におやめください。 水が装置内部に入った場合

万一、内部に水などが入った場合は、すぐに本体の電源スイッ チを切り、電源プラグをコンセントから抜いて、ご購入店ま たはNEC保守サービス受付拠点にご連絡ください。そのまま 使用すると漏電して、火災・感電の原因となります。

異物が装置内部に入った場合

本商品の通風孔などから内部に金属類や燃えやすいものなどの異物を差し込んだり、落としたりしないでください。万一、異物が入った場合は、すぐに本体の電源スイッチを切り、電源プラグをコンセントから抜いて、ご購入店またはNEC保守サービス受付拠点にご連絡ください。そのまま使用すると、火災・感電の原因となります。特にお子様のいるご家庭ではご注意ください。

電源コードが傷んだ場合

電源コードが傷んだ(芯線の露出・断線など)状態のまま使 用すると、火災・感電の原因となります。すぐに本体の電源 スイッチを切り、電源プラグをコンセントから抜いて、ご購入 店または NEC 保守サービス受付拠点に修理をご依頼ください。

破損した場合

万一、落としたり破損した場合は、すぐに本体の電源スイッチ を切り、電源プラグをコンセントから抜いて、ご購入店または NEC保守サービス受付拠点に修理をご依頼ください。そのまま 使用すると、火災・感電の原因となることがあります。

/ ▲ 警告

## 禁止事項

本商品は家庭用のOA機器として設計されております。人命 に直接関わる医療機器や、極めて高い信頼性を要求されるシ ステム(幹線通信機器や電算機システムなど)では使用しな いでください。

分解・改造の禁止

本商品を分解・改造しないでください。火災・感電の原因と なります。

ぬらすことの禁止 本商品に水が入ったりしないよう、また、ぬらさないように ご注意ください。漏電して火災・感電の原因となります。 Π

T

<u>@</u>

仰

ぬれた手での操作禁止

ぬれた手で本商品を操作したり、接続したりしないでくださ い。感電の原因となります。

## その他のご注意

使用禁止区域での注意\*1 航空機内や病院内などの無線機器の使用を禁止された区域では、本商品の電源を切ってください。電子機器や医療機器に 影響を与え、事故の原因となります。

ペースメーカを装着されている方の注意\*1 植込み型心臓ペースメーカを装着されている方は、本商品を ペースメーカ装着部から22cm以上離して使用してください。 電波により影響を受ける恐れがあります。

異物を入れないための注意 本商品の上に花びん、植木鉢、コップ、化粧品、薬品や水の 入った容器、または小さな金属類を置かないでください。こ ぼれたり、中に入った場合、火災・感電の原因となります。

\* 1 : 拡張カードスロットに WL54AC/WL11CA を挿入して、ワイヤレス LAN 対応に拡張した場合。

## ∕!∖注意

## 設置場所

火気のそばへの設置禁止

本商品や電源コードを熱器具に近づけないでください。ケース <sup>4</sup> や電源コードの被覆が溶けて、火災・感電の原因となることが <sub>4</sub> あります。

温度の高い場所への設置禁止

直射日光の当たるところや、温度の高いところ、発熱する装置のそばに置かないでください。内部の温度が上がり、火災の原因となることがあります。

油飛びや湯気の当たる場所への設置禁止

調理台のそばなど油飛びや湯気が当たるような場所、ほこり の多い場所に置かないでください。火災・感電の原因となる ことがあります。

不安定な場所への設置禁止

ぐらついた台の上や傾いた所など、不安定な場所に置かない でください。また、本商品の上に重い物を置かないでくださ い。バランスがくずれて倒れたり、落下してけがの原因とな ることがあります。

通風孔をふさぐことの禁止

本商品の通風孔をふさがないでください。通風孔をふさぐと 内部に熱がこもり、火災の原因となることがあります。次の ような使いかたはしないでください。

- ・横向きに寝かせる
- ・収納棚や本棚などの風通しの悪い狭い場所に押し込む
- ・じゅうたんや布団の上に置く
- ・テーブルクロスなどを掛ける

## 横置き・重ね置きの禁止

本商品を横置きや重ね置きしないでください。横置きや重ね 置きすると内部に熱がこもり、火災の原因となることがあり ます。必ず添付の縦置きスタンドを使用して縦置きでご利用 ください。また、本商品を壁などに近づけないでください。

温度変化の激しい場所(クーラーや暖房機のそばなど)に置か ないでください。本商品の内部に結露が発生し、火災・感電の 原因となります。

風通しの悪い場所への設置禁止 本商品を風通しの悪い場所に置かないでください。風通しの 悪い場所に設置すると本商品内部に熱がこもり、故障の原因 となることがあります。

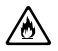

Ą

<u>^</u>

 $\mathcal{O}$ 

∕ð

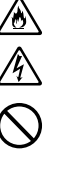

前文-9

∕!∖注意

## 電源

プラグの取扱注意

電源プラグはコンセントに確実に差し込んでください。抜く ときは、必ずプラグを持って抜いてください。電源コードを 引っ張るとコードが傷つき、火災・感電の原因となることが あります。 ٨

곆

4

Č,

 $\sum$ 

/4/

尒

移動させるときの注意

移動させる場合は、本体の電源スイッチを切ったあと、電源 プラグをコンセントから抜き、外部の接続線をはずしたこと を確認の上、行ってください。コードが傷つき、火災・感電 の原因となることがあります。

アース線の取付

万一、漏電した場合の感電事故防止のため、必ずアース線を取 り付けてください。

長期不在時の注意

長期間ご使用にならないときは、安全のため必ず電源プラグをコンセントから抜いてください。

電源プラグの清掃

電源プラグとコンセントの間のほこりは、定期的(半年に 1回程度)に取り除いてください。火災の原因となること があります。

## 禁止事項

乗ることの禁止 本商品に乗らないでください。特に、小さなお子さまのいる ご家庭ではご注意ください。壊れてけがの原因となることが あります。

その他のご注意

雷のときの注意 雷が鳴りだしたら、電源コードに触れたり周辺機器の接続をし たりしないでください。落雷による感電の原因となります。

取扱説明書に従って接続してください。 間違えると接続機器が故障することがあります。

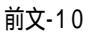

STOP お願い

## 設置場所

本商品を安全に正しくお使いいただくために、次のような所 への設置は避けてください。

- ・ほこりや振動が多い場所
- ・気化した薬品が充満した場所や、薬品に触れる場所
- ・ラジオやテレビなどのすぐそばや、強い磁界を発生する装置が近くにある場合
- ・高周波雑音を発生する高周波ミシン、電気溶接機などが近くにある場所

本商品をコードレス電話機やテレビ、ラジオなどをお使いになっている近くで使用すると影響を与える場合があります。

ワイヤレス親機とワイヤレス子機間で電波の届く範囲は見通し で WL54AC を 装着した場合は 12m ~ 90m 程度、 WL11CAを装着した場合は 50m ~ 100m 程度です。周囲 の電波状況や壁の構造 (鉄筋壁、防音壁、断熱壁)などにより、 距離が短くなります。 \* 1

本商品とコードレス電話機や電子レンジなどの電波を放射す る装置との距離が近すぎると通信速度が低下したり、データ 通信が切れる場合があります。またコードレス電話機の通話 にノイズが入ったり、発信・着信が正しく動作しない場合が あります。このような場合は、お互いを数メートル以上離し てお使いください。\*1

\* 1:拡張カードスロットに WL54AC/WL11CA を挿入して、ワイ ヤレス LAN 対応に拡張した場合。

## 禁止事項

動作中に接続コード類がはずれたり、接続が不安定になると 誤動作の原因となります。動作中は、コネクタの接続部には 絶対に触れないでください。

親機の電源を切ったあと、すぐに電源を入れ直さないでくだ さい。10秒以上の間隔をあけてから電源を入れてください。 すぐに電源を入れると電源が入らないことがあります。

日ごろのお手入れ

汚れたら、乾いた柔らかい布でふきとってください。汚れのひ どいときは、中性洗剤を含ませた布でふいたあと、乾いた布で ふきとってください。化学ぞうきんの使用は避けてください。 ベンジン、シンナーなどの有機溶剤、アルコールは絶対に使用 しないでください。変形や変色の原因となることがあります。

無線LAN/USB-LAN に関する注意

無線 LAN や USB-LAN 接続では、通信速度が ETHERNET ポートに接続した場合と比べ遅くなることがあります。

## 目次

| 本書の見かた・・・・・・・・・・・・・・・・・・・・・・・・・・・・・・・・・・・・           | 前文-1  |
|------------------------------------------------------|-------|
| ソフトウェアのご使用条件・・・・・・・・・・・・・・・・・・・・・・・・・・・・・・・・・・・・     | 前文-3  |
| 安全に正しくお使いいただくために・・・・・・・・・・・・・・・・・・・・・・・・・・・・・・・・・・・・ | 前文-5  |
| 目次 前                                                 | 前文-12 |
| 「機能詳細ガイド」目次 ・・・・・・・・・・・・・・・・・・・・・・・・・・・・・・・・・・・・     | 前文-15 |
| 電子マニュアルの見かた・・・・・・・・・・・・・・・・・・・・・・・・・・・・・・・・・・・・      | 前文-17 |

## 準備編 お使いになる前に

| 1章 | お使い | 1になる前に1-1                                 |
|----|-----|-------------------------------------------|
|    | 1-1 | 本商品でできること・・・・・1-1                         |
|    | 1-2 | 箱の中身を確認しよう・・・・・・1-7                       |
|    | 1-3 | 各部の名前とはたらき・・・・・1-8                        |
|    |     | WA7500H(親機)······1-8                      |
|    |     | WL54AC(親機装着用、子機用) ······1-10              |
|    | 1-4 | あらかじめ確認してください・・・・・・・・・・・・・・・・・・・・・・・・1-11 |
|    |     | 回線契約とプロバイダの加入について ・・・・・・・・・・・・・・・・・1-11   |
|    |     | パソコンの準備・・・・・・・・・・・・・・・・・・・・・・・・・・・・・・1-12 |
|    | 1-5 | 設定方法を選ぶ・・・・・・・・・・・・・・・・・・・・・・・・・・・・・・1-18 |

導入編 インターネットに接続しよう

| 2 章 | WAR | PSTARに接続しよう2-1                       |
|-----|-----|--------------------------------------|
|     | 2-1 | セットアップの流れ・・・・・2-1                    |
|     | 2-2 | 親機を設置する・・・・・2-2                      |
|     |     | 親機の置き場所を決めよう ・・・・・2-2                |
|     |     | 縦置きスタンドを取り付ける ・・・・・2-2-2             |
|     | 2-3 | 親機に無線カード(WL54AC)を取り付ける ・・・・・ 2-3     |
|     | 2-4 | 電源を接続する・・・・・2-4                      |
|     | 2-5 | FTTH 回線終端装置またはブロードバンド(ADSL/CATV)モデムと |
|     |     | 接続する・・・・・2-5                         |

| 3 章 | WAF | RPSTAR を設定する3-1                                  |
|-----|-----|--------------------------------------------------|
|     | 3-1 | らくらくアシスタントをインストールする・・・・・・・・・・・・・・・・・・・・・・・・3-1   |
|     | 3-2 | Step1 PCとWARPSTARベース(親機)間の通信を確立する・・・・・3-6        |
|     |     | 親機の ETHERNET ポートにパソコンを接続する場合 ・・・・・・・・・3-6        |
|     |     | 親機の USB ポートにパソコンを接続する場合 ・・・・・・・・・・・・・・・・3-9      |
|     |     | 子機で無線 LAN 接続する場合・・・・・・・・・・・・・・・・・・・・・・・・・・・・3-12 |

目 次

| 3-3 | Step2 接続回線とWARPSTAR ベース(親機)の動作モードを                   |
|-----|------------------------------------------------------|
|     | 設定する ・・・・・ 3-28                                      |
|     | 外付け ADSL モデム ( PPPoE 利用ブリッジタイプ ) 接続を                 |
|     | 設定する・・・・・3-29                                        |
|     | 外付け ADSL モデム(ルータタイプ)接続を設定する ・・・・・・・・・3-32            |
|     | CATV ケーブルモデム接続を設定する・・・・・・・・・・・・・・・・・・・・・・・3-35       |
|     | FTTH ・光ファイバ接続を設定する ・・・・・・・・・・・・・・・・・・・・・・・・・・・・・3-37 |
|     | 既存のネットワークに本商品を追加するための設定をする・・・・・・・3-39                |
| 3-4 | Step3 インターネット接続先の登録・・・・・・・・・・・・・・・・・・・・・・・3-42       |
|     |                                                      |

| 4 章 | アク・ | セスマネージャでインターネットに接続する4-1                          |
|-----|-----|--------------------------------------------------|
|     | 4-1 | インターネットに接続する・・・・・・・・・・・・・・・・・・・・・・・・・・・・・・・・・・・・ |
|     | 4-2 | インターネットを切断する・・・・・・・・・・・・・・・・・・・・・・・・・・・・・・・・・・・・ |

| 応用  | 編   | 本商品をさらに使いこなそう                                              |
|-----|-----|------------------------------------------------------------|
| 5 章 | ク   | イック設定 Web を使った設定のしかた                                       |
|     | 5-1 | 「 クイック設定 web セットアックの流れ・・・・・・・・・・・・・・・・・・・・・・・・・・・・・・・・・・・・ |
|     | 5-2 |                                                            |
|     | 5-3 | 3 1 ノダーイットの接続設定を9 る・・・・・・・・・・・・・・・・・・・・・・・・・5-4            |
|     | 5-4 | 4 インターネットに接続する・・・・・5-7                                     |
| 6章  | W   | ARPSTARを活用しよう6-1                                           |
|     | 6-1 | セキュリティ対策をする・・・・・・・・・・・・・・・・・・・・・・・・・・・・・・・・・・・・            |
|     |     | セキュリティ機能について ・・・・・・・・・・・・・・・・・・・・・・・・・・・・・・・・・・・・          |
|     |     | ワイヤレス LAN ネットワーク内のセキュリティ機能 ・・・・・・・・・・・・6-2                 |
|     | 6-2 | 2 子機の通信の設定をする(サテライトマネージャの使い方)・・・・・・・・6-11                  |
|     |     | サテライトマネージャで設定する ・・・・・・・・・・・・・・・・・・・・・・・・・・・・・・6-11         |
|     | 6-3 | 3 ネットワーク対応アプリケーション(ネットワークゲームなど)を                           |
|     |     | 利用する ・・・・・・6-15                                            |
|     |     | アプリケーションプロファイリング・・・・・・・・・・・・・・・・・・・・・・・・・・・・・・6-15         |
|     |     | PPPoE ブリッジ機能 ・・・・・・・・・・・・・・・・・・・・・・・・・・・・・・・・・・・・          |
|     | 6-4 | ・ HUBとして使う・・・・・・・・・・・・・・・・・・・・・・・・・・・・・・・・・・・・             |
|     | 6-5 | 5 ダイヤルアップ接続・マルチライン接続を利用する ・・・・・・・・・・・6-25                  |
|     |     | TA / アナログモデムを接続する・・・・・・・・・・・・・・・・・・・・・・・・・・・・・6-26         |
|     |     | らくらくアシスタントをインストールする・・・・・・・・・・・・・・・・・・・・・・・・                |
|     |     | らくらくアシスタントで設定する・・・・・・・・・・・・・・・・・・・・・・・・・・・・・・・・・・・・        |
|     |     | インターネットに接続する・・・・・・・・・・・・・・・・・・・・・・・・・・・・・・・・・・・・           |

ブロードバンド接続とダイヤルアップ接続を切り替えて

|     | インターネットする(マルチライン)・・・・・・・・・・・・・・・・・・・・・・・・・・・・・・6-31   |
|-----|-------------------------------------------------------|
| 6-6 | TV 電話をする(Windows Messenger を利用する)・・・・・・・・・・・・・・・・6-35 |
| 6-7 | 親機をバージョンアップする ・・・・・・・・・・・・・・・・・・・・・・・・・・・・・・・・・・・・    |
| 6-8 | 子機を増設する・・・・・・6-42                                     |

ご参考

| 7 章 | お困り | りのときには                                                | 7-1        |
|-----|-----|-------------------------------------------------------|------------|
|     | 7-1 | トラブルシューティング・・・・・・・・・・・・・・・・・・・・・・・・・・・・・・・・・・・・       | •••••7-1   |
|     |     | 設置に関するトラブル ・・・・・・・・・・・・・・・・・・・・・・・・・・・・・              | 7-1        |
|     |     | ユーティリティに関するトラブル・・・・・・・・・・・・・・・・・・・・・・・・・・・・・・・・・・・・   | •••••7-15  |
|     |     | ダイヤルアップ接続に関するトラブル・・・・・・・・・・・・・・・・・・・・・・・・・・・・・・・・・・・・ | •••••7-19  |
|     |     | ご利用開始後のトラブル・・・・・・・・・・・・・・・・・・・・・・・・・・・・・・・・・・・・       | 7-20       |
|     |     | 添付の CD-ROM に関するトラブル ・・・・・・・・・・・・・                     | 7-23       |
|     | 7-2 | 親機を初期化する・・・・・・・・・・・・・・・・・・・・・・・・・・・・・・・               | •••••7-24  |
|     |     | らくらくアシスタントで初期化する・・・・・・・・・・・・・                         | •••••7-24  |
|     |     | クイック設定 Web で初期化する・・・・・・・・・・・・・・・・                     | 7-25       |
|     |     | ディップスイッチで初期化する・・・・・・・・・・・・・・・・                        | •••••7-26  |
|     | 7-3 | 自己診断 •••••••                                          | •••••7-27  |
|     |     | 自己診断を行う・・・・・・・・・・・・・・・・・・・・・・・・・・・・・・・・・・・・           | •••••7-27  |
|     |     |                                                       |            |
| 8 章 | 付録  |                                                       | 8-1        |
|     | 8-1 | 製品仕様·····                                             | ••••• 8-1  |
|     |     | WA7500H(親機)ハードウェア仕様 ・・・・・・・・・・・・                      | ••••• 8-1  |
|     |     | WA7500H(親機)ソフトウェア仕様 ・・・・・・・・・・・・                      |            |
|     |     | WA7500Hのディップスイッチ・・・・・・・・・・・・・・・                       | ••••• 8-3  |
|     |     | WA7500HのUSBポートインタフェース ・・・・・・・・・                       | ••••• 8-4  |
|     |     | WA7500HのETHERNETポートインタフェース ・・・・・・                     |            |
|     |     | WL54AC(子機)仕様 · · · · · · · · · · · · · · · · · · ·    | ••••• 8-5  |
|     | 8-2 | 別売りオプション・・・・・                                         | •••••8-6   |
|     | 8-3 | お問い合わせ・アフターサービス・・・・・・・・・・・・・・・・・・・・・・・・・・・・・・・・・・・    | ••••• 8-7  |
|     |     | ホームページ「Aterm Station」・・・・・                            | ••••• 8-7  |
|     |     | インフォメーションサービス ・・・・・                                   | ••••• 8-7  |
|     |     | PC クリーンスポットの訪問サポート ・・・・・・・・・・・・                       | •••••8-8   |
|     |     | 修理について ・・・・・・                                         |            |
|     |     | 持ち込み修理先一覧・・・・・・・・・・・・・・・・・・・・・・・・・・・・・・・・・・・・         | ••••• 8-10 |
|     | 8-4 | 用語解説・・・・・・・・・・・・・・・・・・・・・・・・・・・・・・・・・・・・              | ••••• 8-15 |
|     | 8-5 | 索引 ••••••                                             | ••••• 8-17 |

## 「機能詳細ガイド」目次

添付 CD-ROM「ユーティリティ集」には本商品の詳細な機能について説明した「機能 詳細ガイド」が HTML ファイルで収録されています。ここではその概要を示します。 電子マニュアルの見かたについては、前文-17 ページを参照してください。

電子マニュアルの見方

安全に正しくお使いいただくために

## LAN 機能

## 機能一覧

目次

## ルータ機能 ブロードバンドルータ機能 マルチライン機能 アドバンスド NAT (IP マスカレード) アドバンスド NAT オプション(ポートマッピング) IP パケットフィルタリング ダイナミックポートコントロール機能 DHCP サーバ機能 DHCP クライアント機能 DNSフォワーディング 不正アクセス検出機能 アクセスログ機能 アプリケーションプロファイル HUBモード UPnP 機能(Windows MessengerやMSN Messengerを使う) DMZ ホスティング機能 WAN 側機能 PPPoE ブリッジ 複数固定 IP サービス対応 無通信監視タイマ シングルユーザアクセスモード VPN (PPTP) パススルー機能 パソコンインターフェース 100BASE-TX 対応スイッチング HUB(4ポート) USB-LAN 無線 LAN 機能 IEEE802.11a 無線 LAN WEPと128bitWEP/152bitWEP MAC アドレスセキュリティ機能 WAP 機能(無線 HUB モード)

その他の機能 管理者パスワードの変更 日時の設定 通信確認(疎通確認)テスト 情報表示(装置情報、状態表示) ファームウェアの更新 ファイルとプリンタの共有(Windows<sup>®</sup>) 外部にサーバを公開する 複数台の親機によるネットワーク拡張 パソコン間通信(アドホックモード)

ユーティリティの使いかた らくらくアシスタントで設定する アクセスマネージャの使いかた サテライトマネージャの使いかた 設定内容の確認と保存 バージョンアップ

クイック設定 Web の使いかた

ドライバの手動インストール(Windows®) 親機のUSB-LAN ドライバをインストールする 子機(WL54AC)のドライバをインストールする

## 電子マニュアルの見かた

「機能詳細ガイド」や、「用語解説」、「お困りのときには」は、添付 CD-ROM (ユー ティリティ集)の電子マニュアルをご覧ください。

1 パソコンを起動し、添付の CD-ROM (ユーティリティ集) をCD-ROM ドライブにセット する Windows®の場合は、自動的にメ ニュー画面が表示されます。 Macintoshの場合は、[MENU]ア イコンをダブルクリックすると、メ ニュー画面が表示されます。 ユーティリティや電子マニュアルの メニューが表示されます。 2 読みたいファイルのボタンをク リックする

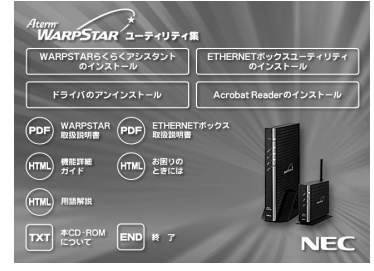

画面は Windows® の例です。

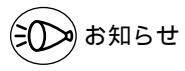

「用語解説」または「機能詳細ガイド」、「お困りのときには」をご覧になるには、WWW ブ ラウザがインストールされている必要があります。

# 準備編 #使いになる前に

| 1章 | ŧŧ | をいになる前に       | 1-1  |
|----|----|---------------|------|
| 1  | -1 | 本商品でできること     | 1-1  |
| 1  | -2 | 箱の中身を確認しよう    | 1-7  |
| 1  | -3 | 各部の名前とはたらき    | 1-8  |
| 1  | -4 | あらかじめ確認してください | 1-11 |
| 1  | -5 | 設定方法を選ぶ       |      |

- Windows® XPは、Microsoft® Windows® XP Home Edition operating system および Microsoft® Windows® XP Professional operating system の略です。
- Windows® Meは、Microsoft® Windows® Millennium Edition operating system の略です。
- Windows<sup>®</sup> 2000は、Microsoft<sup>®</sup> Windows<sup>®</sup> 2000 Professional operating system の略です。
- Windows<sup>®</sup> 98は、Microsoft<sup>®</sup> Windows<sup>®</sup> 98 operating system の略です。

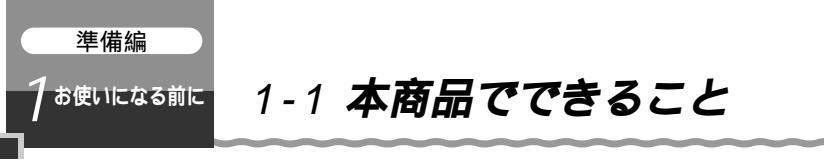

本商品は、FTTH回線終端装置 / 外付け ADSL モデム / CATV ケーブルモデムを接続 してブロードバンド (FTTH/ADSL/CATV 網) インターネットを利用できるブロード バンドルータです。

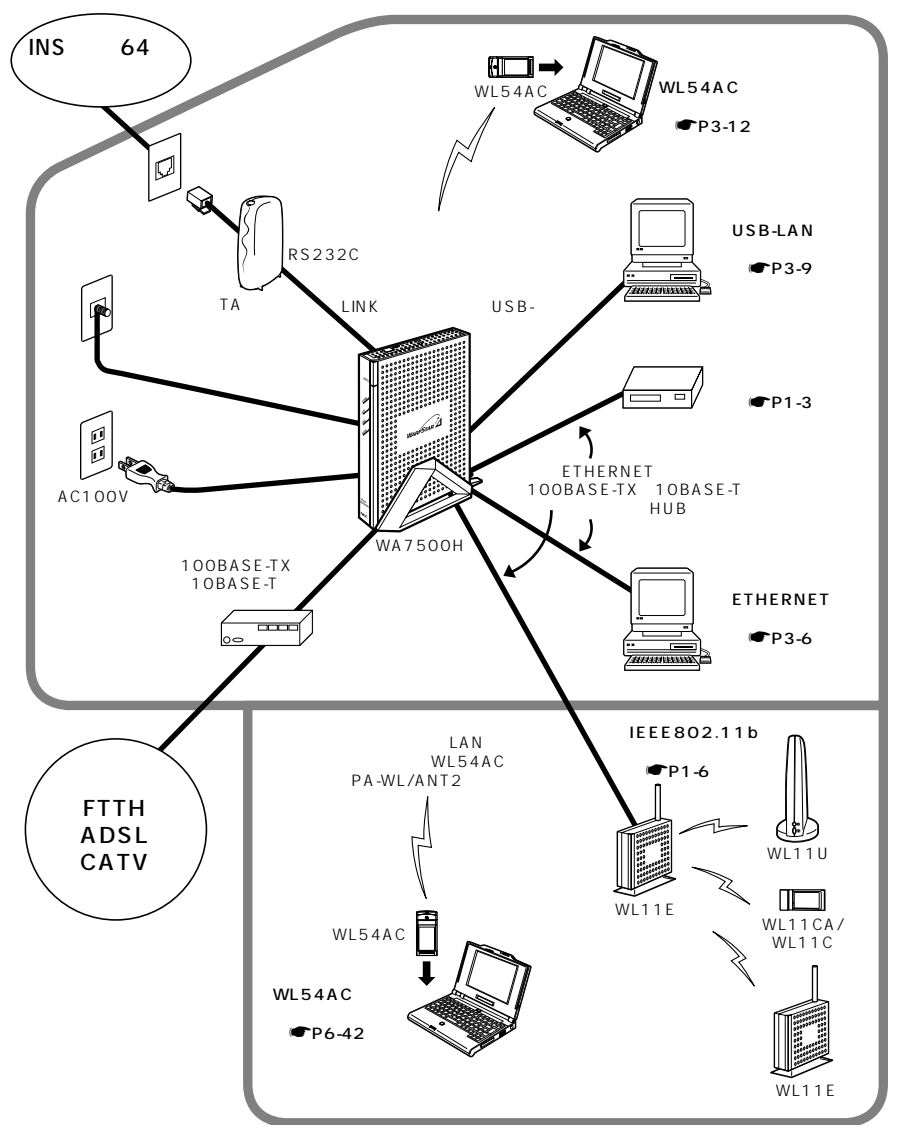

本商品は次のような機能をご利用になれます。設定についてはそれぞれの参照先をご覧 ください。

| セキュリティ対策                     | 参照ページ                                                                                                    |                                                                 |
|------------------------------|----------------------------------------------------------------------------------------------------|-----------------------------------------------------------------|
| 親機と子機間の無<br>線通信のセキュリ<br>ティ対策 | ネットワーク名<br>ネットワーク名(ESSID)が一致した装置のみの<br>無線通信を行います。                                                                             | 「6-1 セキュリティ<br>対策をする」ワイヤ<br>レスLANネットワー<br>ク内のセキュリティ<br>機能 ●P6-2 |
|                              | 暗号化(WEP)<br>暗号化キーが一致した場合のみ通信ができるよう<br>になります。                                                                                  | 「6-1 セキュリティ<br>対策をする」ワイヤ<br>レスLANネットワー<br>ク内のセキュリティ<br>機能 ●P6-2 |
|                              | MAC アドレスセキュリティ機能<br>親機に MAC アドレスが登録された子機のみ無線<br>通信ができるようになります。                                                                | 「6-1 セキュリティ<br>対策をする」ワイヤ<br>レスLANネットワー<br>ク内のセキュリティ<br>機能 ●P6-2 |
| ブロードバンド回<br>線側へのセキュリ<br>ティ対策 | IP パケットフィルタリング<br>プロードバンド回線側からの IP パケットのアクセ<br>スを制限します。                                                                       | ● 機能詳細ガイド<br>(HTMLファイル)<br>「機能一覧」                               |
|                              | IP マスカレード機能(アドバンスド NAT)<br>ブロードバンド回線側から本商品に接続したパソ<br>コンのプライベート IP アドレスが見えないよう1<br>つのグローバル IP アドレスを複数のプライベート<br>アドレスに変換します。    | <ul> <li>● 機能詳細ガイド<br/>(HTMLファイル)<br/>「機能一覧」</li> </ul>         |
|                              | 不正アクセス検出<br>外部からの不正なアクセスを監視して、アクセス<br>ログに残します。アクセスログを見ることができ<br>ます。                                                           | <ul> <li>● 機能詳細ガイド<br/>(HTMLファイル)</li> <li>「機能一覧」</li> </ul>    |
|                              | ダイナミックポートコントロール機能<br>ローカルネットワーク上のパソコンからのリクエス<br>トパケットに応じて、通信開始時にWAN側ポート<br>を開き、セッション終了時または内部タイマが満了<br>すると自動的にWAN側ポートを閉じる機能です。 | <ul> <li>● 機能詳細ガイド<br/>(HTMLファイル)<br/>「機能一覧」</li> </ul>         |

| 本商品を HUB として使う(ルータに接続する場合など)             |                                                                                                    | 参            | 照ページ             |
|------------------------------------------|----------------------------------------------------------------------------------------------------|--------------|------------------|
| HUB モード ル-<br>デム<br>に低<br>モー<br>能を<br>ます | - タタイプのブロードパンドモデム(ADSLモ<br>ム / CATVモデム)やルータと接続するとき<br>使用します。親機のディップスイッチをHUB<br>- ドに切り替えることにより、内部のルータ機<br>5 OFFにしてスイッチングHUBとして使用し<br>す。また、無線部分もHUBとして動作します。 | 「 6-4<br>使う」 | HUBとして<br>●P6-21 |

## 1-1 本商品でできること

| ブロードバンド接続(ADSL / CATV)とダイヤルアップ接<br>続(ISDN / アナログ回線)を同時に使用したい。 |                                                                                                   | 参照ページ                                              |
|---------------------------------------------------------------|---------------------------------------------------------------------------------------------------|----------------------------------------------------|
| マルチライン                                                        | アクセスマネージャで、プロードバンド接続<br>(ADSL / CATV)とダイヤルアップ接続<br>(ISDN / アナログ回線)を同時に使用したり、切<br>り替えて使用することができます。 | 「 6 - 5 ダイヤル<br>アップ接続・マルチ<br>ライン接続を利用す<br>る」●P6-25 |

| ゲーム機と接続したい                                                                                                    | 参照ページ                                                                                              |
|----------------------------------------------------------------------------------------------------|----------------------------------------------------------------------------------------------------|
| インターネット接続ができる状態で、親機とゲーム機をETHERNET<br>接続します。<br>使用するゲーム機やゲームが PPPoE での通信を前提としている場合<br>は PPPoE ブリッジ機能で接続できます。ポートマッピングの設定が<br>必要な場合があります。 | 「6-3 ネットワーク<br>対応アプリケーション<br>(ネットワークゲーム<br>など)を利用する」<br>PPPoE ブリッジ機能<br>●P6-19、ポートマッ<br>ピング ●P6-18 |

| パソコンのネット                              | <b>∽ワークゲームや、TV電話を利用したい</b>                                                                                    | 参照ページ                                                                                |
|---------------------------------------|----------------------------------------------------------------------------------------------------|--------------------------------------------------------------------------------------|
| アプリケーション<br>プロファイリング                  | ネットワークゲームなどのアプリケーションの<br>TCP/UDPポートなどの複雑な設定を接続先にあ<br>わせて登録し、アクセスマネージャーで切り替え<br>て使用できます。                       | 「6-3 ネットワーク<br>対応アプリケーション<br>(ネットワークゲーム<br>など)を利用する」アプ<br>リケーションブロファ<br>イリング ● P6-15 |
| PPPoE ブリッジ                            | PPPoE(PPP over Ethernet)プロトコルを搭<br>載しているパソコンを接続することができます。<br>親機が PPPoE モードのときに使用することがで<br>きます。                | 「6-3 ネットワーク<br>対応アプリケーション<br>(ネットワークゲーム<br>など)を利用する」<br>「PPPoE プリッジ機<br>能」●P6-19     |
| T V 電話を利用す<br>る(Windows<br>Messenger) | Windows <sup>®</sup> XPの"Windows Messenger" サー<br>ビスなど、UPnP機能対応アプリケーションを使<br>用してTV電話などの機能をご利用いただくこと<br>ができます。 | 「6-6 TV電話をす<br>る」●P6-35                                                              |

| ファイルやプリンタを他のパソコンと共有したい           | 参照ページ                                         |
|----------------------------------|-----------------------------------------------|
| 本商品に接続したパソコン同士でファイルやプリンタを共有できます。 | ● 機能詳細ガイド<br>(HTMLファイル)<br>「ファイルとプリンタ<br>の共有」 |

1 お使いになる前に

| ホームページを公                          | <b>X開するなど、外部にサーバを公開したい</b>                                                                                                    | 参照ページ                              |
|-----------------------------------|----------------------------------------------------------------------------------------------------|------------------------------------|
| アドバンスド NAT<br>オプション(ポー<br>トマッピング) | IP アドレスのみをあらかじめ登録した設定テーブ<br>ルに従って固定的に変換することにより、サーバ<br>として公開するパソコンのプライベート IP アド<br>レスとグローバル IP アドレスをつなぎます。                                                                      | ◆ 機能詳細ガイド<br>(HTMLファイル)<br>「機能一覧」  |
| IP パケットフィ<br>ルタリング                | セキュリティ対策などで IP パケットフィルタリ<br>ングの設定を行っている場合は、サーバとして公<br>開するパソコンへ外部からのアクセスを許可する<br>設定を行います。                                                                                       | ◆ 機能詳細ガイド<br>(HTMLファイル)<br>「機能一覧」  |
| DMZ ホスティン<br>グ機能                  | DMZ(Demilitarized Zone)とは、ファイア<br>ウォールによって外部(インターネット)からも<br>内部(ローカルネットワーク)からも隔離された<br>領域のことです。DMZ機能を使用することによ<br>り、外部にサーバ公開するときに既存のローカル<br>ネットワークに対して高度なセキュリティを確保<br>することが可能です。 | ◆ 機能詳細ガイド<br>(HTML ファイル)<br>「機能一覧」 |

| 複数のグローバル固定 IP アドレスを付与するサービスを利用<br>したい |                                                                                                    | 参照ページ                             |
|---------------------------------------|----------------------------------------------------------------------------------------------------|-----------------------------------|
| 複数固定 IP サー<br>ビス対応                    | プロバイダから割り当てられた複数のグローバル<br>固定 IP アドレスを、本商品および本商品に接続さ<br>れたパソコンにそれぞれ設定して、グローバル IP<br>アドレスによるサブネットワークを構築できます。 | ◆ 機能詳細ガイド<br>(HTMLファイル)<br>「機能一覧」 |

| 複数のアクセス先を設定したい               |                                                                                                    | 参照ページ                                                                                            |
|------------------------------|----------------------------------------------------------------------------------------------------|--------------------------------------------------------------------------------------------------|
| アクセスマネー<br>ジャ、クイック<br>設定 Web | 複数のプロバイダの利用を切り替えて使用したり、<br>プロードバンドとダイヤルアップを切り替えて使<br>用するマルチライン機能や、利用するアプリケー<br>ションごとにポートを指定するアプリケーション<br>プロファイリングなどの機能を利用できます。ア<br>クセスマネージャ、クイック設定 Web で接続先<br>の設定が必要です。 | アクセスマネージャ<br>「3-4 Step3 イ<br>ンターネット接続先<br>の登録」● P3-42<br>クイック設定 Web<br>「5-3 インターネッ<br>トの接続設定をする」 |

1-1 本商品でできること

| インターネットの      | 参照ページ                                                                                                   |                                                  |
|---------------|----------------------------------------------------------------------------------------------------|--------------------------------------------------|
| アクセスマネー<br>ジャ | アクセスマネージャを使って手動で切断すること<br>ができます。アクセスマネージャアイコンを右ク<br>リックして(Macintoshの場合は、ファイルの<br>中のメニューバーから)[切断]を選択します。 | 「4-2 インターネッ<br>トを切断する」アク<br>セスマネージャ<br>�─P4-6    |
| クイック設定 Web    | クイック設定 Web を使って手動ですべて切断す<br>ることができます。[情報] - [現在の状態]で<br>[全切断 接続拒否]をクリックします。                             | ◆ 機能詳細ガイド<br>(HTMLファイル)<br>「クイック設定Web<br>の使いかた」  |
| 無通信監視タイマ      | インターネットへのアクセスが一定時間ないとき<br>に、通信を切断し、セキュリティを守ります。うっ<br>かりした切断忘れを防止できます。                                   | ◆ 機能詳細ガイド<br>(HTMLファイル)<br>「機能一覧」                |
| DISC スイッチ     | 親機の前面にある DISC スイッチを 5 秒以上押し<br>続けると、親機に接続しているすべてのポートを<br>切断します。                                         | 「4-2 インターネット<br>を切断する」DISCス<br>イッチ <b>≪</b> P4-7 |

| インターネット接続を占有したい    |                                                                                                  | 参照ページ                             |
|--------------------|--------------------------------------------------------------------------------------------------|-----------------------------------|
| シングルユーザ<br>アクセスモード | ゲームなどのアプリケーションを利用する場合に<br>設定する TCP / UDP ポートが不明な時や他の<br>人からの相乗りを禁止したい時などに、一時的に<br>全ポートを独占利用できます。 | ◆ 機能詳細ガイド<br>(HTMLファイル)<br>「機能一覧」 |

| 会社のネットワークに自宅から接続するなど VPN に接続したい |                                                       | 参照ページ                             |
|---------------------------------|-------------------------------------------------------|-----------------------------------|
| VPN(PPTP)<br>パススルー機能            | VPN(Virtual Private Network:仮想閉域網)<br>に PPTP で接続できます。 | ◆ 機能詳細ガイド<br>(HTMLファイル)<br>「機能一覧」 |

| 親機をバージョンアップしたい                   | 参照ページ                |
|----------------------------------|----------------------|
| 各種ユーティリティやファームウェアを最新のものにバージョンアップ | 「6-7 親機をバージョ         |
| することによって、親機に新しい機能を追加したり、場合によっては親 | ンアップする」 <b>≪</b> P6- |
| 機の動作を改善します。                      | 36                   |

| 親機の設定を保存したい                                                                                         | 参照ページ                                                                    |
|----------------------------------------------------------------------------------------------------|--------------------------------------------------------------------------|
| らくらくアシスタント、クイック設定 Web で、現在の親機の設定内容<br>を保存できます。親機を初期化した場合に、保存済みのバックアップフ<br>ァイルから親機に設定内容を復元することができます。 | ◆ 機能詳細ガイド<br>(HTMLファイル)<br>「らくらくアシスタン<br>トの使いかた」<br>「クイック設定Web<br>の使いかた」 |

| 親機を初期化する                                                                   | 参照ページ                             |
|----------------------------------------------------------------------------|-----------------------------------|
| 親機の設定内容を工場出荷時の状態に戻します。<br>親機がうまく動作しない場合や、もう一度初めから親機を設定したいと<br>きにお使いいただけます。 | 「7-2 親機を初期化<br>する」 <b>≪</b> P7-24 |

1 お使いになる前に

| 親機を経由しない | 参照ページ                                  |                                                   |  |  |
|----------|----------------------------------------|---------------------------------------------------|--|--|
| アドホックモード | 親機を経由せずに子機同士でパソコン間のデータ<br>通信がご利用になれます。 | ◆ 機能詳細ガイド<br>(HTML ファイル)パ<br>ソコン間通信(アド<br>ホックモード) |  |  |

| IEEE802.11b                              | IEEE802.11b のワイヤレス通信がしたい                                                                                                    |                                   |  |
|------------------------------------------|----------------------------------------------------------------------------------------------------|-----------------------------------|--|
| IEEE802.11a通<br>信とIEEE802.11b<br>通信を両方使う | 親機にWL11Eをアクセスポイントとして接続する<br>と、WL54ACのIEEE802.11aの他にWL11CA/<br>WL11C/WL11U/WL11EのIEEE802.11b通信<br>を行うことができます。                                                                                                    | ◆ 機能詳細ガイド<br>(HTMLファイル)<br>「機能一覧」 |  |
| IEEE802.11b 通<br>信のみ使用する                 | 親機にWL11CAを装着し、さらにIEEE802.11b<br>に準拠した子機(WL11CA/WL11C/WL11U/<br>WL11E)をご利用になることでIEEE802.11bに<br>準拠したワイヤレスLAN通信がご利用になれます。<br>WL54ACは、WL11CA/WL11C/WL11U/<br>WL11Eとは無線規格が異なるため、WL11CA/<br>WL11C/WL11U/WL11Eとは通信できません。 | ◆ 機能詳細ガイド<br>(HTMLファイル)<br>「機能一覧」 |  |

| 子機を増設したい              | 参照ページ                            |
|-----------------------|----------------------------------|
| 子機として WL54AC を増設できます。 | 「6-8 子機を増設す<br>る」 <b>≪</b> P6-42 |

| SOHO <b>で使用す</b>                  | るときに便利な機能                                                                                                    | 参照ページ                             |
|-----------------------------------|----------------------------------------------------------------------------------------------------|-----------------------------------|
| DMZ ホスティン<br>グ機能                  | DMZ(Demilitarized Zone)とは、ファイア<br>ウォールによって外部(インターネット)から<br>も内部(ローカルネットワーク)からも隔離さ<br>れた領域のことを言います。DMZ機能を使用<br>することにより、外部にサーバ公開するときに既<br>存のローカルネットワークに対して高度なセキュ<br>リティを確保することが可能です。 | ◆ 機能詳細ガイド<br>(HTMLファイル)<br>「機能一覧」 |
| 固定 IP アドレス<br>対応 ( 複数アドレ<br>ス拡張 ) | プロバイダから割り当てられた複数のグローバル<br>固定 IP アドレスを、親機および親機に接続された<br>パソコンにそれぞれ設定して、グローバル IP アド<br>レスによるサブネットワークを構築できます。                                                                         | ◆ 機能詳細ガイド<br>(HTMLファイル)<br>「機能一覧」 |
| VPN(PPTP)<br>パススルー機能              | 会社のネットワークなど VPN(Virtual Private<br>Network:仮想閉域網)に PPTP で接続できます。                                                                                                    | ◆ 機能詳細ガイド<br>(HTMLファイル)<br>「機能一覧」 |

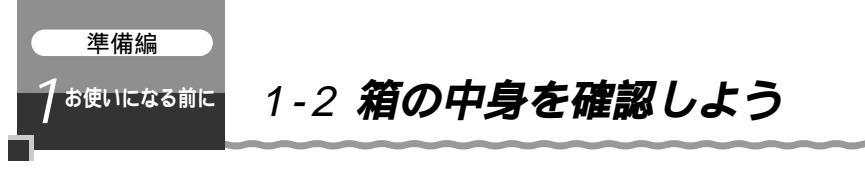

設置を始める前に、構成品がすべてそろっていることを確認してください。不足してい るものがある場合は、お買い上げの販売店にお問い合わせください。

構成品

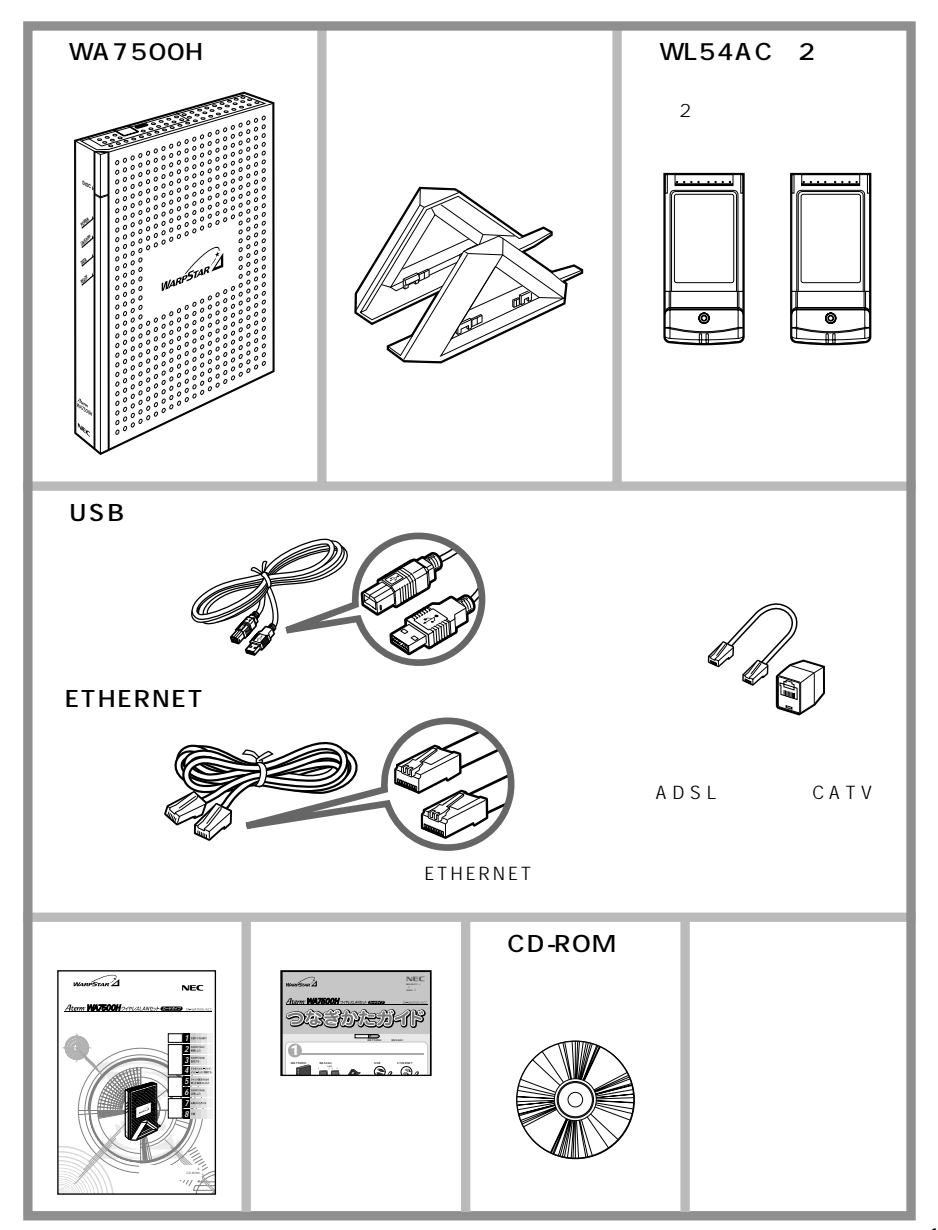

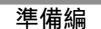

お使いになる前に

## 1-3 各部の名前とはたらき

## WA7500H(親機)

## 前面図

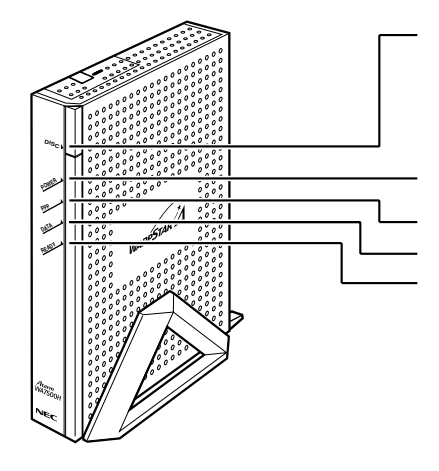

DISC ランプ DISC スイッチ(回線切断スイッチ) プロバイダとのルータ接続を手動で 切断するときに使用します。

POWER ランプ(電源)

PPP ランプ(通信状態表示) DATA ランプ(通信状態表示) READY ランプ(通信状態表示)

| ľ | ラ | ン | ブ | 表示】 |
|---|---|---|---|-----|
|---|---|---|---|-----|

| ランプの種類                | ランプのつきかた( 色 ) | 本商品の状態                                                  |
|-----------------------|---------------|---------------------------------------------------------|
| DISC ランプ              | 緑(点灯)         | WAN 側(ADSL モデム/ CATV ケーブルモデ<br>ムなど)と接続中                 |
|                       | 赤(点灯)         | DISC スイッチによって WAN 側との接続を不<br>可にしているとき                   |
| POWER ランプ             | 緑(点灯)         | 電源が入っているとき                                              |
| (電源)                  | 橙(点灯)         | ファームウェアをバージョンアップしているとき                                  |
|                       | 赤(点滅)         | バージョンアップが失敗したとき                                         |
| PPP ランプ<br>(通信状態表示)   | 緑(点灯)         | PPPoE 接続、ダイヤルアップ接続で PPP リ<br>ンクが確立しているとき                |
| DATA ランプ<br>(通信状態表示)  | 緑(点滅)         | LAN で接続されたパソコンでデータ送受信中                                  |
| READY ランプ<br>(通信状態表示) | 緑(点灯)         | USBポートにパソコンが接続されているとき<br>(USBドライバが正しくインストールされてい<br>るとき) |

このままではご利用になれません。お近くのNEC保守サービス受付拠点へ ご連絡ください。修理はすべて持ち込み修理となります。

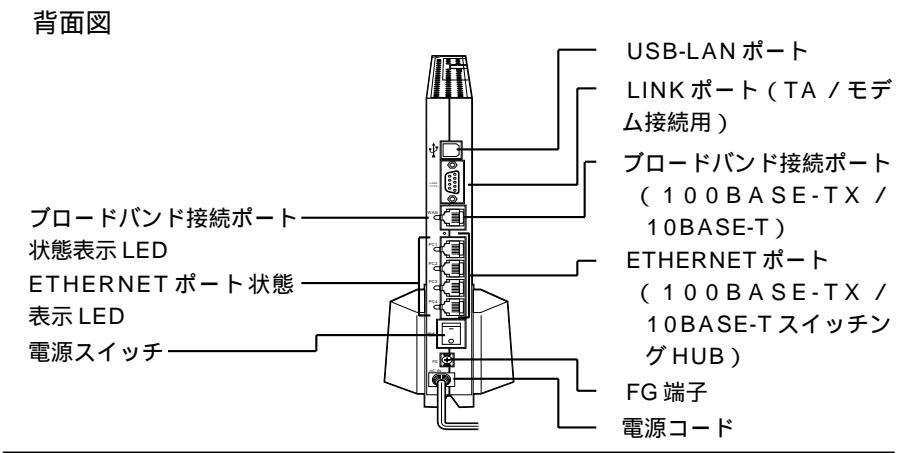

| 名称                                                   | 説明                                                                        |  |  |
|------------------------------------------------------|---------------------------------------------------------------------------|--|--|
| USB-LAN ポート                                          | 添付の USB ケーブルを使って、パソコンの USB ポートとの接続に使用します。                                 |  |  |
| LINK ポート<br>(TA /モデム接続用)                             | 外付けのモデムや TA との接続に使用します。                                                   |  |  |
| ブロードバンド接続ポート<br>(100BASE-TX / 10BASE-T)              | ブロードバンドモデムとの接続に使用します。                                                     |  |  |
| ETHERNET ポート<br>(100BASE-TX / 10BASE-<br>TスイッチングHUB) | パソコンまたはハブとの接続に使用します。                                                      |  |  |
| FG 端子                                                | アース線を取り付ける端子です(アース線は添付されていません)。                                           |  |  |
| 電源コード                                                | AC100Vの家庭用電源コンセントに接続します。                                                  |  |  |
| ブロードバンド接続                                            | 緑点灯 プロードバンドモデムと接続され、リンクが確立しているとき                                          |  |  |
| ポート状態表示 LED                                          | 緑点滅 ブロードバンドモデムとデータ送受信中                                                    |  |  |
| ETHERNET ポート<br>状態表示 LED                             | パソコンまたはハブが接続され、リンクが確立しているときに点灯<br>します。                                    |  |  |
| 電源スイッチ                                               | 電源の入 / 切を切り替えるスイッチです。電源を入れるときは「- 」側を<br>押します。電源を入れ直すときは、10秒以上の間隔をあけてください。 |  |  |

## 側面図

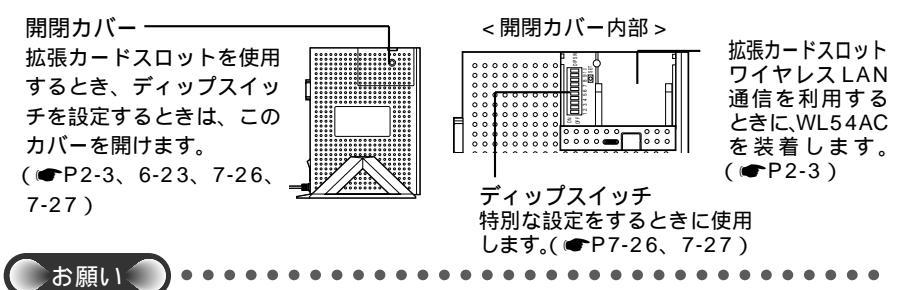

拡張カードスロットにWL54AC(子機)を装着する際は、必ず親機の電源を切ってから 装着してください。

WL54ACはWL11CAとは無線規格が異なるため、通信できません。

1

お使いになる前に

### 、 WL54AC(親機装着用、子機用)

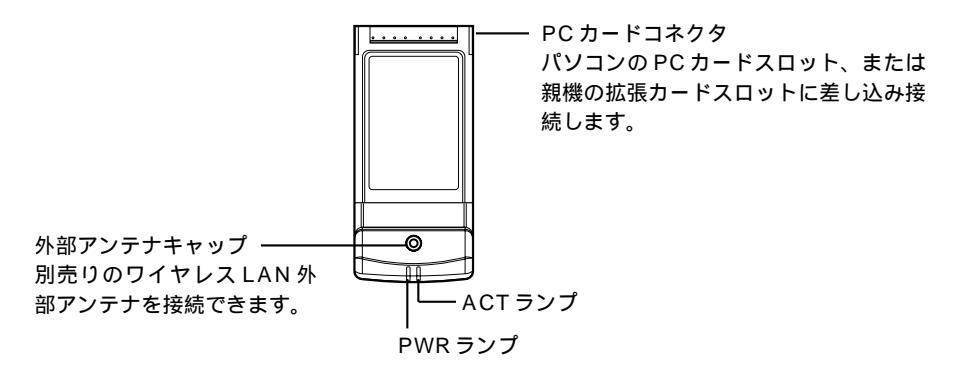

【ランプ表示】

| PWR ランプ、ACT ランプのつきかた | WL54AC の状態                  |
|----------------------|-----------------------------|
| 2 つのランプが同時に点滅        | 通信中                         |
|                      | (通信量により点滅速度が変化します)          |
| 2 つのランプが同時に遅く点滅      | 通信待機中                       |
|                      | (通信可能状態ですが、データ送受信が行われていません) |
| 2 つのランプが交互に遅く点滅      | 無線接続が確立されていません              |
|                      | 親機との通信を確立してください(●P3-12)     |
| 2 つのランプが消灯           | WL54AC(子機)に電源が供給されていません     |

PC カードコネクタには手を触れないでください。故障の原因となります。

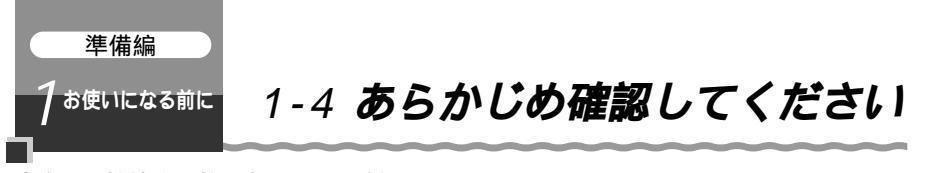

本商品を接続する前に次のことを確認しておきましょう。

回線契約とプロバイダの加入について

## ADSL接続の場合

ADSL接続をご利用になる場合は、あらかじめ、ADSL接続事業者およびプロバイダ との契約を済ませ、回線が開通していることを確認してください。

ADSL 接続事業者によっては、プロバイダ契約が不要な場合があります。

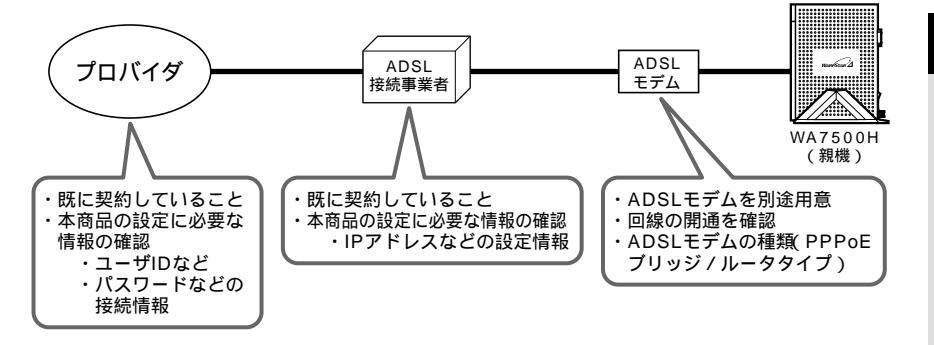

CATV(ケーブルテレビ)インターネット接続の場合 CATVインターネット接続をご利用になる場合は、あらかじめCATVインターネット 接続事業者との契約を済ませ、回線が開通していることを確認してください。

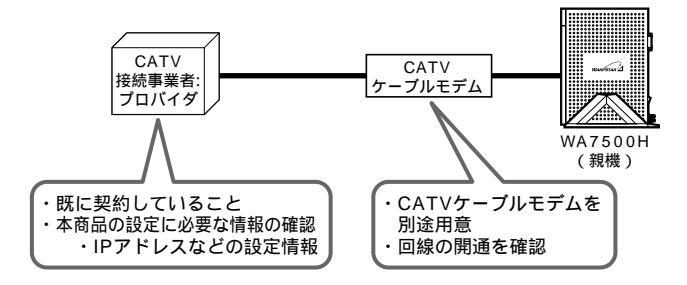

## FTTH 接続の場合

FTTH サービスをご利用になる場合は、あらかじめ FTTH サービスの契約とプロバイダの契約を済ませておいてください。

また、回線終端装置は別途ご用意ください。

接続できるサービスについては、ホームページ Aterm Station の「接続確認済ブロードバンド事業者リスト」でご確認ください。

1

お使いになる前に

## パソコンの準備

お使いのパソコンが本商品をご利用になれる環境になっているか確認してください。 有線で接続する場合

- ・ETHERNET ポート(LAN ポート)または USB ポートを装備していること (USB-LAN 接続は Windows<sup>®</sup> パソコンのみ可能です。)
   ETHERNET ポートをご利用になる場合は、次ページの「LAN ポートの準備」を 確認してください。
- TCP/IP プロトコルスタックに対応していること
   必要なネットワークコンポーネントがインストールされていない場合は、添付の
   CD-ROM に収録されている「機能詳細ガイド」「ファイルとプリンタの共有」を
   参照してインストールしてください。

・パソコンのネットワークの設定を確認すること(●P1-13) 無線で接続する場合

・カードバス準拠のインタフェースが装備されていること 接続可能な機器

|                      | 親機(ETHERNET ポート) | 親機 ( USB-LAN ポート )                                     | 子機(WL54AC)                                          |
|----------------------|------------------|--------------------------------------------------------|-----------------------------------------------------|
| Windows <sup>®</sup> |                  | Windows⊚ XP/Me/<br>2000 Professional/<br>98SE/98(日本語版) | Windows⊚ XP/Me/<br>2000 Professional/<br>98SE(日本語版) |
| Macintosh            |                  | ×                                                      | ×                                                   |
| ゲーム機                 |                  | ×                                                      | ×                                                   |

Windows®98 SEでWL54ACをご利用になるには、らくらくアシスタントでのド ライバのインストール(Step1)の前にマイクロソフト社のホームページから Windows Management Instrumentation(WMI)をダウンロードする必要があり ます。(●P3-27)

お使いのパソコンにプロキシの設定がされている場合や、ファイヤウォール、ウィルス チェック等のソフトがインストールされている場合に、本商品の設定ができなかったり、 通信が正常に行えない場合があります。ファイヤウォールなどの働きによって、本商品 との通信に必要なポートが止められている可能性があるためです。本商品設定の際には、 プロキシの設定やファイヤウォール、ウィルスチェック等のソフトをいったん停止して ください。

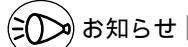

OSのアップグレードなどパソコンの動作環境を変更される場合は、あらかじめホーム ページAterm Stationから本商品の最新のファームウェア、ユーティリティ、マニュアル などをダウンロードしてください。

## ETHERNET ポート (LAN ポート) の準備

ETHERNET ポートで接続する場合は、パソコンにLAN ポート(100BASE-TX / 10BASE-Tポート)が必要です。お使いのパソコンにLANポートがない場合は、本商 品の設置を始める前に、100BASE-TX / 10BASE-T対応の LAN ボードまたは LAN カードを取り付けておいてください。

## パソコンのネットワークの設定

パソコンのネットワークの設定が Windows®の場合は、「IP アドレスを自動的に取得 する」、Macintoshの場合は、「DHCPサーバを参照」になっていることを確認してく ださい。パソコンを購入したままの状態でお使いの場合は必要ありません。

Windows<sup>®</sup>をご利用の場合 ● P1-13 ~ P1-15 Macintosh をご利用の場合 ●P1-16

## Windows<sup>®</sup> をご利用の場合

< Windows<sup>®</sup> XP をご利用の場合 >

以下は、あらかじめダイヤルアップアイコンが登録されている場合の例です。 Windows® XPの設定により表示内容が異なる場合があります。

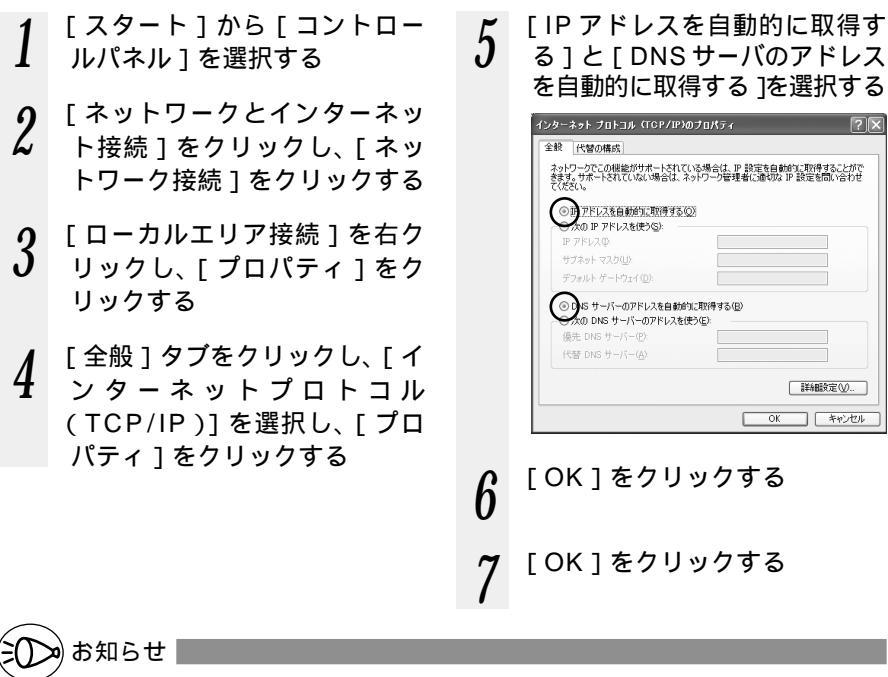

本書では、Windows® XPの通常表示モード(カテゴリー表示モード)を前提に記述して います。

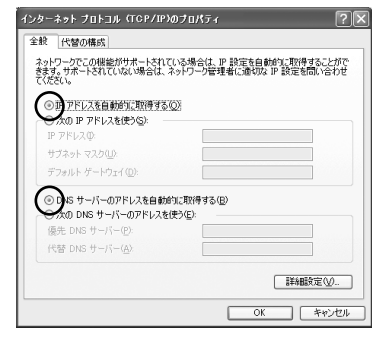

1

お使いになる前に

< Windows® Me/98SE/98 をご利用の場合 >

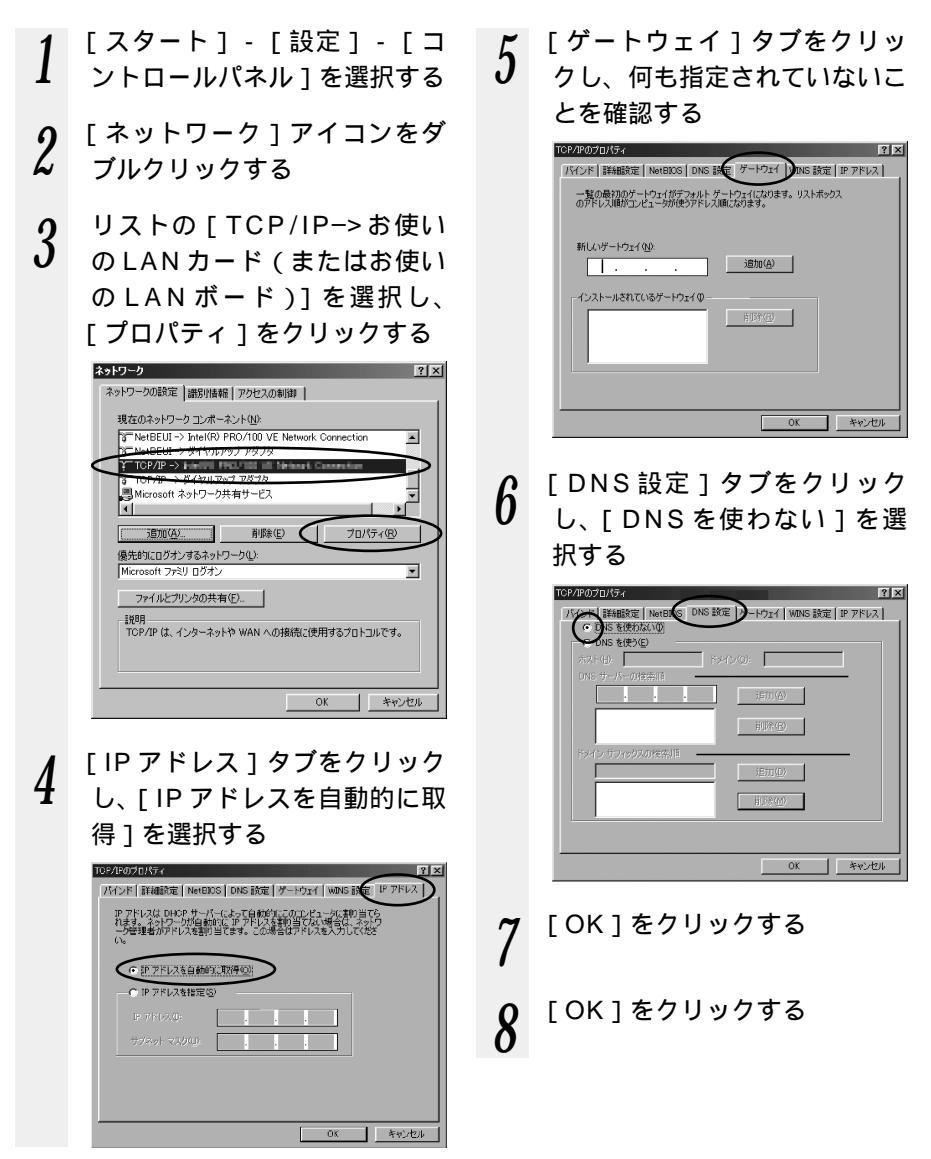

「スタート]-「設定]-「コ ントロールパネル1を選択する 「ネットワークとダイヤルアップ 2 接続1アイコンをダブルクリッ クする [ローカルエリア接続]アイコン 3 を右クリックし、「プロパティ ] をクリックする リストの「インターネットプロ 4 トコル (TCP/IP)] を選択し、 「プロパティーをクリックする ローカル エリア接続のプロパティ ? × 全般 接続の方法 89 Kon Storiat N. 19418 POLITIC NO COMPSTO 構成(<u>C</u>) チェックマークがオンになっているコンボーネントがこの接続で使用されています(の): ✓ ■ Microsoft ネットワーク用フィイルとかい インターネット プロトコル (TCP/IP) ٠ V 3 NWLINK NETBIOC -削除(<u>U</u>) インストールの... C プロパティ(<u>R</u>) E¥8B. など利润プロトコル/インターネット プロトコル。相互接続されたさまざまな ネットワーク間の通信を提供する、既定のワイド エリア ネットワーク プロトコ ルです。 ■ 接続時にタスク バーにアイコンを表示する(W) OK キャンセル

< Windows<sup>®</sup> 2000 をご利用の場合 >

5 [IP アドレスを自動的に取得] と[DNS サーバのアドレスを 自動的に取得する]を選択する

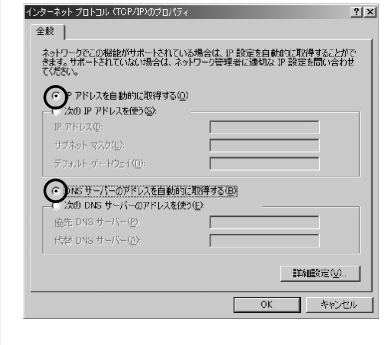

6 [OK] をクリックする

7 [OK]をクリックする
### Mac OS をご利用の場合

- < Mac OS 8.x/9.x をご利用の場合 >
  - 1 アップルメニューの[コント ロールパネル]の[TCP/IP] を開く
  - 2 [経由先]を[Ethernet]に する
  - 3 [設定方法]を[DHCPサーバ を参照]にし、[DHCPクライ アントID]と[検索ドメイン 名]を空白にし、ウィンドウを 閉じる

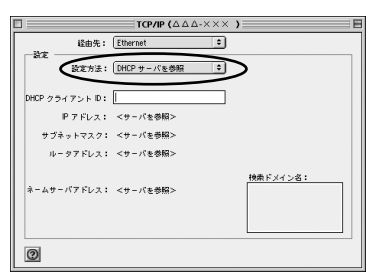

画面は、Mac OS 9.2を事例に記載 したものです。

4 確認のダイヤログが表示された ら[保存]をクリックする 以上でパソコンのネットワークの設 定は完了です。 < Mac OS X をご利用の場合>

- 1 アップルメニューの[システム 環境設定]を開き、[ネット ワーク]アイコンを選択する
- 2 [表示]を[内蔵 Ethernet] にし、[設定]を[DHCPサー
- にし、[設定]を[DHCPサー バを参照]にする
- 3 [DHCP クライアントID]と [検索ドメイン]を空白にする

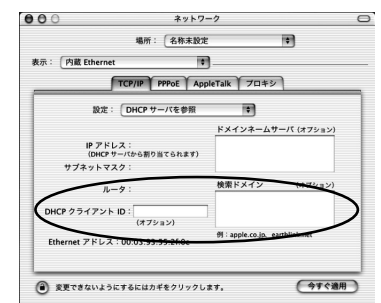

4 [今すぐ適用]をクリックし、 ウィンドウを閉じる 以上でパソコンのネットワークの設 定は完了です。

### WWW ブラウザの設定変更

WWW ブラウザ (Internet Explorer 等)の設定を「ダイヤルアップ接続しない」に変 更します。

以下はWindows® XP/Me/2000 Professional/98SE/98でInternet Explorer 6.0 をご利用の場合の設定方法の一例です。お客様の使用環境(プロバイダやソフトウェア等)に よっても変わりますので詳細はプロバイダやソフトウェアメーカーにお問い合わせください。 Internet Explorerのアイコンをダブルクリックして、Internet Explorerを起

動します。

[ ツール ] の [ インターネットオプション ] を選択します。 [ 接続 ] タブをクリックします。

ダイヤルアップの設定の欄で、[ダイヤルしない]を選択してください。

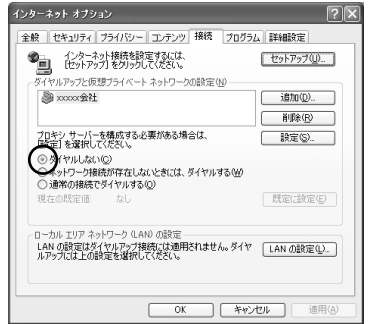

[LAN の設定]をクリックします。 [LAN にプロキシサーバーを使用する]の ▼ をはずします。 プロバイダからプロキシの設定指示があった場合は、従ってください。

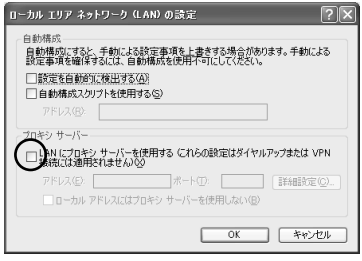

シンお知らせ

プロバイダ専用の CD-ROM やパソコンにプリインストールされているサインアッププロ グラム (プロバイダへの申し込みソフト)は、ダイヤルアップ接続 (モデムやターミナル アダプタの接続)専用のものがあります。その場合、本商品に LAN 接続されたパソコンか らは実行できません。また、専用の接続ソフトが必要なプロバイダにはルータ接続できな い場合があります。プログラムの使用方法等、詳細につきましてはプロバイダやパソコン メーカーにご確認ください。

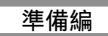

お使いになる前に

# 1-5 設定方法を選ぶ

本商品を設定するには、ユーティリティで設定する方法と、WWW ブラウザで設定する方 法があります。それぞれの設定でできることは次の通りです。ご利用の環境に合わせて設 定を行ってください。

ユーティリティでの設定

らくらくアシスタント……インターネット接続設定などの親機の設定ができま す。

アクセスマネージャ………らくらくアシスタントで設定したインターネット接続先に接続する場合は、必ず使用します。

サテライトマネージャ……子機で利用します。親機・子機間の無線通信を設定 します。

WWW ブラウザでの設定

クイック設定 Web を起動して設定します。(「5章 クイック設定 Web を使った 設定のしかた」●P5-1)

<設定方法での違い>

| 設定方法                                      |                                 | ユーティリティで設定                                                                                                    | WWW ブラウザで設定                                                                                                    |
|-------------------------------------------|---------------------------------|----------------------------------------------------------------------------------------------------|----------------------------------------------------------------------------------------------------|
| 設定できる環境                                   |                                 | Windows <sup>®</sup> XP/Me/2000<br>Professional/98SE/98(日<br>本語版)<br>Mac OS 8.6J/9.0J/9.1J/<br>9.2J/X(クラシックモード)<br>ただし、Macintoshでは「サテ<br>ライトマネージャ」はご利用にな<br>れません。Windows <sup>®</sup> XPでは<br>Windows <sup>®</sup> XPに内蔵されてい<br>るワイヤレスネットワークの設<br>定をご利用ください。 | WWW ブラウザの対応バージョ<br>ンは次の通りです。(日本語版)<br>Microsoft Internet Explorer<br>4.0 以上(推奨5.5 以上)<br>Netscape communicator 4.0<br>以上(推奨6.1 以上)<br>Net Front for (デルタ)<br>(株式会社 ACCESS)<br>("Play Station®2"用ブラウ<br>ザ) |
| ドライバのインストー<br>ル(USB-LAN ドライ<br>バ、子機用ドライバ) |                                 |                                                                                                    | ×                                                                                                    |
| インターネット接続                                 |                                 | アクセスマネージャが必ず必要<br>です。                                                                                                    | 自動接続(アクセスマネージャは<br>必要ありません。ただし、アプリ<br>ケーションプロファイル、マルチ<br>ラインは利用できません。)                                                                                                    |
| 親機の<br>設定                                 | 子機に接続<br>したパソコ<br>ン<br>(無線 LAN) |                                                                                                    | 「 ドライバのインストール 」と<br>「親子機間の通信の設定」をらく<br>らくアシスタントで行ったあと<br>利用できます。                                                                                                    |
|                                           | USB-LAN<br>ポートに接<br>続したパソ<br>コン |                                                                                                    | 「 ドライバのインストール」をら<br>くらくアシスタントで行ったあ<br>と利用できます。                                                                                                    |
|                                           | ETHERNET<br>ポートに接続<br>したパソコン    |                                                                                                    |                                                                                                    |
| 子機の<br>設定                                 | 子機<br>(無線 LAN)                  | サテライトマネージャまたは Windows <sup>®</sup> XP ワイヤレスネットワーク<br>接続の設定                                                                                                    |                                                                                                    |

1-18

導入編 インターネットに接続しょう

| 2章  | WARPS   | 「AR に接続しよう        | 2-1           |  |  |
|-----|---------|-------------------|---------------|--|--|
| 2-  | 1 セットス  | アップの流れ            | 2-1           |  |  |
| 2-2 | 2 親機を詞  | 殳置する              | 2-2           |  |  |
| 2-3 | 3 親機に舞  | 親機に無線カード(WL54AC)を |               |  |  |
|     | 取り作     | すける               | 2-3           |  |  |
| 2-4 | 4 電源を持  | 妾続する              | 2-4           |  |  |
| 2-  | 5 FTTH  | 回線終端装置またはこ        | ブロードバンド       |  |  |
|     | (ADS    | SL/CATV)モデムと      | :接続する2-5      |  |  |
|     |         |                   |               |  |  |
| 3章  | WARPS   | 「AR を設定する         | 3-1           |  |  |
| 3-  | 1 6<6<  | アシスタントをイン         | ストールする3-1     |  |  |
| 3-2 | 2 Step1 | PCとWARPSTAR       | ベース( 親機 )間    |  |  |
|     |         | の通信を確立する .        | 3-6           |  |  |
| 3-3 | 3 Step2 | 接続回線とWARPS        | TAR ベース( 親機 ) |  |  |
|     |         | の動作モードを設定         | する3-28        |  |  |
| 3-4 | 4 Step3 | インターネット接絲         | 売先の登録3-42     |  |  |
|     |         |                   |               |  |  |
| 4章  | アクセスマ   | マネージャでインタ         | ーネットに         |  |  |
|     | 接続する    | 3                 | 4-1           |  |  |
| 4-  | 1 インタ-  | -ネットに接続する.        | 4-1           |  |  |
| 4-2 | 2 インタ-  | -ネットを切断する.        | 4-6           |  |  |
|     |         |                   |               |  |  |

- Windows® XPは、Microsoft® Windows® XP Home Edition operating system および Microsoft® Windows® XP Professional operating system の略です。
- Windows® Meは、Microsoft® Windows® Millennium Edition operating system の略です。
- Windows<sup>®</sup> 2000は、Microsoft<sup>®</sup> Windows<sup>®</sup> 2000 Professional operating system の略です。
- Windows<sup>®</sup> 98は、Microsoft<sup>®</sup> Windows<sup>®</sup> 98 operating system の略です。

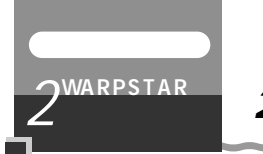

2-1 セットアップの流れ

本商品を接続してインターネットに接続できるようになるまでの基本的な流れを示しま す。本商品の接続回線やLANの構成によって手順が異なりますので手順に従って接続 設定を行ってください。

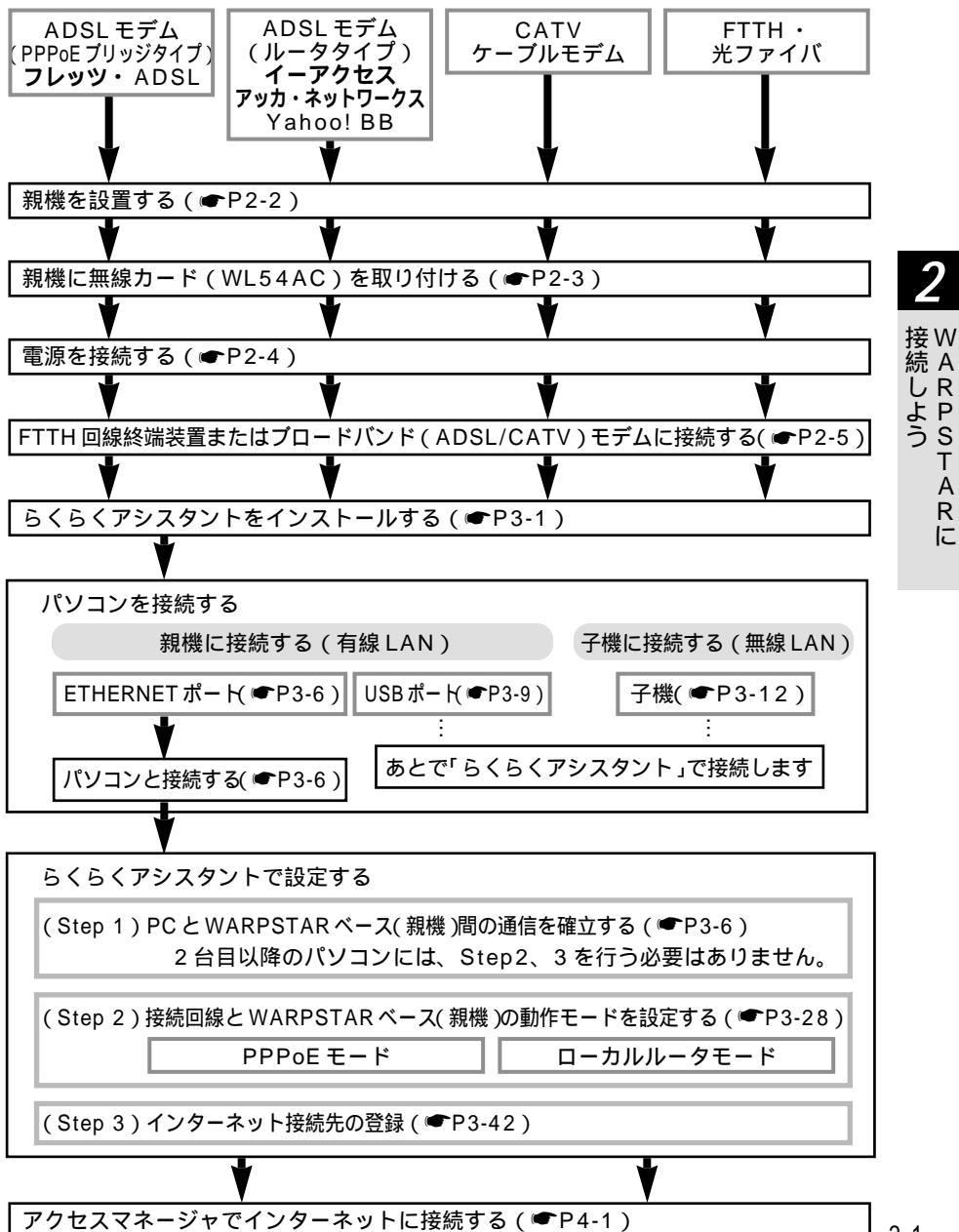

2-1

A R に

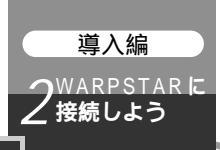

# 2-2 親機を設置する

### 親機の置き場所を決めよう

親機には電源、回線、パソコンなどを接続します。ケーブルの長さが決まっているもの もあるので、ポイントとなる点をいくつかあげます。

親機は ADSL モデム / CATV ケーブルモデムのそばに置こう 親機用の電源コンセントはありますか? 親機用の電源コンセントを確保しましょう。 子機は親機から無線で電波の届く距離に置こう ただし、設定が完了するまでは親機のそばに置いておきます。

(シン) お知らせ

親機にWL54ACを装着した場合、ワイヤレスで届く範囲は見通し(間に障害物が何もない状態)で次のとおりです。()内の速度は目安です。壁や家具、什器など周囲の環境により変動します。

屋内12m(54Mbps)~90m(6Mbps)

### 縦置きスタンドを取り付ける

図のように親機に縦置きスタンドを取り付けます。

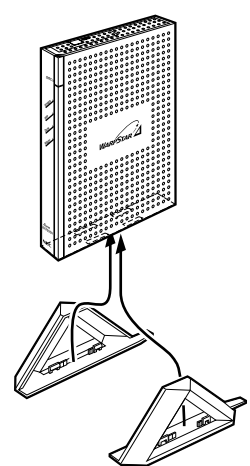

●お願い●

親機は絶対に横置きに設置しないでください。内部に熱がこもり、破損する可能性があり ます。また、壁などに近づけて設置しないでください。

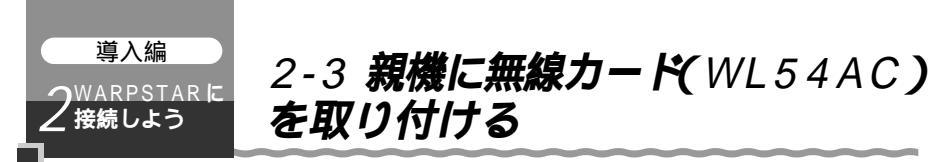

同梱されている2枚のWL54ACのうち、1枚を親機に取り付け、もう1枚を子機と して登録設定することでワイヤレスLANがご利用になれます。

本体の USB ポートや ETHERNET ポートに接続したパソコンの他、子機を接続したパ ソコンから、ワイヤレスでインターネットに接続したり、パソコン間でのデータの共有 が可能となります。

お願い

親機の電源を切った状態で取り付けてください。

# 拡張カードスロットに無線カードを取り付ける

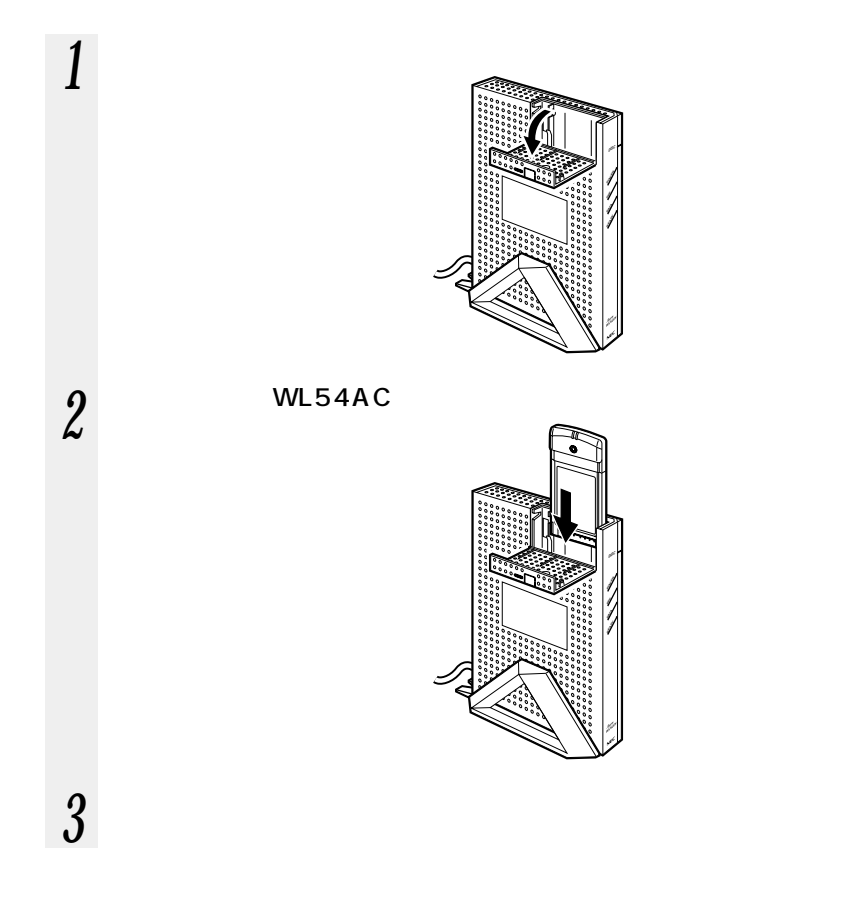

接続しよう

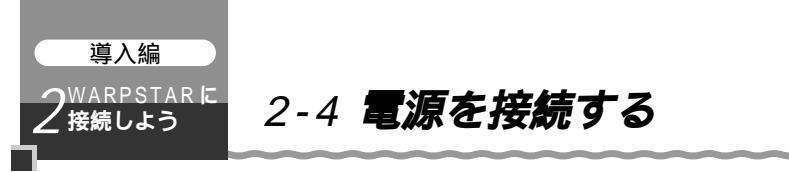

アース線と電源をそれぞれ接続します。

1 親機の FG 端子と壁のアース端子をアース線で接続する アース線は添付されていませんので、別途購入してください。 アース線は漏電や落雷などが起こった場合に、人身への傷害や機器の損傷を防止する ためのものです。

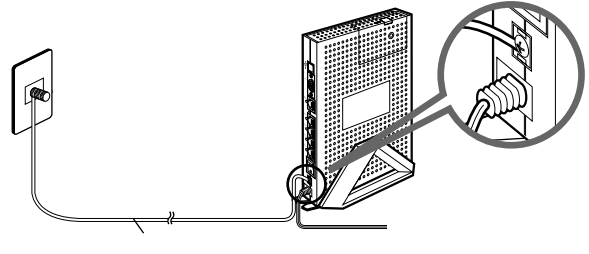

2 親機の電源コードを壁の電源コンセントに接続する

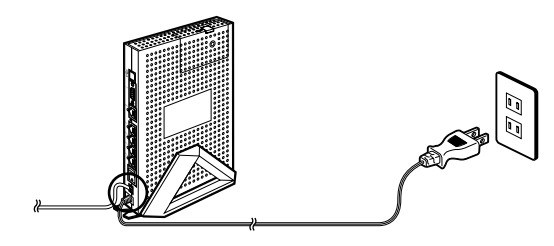

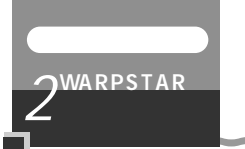

お願い

2-5 FTTH **回線終端装置またはブロード** バンド(ADSL/CATV)モデムと接続する

親機に FTTH 回線終端装置や外付けブロードバンド(ADSL / CATV)モデムを接続 する場合は、次の手順で接続します。

FTTH 回線終端装置またはブロードバンドモデムが、回線に正しく接続 されていることを確認する ブロードバンドモデムに直接パソコンを接続して正しく動作することを確認してください。

親機のブロードバンド接続ポートと FTTH 回線終端装置またはブロード 2

バンドモデムを ETHERNET ケーブルで接続する

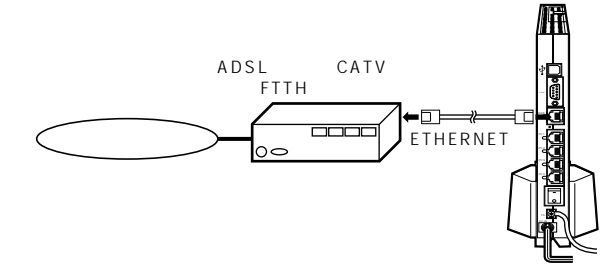

添付の ETHERNET ケーブルは1本のみです。添付のケーブルをパソコンとの接 続に使用する場合は、市販の ETHERNET ケーブルを使用するか、クロス変換ケー ブル / アダプタのケーブルを使用してください。

- 3 親機の電源スイッチを入れる(「-」側を押す)
- 前面の各ランプが点滅したあと、POWER ランプが緑色に点灯します。

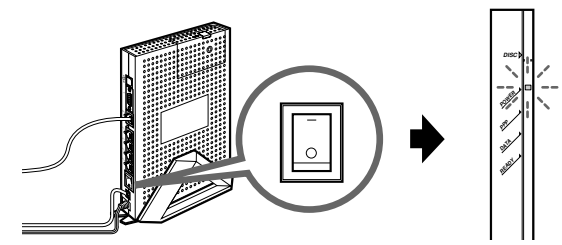

ブロードバンド接続ポート状態表示 LED が緑点灯することを確認する 4 (点灯しない場合は次ページを参照してください。)

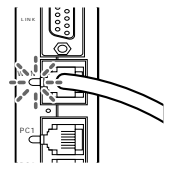

親機の電源を切ったあと、すぐに電源を入れ直さないでください。10秒以上の間隔をあけ てから電源を入れてください。すぐに電源を入れると電源が入らないことがあります。 2-5

Α

A R に

し R よ P ろ S T

# (?) ブロードバンド接続ポート状態表示 LED が緑点灯しないときは -

プロードバンド接続ポート状態表示 LED が緑点灯しないときは、親機とFTTH回線 終端装置 / プロードバンドモデムが正しく接続できていません。次の手順で誤りがな いかどうか確認してください。

ETHERNET の接続を確認する

親機のブロードバンド接続ポートがFTTH回線終端装置またはブロードバンド モデムにETHERNETケーブルで正しく接続されているか確認してください。 ブロードバンドモデムが回線と正しく接続されていることを確認する ETHERNETポートを搭載したパソコンをお持ちの場合は、ブロードバンドモ デムに直接パソコンを接続して正しく動作することを確認してください。直接 パソコンを接続しても正しく動作しない場合は、ブロードバンドモデムおよび 通信回線に問題があります。ご契約の通信事業者にご相談ください。

 ~ を行っても解決しない場合は、親機を初期化する
 親機の設定を購入時の状態に戻します。初期化する方法については、「7-2 親 機を初期化する」(●P7-24)を参照してください。
 親機の自己診断を行う

「7-3 自己診断」(●P7-27)を参照して、親機の自己診断を行ってください。 ~ を行っても問題が解決しないときは、親機が故障している場合があります。 最寄りの NEC 保守サービス受付拠点(●P8-10)へお問い合わせください。

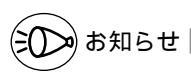

TA やアナログモデムを接続してダイヤルアップ接続をご利用になる場合は、「6-5 ダイ ヤルアップ接続・マルチライン接続を利用する」(●P6-25)に進んでください。

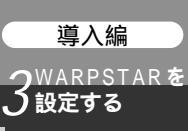

3-1 らくらくアシスタントをインストールする

本商品を設定するために必要なユーティリティ「らくらくアシスタント」をパソコンに インストールします。

### Windows®で設定する場合には

Windows® XP/Me/2000 5 Professional/98SE/98を 記動する Windows<sup>®</sup> XP/2000の場合は、 Administrator (権限のあるアカウン ト) でログオンしてください。それで もインストールできないときは、添付 のCD-ROM (ユーティリティ集)「お 困りのときには、を参照してください。 6 添付の CD-ROM (ユーティリ 2 ティ集)をCD-ROM ドライブ にセットする メニュー画面が表示されます。 メニューが表示されないときは ( **•**P3-2) 「らくらくアシスタントのイン 3 ストール 1をクリックする WARPSTAR 2-71971# WARPSTAR5くらくアシスタント ETHERNETボックスユーティリティ Acrobat Re (HTML) 機能詳細 (HTML) お思りの ときには HTML) 用語解説 TXT CD-ROM END # NEC 「次へ]をクリックする 4 ♪ Aterm WARPSTARユーティリティ Aterm Utilities Aterm WARPSTARユーティリティをインストールします。 じ次へ(ND))透押してください。

Convright (C) NEC Corporation

< 戻る(8) (二)法へ(8)>

D 441/2/1

NEC

[次へ]をクリックする

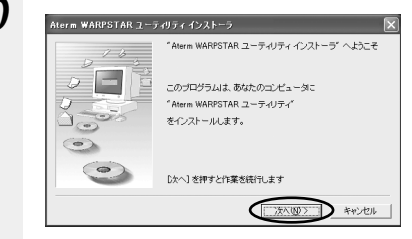

画面の同意書を読み、同意できる場合は[次へ]をクリックする
 Aterne WARPSTAR ユーブ/07 e 42×1-5
 Aterne WARPSTAR ユーブ/07 e 42×1-5
 Aterne WARPSTAR ユーブ/07 e 42×1-5
 Aterne WARPSTAR ユーブ/07 e 42×1-5
 Aterne WARPSTAR ユーブ/07 e 42×1-5
 Aterne WARPSTAR ユーブ/07 e 42×1-5
 Aterne WARPSTAR ユーブ/07 e 42×1-5
 Aterne WARPSTAR ユーブ/07 e 42×1-5
 Aterne WARPSTAR ユーブ/07 e 42×1-5
 Aterne WARPSTAR ユーブ/07 e 42×1-5
 Aterne WARPSTAR ユーブ/07 e 42×1-5

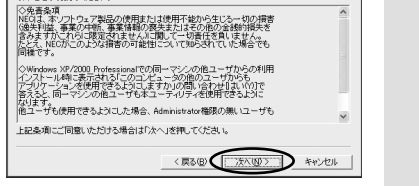

3

設 W 定 A

R

P S T

A

R

な

 「すべて」を選択し「次へ」を クリックする
 「サテライト」を選択するとサテライ トマネージャのみをインストールし ます。

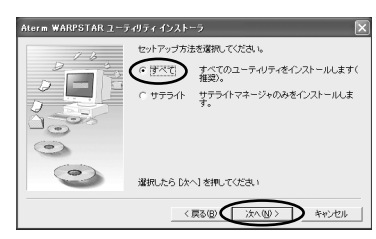

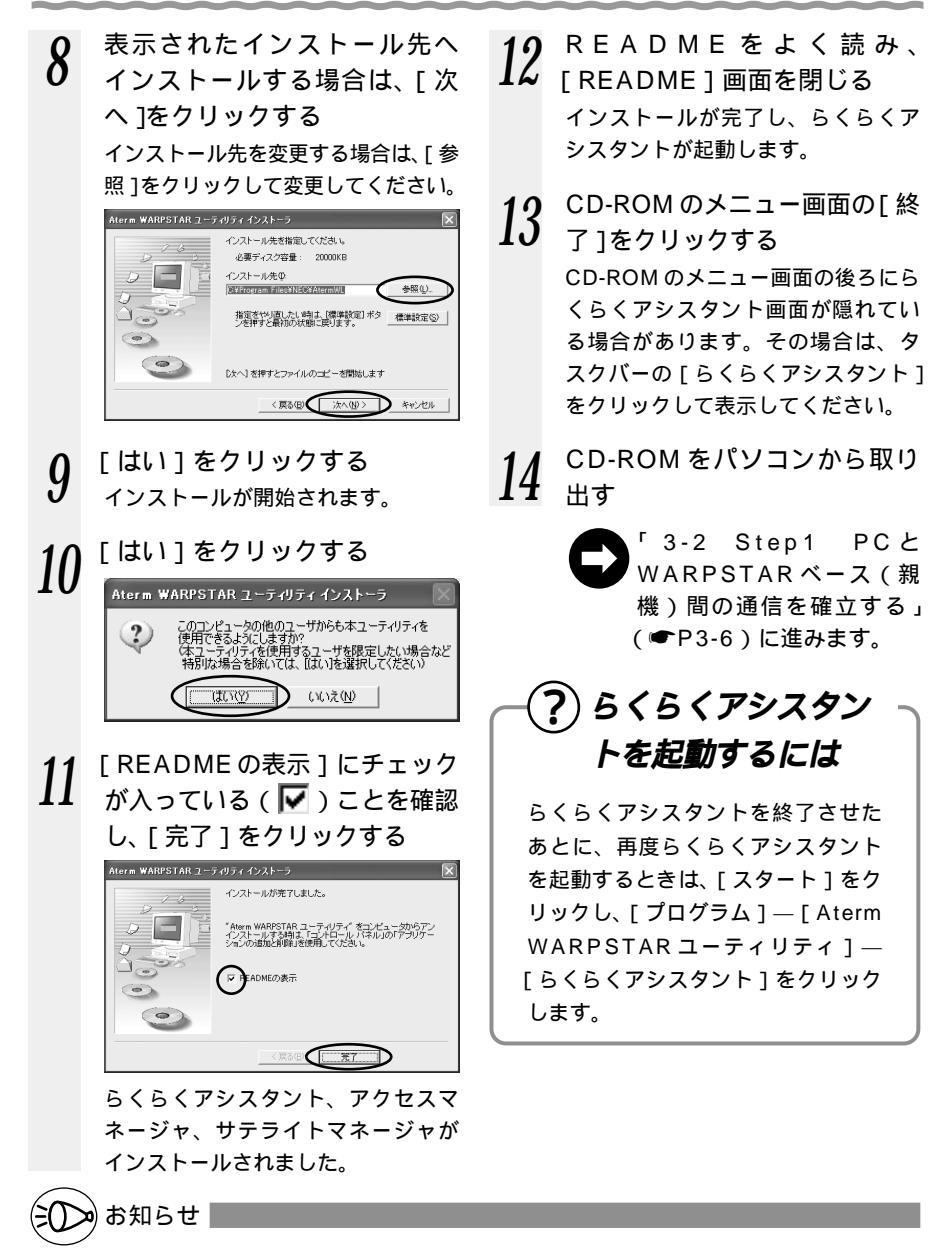

添付の CD-ROM をセットしてもメインメニュー画面が表示されない場合は、以下の操作 を行います。

Windows<sup>®</sup>の[スタート]をクリックし、[ファイル名を指定して実行]を選択する 名前の欄に、CD-ROMドライブ名と¥Menu.exeと入力し、[OK]をクリックする (例: CD-ROMドライブ名がQの場合、Q:¥Menu.exe)

3-2

Macintosh で設定する場合には

らくらくアシスタントのインストール

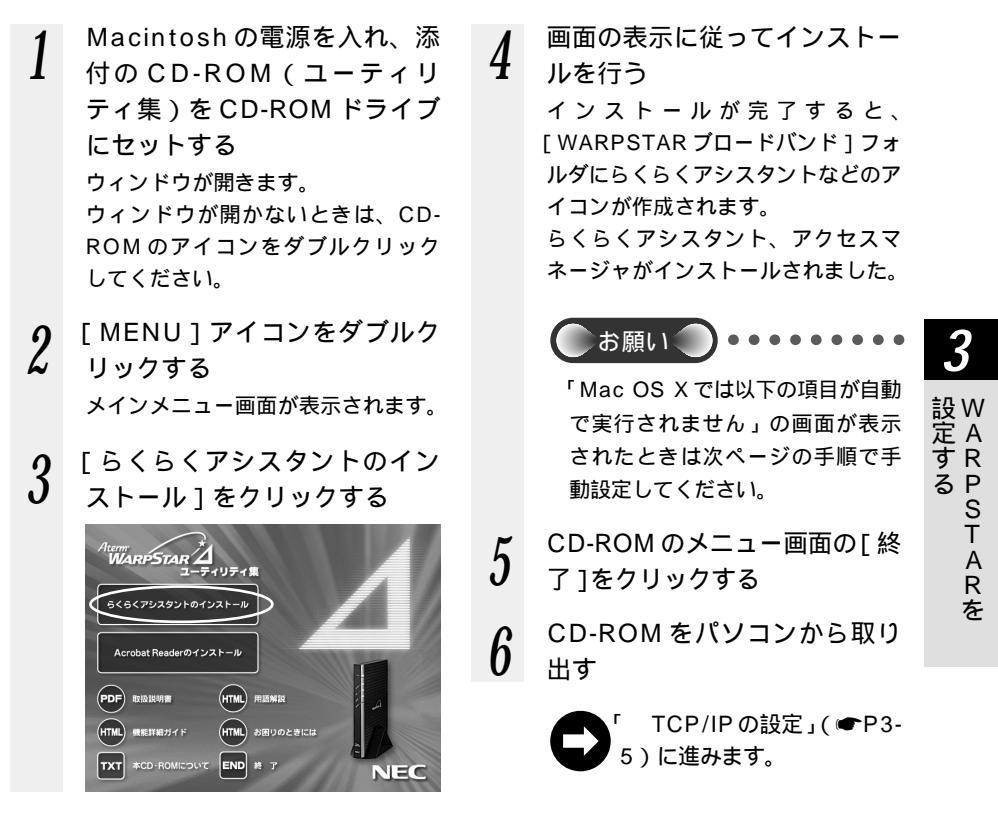

- ?? らくらくアシスタントを起動するには -

[WARPSTAR ブロードバンド]フォルダの [WD らくらくアシスタント]アイコン をダブルクリックします。

# (**?**) Mac OS X **のクラシックモードでご利用になる場合** -

下記の「TCP/IP の設定」「アクセスマネージャの自動起動」「らくらくアシスタント」 を手動で行ってください。

TCP/IP の設定

[アップルメニュー] - [システム環境設定] - [ネットワーク]を選択し、次の 項目を設定します。

[設定:]

[内蔵 Ethernet]を選択します。

[TCP/IP]タブの[設定:]

[DHCP サーバを参照]を選択します。

[OK]をクリックします。

アクセスマネージャの自動起動

パソコン起動時に「アクセスマネージャ」が自動的に起動されるようにします。

[アップルメニュー] - [システム環境設定] - [ログイン]を選択します。[ログ イン項目]タブの[追加]を開き、[WARPSTAR ブロードバンド]フォルダ内の [WD アクセスマネージャ]をクリックして指定します。

[OK]をクリックします。

ユーティリティのインストール終了後、ユーティリティを起動した際に、ユーティ リティ集のメニュー画面が開かれたままになっていた場合は、ユーティリティの表 示が見えなくなることがあります。

【対策】ユーティリティを起動する前に必ずメニューを終了させてください。また、 上記状態になった場合は、いったん、メニューを終了して Macintosh を再起動し てください。

### TCP/IP の設定

MacintoshのTCP/IPの設定を行います。

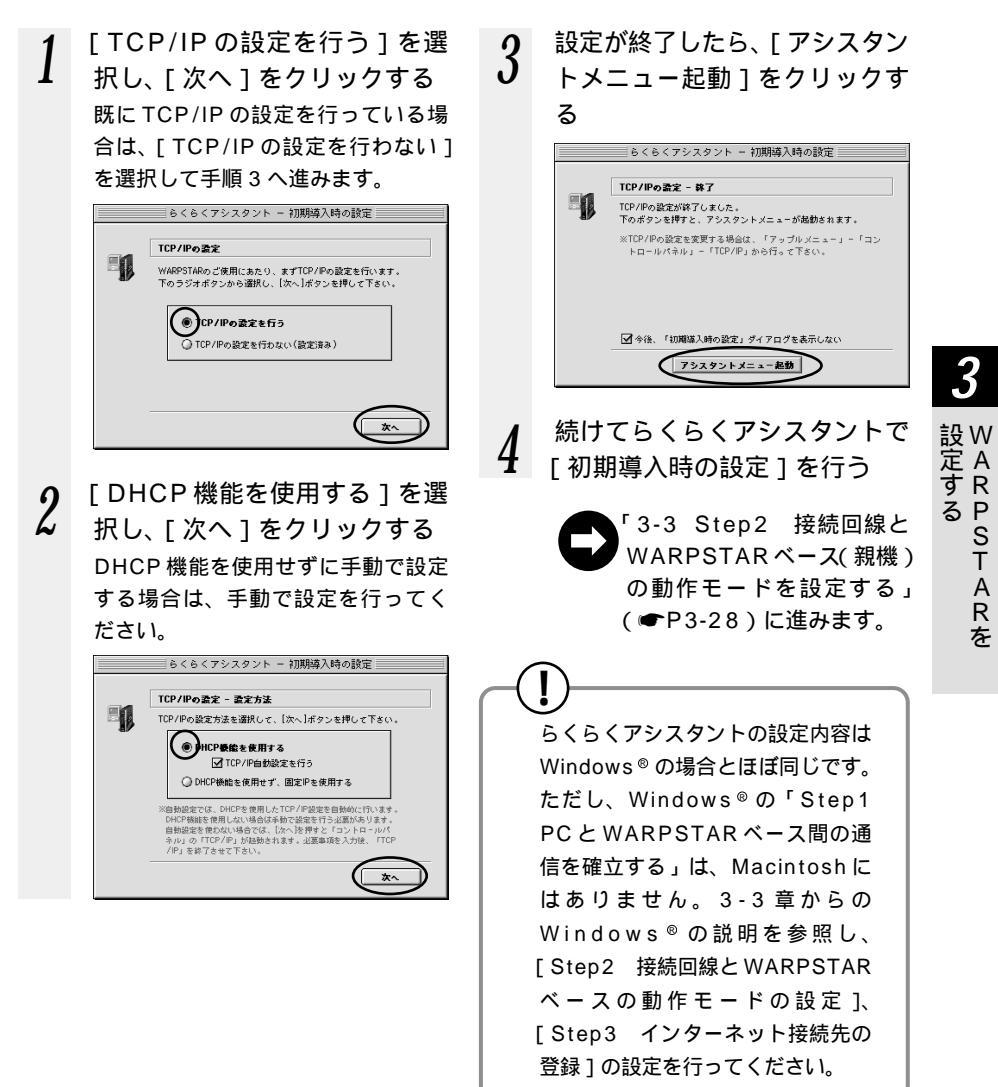

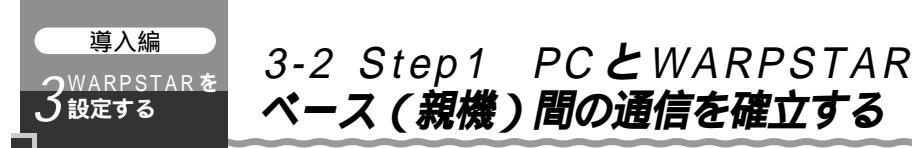

接続の方法にあわせてパソコンと接続します。 親機の ETHERNET ポートにパソコンを接続する場合(●下記) 親機の USB ポートにパソコンを接続する場合(●P3-9) 子機で無線 LAN 接続する場合(●P3-12)

- ・Windows<sup>®</sup> XPの場合(●P3-13)
- ・Windows® Me/2000 Professional/98SEの場合(●P3-18)

### 親機の ETHERNET ポートにパソコンを接続する場合

親機(WA7500H)のETHERNET ポートにパソコンを接続するときは、 パソコンの接続 LANの設定の順で設定を行っていきます。LANの設定は、[クイック設定Web]または[らくらくアシスタント]で行います。パソコンを接続したら、らくらくアシスタントを起動してください。

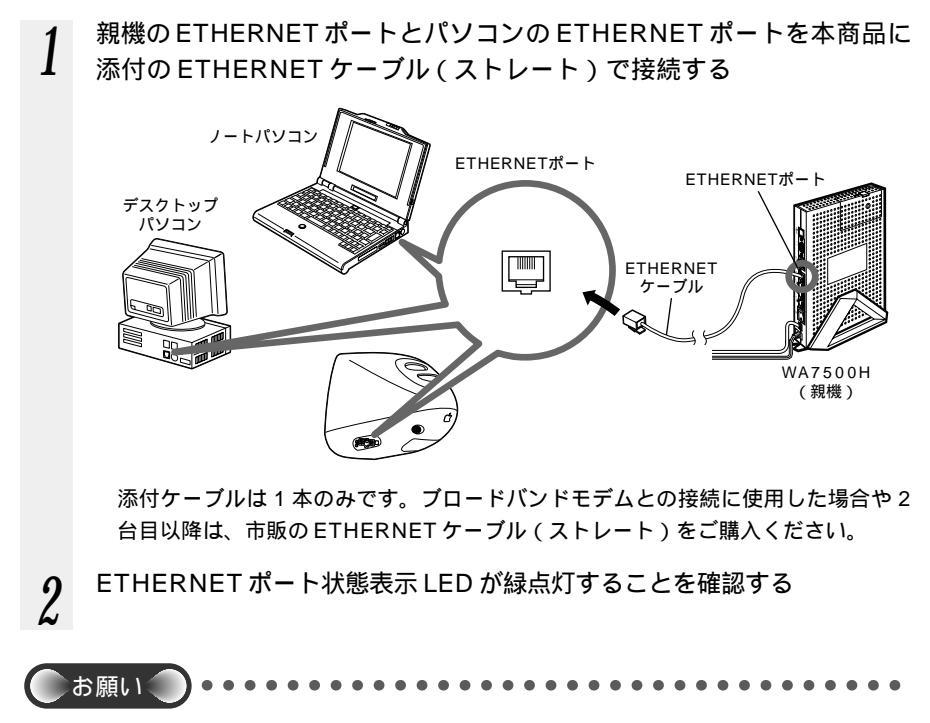

あらかじめ、お使いのパソコンにLANカードの組み込みをしておく必要があります。 LANカードの組み込みは、それぞれの取扱説明書を参照してください。

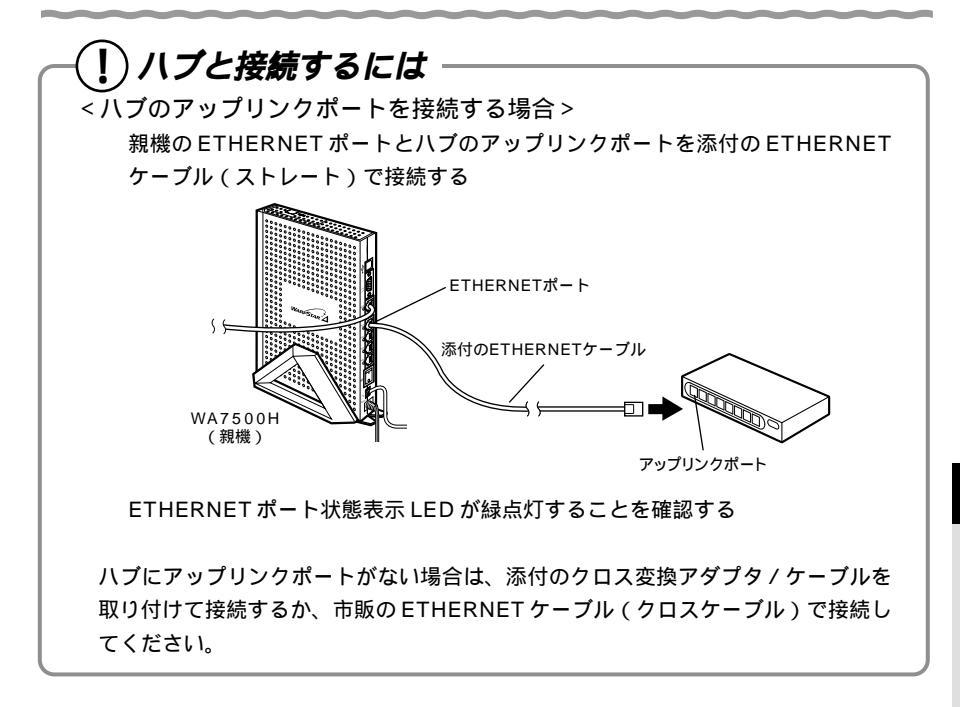

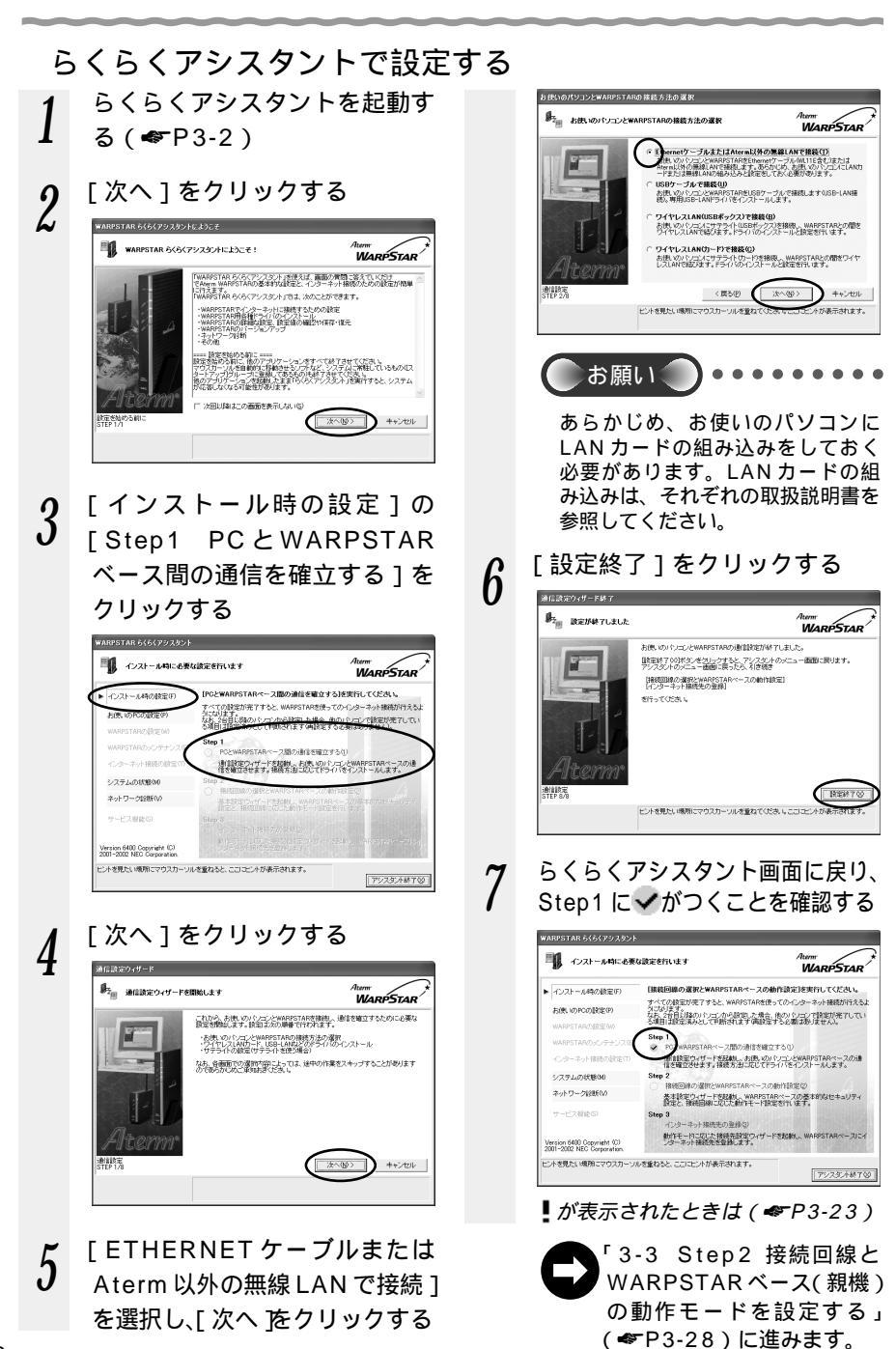

### 親機のUSB ポートにパソコンを接続する場合

親機のUSBポートにパソコンを接続するときは、まず最初に、お使いのパソコンにら くらくアシスタントをインストールして、らくらくアシスタントを起動してください。

USB ドライバのインストール パソコンの接続 LAN の設定の順で設定を行っていきます。

USB ケーブルは、ユーティリティの指示があるまで接続しないでください。

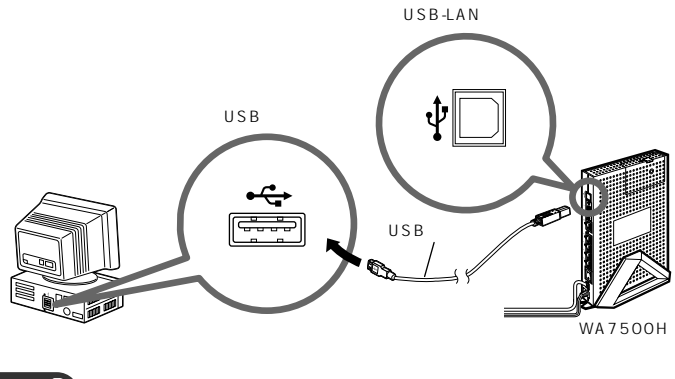

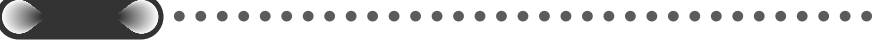

USB 接続でご使用いただく場合、ご使用になるパソコンによっては、スタンバイやサスペンド機能が使用できない場合があります。

あらかじめサスペンド機能を無効にしてご使用いただくことをお勧めします。

ETHERNET インタフェースを搭載したパソコンの場合、LAN カードおよび LAN ボード 機能を停止させないと USB-LAN ドライパが正しくインストールされない場合があります。 LAN カードおよび LAN ボード機能を停止させてから、らくらくアシスタントで設定を行っ てください。(◆P3-24、3-25) 3

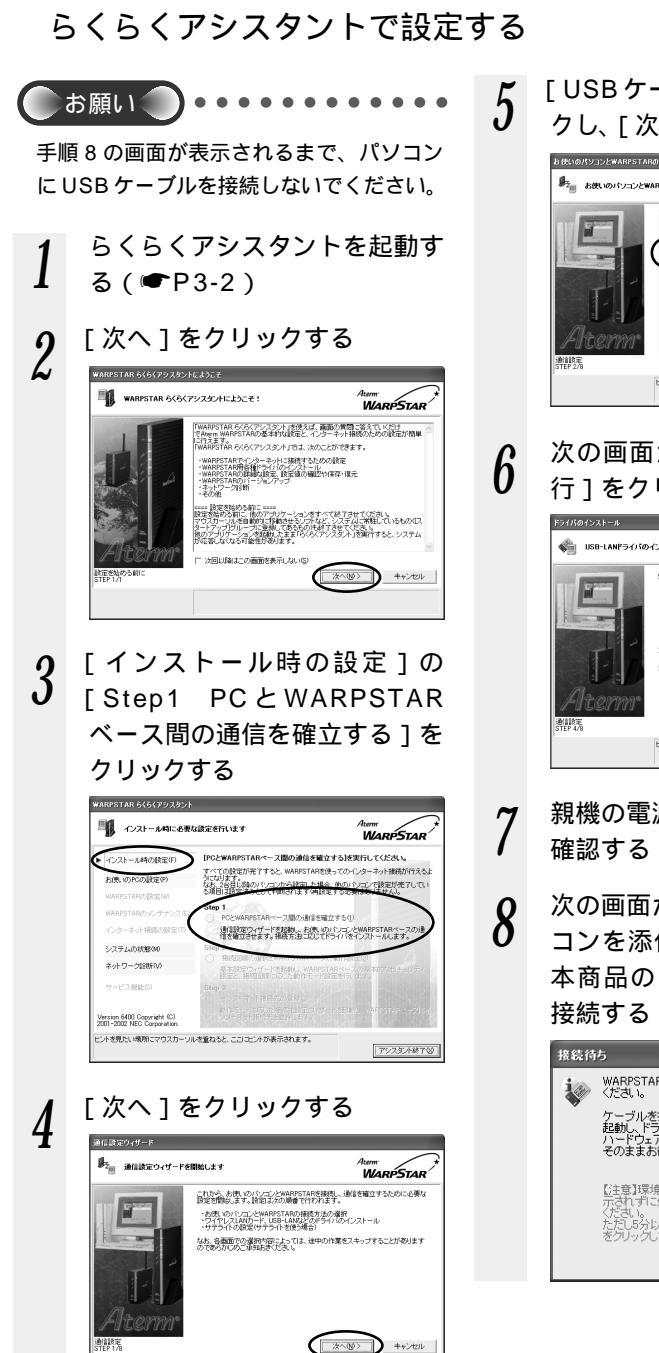

# [USB ケーブルで接続]をクリックし、[次へ]をクリックする

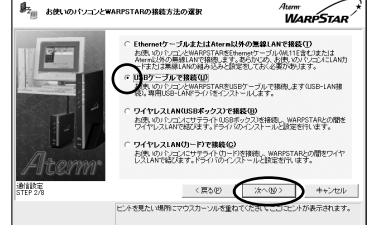

### 次の画面が表示されたら、[実 行]をクリックする

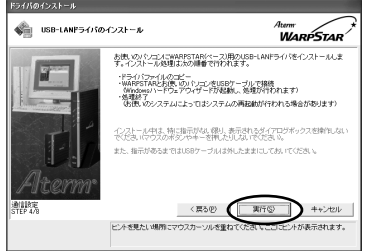

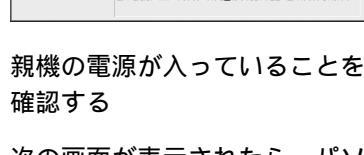

次の画面が表示されたら、パソ コンを添付の USB ケーブルで 本商品の USB-LAN ポートに 接続する

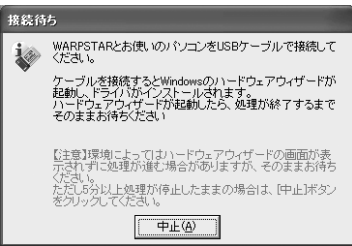

3-2 Step1 PCとWARPSTARベース(親機)間の通信を確立する

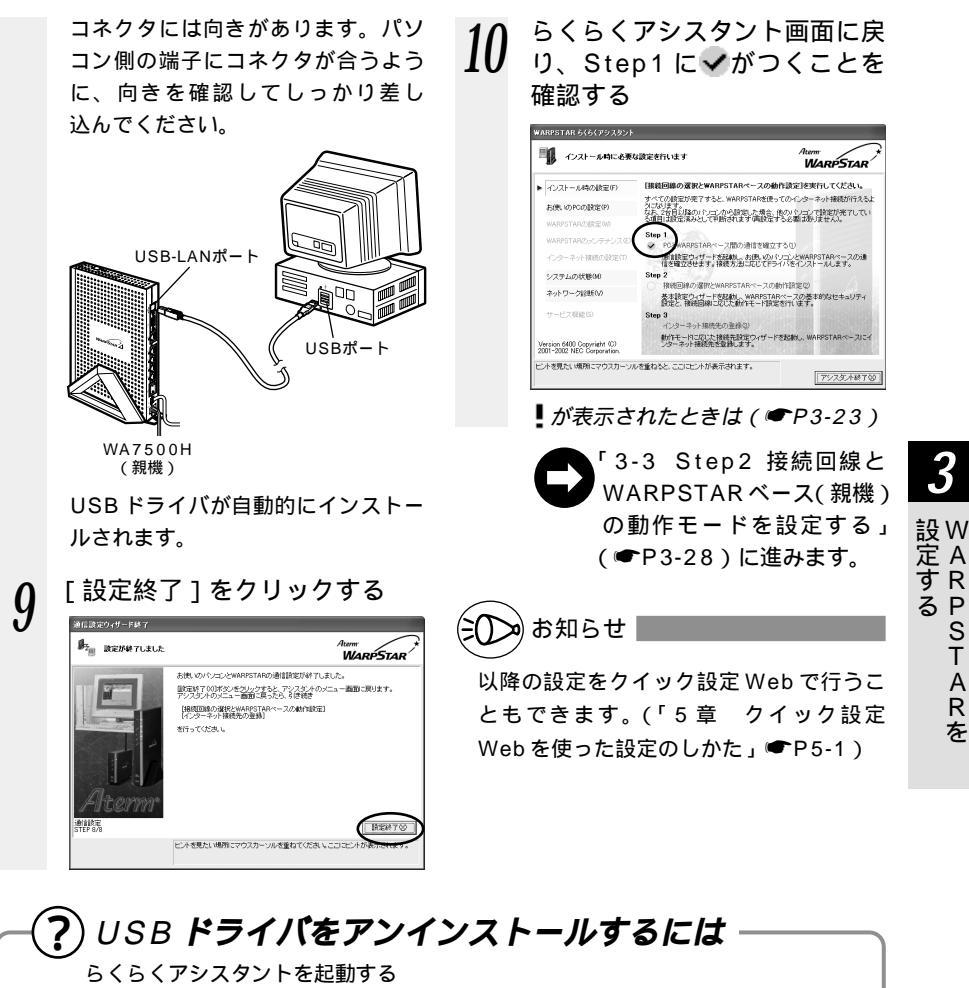

 「お使いの PC の設定 ] をクリックし、[各種ドライバのアンインストール] をクリックする

 画面の指示に従ってらくらくアシスタントを終了する

 画面の指示に従って USB ケーブルを取りはずし、[OK]をクリックする

 アンインストールするドライバを選択する

 画面の指示に従ってアンインストールを行う

 CD-ROM のメニュー画面から「ドライバのアンインストール」をクリックしても

 ドライバのアンインストールが行えます。

### 子機で無線LAN接続する場合

子機(WL54AC)をパソコンに接続するときは、 子機のドライバのインストール パソコンの接続 LANの設定の順で設定を行っていきます。これらは、すべてら くらくアシスタントで行います。まず最初に、お使いのパソコンにらくらくアシスタン トをインストールしてください。

子機を接続できるのは Windows® XP/Me/2000 Professional/98SEのみです。 Macintosh ではご利用になれません。

PC カードスロットがあるパソコンに、子機を取り付けることができます。

ここではまだ接続しないでください。

Windows<sup>®</sup> XPのパソコンに接続する場合(●P3-13) Windows<sup>®</sup> ME/2000 Professional/98SEのパソコンに接続する場合 (●P3-18) 親機との通信状態を確認するには(●P3-25) 子機の取扱いについて(●P3-22)

子機はパソコンからの給電のみで動作しますが、パソコンによっては、サスペンド機能等 により給電が停止した場合、通信を行う前にカードを差し直す必要がある場合があります。 あらかじめサスペンド機能を無効にしてご使用いただくことをお勧めします。

ETHERNET インタフェースを搭載したパソコンの場合、LAN カードおよびLAN ボード 機能を停止させないと子機のドライバが正しくインストールできない場合があります。 LAN カードおよびLAN ボード機能を停止させてから、らくらくアシスタントで設定を行っ てください。(●P3-24、3-25)

# Windows® XPのパソコンに接続する場合

ここでは Windows® XP で設定する場合を説明しています。Windows® Me/2000 Professional/98SE を利用している場合は、設定手順が異なります。P3-18 を参照 してください。

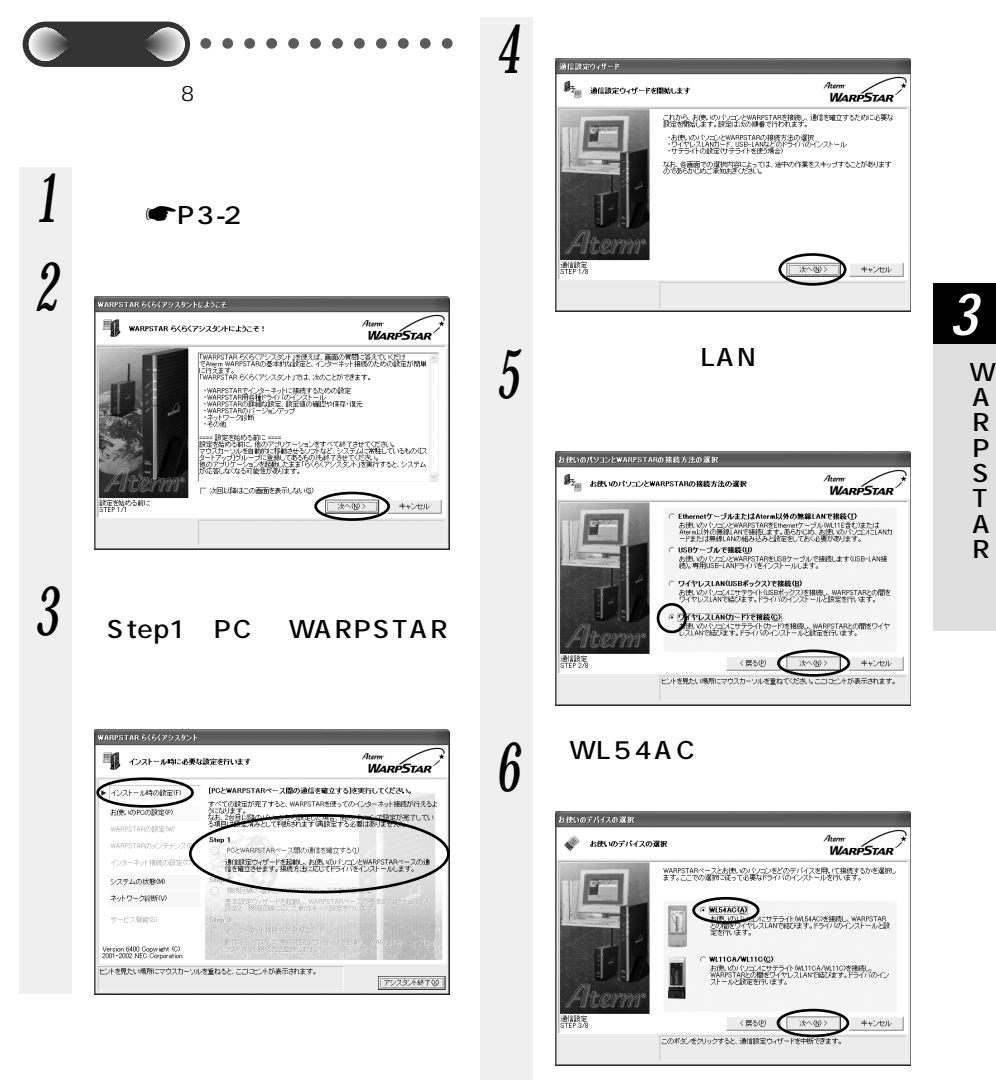

WL11CA/WL11Cを子機としてお 使いになる場合は、「機能詳細ガイド」 (HTMLファイル を参照してください。

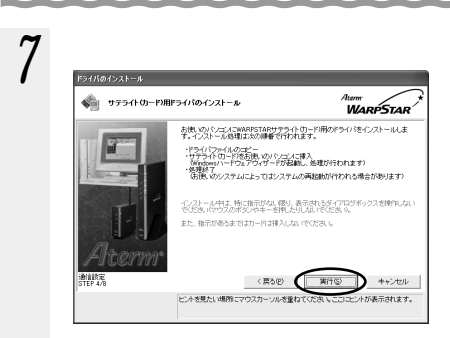

8

次の画面が表示されたら、子機 をパソコンに取り付ける

#### 接続待ち

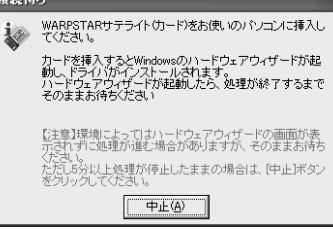

パソコンのカードスロットに子機を取り 付けます。コネクタの向きに注意して、 しっかりと奥まで差し込んでください。

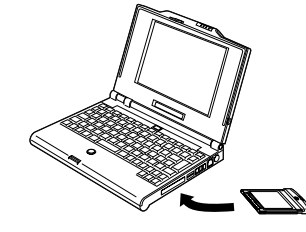

子機 (WL54AC)

ドライバが自動的にインストールされ ます。

子機の取りはずしかた(●P3-22)

### 9 [Windows XPで設定]を選 択し、[次へ]をクリックする

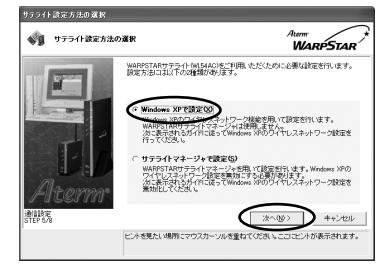

152bitWEPを使用する場合は、 [サテライトマネージャで設定]を選 択し、[次へ]をクリックします。サ テライトマネージャで設定を行う場 合は、「①Windows® XPでサテラ イトマネージャをご利用になるには」 (●P3-17)に進んでください。

10 下図のような画面が表示された ら、この画面を残したままにし ておく

> [ガイド表示]をクリックするとワイヤ レスネットワークについての説明が表示 されます。

・ワイヤレスネットワーク接続の設定が
 完了するまで、[次へ]はクリックしないでください。

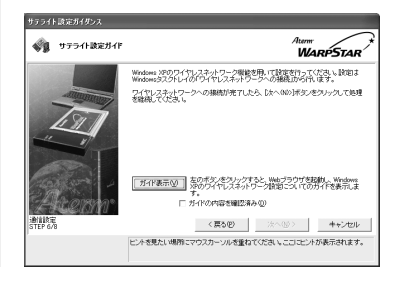

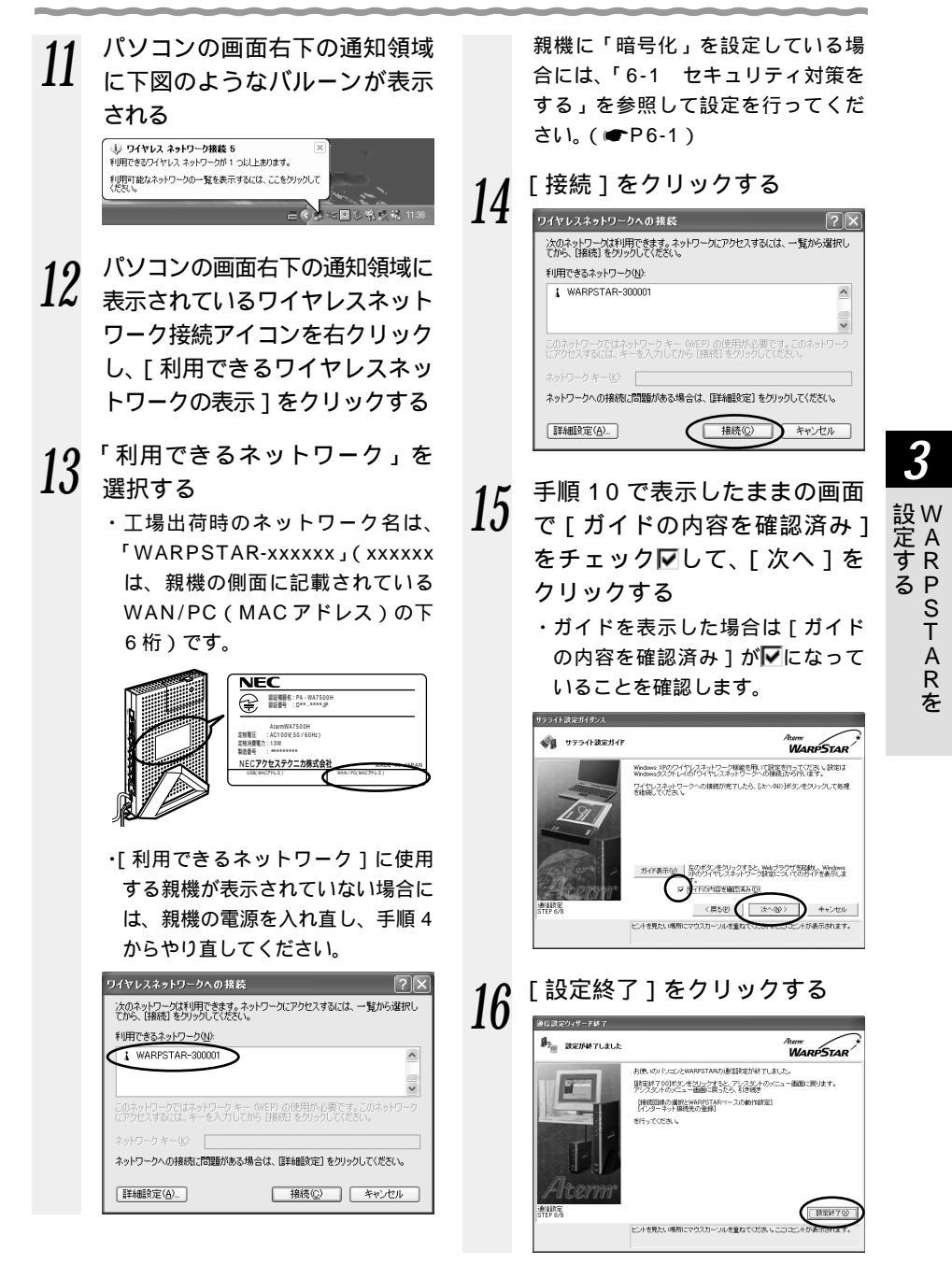

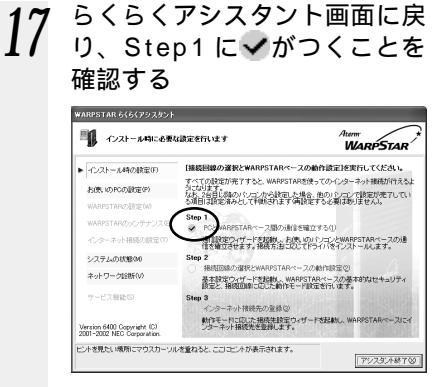

らくらくアシスタント画面に戻

♪が表示されたときは(
●P3-23)

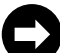

「3-3 Step2 接続回線と WARPSTAR ベース(親機) の動作モードを設定する」 (●P3-28)に進みます。

) タスクトレイにサテライトマネージャが表示された場合は サテライトマネージャアイコンを右クリックし、「Windows 起動時に自動的に起動 1

のチェックをはずし、[終了]をクリックします。

お願い

Windows® XP でお使いの無線 LAN 環境に接続可能なネットワークが複数存在する場合に、 次のような現象が発生したときには添付 CD-ROM に収録されている「Windows® XP のワ イヤレスネットワーク接続をご利用になっているお客様へのご注意」を参照してください。

- ・らくらくアシスタントの設定などで親機の再起動が行われると接続されるネットワーク 名が変わってしまう。
- ・らくらくアシスタントの設定などで親機の再起動が行われるとそれ以降、らくらくアシ スタントの設定が行えなくなる。
- ・親機に接続できなくなる。

x)お知らせ

以降の設定をクイック設定 Web で行うこともできます。(「5 章 クイック設定 Web を 使った設定のしかた」(●P5-1)

暗号化の設定を行う場合は、「6-1 セキュリティ対策をする」( ● P6-1 ) を参照して設定 してください。

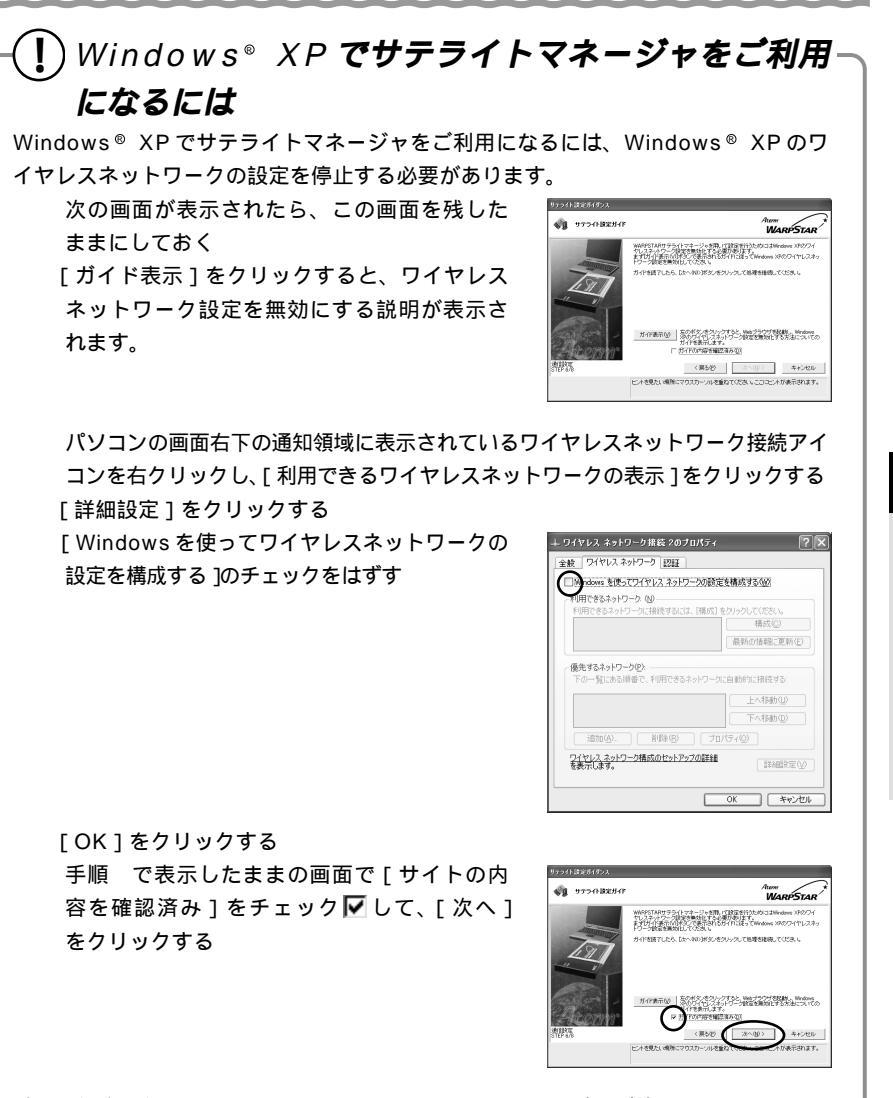

以上の設定を行うと Windows<sup>®</sup> XP でサテライトマネージャが使用できるようにな ります。以降は、「Windows<sup>®</sup> Me/2000 Professional/98SE のパソコンに接続 する場合」の手順 10 からの設定を行ってください。(●P3-19) Windows<sup>®</sup> XP でサテライトマネージャがご利用いただけるのは、WL54AC の

みです。他の子機(WL11CA/WL11C/WL11U)ではWindows® XPでサテラ イトマネージャはご利用になれません。 3

設W

P S T

A R

を

定 A

すR

る

# Windows® Me/2000 Professional/98SEのパソコン に接続する場合

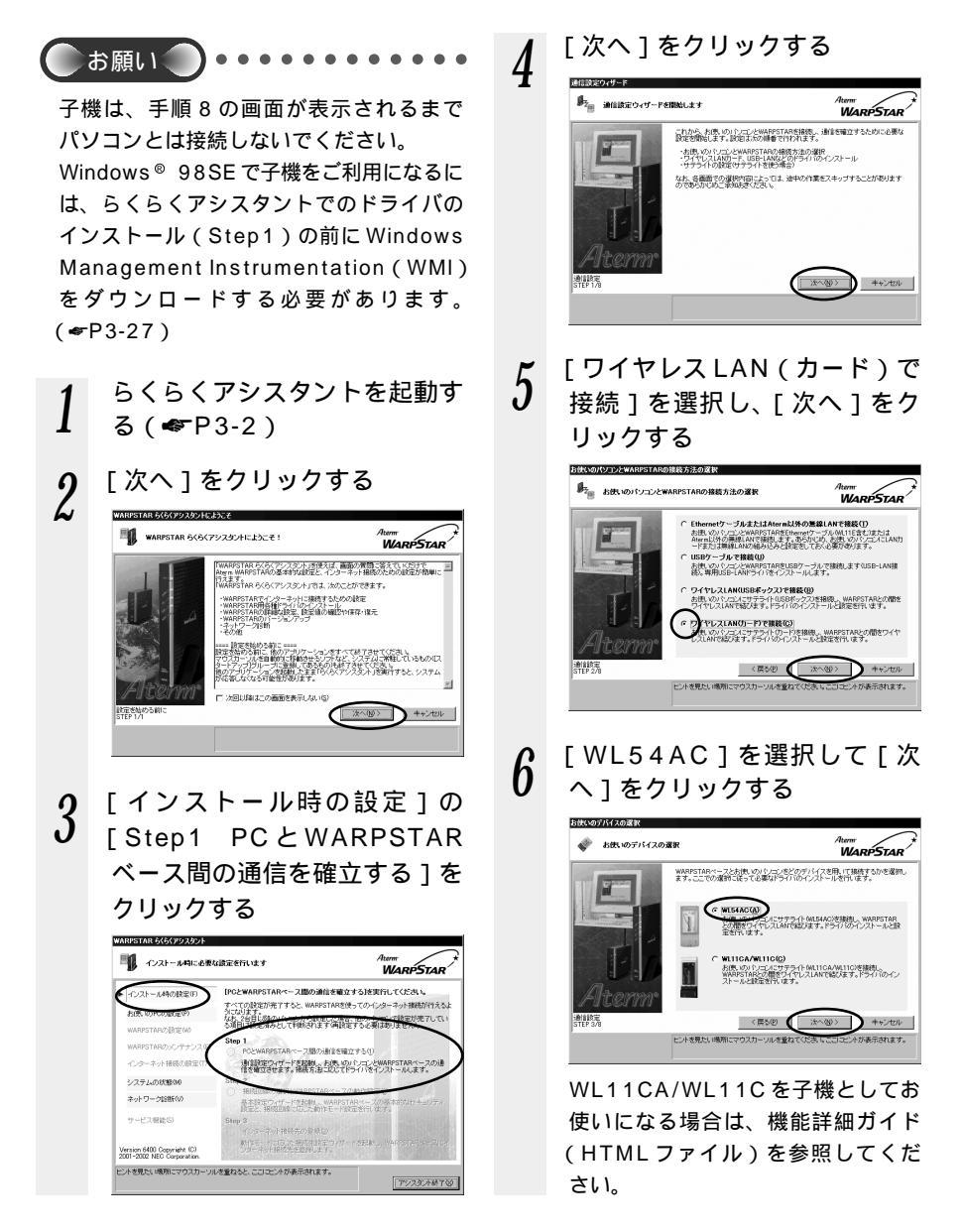

3-2 Step1 PCとWARPSTARベース(親機)間の通信を確立する

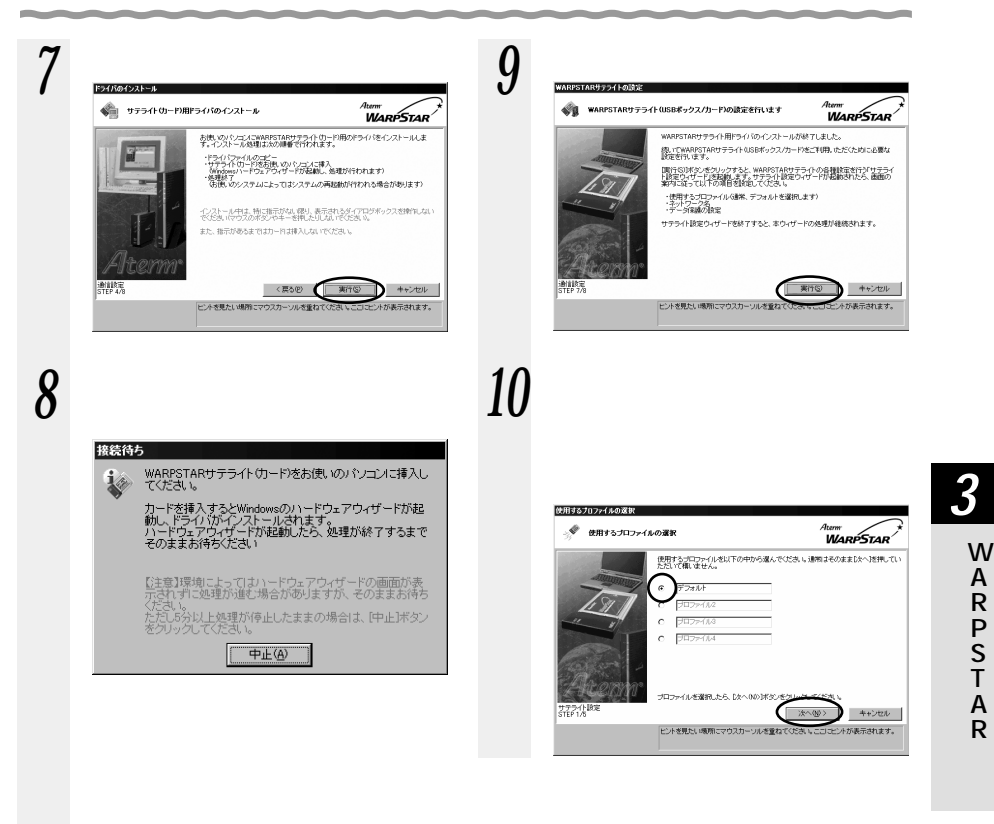

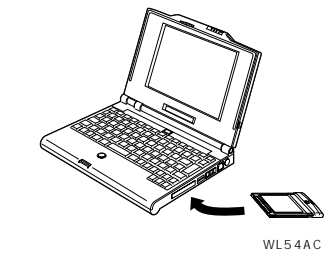

ドライバが自動的にインストールされ ます。

子機の取りはずしかた(●P3-22)

(次ページに続く) 3-19

A Rを

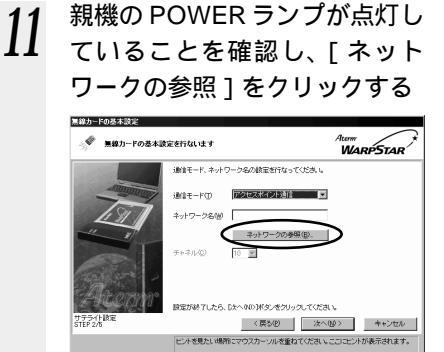

親機を検索します(ネットワークの 参照といいます)。

12 次の画面が表示されたときは [ネットワーク名が不明な場合の 参照]を選択し、[実行]をクリ ックする

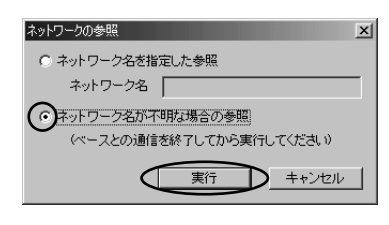

13 接続する親機のネットワーク名 をクリックし、[OK]をクリッ クする

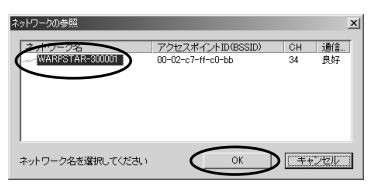

工場出荷時のネットワーク名は、 「WARPSTAR-××××××」 (××××××は親機の側面に記載さ れているWAN / PC (MACアドレ ス)の下6桁)です。

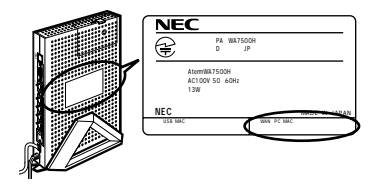

「ネットワークが見つかりません。」と 表示された場合は[OK]をクリック して手順11の画面で[ネットワーク の参照]をクリックしてください。そ れでもみつからない場合は、[ネット ワーク名]の欄に直接ネットワーク名 を入力してください。

### 14 [次へ]をクリックする [通信モード]は[アクセスポイント 通信]の設定のままにしてください。

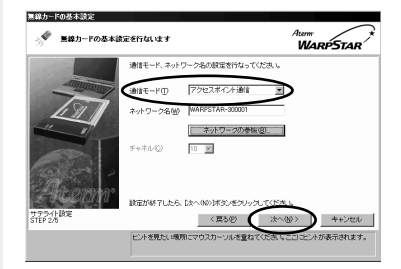

親機に暗号化(WEP)の設定がされ ている場合、手順14の画面が表示 されます。手順14の画面が表示さ れない場合は、手順15に進みます。

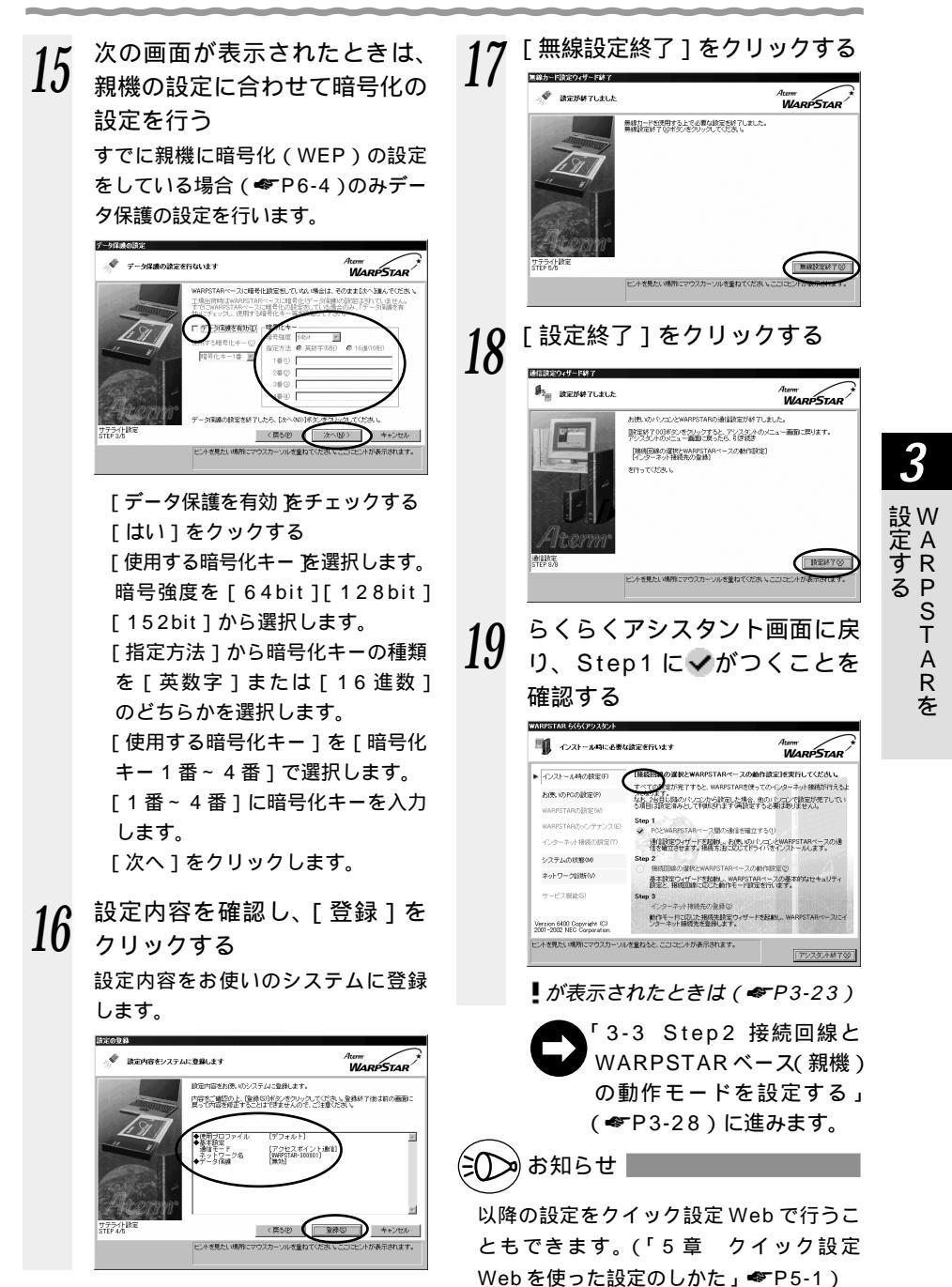

### 子機の取り扱いについて

取り付けるとき

・子機のコネクタ部分に手を触れないようにしてください。

・コネクタの向きに注意して、無理に押し込まないようにしてください。

取りはずすとき

・子機を取りはずすときは、以下の操作でPCカードを取りはずせる状態にしてから取りはずしてください。

タスクトレイの PC カードアイコンをクリックする

[NEC AtermWL54AC(PA-WL/54AC)Wireless Network Moduleの停止]をクリックする(Windows® XPの場合は[AtermWL54AC(PA-WL/54AC)Wireless Network Moduleを安全に取り外します]をクリックする)

「'NEC AtermWL54AC (PA-WL/54AC) Wireless Network Module ' は安 全に取り外すことができます。」が表示されたら、[OK]をクリックする (Windows® XPの場合は ☆をクリックして画面を閉じる) 子機を取りはずす

子機の取り付け位置はパソコンにより異なりますので、必ずパソコンの取扱説明書を参照 し、各メーカーの定める手順に従って取り付けてください。

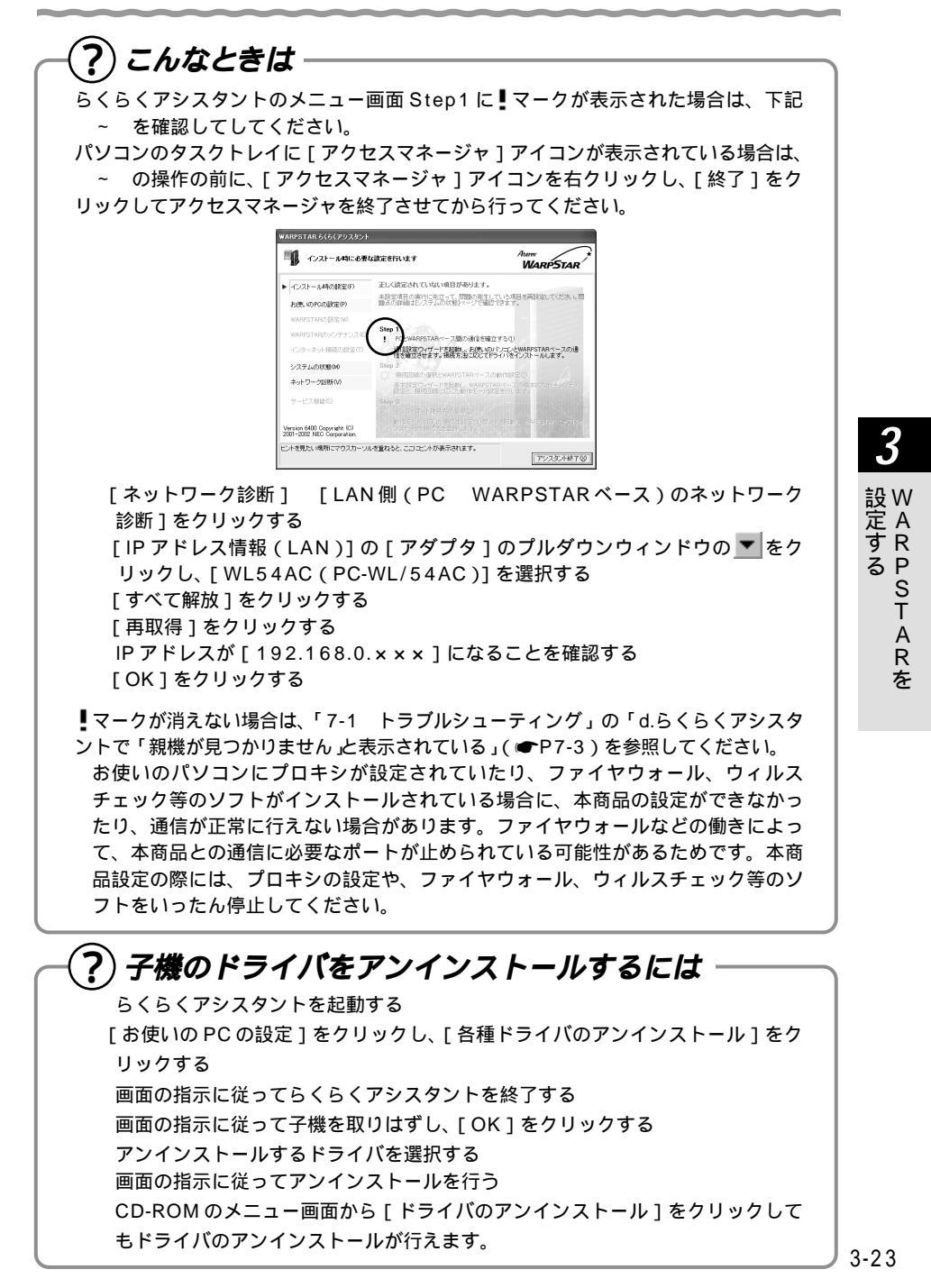

# ?) LAN カードおよびLAN ボード機能を停止させるには-

ETHERNET インタフェースを搭載したノートパソコンの場合、LAN カードおよび LAN ボード機能を停止させないとUSB-LAN や子機が使用できない場合があります。 以下の操作でLAN カードおよびLAN ボード機能を停止させてから、らくらくアシス タントで設定を行ってください。

Windows<sup>®</sup> XPの場合

[スタート] [コントロールパネル]をクリックする

[パフォーマンスとメンテナンス]をクリックする

[システム]アイコンをダブルクリックする

[ハードウェア]タブをクリックする

[デバイスマネージャ]をクリックする

[ネットワークアダプタ]をダブルクリックする

不要なネットワークアダプタを選択して右クリックし、[無効]を選択する

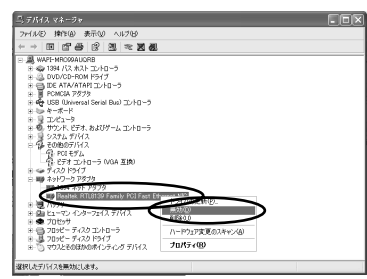

[はい]をクリックする

Windows® Me/98SEの場合

[スタート] [設定] [コントロールパネル]をクリックする [システム]アイコンをダブルクリックする [デバイスマネージャ]タプをクリックする [ネットワークアダプタ]をダブルクリックする

不要なネットワークアダプタを選択し、[プロパティ]ボタンをクリックする

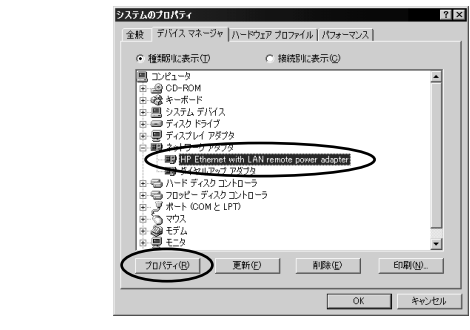

[全般]タブの[このハードウェアプロファイルで使用不可にする]をチェック し、[OK]をクリックする

3-24

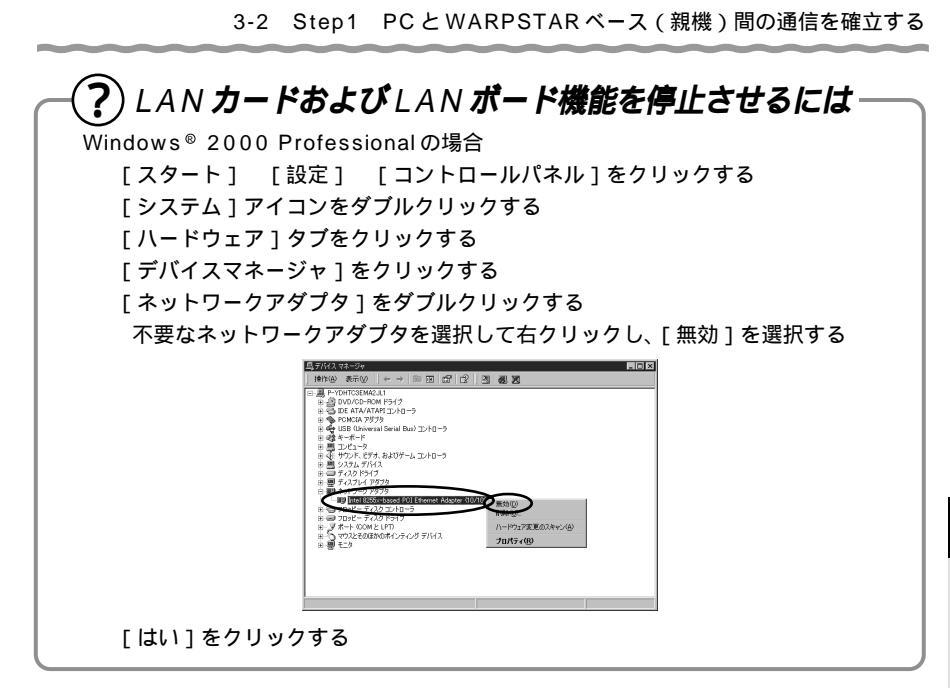

# 親機との通信状態を確認するには

Windows® XP の場合は次の手順で通信状態を確認できます。

- 1 パソコン画面右下の通知領域に 表示されているワイヤレスネッ トワーク接続アイコンを右ク リックする
- 2 [状態]をクリックし、[全般] タブで確認する

無線設定が正しく行われている 3 ことを確認する 「状態」は「接続」になっているこ ۲ 「速度」が「6~54Mbps」になっ ていること ↑ ワイヤレス ネットワーク接続 5の状態 全般 サポート 接続一 状態: 接続 維統時間 00:02:03 54.0 Mbps 速度:

送信 — 🖏

176

シガナルの強さ

プロパティ(P) 無効にする(D)

動作状況

18trok

受信

開じる(©)

81
サテライトマネージャで確認する

サテライトマネージャを起動すると、親機と子機の通信状態を確認することができます。

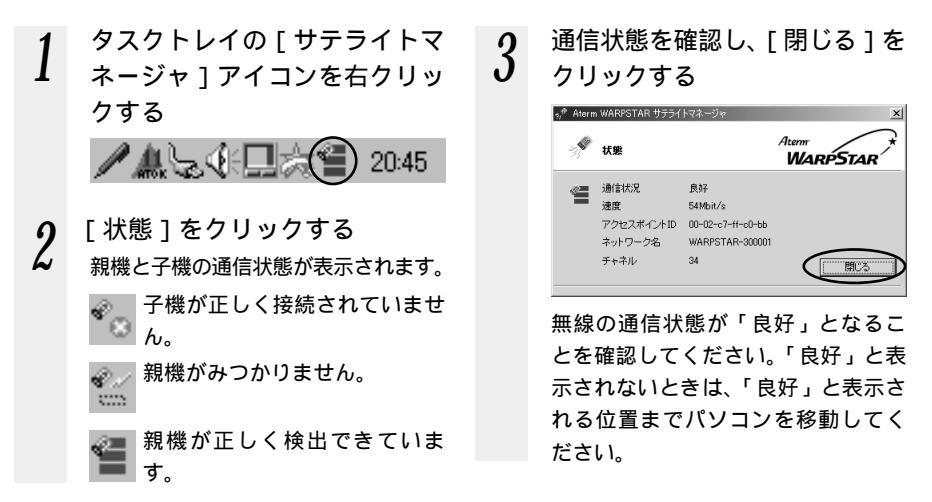

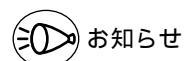

本商品は、無線データ通信を行ううえで必要なセキュリティ機能として WEP と MAC アド レスセキュリティを搭載しています。(「6-1 セキュリティ対策をする」 ● P6-1)

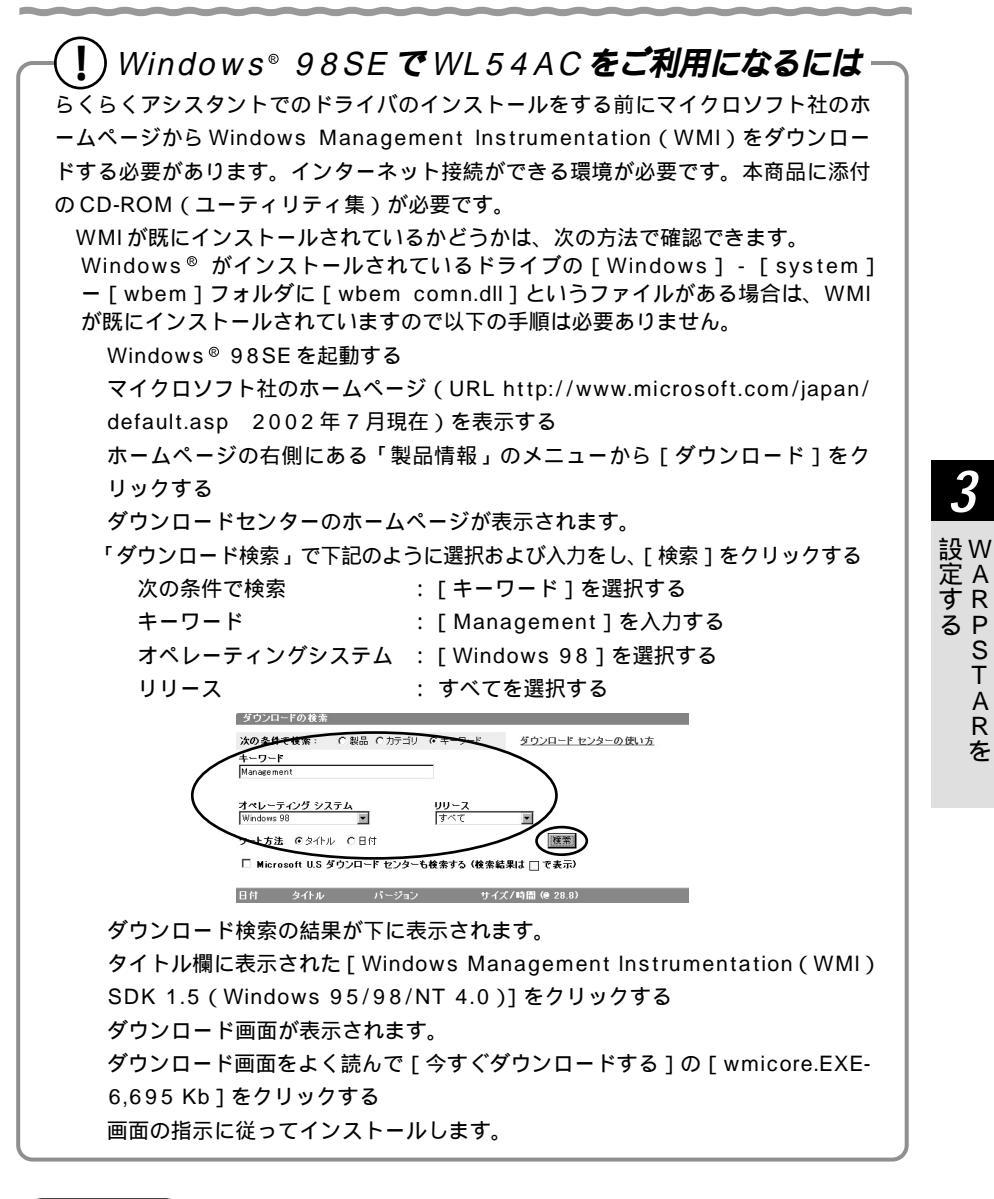

Windows Management Instrumentation (WMI)のインストールについては、マイクロソフト社にお問い合わせください。

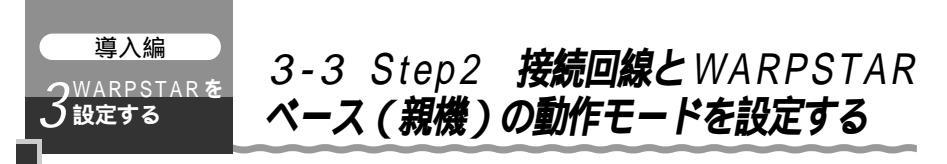

接続回線にあわせて本商品の動作モードを設定します。

ADSL 回線に接続する場合

接続する ADSL モデムの種類によって設定が異なります。 外付け ADSL モデム (PPPoE 利用ブリッジタイプ)を利用する (●P3-29) 外付け ADSL モデム (ルータタイプ)を利用する (●P3-32)

| 接続事業者(例)    | 本商品の動作モード   |  |
|-------------|-------------|--|
| NTT 東日本 西日本 | PPPoE モード   |  |
| フレッツ・ADSL   |             |  |
| イー・アクセス     | ローカルルータモード  |  |
|             | または HUB モード |  |
| アッカ・ネットワークス | ローカルルータモード  |  |
|             | または HUB モード |  |
| Yahoo BB !  | ローカルルータモード  |  |

「イー・アクセス」や「アッカ・ネットワークス」に接続する場合でADSLモデムの ルータ機能を利用する場合は、HUBモードでご使用いただけます。(●P6-21) また、ADSLモデムをブリッジとして使用する場合は、本商品の動作モードは 「PPPoEモード」に設定してご利用ください。

CATV 回線に接続する

CATV ケーブルモデム接続を設定する(●P3-35)

FTTH・光ファイバに接続する

FTTH ・ 光ファイバ接続を設定する (●P3-37)

| 接続事業者(例)         | 本商品の動作モード  |
|------------------|------------|
| NTT 東日本 / 西日本    | PPPoE モード  |
| Bフレッツ            |            |
| 東京電力             |            |
| TEPCOひかり         |            |
| ケイ・オプティコム        |            |
| eo ホームファイバー      |            |
| IP 接続で接続する事業者の場合 | ローカルルータモード |

既存のネットワークに本商品を接続する

既存のネットワークに本商品を追加するための設定をする(●P3-39)

3-3 Step2 接続回線とWARPSTAR ベース(親機)の動作モードを設定する

外付け ADSL モデム (PPPoE 利用ブリッジタイプ) 接続を設定する

ここではフレッツ・ADSLなどPPPoEに対応したADSLモデムに接続してインター ネット接続する場合を説明しています。

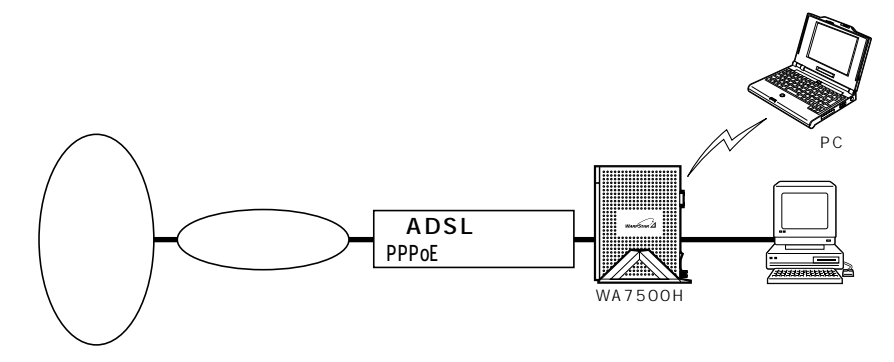

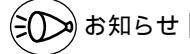

パソコンに ADSL モデムに添付されていた PPPoE 接続専用ソフトを入れたまま使用して いたり、Windows® XPの PPPoE 機能を使用している場合、ADSL サービスによっては、 パソコンを1台しかインターネットに接続できません。

複数のパソコンを同時に接続できる ADSL サービスを契約せずに、同時に2台以上接続したい場合は、ADSL モデム用の PPPoE 接続専用ソフトウェアや Windows® XPの PPPoE 機能の使用は止めて、再度、本商品のユーティリティで設定し直してください。 ダイヤルアップを併用して TA を利用する場合、回線干渉の問題があり、ADSLの通信速度が遅くなったり、つながらなくなる場合があります。

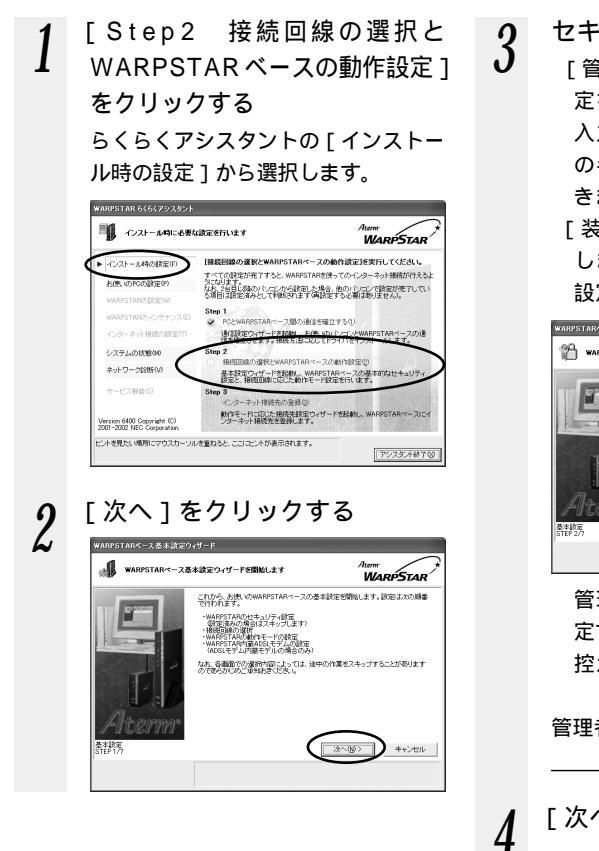

- セキュリティの設定を入力する
- [管理者用パスワード]に親機の設 定を変更するためのパスワードを 入力します。パスワードには任意 の半角英数字 64 文字まで入力で きます。
  - [装置名]には、親機の名称を入力 します。通常は、お買い上げ時の 設定のままでかまいません。

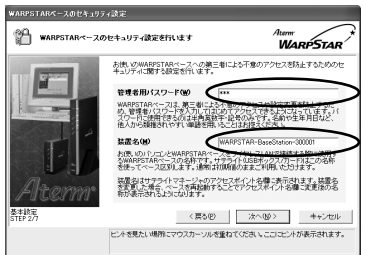

管理者用パスワードは、親機を設 定する場合に必要となりますので、 控えておいてください。

管理者用パスワード

- [次へ]をクリックする
- 5 [ADSL接続]を選択し、[次 へ]をクリックする

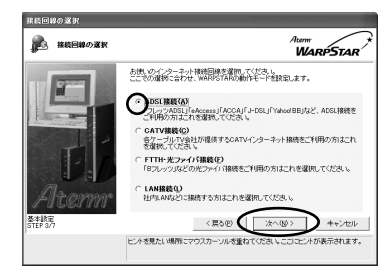

3-3 Step2 接続回線とWARPSTAR ベース(親機)の動作モードを設定する

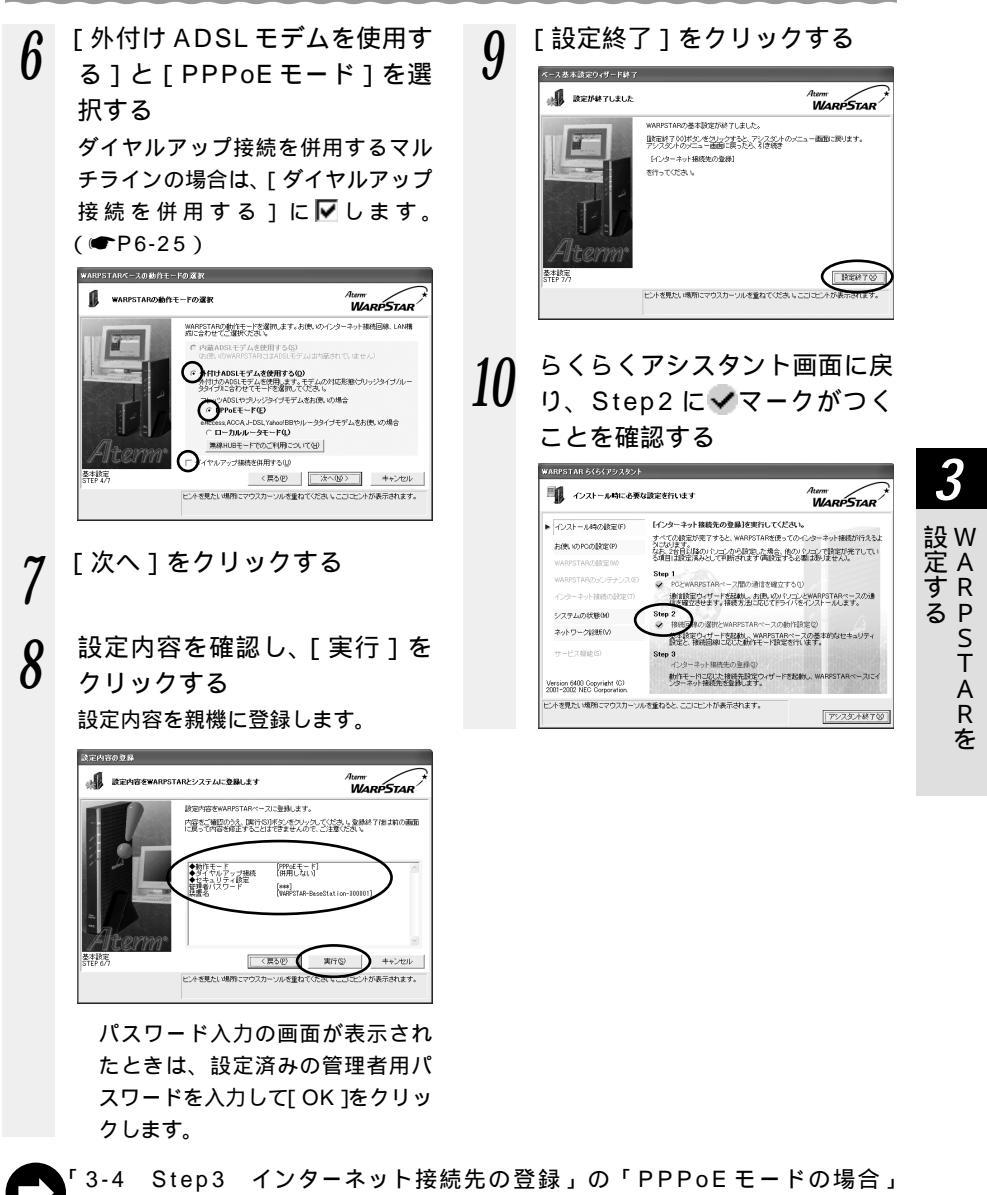

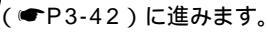

きの お知らせ

管理者パスワードを忘れた場合は、ディップスイッチを使って親機の設定を初期化してく ださい。( ● P7-26 ) 外付け ADSL モデム (ルータタイプ) 接続を設定する

ここではルータタイプおよび PPPoE 利用以外のブリッジタイプの ADSL モデムに接続 してローカルルータモードでインターネット接続する場合を説明しています。

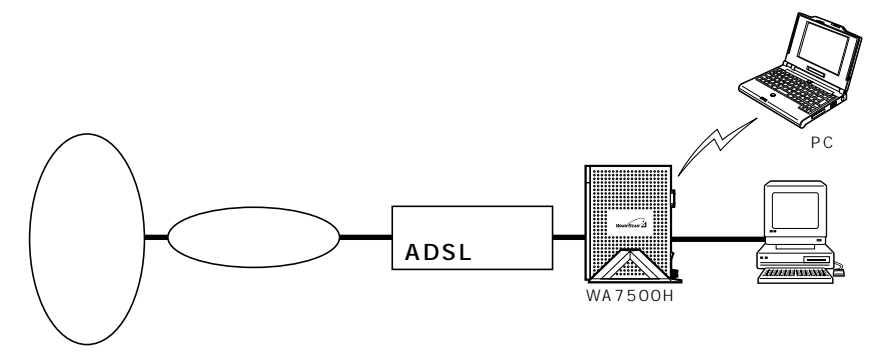

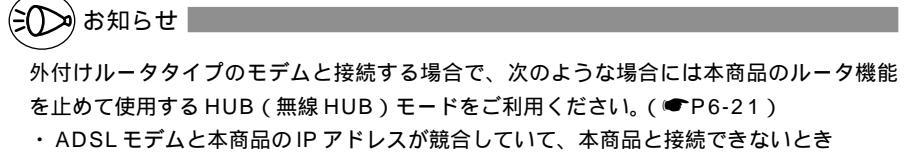

- ・本商品の持つルータ機能を使用しないとき
- ・ルータ機能を持つ装置を多重した接続になり、回線が持つスループットを十分に引き出すことができないとき

ダイヤルアップを併用して TA を利用する場合、回線干渉の問題があり、ADSL の通信速度が遅くなったり、つながらなくなる場合があります。

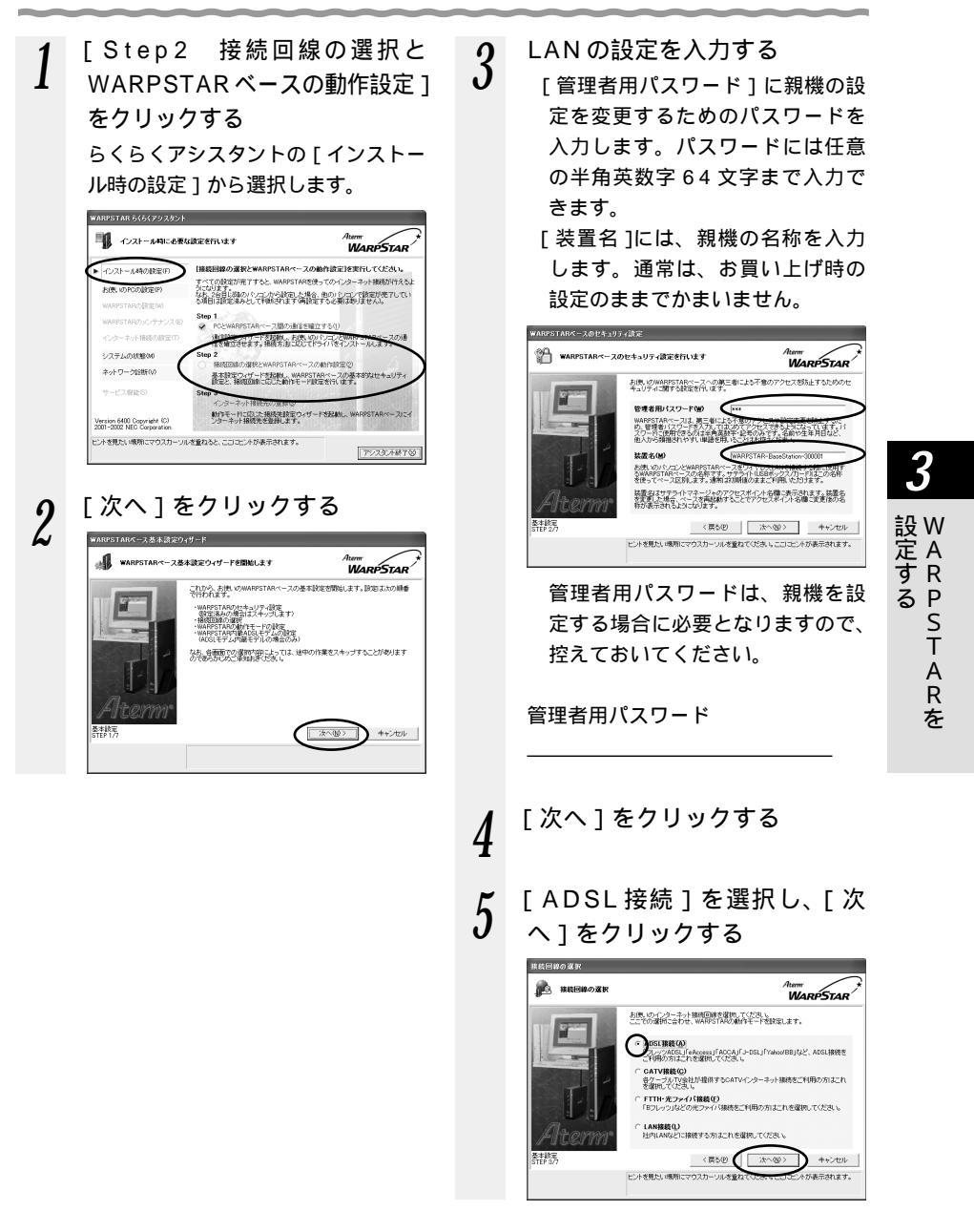

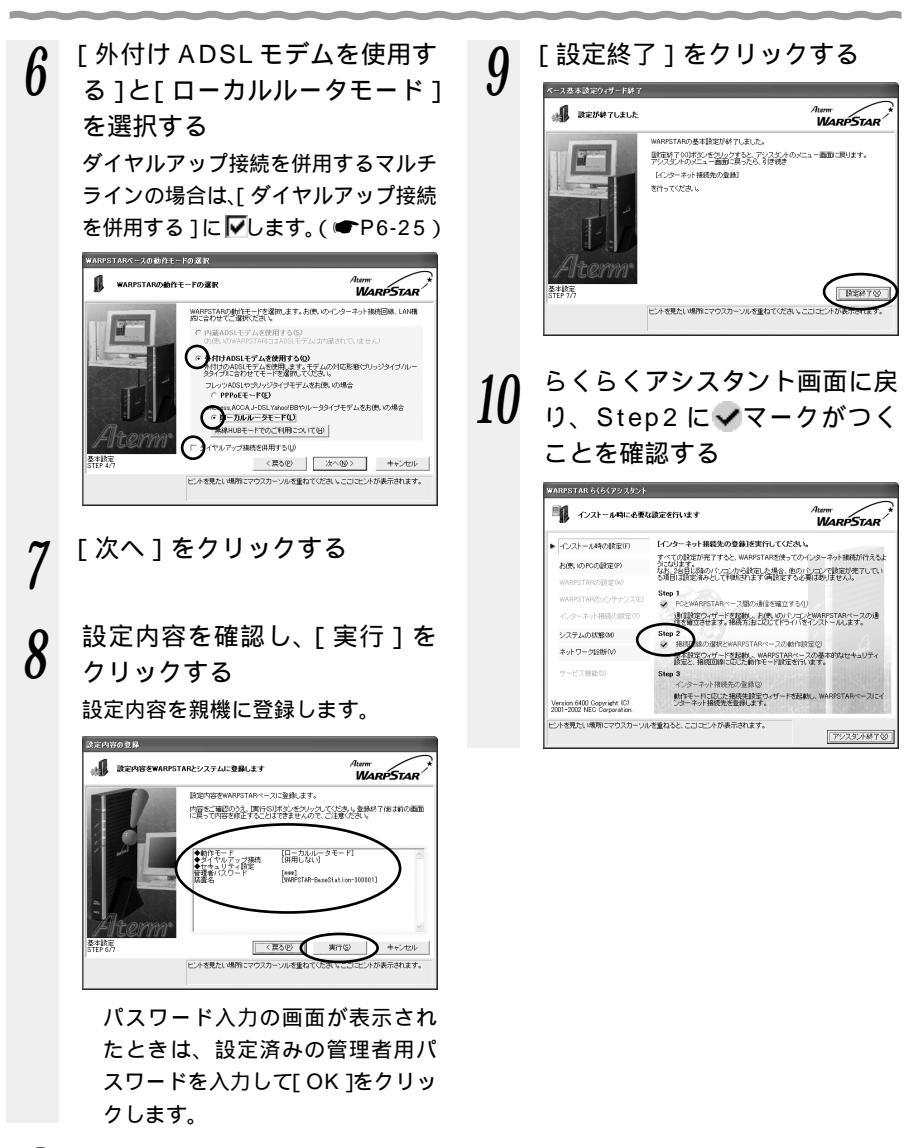

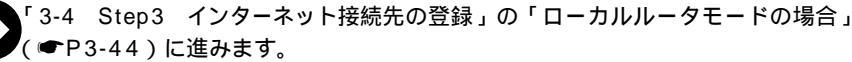

シンお知らせ

管理者パスワードを忘れた場合は、ディップスイッチを使って親機の設定を初期化してく ださい。( ● P7-26 ) CATV ケーブルモデム接続を設定する

ここでは、CATV ケーブルモデムに接続してインターネットに接続する場合を説明し ています。

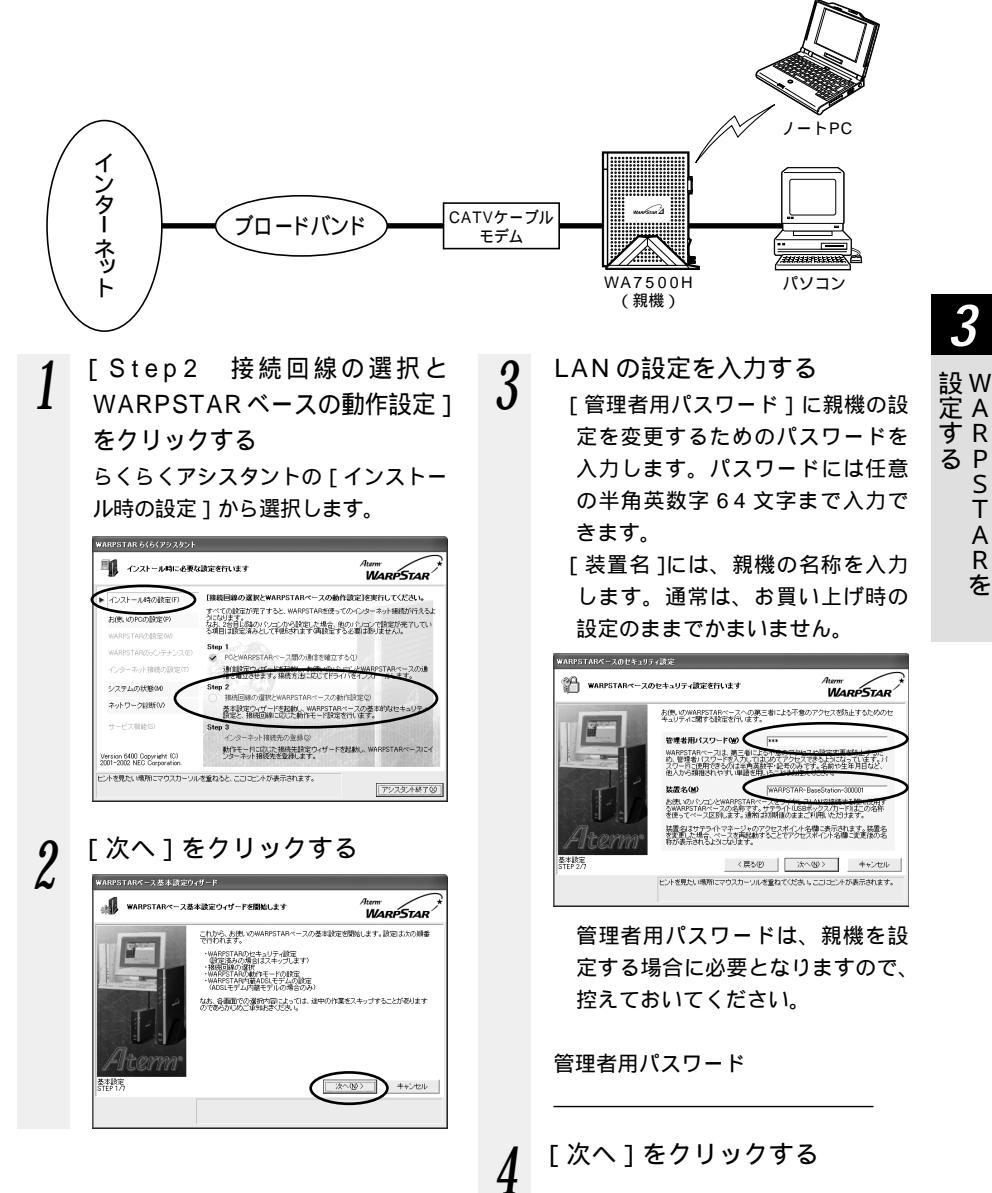

À R

を

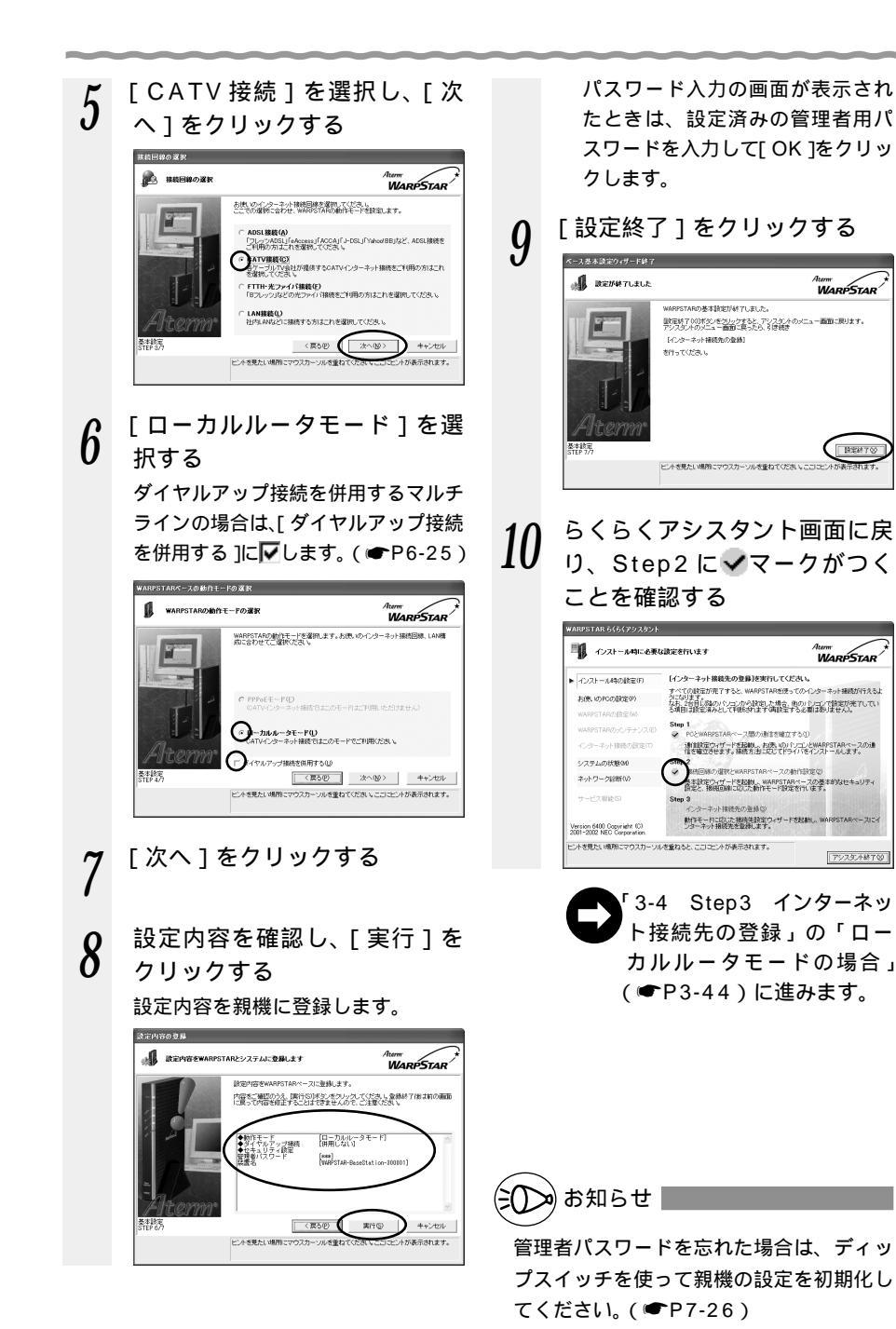

3-36

## FTTH・光ファイバ接続を設定する

ここではBフレッツなどのFTTH・光ファイバに接続する場合を説明しています。

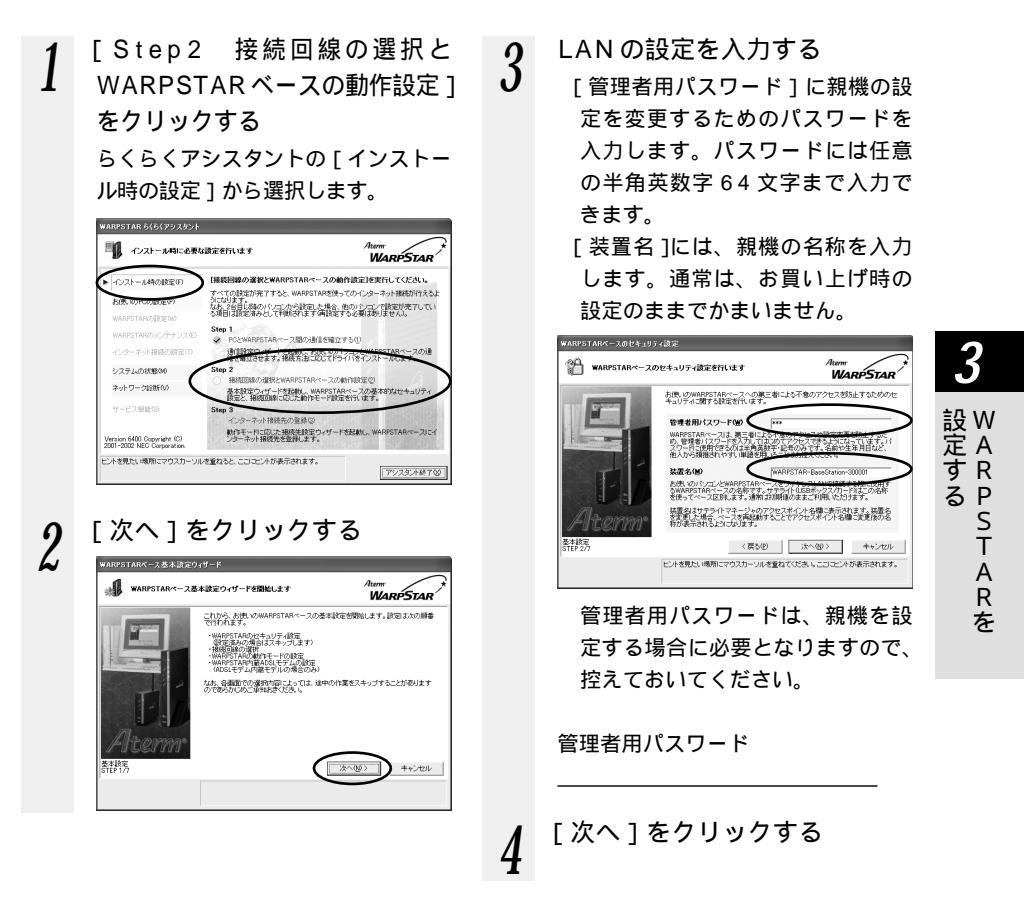

(次ページに続く)

あ知らせ

管理者用パスワードを忘れた場合は、ディップスイッチを使って親機の設定を初期化してく ださい。(●P7-26)

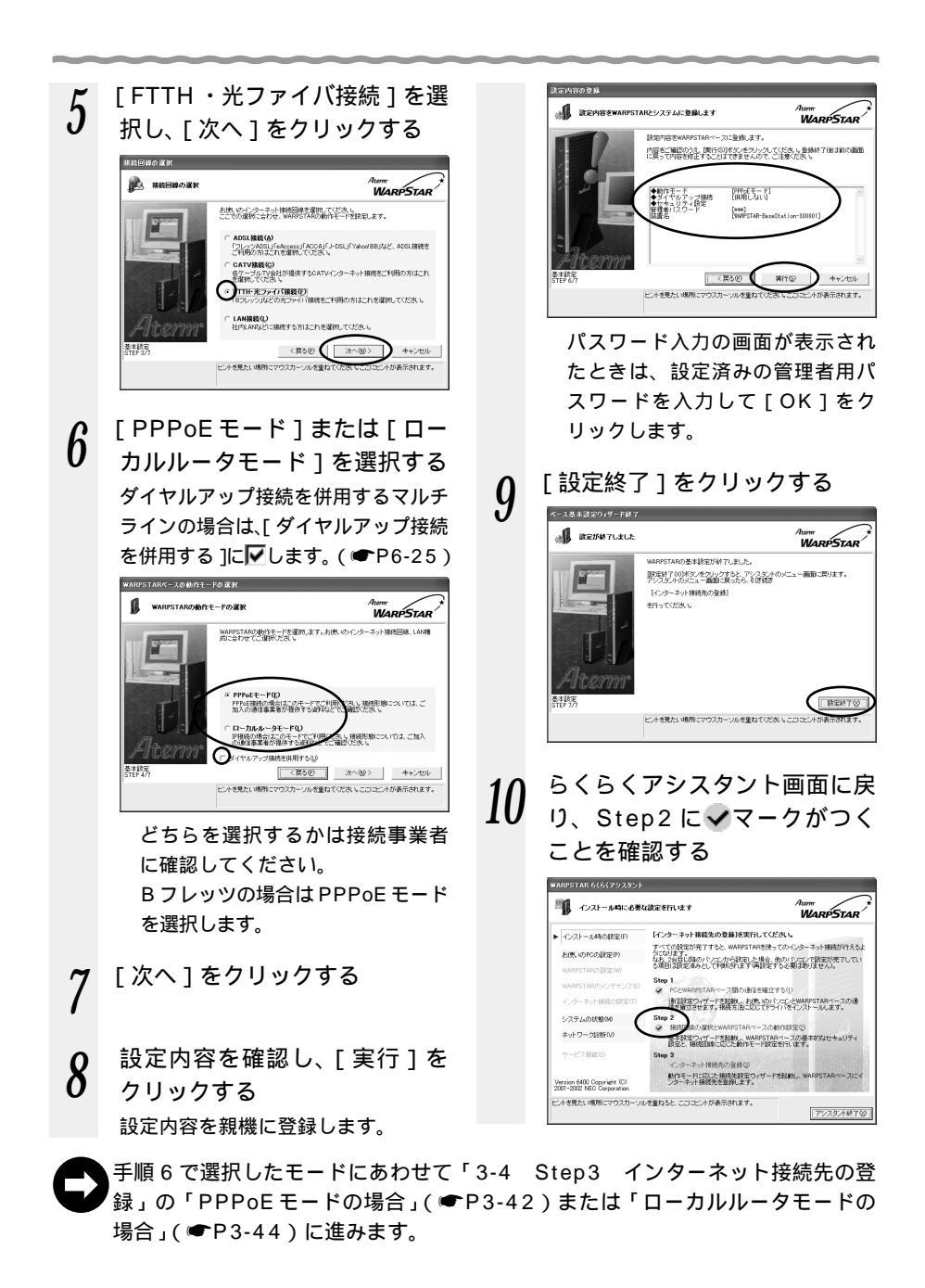

既存のネットワークに本商品を追加するための設定をする

ここでは、既にあるネットワークにに次のような構成で本商品を接続する場合を説明しています。

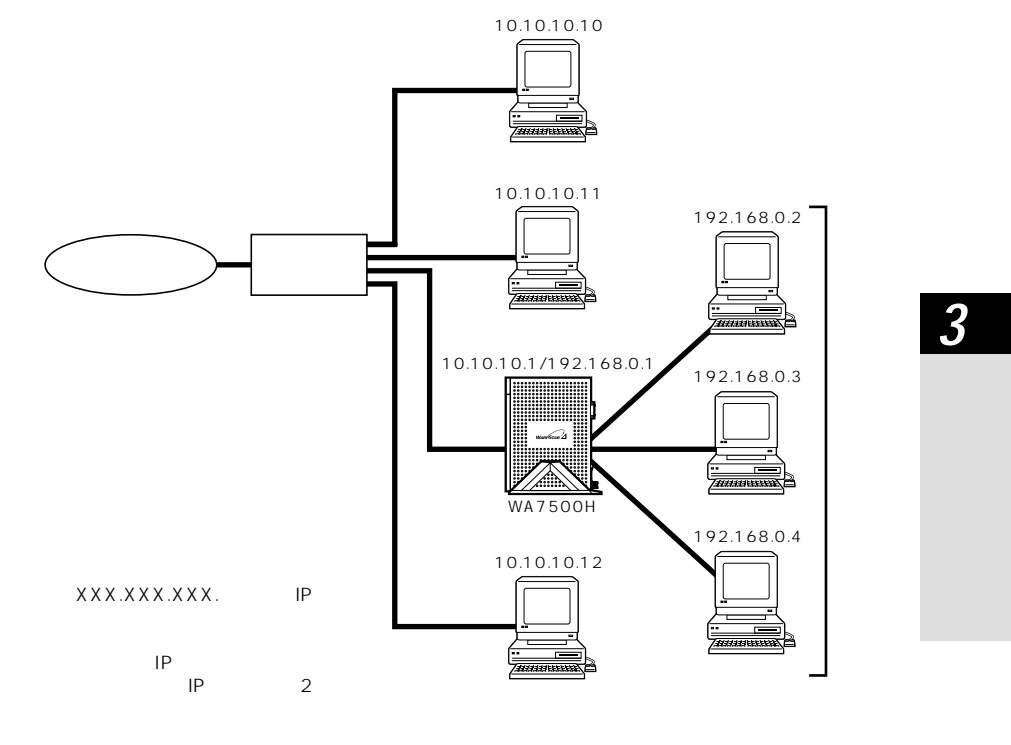

既存のルータの IP アドレスが「192.168.0.1」の場合、(パソコンで192.168. 0.2 ~ 254 の IP アドレスを使う場合)は、本商品の IP アドレスを変更する必要がありま す。(●P3-47)

既存のルータの機能をそのままご使用になる場合は、アクセスポイントとして HUB(無線 HUB)モードに設定してご使用ください。

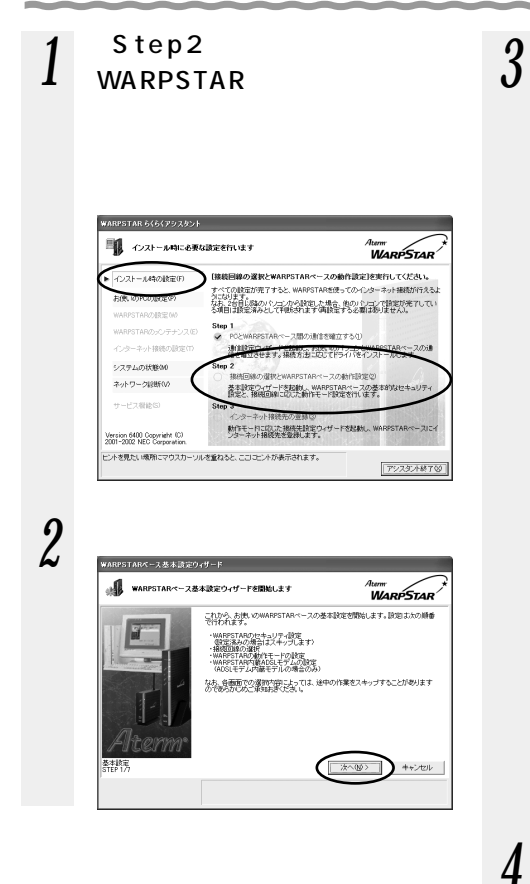

LAN の設定を入力する

- [管理者用パスワード]に親機の設 定を変更するためのパスワードを 入力します。パスワードには任意 の半角英数字 64 文字まで入力で きます。
  - [装置名]には、親機の名称を入力 します。通常は、お買い上げ時の 設定のままでかまいません。

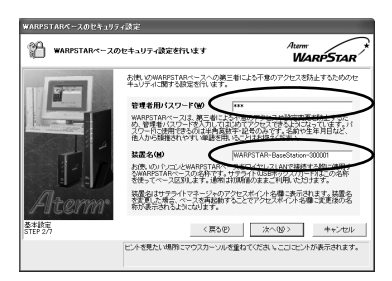

管理者用パスワードは、親機を設 定する場合に必要となりますので、 控えておいてください。

管理者用パスワード

「次へ]をクリックする

**5** [LAN 接続]を選択し、[次へ] をクリックする

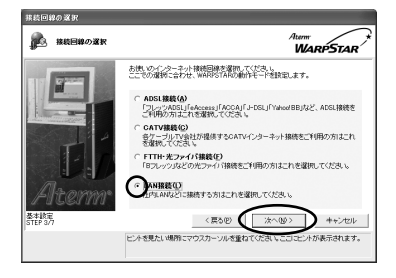

3-3 Step2 接続回線とWARPSTAR ベース(親機)の動作モードを設定する

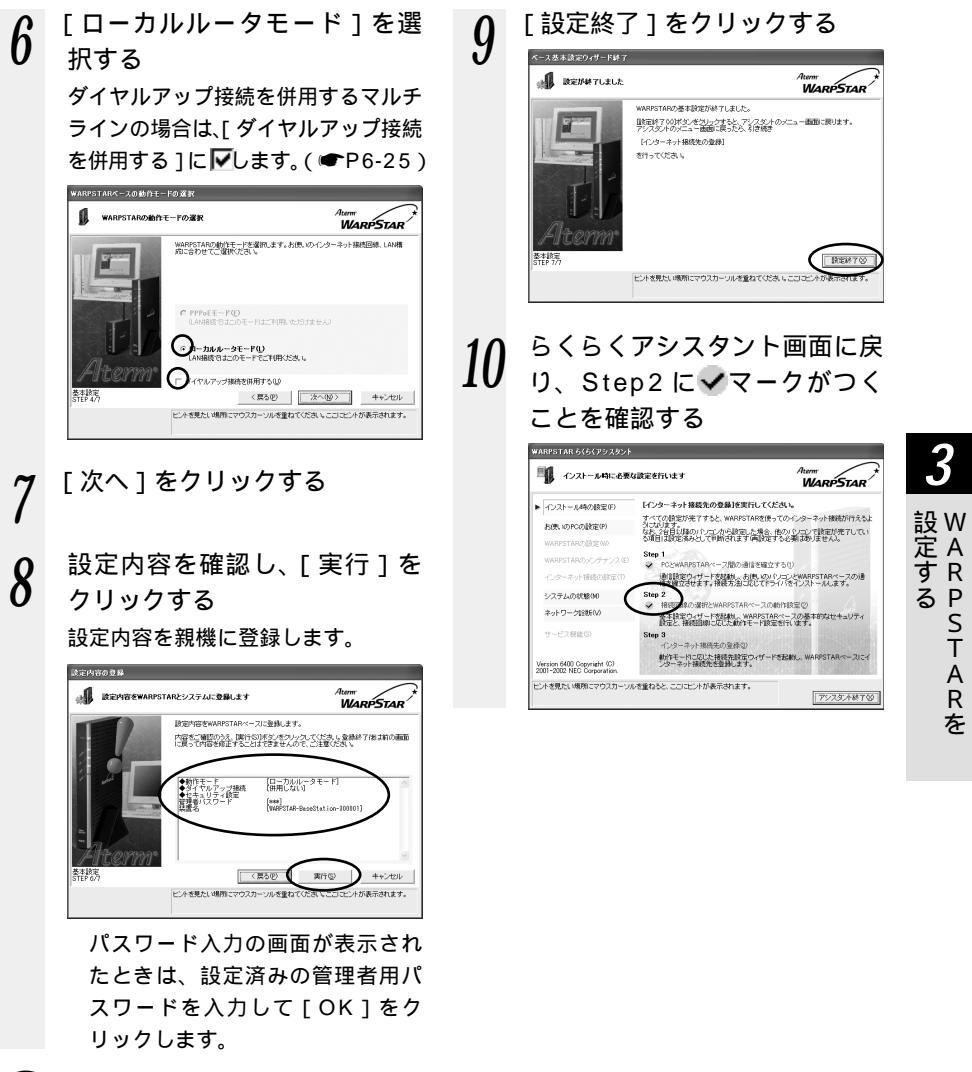

「3-4 Step3 インターネット接続先の登録」の「ローカルルータモードの場
合」(●P3-44)に進みます。

● お知らせ 管理者用パスワードを忘れた場合は、ディップスイッチを使って親機の設定を初期化して ください。(●P7-26)

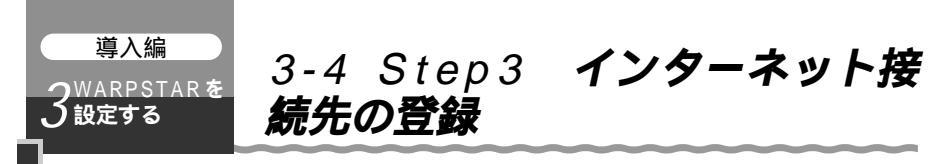

接続回線にあわせてインターネット接続先の登録を行います。

外付け ADSL モデム(PPPoE ブリッジタイプ)に接続 PPPoE モード(●下記) 外付け ADSL モデム(ルータタイプ)に接続 ローカルルータモード(●P3-44) CATV 接続 ローカルルータモード(●P3-44) FTTH ・光ファイバ接続 PPPoE モード ( ● 下記 ) ローカルルータモード(●P3-44) 既存のネットワークに本商品を追加する ローカルルータモード(●P3-44)

## PPPoF モードの場合

「Step3 インターネット接続 先の登録1をクリックする らくらくアシスタントの「インストー ル時の設定1から選択します。 WARPSTAR 6(6(アウスタント - インストール時に必要な設定を行います WARPSTAR

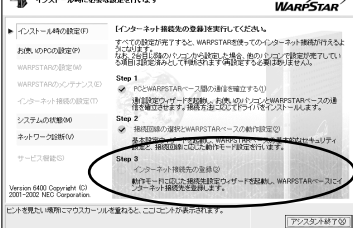

「次へ]をクリックする 2 att - K(PPPaF/PPPa WARPSTAR これから、お供いのWARPSTARペースを使ってインターネット指統を行うために必 要な設定を行います。設定は大の映像で行われます。 - プロバイダ1448の設定 - 設定の単価 なお、各面面での運動内容によっては、途中の作業をスキップすることがあります のであられてめて重要状態を行き」。 次へ回う キャンセル

- プロバイダに接続するための情
- 3 報を入力し、「次へ」をクリック する
  - 「接続先名」にプロバイダの名称な ど接続先としてわかる名称を入力 します。好きな名称で構いません。 接続事業者 / プロバイダからの情 報に従って「ログインID」(接続 ユーザー名)(例:XXXXX@ biglobe.ne.jp など)と「パスワー ド」を入力します。

「プライマリDNSl「セカンダリ DNS 1を半角英数字で入力します。

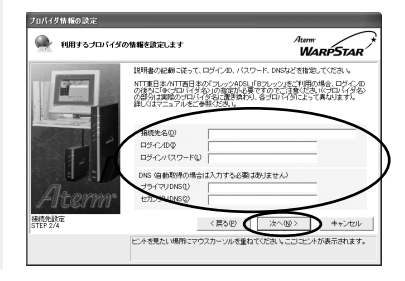

3-4 Step3 インターネット接続先の登録

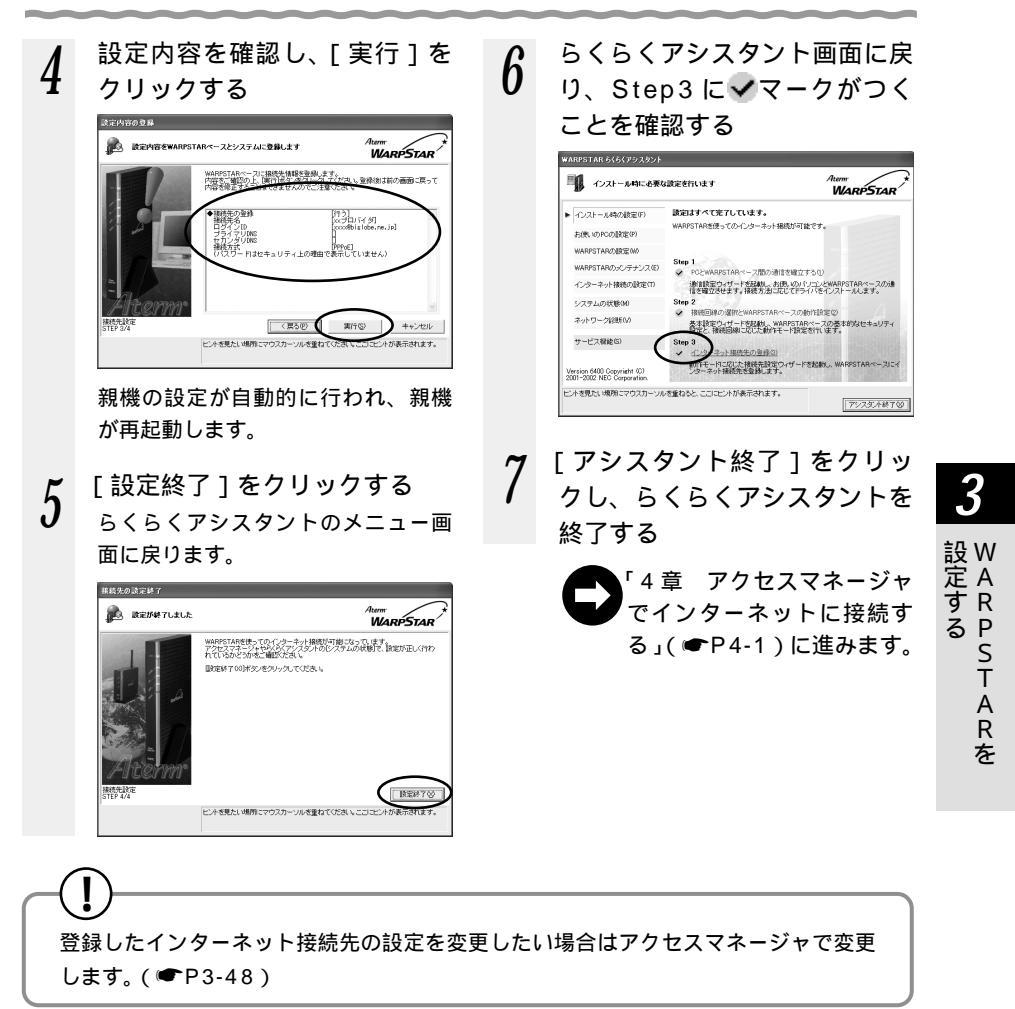

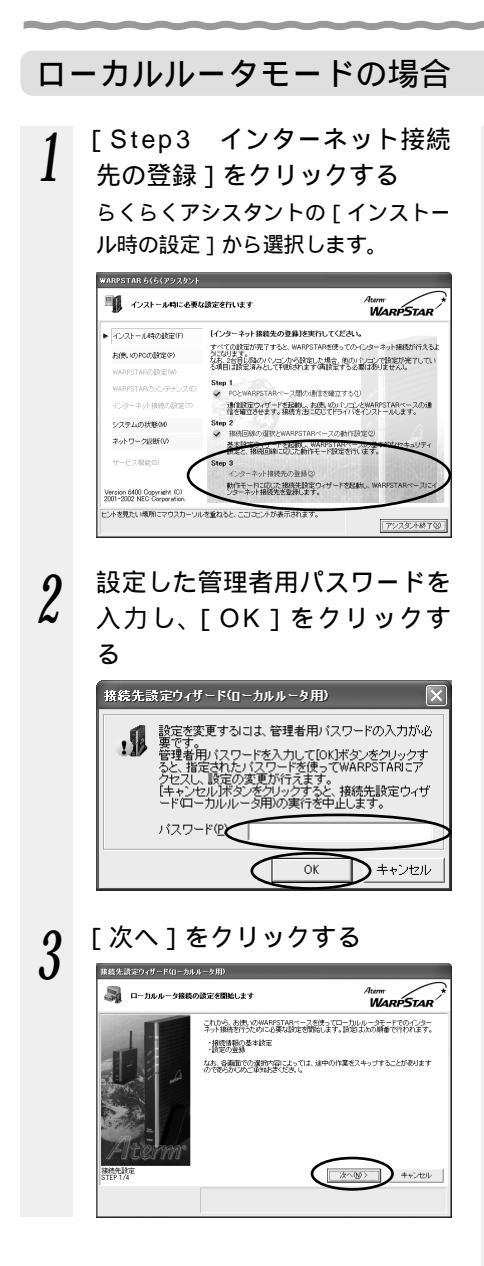

イ ブロードバンドインターネット 接続に必要な基本設定を入力 し、[次へ]をクリックする ご加入の接続事業者の案内に従って入 力してください。通常は何も設定する 必要はありません。

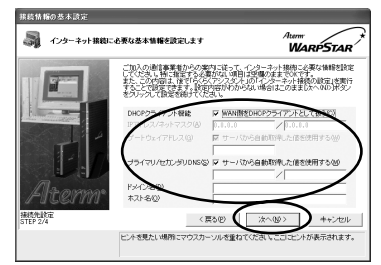

DHCP クライアント機能: 本商品の WAN 側をブロードバンド 通信網の DHCP クライアントとし て利用する場合は[WAN 側を DHCP クライアントとして扱う] に▼します。本商品の WAN 側に固 定の IP アドレスを指定する場合は チェックをはずしてください。

IP アドレス/ネットマスク:

WAN 側に固定 IP アドレスを使用 する場合は、親機の WAN 側の IP アドレス、ネットマスクを設定し ます。WAN 側を DHCP クライア ントとして使用する場合は特に指 定する必要はありません。

ゲートウェイアドレス:

親機のWAN側のゲートウェイア ドレスを設定します。特に指定の 必要がない場合は空欄のままでか まいません。

プライマリ / セカンダリ DNS : 親機の WAN 側の DNS サーバア ドレスを設定します。

3-4 Step3 インターネット接続先の登録

ドメイン名 / ホスト名: 親機の WAN 側のドメイン名、ホ

スト名を設定します。接続事業者 から指定がない場合は空欄のまま でかまいません。

#### 5 設定内容を確認し、[実行]を クリックする

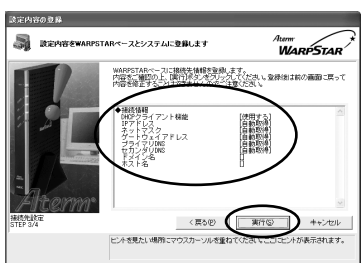

親機の設定が自動的に行われ、親機 が再起動します。

親機とブロードバンドモデムの
 接続が正しく行われたことを確
 認し、「OK」をクリックする

接該先該定ウィザード(ローカルルータ用) WARPSTAREケーブルを正し(接続して(ださい。 正し(接続されていることを確認したらにの)所のシックして(ださい。

シンお知らせ

6

プロードバンドモデム (ADSL モ デム / CATV モデム)と親機を並 べて設置する場合は、添付のクロ ス変換アダプタ / ケーブルを使用 すると便利です。

#### 7 WAN側IPアドレスの欄にIP アドレスが表示されているこ とを確認する

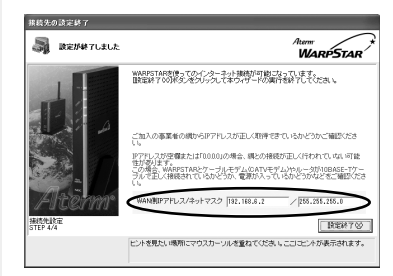

WAN側IPアドレスの欄が空欄また は「0.0.0.0」の場合は、ブロード バンドモデム(ADSLモデム/ CATVモデム)のIPアドレスが 「192.168.0.XXX」になっている ことが考えられます。この場合は、 「①ブロードバンドモデムのIPアド レスと親機のIPアドレスが同じとき は」(●P3-47)を参照してくださ い。それでもWAN側IPアドレスが 表示されない場合は「⑦WAN側IP アドレスが正しく設定されていない 場合」(●P3-47)をご覧ください。

3

設 W 定 A F る P

P S T

À R

を

[設定終了]をクリックする

8

9 らくらくアシスタント画面に戻 り、Step3にママークがつく ことを確認する

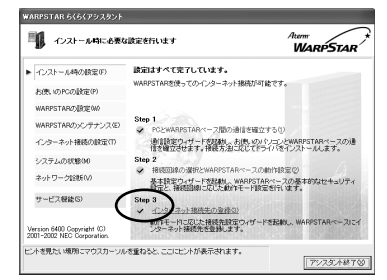

10 「アシスタント終了」をクリッ クし、らくらくアシスタントを 終了する

● 「4 章 アクセスマネージャでインターネットに接続する」( ● P4-1 ) に進みます。

登録したインターネット接続先の設定を変更したい場合は、アクセスマネージャで変
更します。(●P3-48)

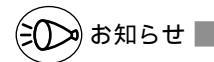

ルータタイプの ADSL モデムなどで、WWW プラウザを使ってインターネット接続のため の設定が必要な場合は、アクセスマネージャを使ってインターネット接続状態(●P4-1) にしてから、プロードバンド(ADSL / CATV)モデムの取扱説明書に従って設定してく ださい。

設定後、一時的に WAN 側 IP アドレスが取れなくなって切断される場合があります。アク セスマネージャの [ 状態 ] メニューから [ IP 再取得 ] を行って IP アドレスを取り直してく ださい。

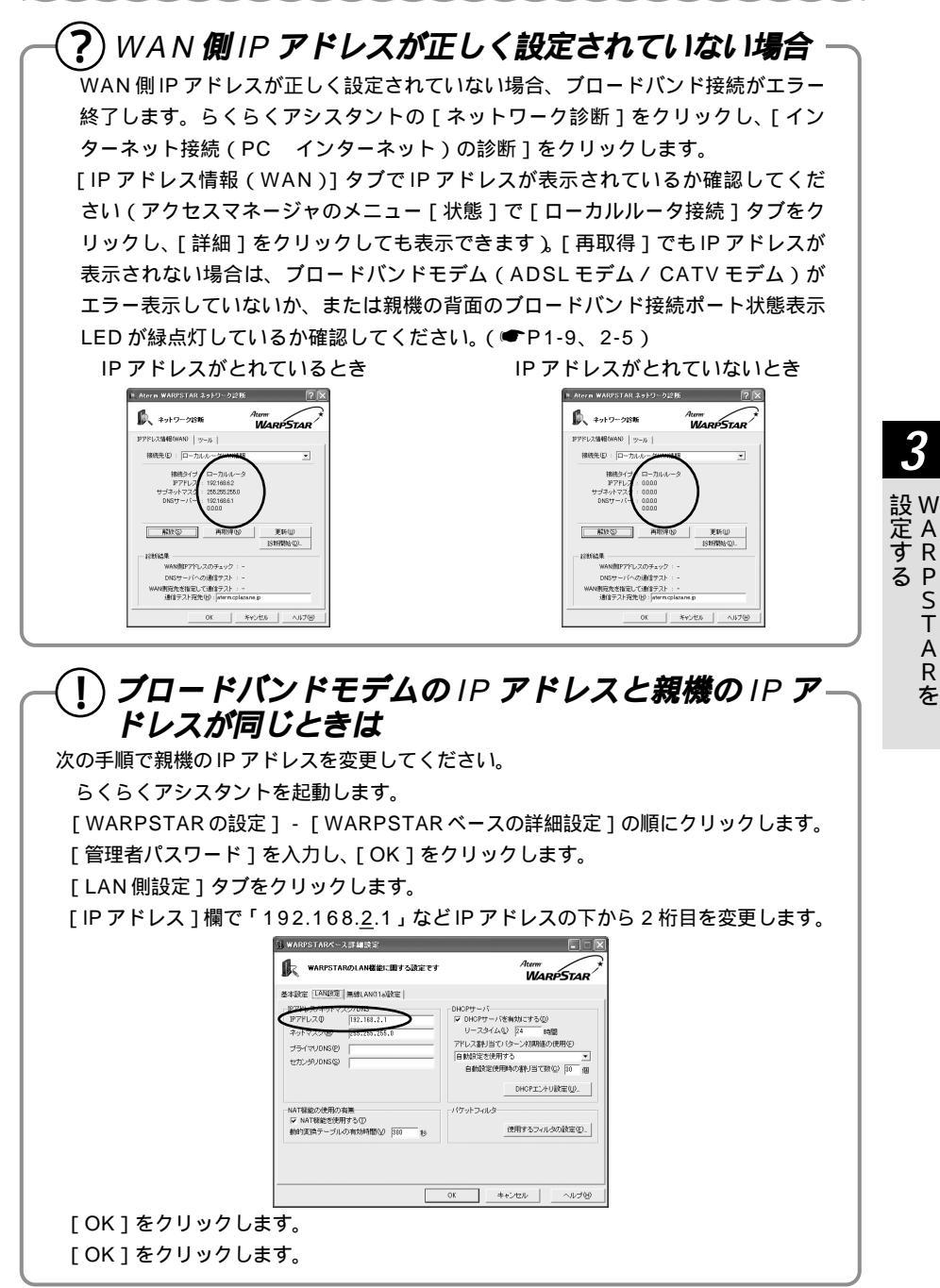

P S T

A R

な

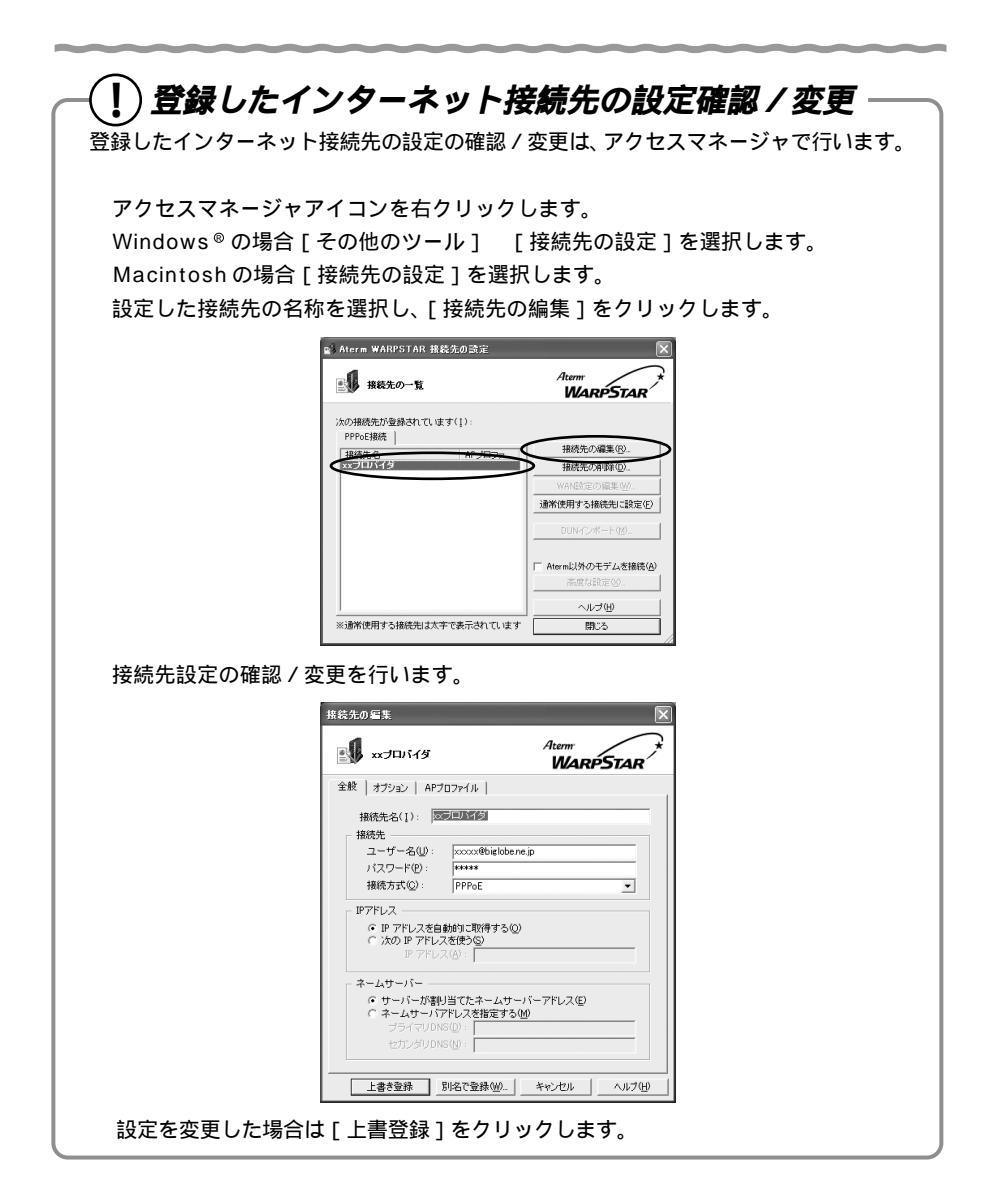

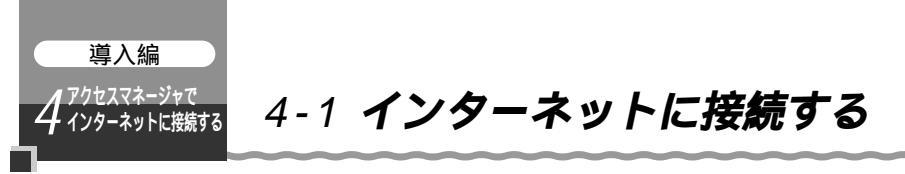

アクセスマネージャで、らくらくアシスタントで設定したインターネット接続先に接続 します。アクセスマネージャでのインターネット接続は次の点が便利です。

- ・フレッツ・ADSLなど、複数のプロバイダの利用を切り替えて使用できます。
- ・ブロードバンドとダイヤルアップを切り替えて使用するマルチライン機能が利用 できます。
- ・利用するアプリケーションごとにポートを指定するアプリケーションプロファイリング機能をご利用になれます。
- ・アクセスマネージャを常駐させることで、インターネットからの接続、切断をコ ントロ - ルできるのでセキュリティ面でも安心です。

#### Windows®の場合

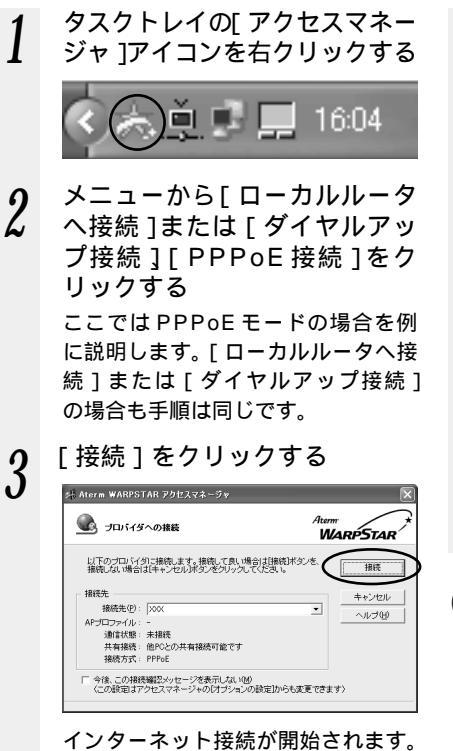

インターネット接続が開始されます。 接続が完了すると[アクセスマネー ジャ]アイコンの表示が次のように 変わります。

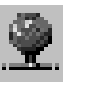

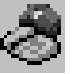

ブロードバンド ダイヤ 接続中 接

ダイヤルアップ 接続中

#### 4 WWW ブラウザや電子メールソ フトなどのアプリケーションを 起動する

接続中は、WWW ブラウザや電子メー ルソフトなどのアプリケーションを利 用することができます。本商品には、イ ンターネットアプリケーションは添付 していません。Windows®に付属のも のをご利用になるか、別途ご用意くだ さい。

「**!**ページがみつかりません」と表示 されたときは(*●*P4-4)

5 切断するときは、タスクトレイ の[アクセスマネージャ]アイ コンを右クリックする

[切断]をクリックする

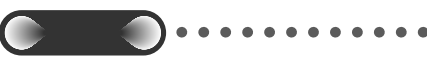

タスクトレイのアクセスマネージャのアイ コンが下記の状態の間は、接続したままの 状態が続いています(WWW ブラウザなど のアプリケーションを終了しても自動的に 切断されません)。セキュリティの向上の ためインターネットを使用していないとき は、アイコンを右クリックして[切断]を クリックして忘れずに切断してください。

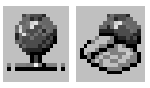

(の)お知らせ |

本商品には、インターネット接続で一定時間アクセスがないと接続を切断する機能があり ます(無通信監視タイマ)。設定を変更するには、添付の CD-ROM に収録されている「機 能詳細ガイド」(HTML ファイル)を参照してください。

クイック設定Webの「基本設定」で「アクセスマネージャ接続に対する相乗り」を「する」 に設定したときに、クイック設定Webで自動接続中にアクセスマネージャで後から相乗り した場合は、NATテーブルなどの設定により正常にアプリケーションが動作しないことが あります。

アクセスマネージャでの接続のみをご利用の場合は、クイック設定Webの「基本設定」で 「自動接続」を「しない」に設定してください。初期値は「する」になっています。

Windows<sup>®</sup> 98 をご使用の場合でデスクトップにWWW ブラウザソフト (Internet Explorer) アイコンがないときは、以下の手順で [Internet Explorer] アイコンを作成します。

デスクトップの[インターネットに接続]アイコンをダブルクリックします。

[インターネット接続ウィザード]画面になります。

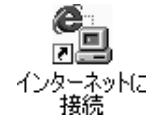

[既にインターネット接続の設定が・・・表示しない]を選択し、[次へ]をクリックします。

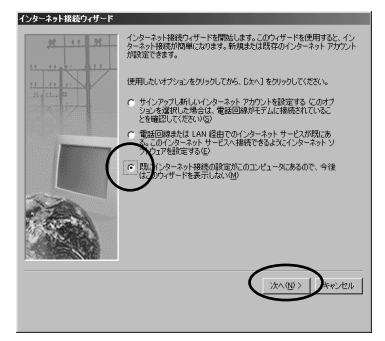

[インターネット接続ウィザード]を終了します。 デスクトップに [Internet Explorer]と [Outlook Express]のアイコンが表示されます。

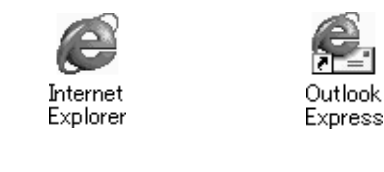

接続先のプロバイダやサーバ、接続時間帯、データ転送の特徴などにより、接続回線速度のパフォーマンスが十分得られないことがあります。

お願いく

#### Macintoshの場合

 デスクトップに[アクセスマネージャ]アイコンが表示されていないときは、[WARPSTARブロードバンド]フォルダの [WDアクセスマネージャ]アイコンをダブルクリックするデスクトップに[アクセスマネージャ] アイコンが表示されます。

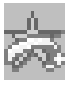

2 アプリケーションメニューから [WARPSTAR アクセスマネー ジャ]を選択し、メニューバー の[ファイル]から[ローカル ルータ接続]または[ダイヤル アップ接続]、[PPPoE 接続] を選択する

> [Aterm WARPSTAR アクセスマネー ジャ]画面が表示されます。 表示される画面は、本商品の動作モー ドによって異なります。

3

[ 接続先 ]から接続先を選択する

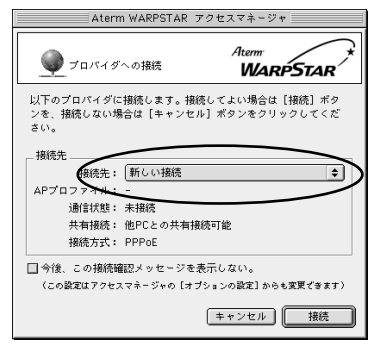

- 4 [接続]をクリックする
  - インターネット接続が開始します。 接続が完了すると[アクセスマネー ジャ]アイコンの表示が次のように 変わります。

#### ブロードバンド ダイヤルアップ 接続中 接続中

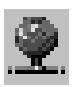

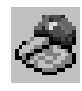

5 WWW ブラウザや電子メール ソフトなどのアプリケーション を起動する

> 接続中は、WWW プラウザや電子 メールなどのインターネットアプリ ケーションを利用することができま す。

> 本商品には、アプリケーションは添付 されていません。Mac OS に付属の ものをご利用になるか、別途ご用意 ください。

「 **!** ページがみつかりません」と表示 されたときは ( *●* P4-4 )  6 切断するときは、デスクトップ の[アクセスマネージャ]アイ コンをダブルクリックする [Aterm WARPSTAR アクセスマネー ジャ]画面が表示されます。 [アクセスマネージャ]アイコンがデ スクトップにないときは、アプリケー ションメニューから [WARPSTAR アクセスマネージャ を選択し、メニュー バーの[ファイル]から[状態]を選 択してください。
 7 切断する接続のタブをクリック し、[切断]をクリックする

インターネットに接続した直後、「【ページがみつかりません」と表示されることがありま す。これは、WWW ブラウザ起動後、アクセスマネージャが起動されるまでの時間が長く かかったときにホストからのパケット応答が遅れタイムアウトするためです。アプリケー ションプロファイリングやマルチラインをご利用にならない場合は、タイムアウトになら ないクイック設定 Web で設定した自動接続での使用をお勧めします。(●P5-1) 先に WWW ブラウザの起動を行う場合は、アクセスマネージャを自動接続にしてアクセス マネージャの起動時間を短縮すると改善されることがあります。 WWW ブラウザの[再 読み込み]をクリックしてください。 あらかじめタスクトレイのアクセスマネージャの アイコンをダブルクリックし、事前に接続してから WWW ブラウザの起動を行ってください。

### 2 台目以降のパソコンから接続する

1 台目のパソコンでインターネット接続中に、別のパソコンから同じ接続方法でイン ターネット接続を追加することができます。

- 1 [スタート] [プログラム] [Aterm WARPSTAR ユーティリティ] - [アクセスマネージャ]を選択し、アクセスマネージャを起動する
- 2 [アクセスマネージャ]アイコン を右クリックレ 接続方法を選
- を右クリックし、接続方法を選 択する

#### 3 [接続]をクリックする ・ローカルルータへ接続中

- ・ローカルルータへ接続中に、ロー カルルータに接続を選択する場合
  - ・PPPoE 接続中に PPPoE 接続を 選択する場合
     現在の接続を共有できます。

| 2 ローカルルータへの接続          | Aterr<br>WARPSTAI |
|------------------------|-------------------|
| 以下の設定でローカルルータに接続します。接続 |                   |
| U.                     |                   |
| 招統先                    | キャンセル             |
| 接続設定(P): デフォルトの接続設定    |                   |
| APプロファイル -             |                   |
| 通信状態: 回線接続中(他PC)       |                   |
|                        | 歩 やす              |
| 共有接続:他PCが接続中、共有接続は可能   |                   |

#### 接続状態を確認する

インターネットへの接続 / 切断の操作や回線状態の表示はタスクトレイの「アクセスマ ネージャ」で行います。

#### 「アクセスマネージャ」のアイコン表示

|          | 状態                                                             |
|----------|----------------------------------------------------------------|
| K        | 親機との通信が可能でインターネット接続されていない状態                                    |
| ۵¢       | ダイヤルアップ接続でインターネットと接続中                                          |
| (م<br>ا  | ブロードバンドでインターネットと接続中                                            |
| <b>%</b> | 親機との通信ができない状態<br>(この状態のときはインターネットに接続できません。)                    |
|          | クイック設定 Web で設定した接続先に自動接続中<br>(他のパソコンから自動接続中の場合もこのアイコンが表示されます。) |

表示アイコンは、使用するユーティリティのバージョンにより変更となる場合があります。

#### アクセスマネージャの使いかた

Windows®の場合

タスクトレイの「アクセスマネージャ」アイコンを右クリックする

ポップアップメニューから、行いたい操作を選択する(表示される項目はモードによ り異なります)

Macintosh の場合

アプリケーションメニューから「WD アクセスマネージャ ] を選択する メニューバーの [ファイル]から、行いたい操作を選択する

・状態(接続状態を確認できます)

- PPPoE 接続(手動でインターネットへ PPPoE 接続を行います)
- ・ローカルルータへ接続(手動でローカルルータモードでインターネットへの接続を行います)
- ・ダイヤルアップ接続(手動でインターネットにダイヤルアップ接続します)
- ・切断(手動で切断を行います)
- ・オプションの設定(オプションの設定画面を表示します)
- ・接続先の編集とAPプロファイル編集(接続先の設定画面を表示します)
- ・ログの表示(親機の通信ログを表示します)
- ・らくらくアシスタント(らくらくアシスタントを起動します)
- ・Windows®起動時に自動起動する(アクセスマネージャをWindows®起動時に自動 起動するよう登録または解除します)
- ・ヘルプ(ヘルプを起動します)
- ・終了(アクセスマネージャを終了します)

Δ

インターネットに接続するアクセスマネージャで

ź

レスマネー

・ジャ

で

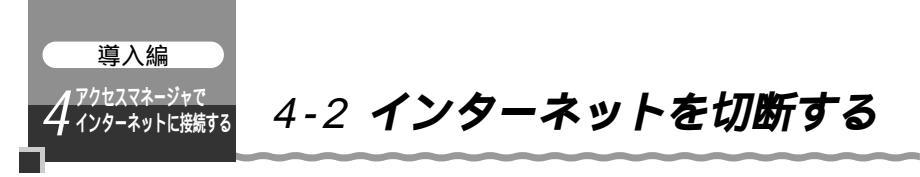

アクセスマネージャで切断する

Windows®の場合

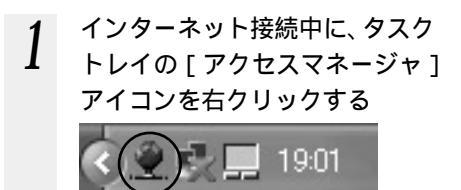

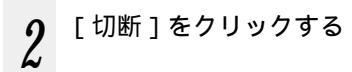

### Macintosh の場合

インターネット接続中に、デス 1 クトップの「アクセスマネー ジャ1アイコンをダブルクリッ クする

> 「Aterm WARPSTAR アクセスマネー ジャ]画面が表示されます。

「アクセスマネージャ]アイコンがデ スクトップにないときは、アプリケー ションメニューから「WDアクセスマ ネージャ を選択し、メニューバーの [ファイル]から[状態]を選択して ください。

- 切断する接続のタブをクリック 2
  - し、「切断」をクリックする

#### DISC スイッチで回線を切断する

親機前面の DISC スイッチを使ってインターネット接続を切断し、CATV/ADSL 網な どの WAN 側との接続を不可にすることができます。

アクセスマネージャを使用せずに回線に接続している場合でも、アクセスマネージャな しで、回線を切断できます。

すべてのパソコンからの接続が切断されますのでご注意ください。

#### 回線を切断する

 インターネット接続中に、5秒
 以上前面のDISCスイッチを 押し続ける

> インターネット接続中は DISC ランプ が緑点灯しています。

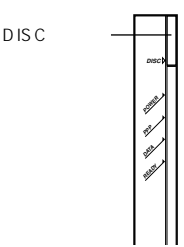

2 インターネットが切断される (2回ピッピッと鳴ります。) DISC ランプが赤点灯します。

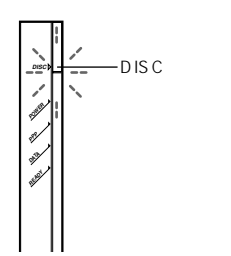

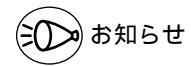

DISC ランプが赤点灯しているときはインターネットに接続できません(アクセスマネー ジャで接続しようとすると、エラー 103 が表示されます)。

通常状態に戻すには

- 1 DISC ランプが赤点灯している
- 状態で、DISC スイッチを 1 秒間押す

(ピーと鳴ります。)

DISC ランプが緑点灯し、通常状態 に戻ります。

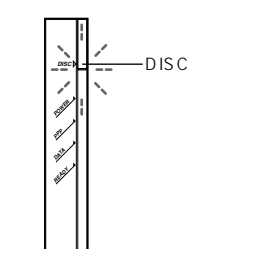

4. インターネットに接続する

本商品をさらに使いこなそう

WWW ブラウザ (Internet Explorer 等)を 使って本商品の設定を行います。

応用編

ETHERNET ポート以外のポートにパソコンを接続する 場合は、らくらくアシスタントでドライバのインストー ルを行った後でクイック設定 Web を利用してください。

5章 クイック設定 Web を使った設定のしかた …5-1
5-1 クイック設定 Web セットアップの流れ …5-1
5-2 本商品の設定をする ……………5-2
5-3 インターネットの接続設定をする …………5-4

5-4 インターネットに接続する ......5-7

#### 6章 WARPSTAR を活用しよう ......6-1

- 5 6

- Windows® XPは、Microsoft® Windows® XP Home Edition operating system および Microsoft® Windows® XP Professional operating system の略です。
- Windows® Melt、Microsoft® Windows® Millennium Edition operating system の略です。
- Windows<sup>®</sup> 2000は、Microsoft<sup>®</sup> Windows<sup>®</sup> 2000 Professional operating system の略です。
- Windows<sup>®</sup> 98は、Microsoft<sup>®</sup> Windows<sup>®</sup> 98 operating system の略です。

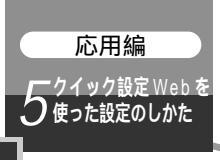

# 5-1 クイック設定 Web セットアップの流れ

クイック設定 Web でインターネットに接続するときの基本的な流れを示します。本商 品の接続回線やLANの構成によって手順が異なりますので本文の手順に従って接続設 定を行ってください。

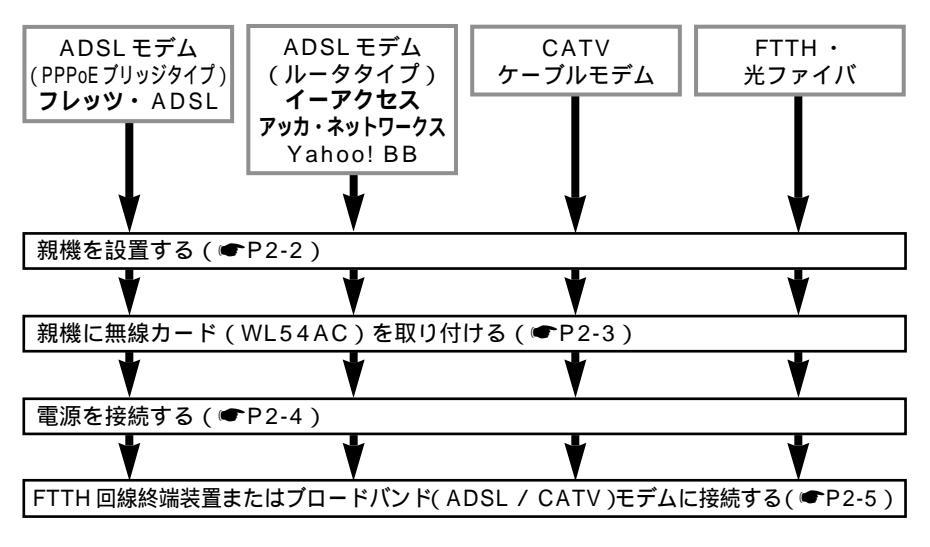

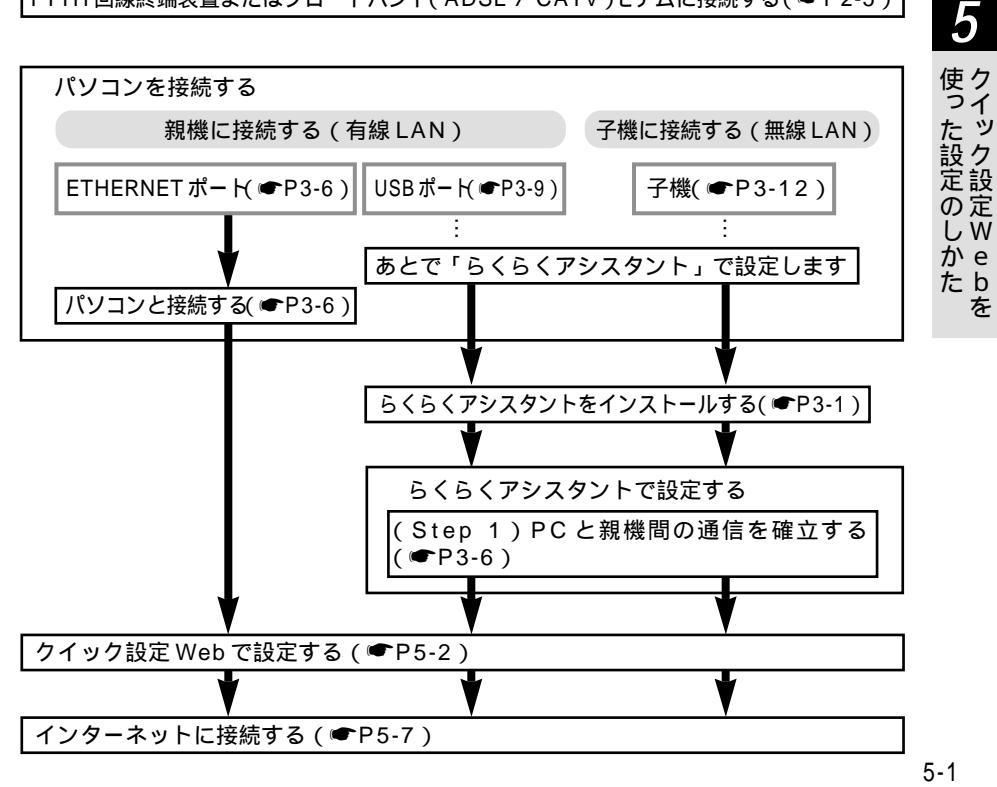

を

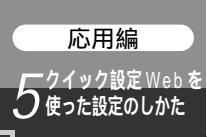

## 5-2 本商品の設定をする

親機の ETHERNET ポートに接続している場合、またはらくらくアシスタントで Step1 が終わっている場合は、Internet Explorer や Netscape Navigator などの WWW ブラウザを使って本商品の基本的な設定をすることができます。

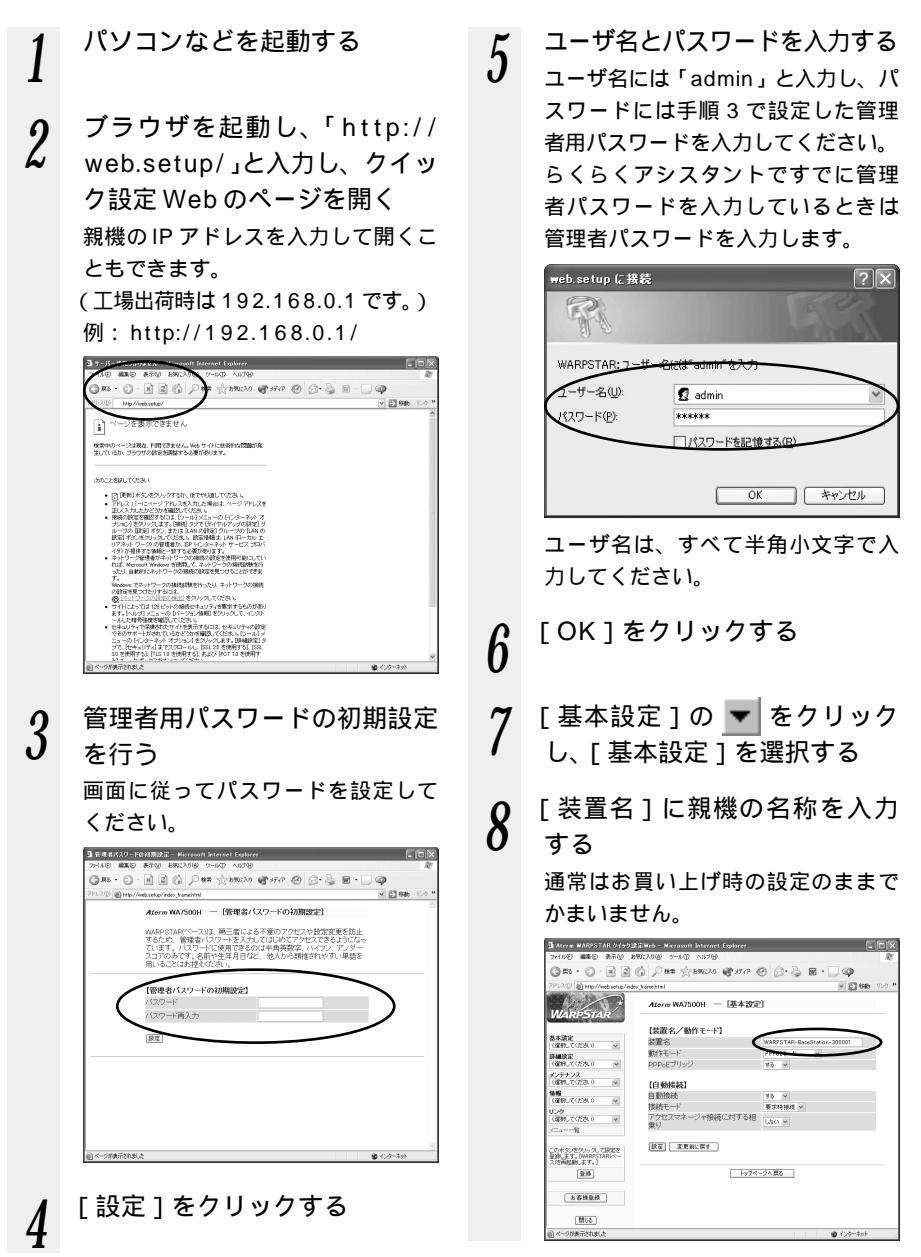

# 9 [動作モード]を設定する

接続している回線に合わせて親機の 動作モードを設定します。

| 回線の種類              | 動作モード                                                  |                        |
|--------------------|--------------------------------------------------------|------------------------|
| A D S L モ<br>デムに接続 | フレッツ・<br>ADSLなど<br>PPPoEに対応<br>のADSLモデム<br>に接続する場合     | [PPPoE<br>モード]         |
|                    | Yahoo! BB に<br>接続する場合や<br>ルータタイプ<br>ADSLモデムに<br>接続する場合 | [ ローカ<br>ルルータ<br>モード ] |
| CATV ケー<br>ブルモデム   | [ ローカルルータ                                              | モード]                   |
| FTTH ・光<br>ファイバなど  | B フレッツなど<br>PPPoE 接続                                   | [PPPoE<br>モード]         |
|                    | IP 接続                                                  | [ローカルルー<br>タモード]       |
| 既存のLAN             | [ ローカルルータモード ]                                         |                        |

10 インターネットへの自動接続を 行うかどうかの設定をする 通常[する]を選択してください。 [しない]を選択すると、アクセスマ ネージャでのみ接続できるようにな

11 入力が完了したら、[設定]を クリックする

ります。

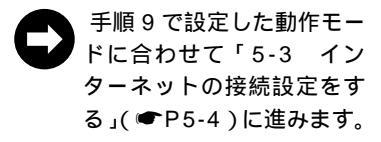

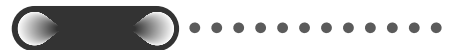

クイック設定 Web の設定は、[登録]をク リックして親機を再起動してからでないと 有効になりません。次ページのインター ネット接続設定が完了してから[登録]を クリックしましょう。

x)お知らせ

説明に使用している画面表示は、お使いの WWW ブラウザやお使いの OS によって異なり ます。

クイック設定 Web の画面のデザインは変更になることがあります。

PPPoEの外付け ADSL モデムを使用するとき、ADSL モデムに付属のユーティリティで はパソコンを1台しかインターネットに接続できません。複数台のパソコンを接続する場 合は ADSL モデムに付属のユーティリティは使用しないでください。らくらくアシスタン トまたはクイック設定 Web で設定をしてください。

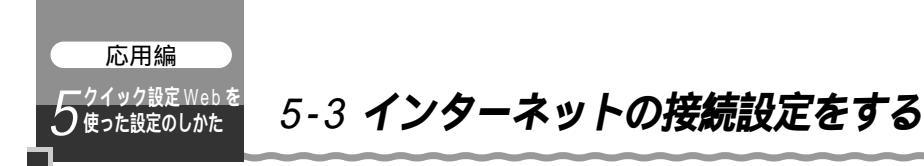

インターネットに接続するための設定を行います。お使いのモードに合わせて設定を 行ってください。

PPPoEモード(●下記) ローカルルータモード(●P5-6)

#### PPPoE モード接続の場合

ここでは PPPoE で接続する場合を説明します。

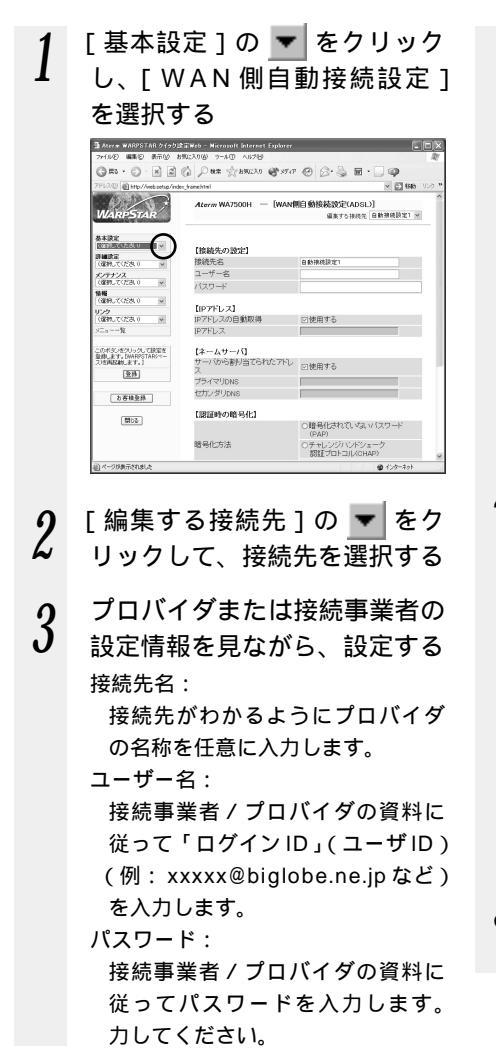

IP アドレス:

通常は[IP アドレスの自動取得] を▼[使用する]のまま使用します。 IP アドレスの自動取得を利用しな い場合は、チェックをはずし、IP アドレスを入力してください。

ネームサーバ:

通常は [サーバから割り当てられ た IP アドレス ]を ▼ [使用する] のまま使用します。

使用しない場合はチェックをはず し、プライマリDNS、セカンダリ DNSを入力してください。

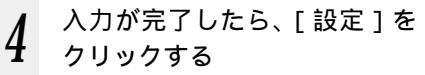

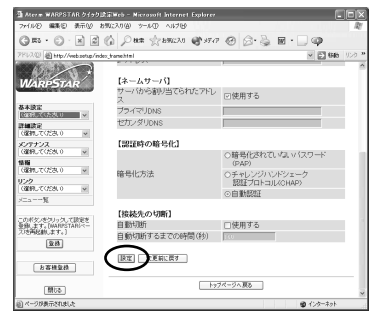

#### 5 [基本設定]の ▼ をクリック し、[自動接続先の選択設定] を選択する
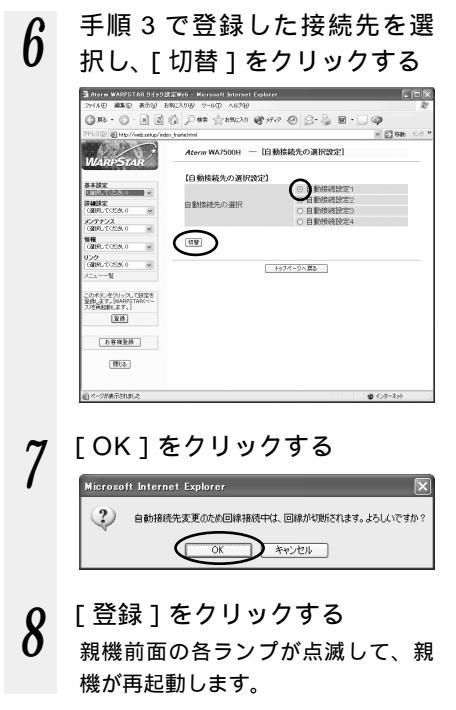

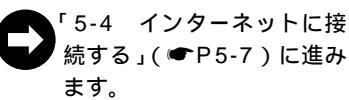

ら 使った設定のしかた

## ローカルルータモードで接続する場合

ここではローカルルータモードでインターネットに接続する場合の設定方法を説明しています。

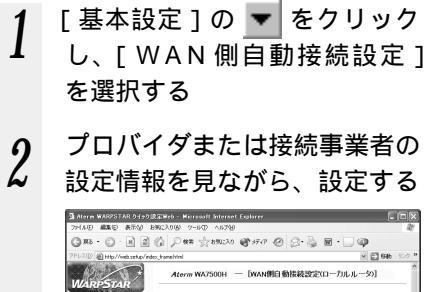

| 2PD2010 图 Http://web.setup/inde                      | o,tranel/ini           | <ul> <li>C) Kilk</li> </ul> |  |
|------------------------------------------------------|------------------------|-----------------------------|--|
| WARPSTAR                                             | Aterm WA7500H - [WANNE | 自動接続設定(ローカルルータ)]            |  |
|                                                      | 【DHCPクライアント機能】         |                             |  |
| 849X                                                 | DHCPクライアント機能           | 回有効にする                      |  |
| It is in the                                         | IPアドレスの自動取得            | 回顧求する                       |  |
| 00000.0000 V                                         | 自動取得の要求時間(科)           | 301                         |  |
| メンテナンス<br>(図RALTCESE 0 単                             | 【IPアドレス/ネットマスク】        |                             |  |
| 1日報<br>(THOL CLACK O                                 | IPアドレス                 |                             |  |
| 104065 00056 0 [M]                                   | ネットマスク                 |                             |  |
| 0000.100550.0 ¥                                      |                        |                             |  |
| x=aM                                                 | 【ゲートウェイ】               |                             |  |
|                                                      | サーバから書料当てられたアドレス       | 回優先する                       |  |
| このポタンをクリックして設定を<br>登録します。[MARPSTAR/パー<br>ス)を再起動します。] | 固定アドレス                 |                             |  |
| 堂務                                                   | 【ネームサーバ】               |                             |  |
|                                                      | サーバから割り当てられたアドレス       | 回優先する                       |  |
| 力容積發熱                                                | プライマリDNS               |                             |  |
|                                                      | セカンダリDNS               |                             |  |
| 開たる                                                  | 【ドメイン名/ホスト名】           |                             |  |
|                                                      | ドメル名                   |                             |  |

DHCP クライアント機能:

親機の WAN 側をブロードバンド通 信網の DHCP クライアントとして 利用する場合は [DHCP クライアン ト機能]の[有効にする]を▼しま す。親機の WAN 側に固定の IP アド レスを指定する場合はチェックをは ずしてください。

IP アドレス / ネットマスク:

[DHCP クライアント機能]の[有 効にする]の ▼をはずした場合で、 WAN 側に固定 IP アドレスを使用 する場合(プロバイダまたは接続 事業者から IP / ネットマスクを指 定されている場合)は、親機の WAN 側の IP アドレス、ネットマ スクを設定します。WAN 側を DHCP クライアントとして使用す る場合は、特に指定する必要はあ りません。 ゲートウェイアドレス:

プロバイダまたは接続事業者から デフォルトのゲートウェイが指定 されている場合は、親機のWAN 側のゲートウェイアドレスを設定 します。特に指定の必要がない場 合は空欄のままでかまいません。

プライマリ / セカンダリ DNS: 親機の WAN 側の DNS サーバを設

定します(DNS サーバが指定され ているときに入力します)。

ドメイン名 / ホスト名:

親機のWAN側のドメイン名、ホ スト名を設定します。接続事業者 から指定がない場合は空欄のまま でかまいません。

3 入力が完了したら、[設定]を クリックする

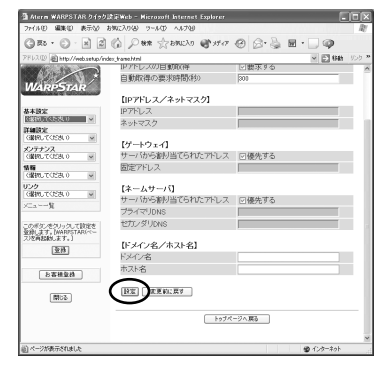

[登録]をクリックする 親機前面の各ランプが点滅して、親 機が再起動します。

「5-4 インターネットに接
 続する」(●P5-7)に進み
 ます。

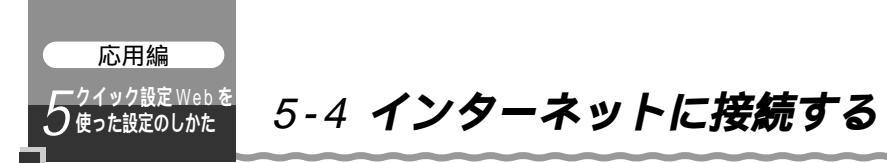

クイック設定 Web で接続設定が完了してから外部のホームページを開いて、インター ネットに接続できるか確認してみましょう。

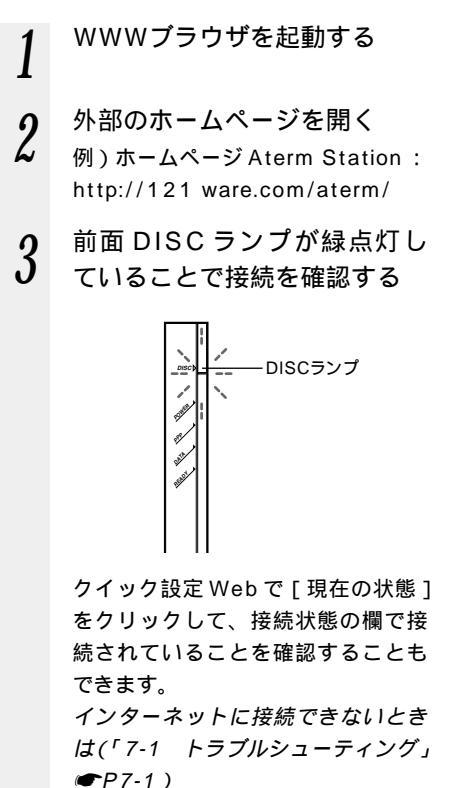

のお知らせ

パソコンのタスクトレイにアクセスマネー ジャが常駐している場合は、終了してくだ さい。アクセスマネージャがパソコンのタ スクトレイに常駐しているとアクセスマネ ージャの接続 / 切断が優先されるためクイ ック設定 Web での接続はできません。 回線を強制的に切断する場合は、「4-2 イン ターネットを切断する」の「DISC スイッ チで回線を切断する」を参照してください。 ( ● P4-7 )

相乗りを許可する設定にしたとき、アクセ スマネージャで接続中にあとからクイック 設定 Web で接続すると、NAT テープルな どの設定によって正常にアプリケーション が動作しない場合があります。

5

ッ

設定定の

しw かe

b を

接続を切り替える

PPPoE モードで接続先を複数登録した場合、接続する接続先を切り替えることができ ます。

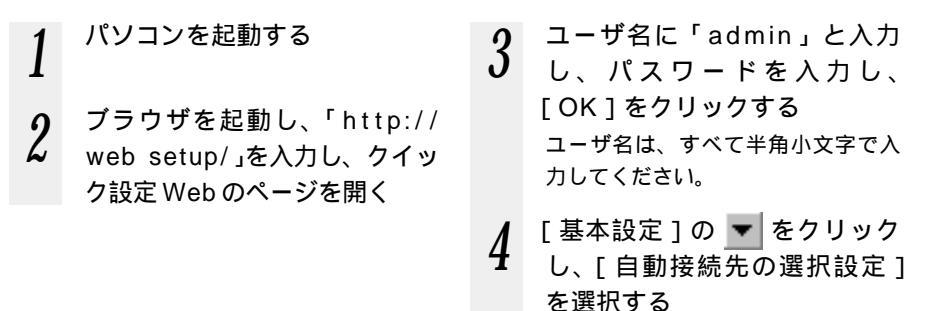

(次ページに続く) 5-7

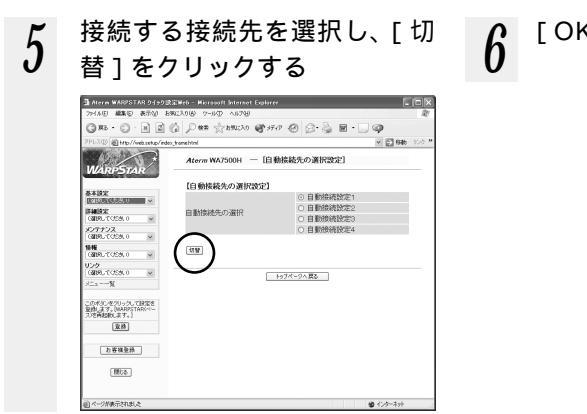

# 6 [OK] をクリックする

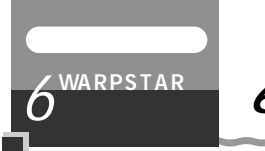

6-1 セキュリティ対策をする

# セキュリティ機能について

本商品には、ブロードバンド(FTTH/ADSL/CATV網)からの不正なアクセスを防ぐ WAN 側のセキュリティ機能と、無線ネットワーク内のデータのやりとりを他人に見ら れたり、不正に利用されないためのワイヤレス LAN 内ネットワークセキュリティ機能 があります。必要に応じてセキュリティの設定を行ってください。

ブロードバンド回線側のセキュリティ対策については、機能詳細ガイド(HTMLファイ ル)を参照してください。

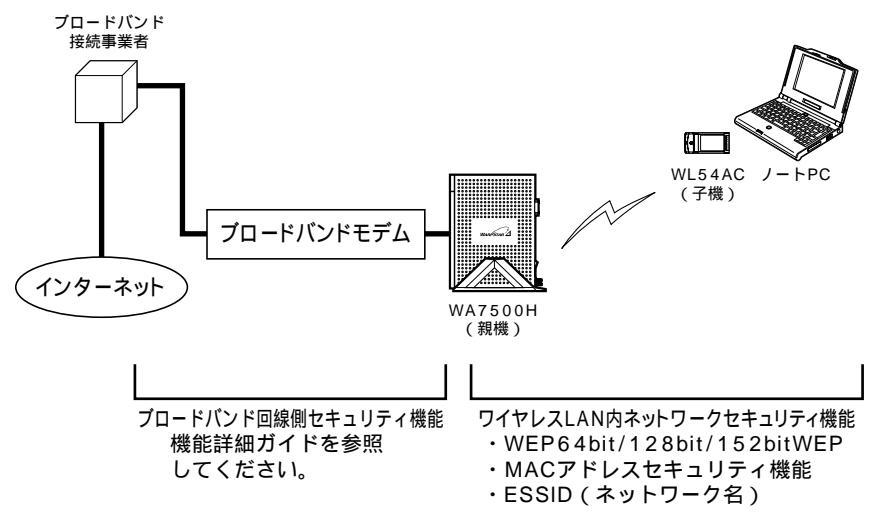

# ?) セキュリティ対策を行うことの重要性について

インターネットに接続すると、ホームページを閲覧したり、電子メールで情報をや りとりすることができ、とても便利です。しかし、同時に、お使いのパソコンはイ ンターネットからの不正なアクセスの危険にさらされることになります。悪意のあ るものから、パソコンやルータに不正にアクセスされることによって、本商品の設 定が改変されたり、パソコンのシステムやデータを破壊されることも考えられます。 特にインターネットに常時接続したり、サーバなどを公開したりする場合にはその 危険性を考慮して、必要なセキュリティ対策を行う必要があります。 本商品の機能を利用してセキュリティ設定を行ってください。 また、パソコン側のセキュリティ対策もあわせて行っていただくことをおすすめし ます。

6

活W

 Π A LR よP うS

s T

А

R

# ワイヤレス LAN ネットワーク内のセキュリティ機能

本商品は、本商品に接続されたパソコンで、ネットワーク内の無線データ通信を行うと きに必要なセキュリティ機能として、ネットワーク名(ESSID)が不明な場合の参照を 拒否する機能、WEP(暗号化、データ保護)、MACアドレスセキュリティを搭載して います。子機が複数台ある場合は、それぞれの子機からセキュリティの設定を行う必要 があります。

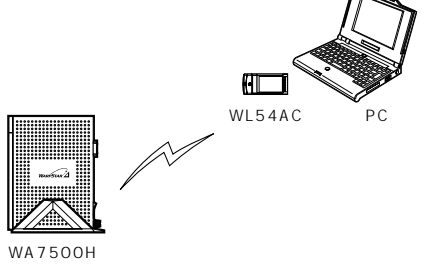

ネットワーク名(ESSID)が不明な場合の参照を拒否する

無線LAN機器が、通信するお互いを識別するIDとしてネットワーク名(ESSIDとも呼びます)を設定します。このネットワーク名が一致しないと無線通信ができません。 一般にネットワーク名は検索することができますが、ネットワークの参照に応答しないようにすることができます。その場合は、親機側と子機側の設定が必要です。

親機に、ネットワーク名が不明な場合の参照を拒否する設定をした場合、子機を接続し たパソコンがWindows® XPのときにはWindows® XPのワイヤレスネットワークの 設定を停止して、サテライトマネージャでネットワーク名 ESSID を設定してください。 (「①Windows® XPでサテライトマネージャをご利用になるには」◆P6-14)

# らくらくアシスタントで設定する

親機側の設定を行います。子機側の設定は親機側の設定後、P6-14を参照して行ってください。

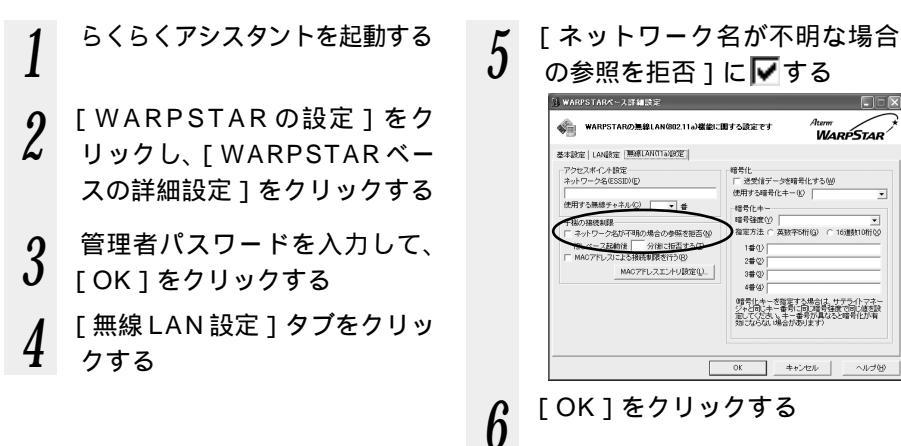

# クイック設定 Web で設定する

<u>রিংলা</u>

5位表示スれましょ

MP972つ」 スによる接続制限

設定 大支約に長す

口行う

親機側の設定を行います。子機側の設定は親機側の設定後、P6-14を参照して行ってください。

[設定]をクリックする パソコンを起動する 6 引 Atera WARISTAR クイック語言Web - Microsoft k v 🖸 Hk 2 ブラウザを起動し、「http:// \*\*\*\* 【アクセスポイント設定】 ネットワーク名 使用チャネル web.setup/」を入力し、ク 基本設定 (単物してくだみ.0) [略号化(WEP)] 「確否ないをわり」 送受信データの積号化 管号発達の 指定方法 使用する暗号化キー番組 暗号化キー1番 暗号化キー2番 口暗号化する irialitik Militari イック設定 Web のページを開 **心テナンス** (最終してくどうし) × NAME ONDERLICOSTRIO < v 959 (創物して(23.0 ) × メニューー覧 暗号化中一 商品作生-4番 親機の IP アドレスを入力しても開き このボタンをクレックして設定を 使用します。JAAAVISTANバー 10年間時期にます。1 【子羲の接続刺限】 ○参照 □拒否する 256 ます。 接続を拒否するまでの時間(分) (ペース起動時から] 1-7-10128-1102 mea お客様登録 (工場出荷時は192.168.0.1です。) BE SER. RT (司:る) 例: http://192.168.0.1/ トゥブページへ展る ユーザ名に「admin」と入力 3 [登録]をクリックする 7 し、パスワードを入力し、 親機前面の各ランプが点滅して、親 「OK ] をクリックする 機が再起動します。 ユーザ名は、すべて半角小文字で入 カしてください。 「詳細設定1の 🔻 をクリック 4 し、「無線LAN側設定」を選 択する 「ネットワーク名が不明な場合 5 の参照 ] を [ 拒否する ] に する Atera WARPSTAR ケイック決定Web - Microsoft Internet Fx
 マイルの 日本の キーの いかっつの マーチの メリアンの ( 10 · () · H () () Per 2000 @ 111 () () · · · · · · · · · · · E 845 Atorm WA7500H — [無線LAN側設定] [アクセスポイント設定] 基本設定 の単物して(153,0 ネットワーク名 使用チャネル × 【略号化CWEP)】 送受信データの暗号(I **ウテナンス** (現現してくだきし) ¥ □暗号化する 送受信デ-暗号强度 NHE ONFRUCCISE O 18 15/2000 招売方法 使用する暗号化キー番号 暗号化キー2番 暗号化キー3番 ¥ の考察しきついうして設定を 使用します。JAANUSTANKベー した再記書します。1 除品化中-4番 重新 子機の接続刺限】 お客様登録 場合の参照 口拒否する 接続を拒否するまでの時間(分) ペース起動時から]

6

活W

ÂΠΑ

LR よP うS T

A

R

# WEP / 128bit / 152bitWEP(暗号化、データ保護の設定)

ユーザが指定した任意の文字列(暗号化キー)を親機と子機に登録することによって、暗 号化キーが一致した場合のみ通信ができるようになる機能です。これにより、親機と子機 との間で送受信される無線通信データを暗号化して保護しますので、第三者からのぼう受 や盗聴から守ります。

●お願い●

WEPの設定は必ず親機と子機で同じ設定にしてください。

# WEP の設定(親機)

親機の WEP を設定するときは、以下の操作を行います。 親機 子機の順で設定してください。

らくらくアシスタントで設定する

- 1 らくらくアシスタントを起動す る
- 2 [WARPSTARの設定]をクリッ クし、[WARPSTARベースの 詳細設定]をクリックする

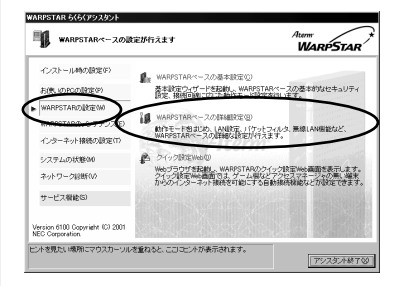

- 3 管理者パスワードを入力し、 「OK」をクリックする
- 4 [無線LAN設定]タブをクリッ クする

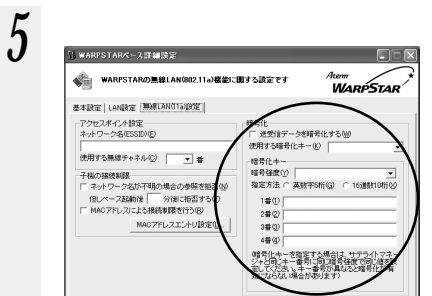

[送受信データを暗号化する]を ▶します。 暗号強度を[64bit][128bit] [152bit]から選択します。 [指定方法]から暗号化キーの種類 を[英数字]または[16進数] のどちらかを選択します。 [使用する暗号化キー]を[暗号化 キー1番~4番]で選択します。 [1番~4番]に暗号化キーを入力 します。

OK

キャンセル

NU

6 [OK] EDU 0753

クイック設定 Web で設定する

親機のWEPの設定は、クイック設定Webでも行うことができます。

パソコンを起動する 5 2 ブラウザを起動し、「http:// web.setup/」を入力し、ク イック設定 Web のページを開 基本設定 「MIRLで(153,0 開始開始 (最初して(記述)) < メンテナンス NIN COST. O 親機の IP アドレスを入力しても開き リンク (雑和して)だあり ます。 (工場出荷時は192.168.0.1です。) 3258 例: http://192.168.0.1/ 原設 ユーザ名に「admin」と入力 3 し、パスワードを入力し、 「OK ] をクリックする ユーザ名は、すべて半角小文字で入 力してください。 「詳細設定 ] の 🔻 をクリック し、「無線 LAN 側設定 ]を選 択する

**)** [暗号化(WEP)]の項目で設 定する

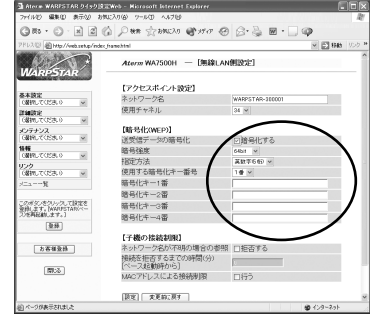

[暗号化する]を ▼します。
暗号強度を[64bit][128bit]]
[152bit]から選択します。
[指定方法]から暗号化キーの種類
を[英数字]または[16進]の
どちらかを選択します。
[使用する暗号化キー番号]を1番~
4番で選択します。
[暗号化キー1番~4番]に暗号
化キーを入力します。
[設定]をクリックする

7 [登録]をクリックする 親機前面の各ランプが点滅して、親 機が再起動します。

6

6

活W

ΠA

しR

よP うS T

A R

# WEP の設定 (子機)

以下の操作を子機に接続されたパソコンで行ってください。

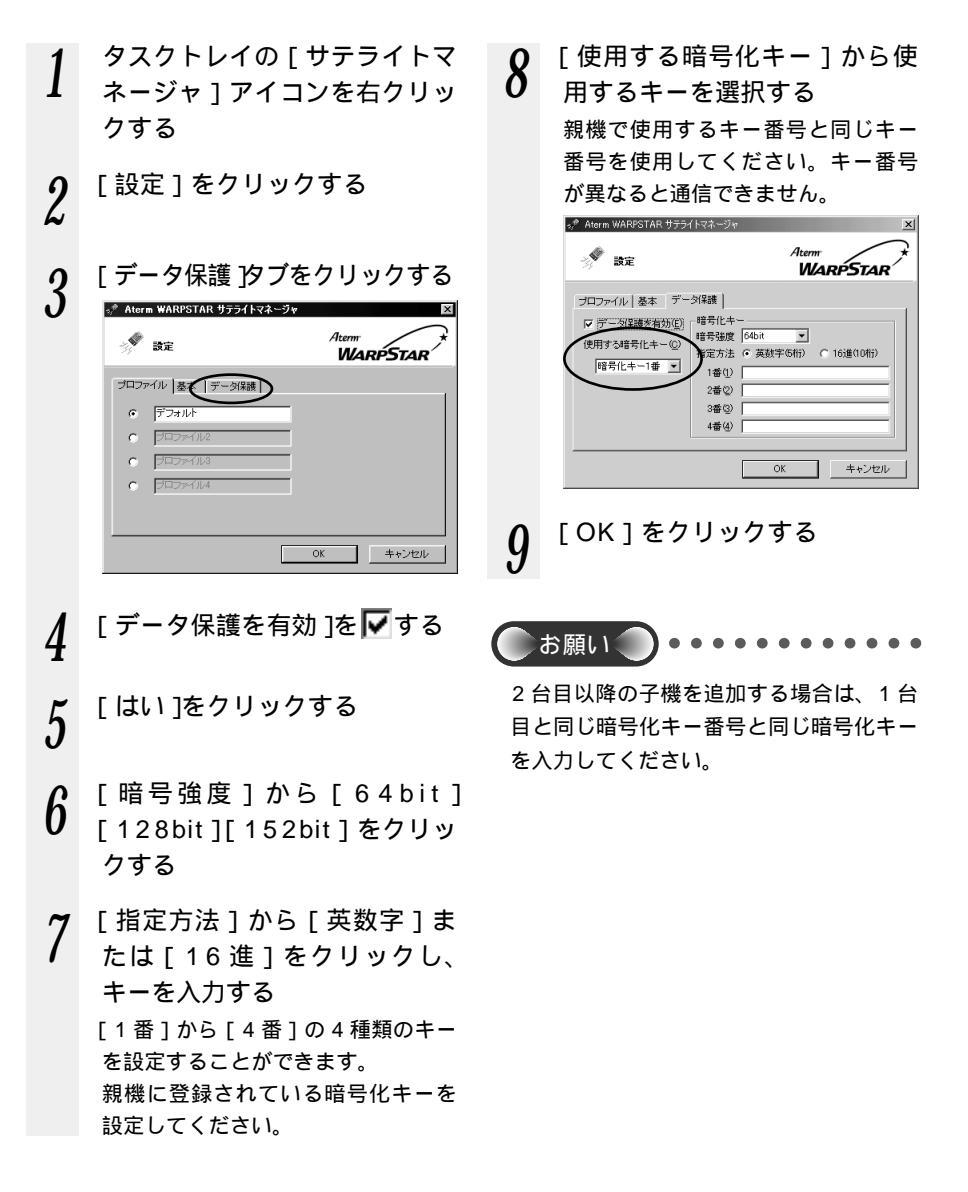

Windows<sup>®</sup> XP で設定する

Windows® XP で子機をご利用になる場合は、次の手順で Windows® XP のワイヤレ スネットワークの設定を行ってください。

ただし、以下の説明は、64bitWEP/128bitWEPをご利用になる場合の説明です。 152bitWEP をご利用になる場合は、Windows® XP のワイヤレスネットワークの設 定を停止して、サテライトマネージャをご利用になる必要があります。

(「①Windows<sup>®</sup> XP でサテライトマネージャをご利用になるには」  $\bullet$  P6-14)

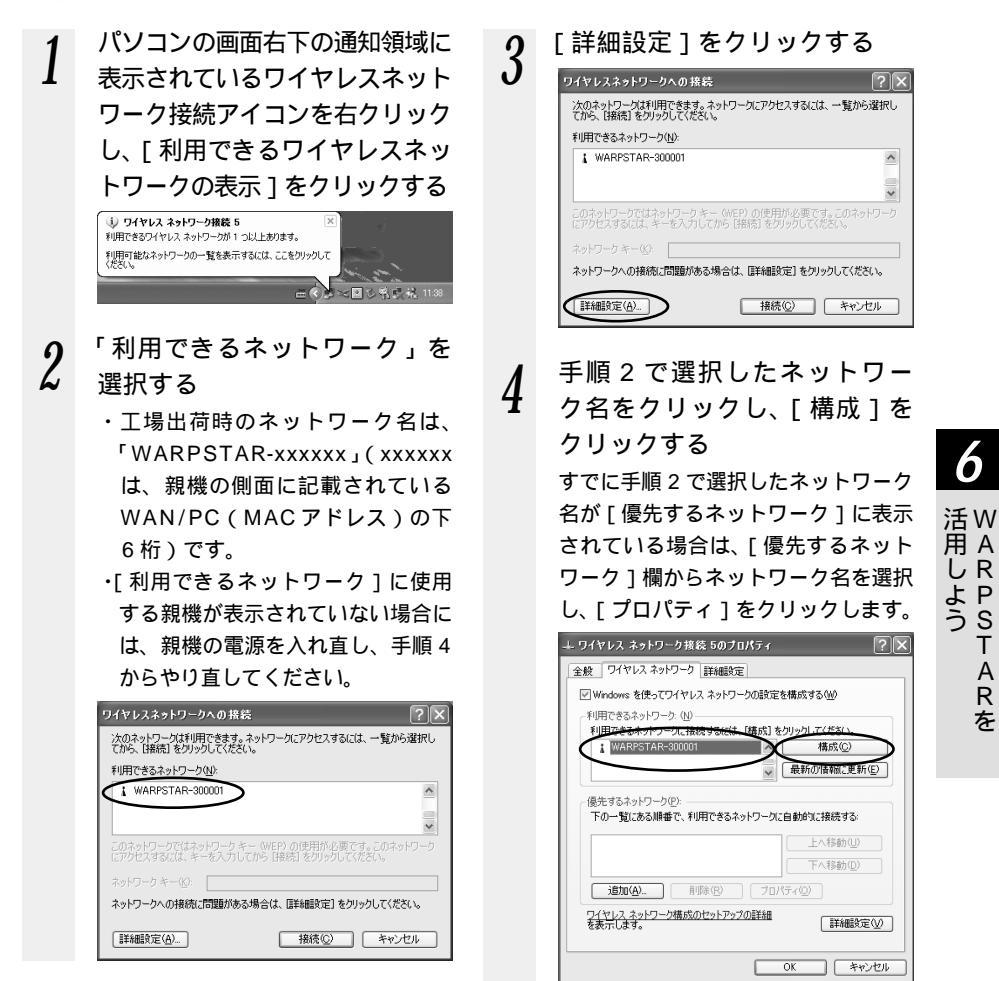

A

# 5

の設定を行う ~ 「データの暗号化」にチェックする 「キーは、自動的に提供される」の チェックをはずす 「ネットワークキー」は、親機に入 力した暗号化キーを入力してくだ さい。 キーの形式: 親機で「指定方法」を英数字と設 定した場合は、ASC 文字を選択 してください。 親機で「指定方法」を16進数と 設定した場合は、16進数を選択 してください。 キーの長さ: 親機で「暗号強度」を標準(64bit) と設定した場合は、40bitを選択 してください。 親機で「指定方法」を拡張(128bit) と設定した場合は、104bitを選択 してください。 キーのインデックス: お使いの親機の「使用する暗号化 キー」の番号から、1を引いた数 をキーの長さに入力する (親機では、使用する暗号化キーは 1~4ですが、ワイヤレスネット

1~4 どうか、ワイヤレスネット ワークでは、0~3となっている ためです。双方のキーを設定する "テーブル"を合わせないと、通信 が行えません。)

親機側確認方法は、らくらくア シスタント[WARPSTARの設 定] - [WARPSTARの詳細設 定] - [無線LAN設定]タブま たは、クイック設定Webの [無線LAN側設定] - [暗号化 (WEP)]で使用する暗号化キー 番号を確認してください。

#### [OK]をクリックする

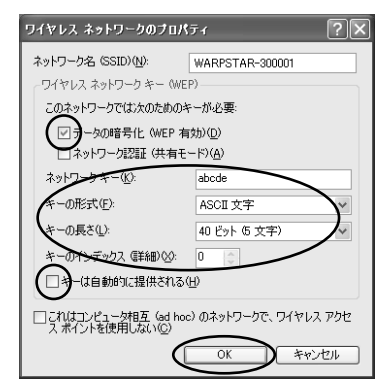

# MAC アドレスセキュリティ機能

MAC アドレスを使ってお使いの本商品が登録された子機とのみデータ通信できるよう にする機能です。これにより、他の子機から LAN やインターネットへ接続されるのを防 ぐことができます。

# らくらくアシスタントで設定する

- らくらくアシスタントを起動 する
- 2 「WARPSTAR の設定 ] をク リックし、「WARPSTAR ベー スの詳細設定1をクリックする
- 3 管理者パスワードを入力し、 [OK]をクリックする
- 「無線LAN 設定」タブをク 4 リックする
- 「MACアドレスによる接続制 5 限を行う1を▼する

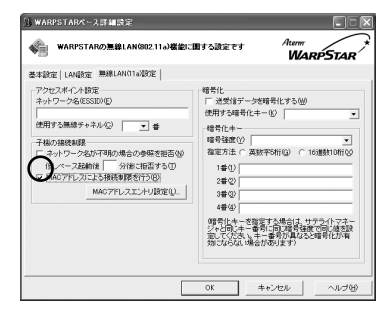

- 「MAC アドレスエントリ設定 1 6 をクリックする
- 編集するエントリ番号を選び、 7 [エントリ編集]をクリックす る
- 接続を許可する子機の MAC ア 8 ドレスを入力し、「OK」をク リックする

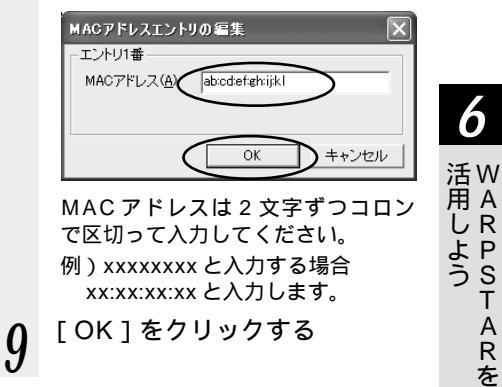

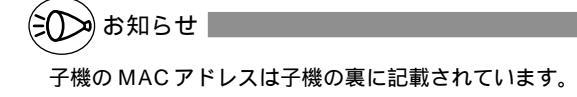

s T

A

R

# クイック設定 Web で設定する

パソコンを起動する 2 ブラウザを起動し、「http:// web.setup/」を入力し、ク イック設定 Web のページを開 < 親機の IP アドレスを入力しても開き ます。 (工場出荷時は192.168.0.1です。) 例:http://192.168.0.1/ ユーザ名に「admin」と入力 3 し、パスワードを入力し、 「OK ] をクリックする ユーザ名は、すべて半角小文字で入 力してください。

4 [詳細設定]の ▼ をクリック し、[MACアドレスフィルタ 設定(無線)]を選択する

# 5 [接続を許可する MAC アドレス編集]欄で設定する

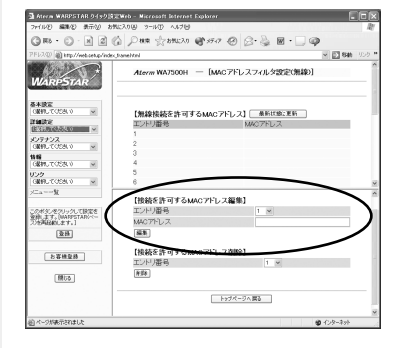

エントリ番号を入力します。 登録する子機の MAC アドレスを 入力します。 MAC アドレスは 2 文字ずつコロ ンで区切って入力してください。 例) xxxxxx と入力する場合 xx:xx:xx と入力します。

6 [編集]をクリックする

7 [最新状態に更新]をクリック する

8 [登録]をクリックする 親機前面の各ランプが占減

親機前面の各ランプが点滅して、親 機が再起動します。

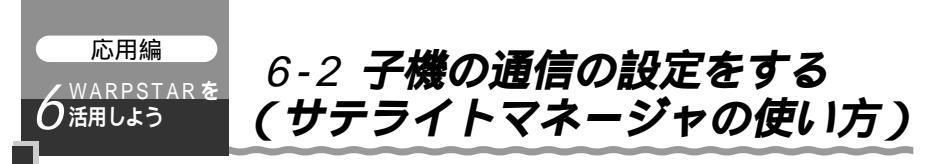

子機の無線通信モードの変更、ネットワーク名の変更、無線 LAN のデータ保護(暗号化) の設定はサテライトマネージャで行います。

ただし、Windows® XP でサテライトマネージャをご利用になる場合は、Windows® XP のワイヤレスネットワークの設定を停止する必要があります。(「①Windows® XP でサテライトマネージャをご利用になるには」●P6-14)

# サテライトマネージャで設定する

サテライトマネージャは、「らくらくアシスタントのインストール」を参照してインス トールしてください。(●P3-1)

# サテライトマネージャを起動する

1 [スタート]ー[プログラム]ー[AtermWARPSTARユーティリティ]ー [サテライトマネージャ]をクリックする

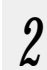

タスクトレイの [ サテライトマネージャ ] のアイコンを右クリックする

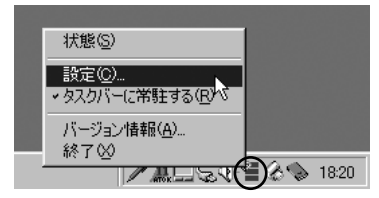

3

[設定]を選択すると、サテライトマネージャの設定画面が表示される \*\* Allerin WARRESTAR サラライトマネージャの設定画面が表示される

|                                                 | 💉 br                  | Aterm<br>WARPSTAR |                                             |  |
|-------------------------------------------------|-----------------------|-------------------|---------------------------------------------|--|
| サテライトマネー──<br>ジャの設定データ<br>(プロファイル)の<br>選択ができます。 | - プロファイル   基本   データ保護 |                   | ── 無線 LAN のセキュ<br>リティの設定をし<br>ます。( ☞ P6-6 ) |  |
| ( • P6-12 )                                     |                       | OKキャンセル           |                                             |  |
| ■<br>子機の基本設定をします。<br>(■P6-13)                   |                       |                   |                                             |  |

6

活 W 用 A

んRPST

A R を

# プロファイルの設定

プロファイルとは、サテライトマネージャの「設定データ」を指します。サテライトマ ネージャでは「設定データ」を最大4つまで保存できます。子機の通信相手装置(親機ま たは子機)が複数ある場合、それぞれの通信相手装置ごとのプロファイルを登録しておけ ば、通信相手を変えるたびに設定データを書き換えなくてもプロファイルの選択を切り替 えるだけで接続先を変更できます。

| 📌 Ater        | m WARPSTAR サテライトマネー | ÿv          | x     |
|---------------|---------------------|-------------|-------|
| -3 <b>1</b> 0 | 設定                  | Aterm<br>MA |       |
| プロファ          | マイル 基本   データ保護      |             |       |
| ۲             | デフォルト               | -           |       |
| C             | プロファイル2             | 1           |       |
| C             | วี่บวร4118          | ]           |       |
| C             | プロファイル4             | ]           |       |
|               |                     |             |       |
|               |                     |             |       |
|               |                     | OK          | キャンセル |

### 【使用例】

会社と自宅で2台の親機を使用したい場合

まず、サテライトマネージャの [ プロファイル ] タブで、1 番目のプロファイル(デ フォルト)を選択します。

プロファイル名を、「会社設定」に変更します。

[基本]タブで会社の親機のネットワーク名を設定します。

ここで[OK]ボタンを押し、「会社設定」を保存します。

次に、再度サテライトマネージャの[プロファイル]タブで、2番目のプロファイル (プロファイル2)を選択します。

プロファイル名を、「自宅設定」に変更します。

[基本]タブで自宅の親機のネットワーク名を設定します。

ここで[OK]ボタンを押し、「自宅設定」を保存します。

上記のプロファイルを設定しておけばサテライトマネージャの「プロファイル」タブで、 会社では「会社設定」、自宅では「自宅設定」を選択するだけで会社と自宅の親機の接 続を切り替えて使用することができます。

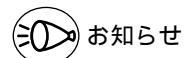

ここでのプロファイルとはワイヤレス LAN として接続するワイヤレスアクセスポイントの 設定のことです。アプリケーションプロファイルとは異なります。

# 基本設定をする

子機の基本設定をします。

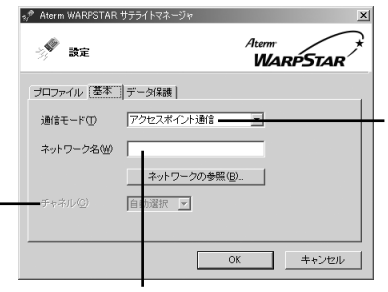

通信モードの設定をします。

- ・アクセスポイント通信: 親機と子機間で無線LAN 接続する場合に使用しま す。
- ・パソコン間通信:
   子機同士での無線 LAN 接
   続に使用します。

チャネル設定をします。 このチャネルは、パソコン間通信を行う時に使用 するチャネルです。お国 り当てることにより、パ ソコン間通信が可能とな ります。アクセスポイン ト通信の場合は、「自動選 択」になります。

接続先のネットワーク名を入力してください。親機の出荷時 設定はWARPSTAR-xxxxxx(xxxxxxは装置側面に貼られて いるラベルのWAN / PC(MACアドレス)のMACアドレ スの下6桁)です。

ネットワーク名がわからない場合は、[ ネットワークの参照 ] をクリックしてください。

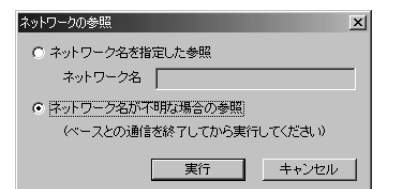

通信モードが「パソコン 間通信」の場合、ネット ワークの参照は正しく 動作しない場合があり ます。

[ネットワーク名が不明な場合の参照]にチェックを入れ、[実行] をクリックしてください。

親機で「ネットワーク名が不明な場合の参照を拒否」に設定し ている場合は、[ネットワーク名を指定した参照]にチェックを入 れて、ネットワーク名を入力し、[実行]をクリックしてくださ い。

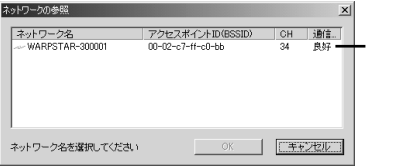

接続先のネットワーク名 をクリックして[OK]を クリックしてください。

# データ保護(暗号化)の設定をする

子機のデータ保護設定をします。設定方法については「6-1 セキュリティ対策をする」 (◆P6-1)を参照してください。 6

活W 用 A

しR

よ P う S T

A R

# !) Windows® XP でサテライトマネージャをご利用-になるには

Windows<sup>®</sup> XP でサテライトマネージャをご利用になるには、Windows<sup>®</sup> XP のワ イヤレスネットワークの設定を停止する必要があります。

パソコンの画面右下の通知領域に表示されているワイヤレスネットワーク接続ア イコンを右クリックし、[利用できるワイヤレスネットワークの表示]をクリッ クする

[詳細設定]をクリックする

[Windowsを使ってワイヤレスネットワークの設定を構成する]のチェックを はずす

| 利用できるネットワーク、(N)        | 「構成」を力しゅり、アください。   |
|------------------------|--------------------|
|                        | 構成( <u>C</u> )     |
|                        | 最新の情報に更新に          |
| 10 BICODIEBCC1101CCD45 |                    |
| TO BLOODERCTUTICEDAS   | 上へ移動型              |
|                        | 上へ移動(U)<br>下へ移動(D) |

[OK]をクリックする

以上の設定を行うと Windows® XP でサテライトマネージャが使用できるようにな ります。

続けて次の手順で通信する親機を設定します。

タスクトレイの[サテライトマネージャ]アイコンを右クリックする

[設定]をクリックする

[基本]タブをクリックする

[ネットワークの参照]をクリックする

親機で「ネットワーク名が不明な場合の参照を拒否」に設定している場合は、ネ ットワーク名を直接入力してください。

接続先のネットワーク名をクリックして、[OK]をクリックする

 親機の出荷時設定はWARPSTAR-xxxxxx (xxxxxx は装置側面に貼られている ラベルのWAN / PC (MAC アドレス)のMAC アドレスの下 6 桁)です。

[OK]をクリックする

Windows®XPでサテライトマネージャがご利用いただけるのは、WL54ACのみです。他の子機WL11CA/WL11C/WL11UではWindows®XPでサテライトマネージャはご利用になれません。

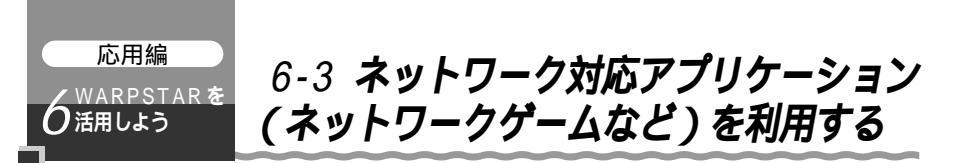

ネットワーク対応アプリケーション(ネットワークゲームなど)を利用するには、次の 方法があります。

1.アプリケーションプロファイリングを使う

- 2.ポートマッピングを使う
- 3.PPPoE ブリッジを使う
- 4.シングルユーザアクセスモードを使う
- 5.DMZ ホスティング機能

ここではアプリケーションプロファイリングを使う方法、ポートマッピングを使う方法、 PPPoE ブリッジを使用する方法を説明しています。シングルユーザアクセスモード、 DMZ ホスティング機能については「機能詳細ガイド」(HTML ファイル)を参照して ください。

# ゙アプリケーションプロファイリング

アプリケーションプロファイルでは、オンラインゲームなどのアプリケーションの TCP/UDPポートなどの複雑な設定をあらかじめ用意しました。

接続先ごとに使用するアプリケーションを設定できるので、利用時に接続先を選ぶこと によって、自動的に設定を切り替えることができます。一度設定を行うとLAN上のど のパソコンからでもその接続先を利用することができます。接続時に行われた設定は、 アクセスマネージャの切断操作で元に戻るのでセキュリティも安心です。また、該当す るプロファイルがない場合や、回線を占有して利用したい場合には、一時的に全ポート を独占利用できる「シングルユーザアクセスモード」が利用できます。さらにDHCP サーバ機能とアプリケーションプロファイル機能を併用でき、回線接続を行ったパソ コンに対して自動的に有効にするため、パソコン固定IPアドレスを設定しておく必要 がありません。

「シングルユーザアクセスモード」では外部からのアクセスが可能な状態になりますの で、利用時以外は回線切断することをお勧めします。

(の)お知らせ

最新のプロファイルはホームページ Aterm Station の「アプリケーションプロファイリン グコーナー」よりダウンロードすることが可能です。

# 接続先のアプリケーションプロファイルの設定をする

- 1 らくらくアシスタントを起動す る
- 2 [インターネット接続の設定]を クリックし、[登録済みインター ネット接続先の詳細設定]をク リックする

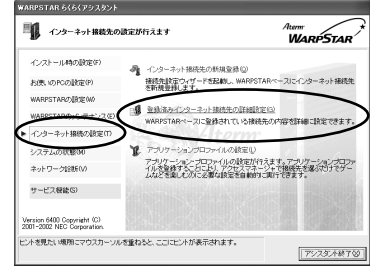

6

活W 用 A

LR

よ P うS T

A R

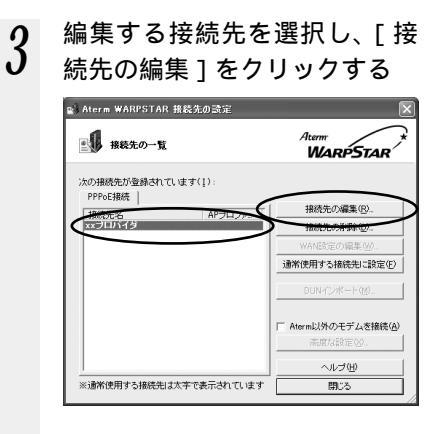

4 [APプロファイル]タブをク リックする

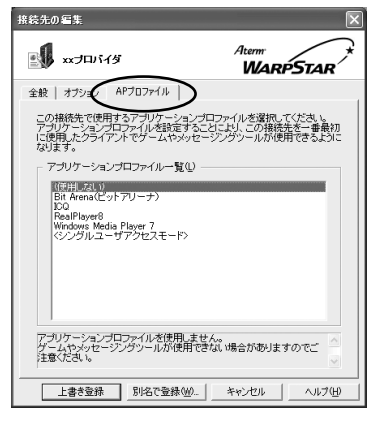

(画面は ADSL 接続の例です。)

# **5** 使用するプロファイルを選択す る

設定されたアプリケーションプロファ イルが表示されていない場合は、次 項「アプリケーションプロファイルの 更新」を行って登録します。

6 [上書き登録]または[別名で 登録]をクリックする 接続先設定画面に戻ります。 [別名で登録]をクリックすると、別の接続先名で登録することができます。

/ [閉じる]をクリックする

# アプリケーションプロファイルの更新

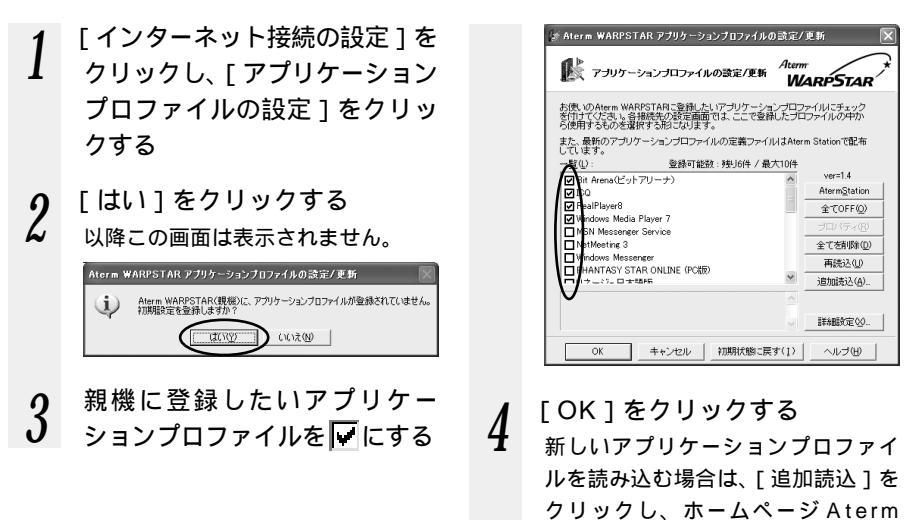

# アプリケーションプロファイルを設定した接続設定を利用する

- 1 [スタート] [プログラム] -[Aterm WARPSTAR ユーティ リティ] - [アクセスマネー ジャ]を選択し、アクセスマ ネージャを起動する
- 2 [アクセスマネージャ]アイ コンを右クリックし、接続方法 を選択する
- 3 登録した接続先を選択し、[接続]をクリックする

Station でダウンロードしたファイ

ルを選択します。

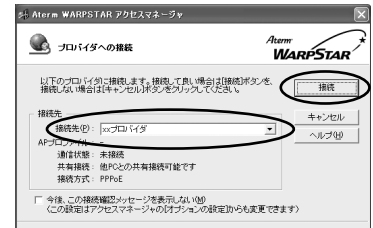

シンお知らせ

アプリケーションプロファイルの詳細については、アクセスマネージャのヘルプを参照し てください。

ローカルルータモードでご使用の場合、接続するブロードバンドモデム(ADSLモデム/ CATVモデム)の種類や設定、通信事業者のサービスによりオンラインによるアプリケー ションがご使用になれない場合があります。詳しくは、プロードバンドモデム(ADSLモ デム/CATVモデム)の提供者か、通信事業者へご確認ください。 6

活₩ 用 A

しR

よ P う S T

A

R

# クイック設定 Web でポートマッピングを設定する

ポートマッピングを設定し、ゲームなどで使用するポートの設定を行います。

| 1 | パソコンを起動する                                                                                                    |    | [エントリ番号]で空いている番号<br>を選択します。                                                                                                    |
|---|----------------------------------------------------------------------------------------------------|----|----------------------------------------------------------------------------------------------------|
| 2 | WWW ブラウザを起動し、<br>「http://web.setup/」を入力<br>し、クイック設定Webのペー<br>ジを開く<br>親機のIPアドレスを入力しても開き<br>ます。<br>(工場出荷時は192.168.0.1です。) |    | 最大 50 個設定できます。<br>[変換対象ポート]でポート番号を<br>指定します。<br>[変換対象プロトコル]でTCP、<br>UDPから選択します。<br>[宛先アドレス]で上で設定した<br>ポートに対して固定的に割りあて<br>るクライアントパソコンのIP アド<br>レスを入力します。 |
| 3 | ユーザ名に [admin]と入力<br>し、パスワードを入力する<br>ユーザ名は、すべて半角小文字で入                                                                    | 7  | [ 編集 ] をクリックする                                                                                                    |
| 1 | カしてください。<br>[詳細設定]の ▼ をクリック                                                                                             | 8  | [最新状態に更新]をクリック<br>する                                                                                                    |
| 4 | し、[ ポートマッピング設定 ]<br>をクリックする                                                                                             | 9  | [NATエントリ]欄で設定した<br>エントリ番号を <b>戸</b> にする                                                                                                    |
| 5 | [ 編集する接続先 ] の <mark>▼</mark> をク<br>リックし、編集する接続先を選                                                                       | 10 | [NATエントリ]欄で[適用]<br>をクリックする                                                                                                    |
| 6 | 択する<br>[ NAT エントリ編集 ] 欄で設定<br>する                                                                                        | 11 | [登録]をクリックする<br>親機前面の各ランプが点滅して、親<br>機が再起動します。                                                                                                    |
|   |                                                                                                    |    |                                                                                                    |

# PPPoE ブリッジ機能

PPPoE(PPP over Ethernet)プロトコルを搭載しているパソコンやゲーム機など を接続することができます。

親機が PPPoE モードのときに使用することができます。本機能を使用した場合、LAN 側に接続されているパソコンやゲーム機のうち使用できるのは 1 台のみです。

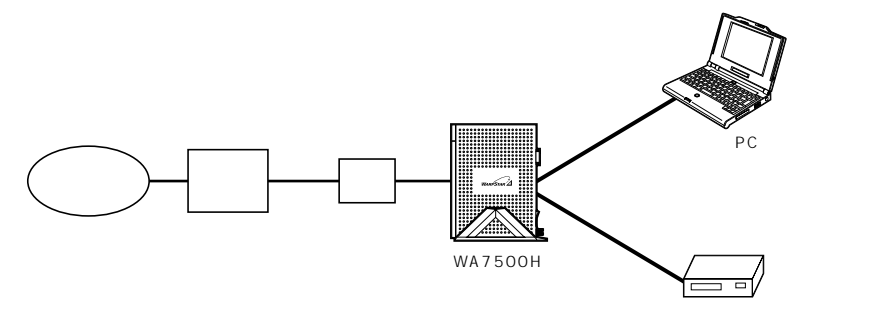

PPPoE ブリッジ機能でできること

1.PPPoEブリッジ機能を使うと次のことができるようになります。

(1)Windows<sup>®</sup> XP でサポートされている次のアプリケーションなどをご利用いた だけます。

利用確認アプリケーション

リモートデスクトップ

- リモートアシスタンス
- (2) PPPoE 対応のゲーム機 (Play Station<sup>®</sup>2 など)を接続できます。
- (3) PPPoE ブリッジ機能を用いることにより、ご利用のパソコンは、親機のルータ 機能やNAT機能を介さずに、直接親機に接続している ADSL モデムと PPPoE の処理を行うため、パソコンにグローバル IP アドレスを取得することができま す。

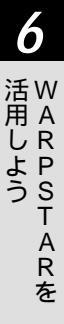

#### 2.準備

Windows® XP でサポートされている機能を PPPoE ブリッジ機能を使って実現する には次の条件が必要です。

- ・PPPoEをサービスにしている事業者と契約(NTTのフレッツ・ADSL等)し、 PPPoE接続していること
- ・使用する Windows<sup>®</sup> XP 搭載パソコンがグローバル IP アドレスを取得できること
- ・これらの機能を使って通信する相手も同様の環境であること
- 1) PPPoEの接続設定をする
- 2)パスポート登録をする(リモートデスクトップの場合は必要ありません)

### 3.利用できること

- (1)リモートデスクトップ:パスポートへの登録不要
   接続した相手側のパソコンを完全に操作することができます。
   そのとき接続された方は、接続されていることを表示し、キー入力を拒否します。
- (2)リモートアシスタント:以下すべてパスポートへの登録が必要です。 接続した相手の画面が現在どのように表示されているかを見ることができます。
- 4.使いかた
  - (1) PPPoEをサポートしている接続ソフト(広帯域接続)を用いてプロバイダにアク セスします。
  - (2)各サービスに応じてサービスを起動します。

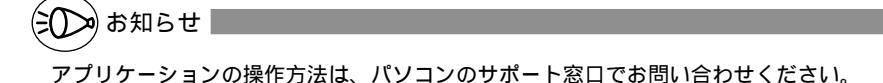

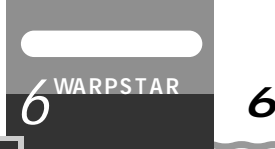

6-4 HUB として使う

本商品では、HUB(ハブ)モードを利用して、ルータタイプのADSLモデムや既存のハ プに接続し、下記のような構成でネットワークを拡張することができます。 親機に子機を装着して使用します。本モードは「無線 HUBモード」と同じです。

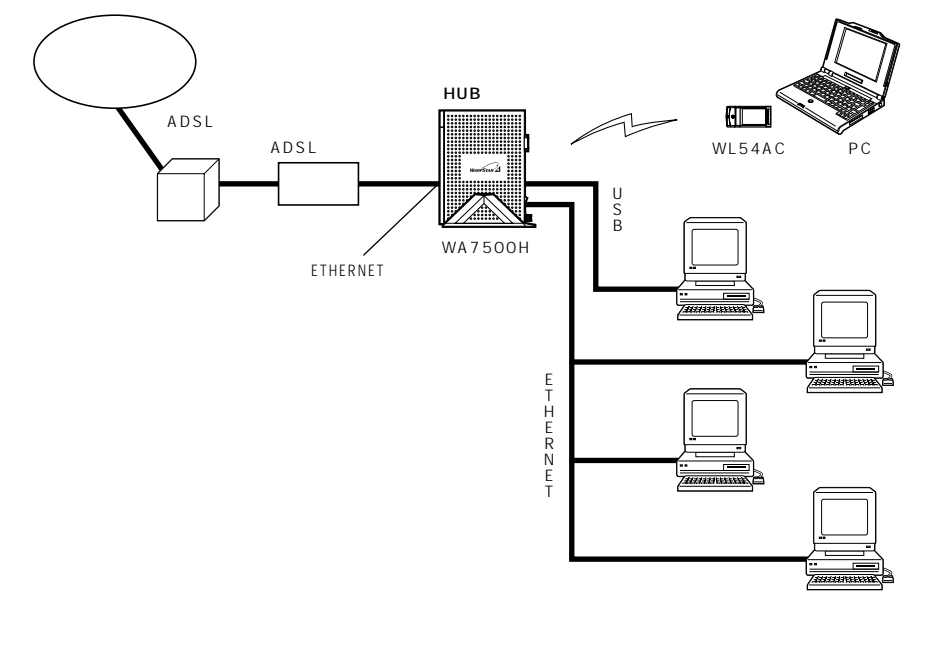

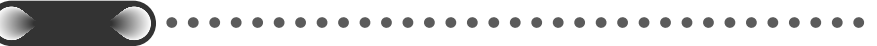

親機をHUBモードに設定すると、本商品独自の機能を利用できません。また、らくらく アシスタントやクイック設定Webによる各種設定もできなくなります。設定変更する場合 は、ADSLモデムの接続をはずして、ディップスイッチの3を[OFF]にし、HUBモー ドを解除してかららくらくアシスタントやクイック設定Webで設定を変更してください。 HUBモードをご利用になる場合は、あらかじめらくらくアシスタントやクイック設定 Webで無線通信に関する設定を行った後、HUBモードに変更してください。

# シンのお知らせ

外付けルータタイプのモデムと接続する場合で、次のような場合には本商品のルータ機能 を止めて使用する HUB (無線 HUB)モードをご利用ください。

- ・ADSLモデムと本商品のIPアドレスが競合していて、本商品と接続できないとき
- ・本商品の持つルータ機能を使用しないとき
- ・ルータ機能を持つ装置を多重した接続になり、回線が持つスループットを十分に引き出すことができないとき

6

活W 用 A

しR よP うS T

А

R を

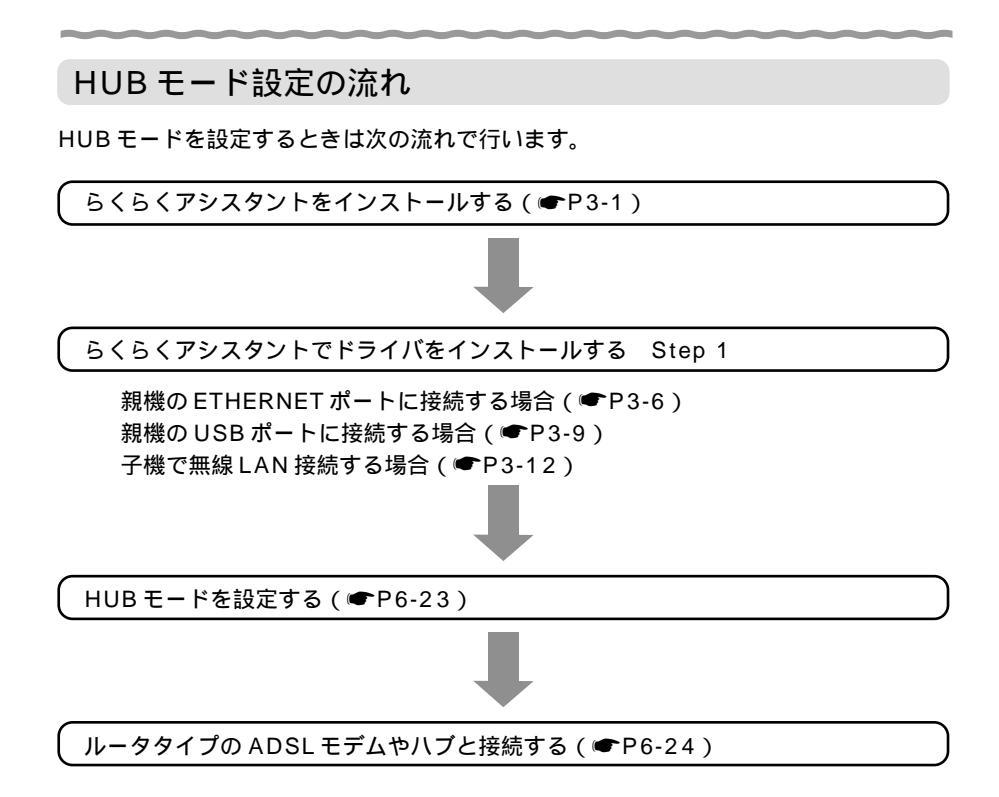

# HUB モードに設定する

ディップスイッチで HUB モードに変更します。

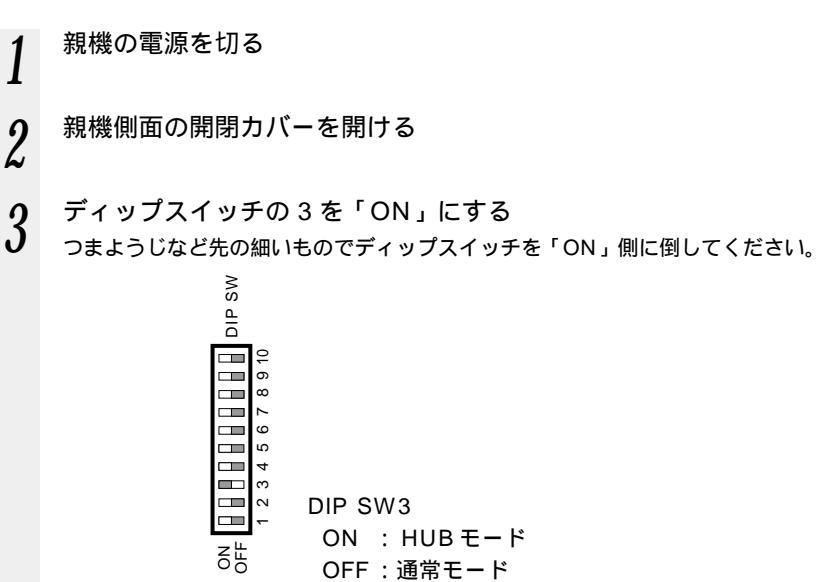

4 カバーを閉める

5 親機の電源を入れる <sub>電源を入れ直すときは</sub>

電源を入れ直すときは、10秒以上の間隔をあけてください。

# ルータタイプの ADSL モデムやハブと接続する

親機とルータタイプの ADSL モデムまたはハブを接続します。

1 親機の背面にある ETHERNET ポートとルータタイプの ADSL モデム などを ETHERNET ケーブル (ストレート)で接続し、それぞれ電源を 入れる

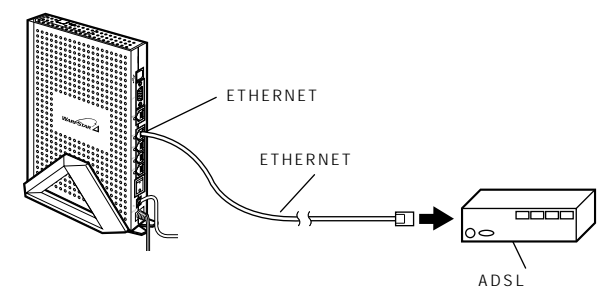

2 親機の背面のETHERNETポート状態表示LEDが点灯することを確認 する

ETHERNET ポート状態表示 LED が点灯すれば、LAN ポートは正しく接続されています。

HUB モードでは、ブロードバンド接続ポートはご利用になれません。ETHERNET ポート に接続してください。 ハブを接続する場合は、ハブのアップリンクポートに接続します。アップリンクポートがな い場合は、クロス変換アダプタ / ケーブルを使用して ETHERNET ポートに接続してくだ

い場合は、シロス変換がランライシーンルを使用してという

# インターネット接続を確認する

ルータタイプのプロードバンドモデム(ADSLモデム/CATVモデム)にネットワー クで接続している場合は、アクセスマネージャは使えません。アクセスマネージャを終 了させ、プロードバンドモデム(ADSLモデム、CATVケープルモデム)の取扱説明 書に従ってインターネット接続ができることを確認してください。また、パソコンのタ スクトレイに常駐しているアクセスマネージャはWindows®起動時にアクセスマネー ジャが起動しないように設定し、終了してください。

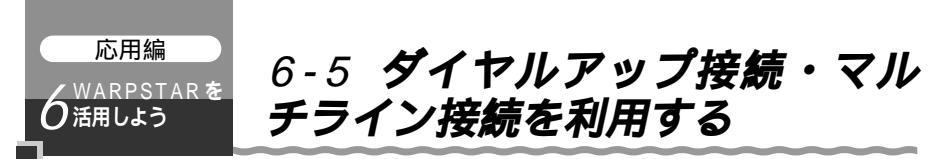

親機に外付け TA やアナログモデムを接続して、ダイヤルアップ接続を利用することが できます。また、プロードバンド接続とダイヤルアップ接続を切り替えてインターネッ トする(マルチライン)ことができます。

設定は、次の手順で行います。

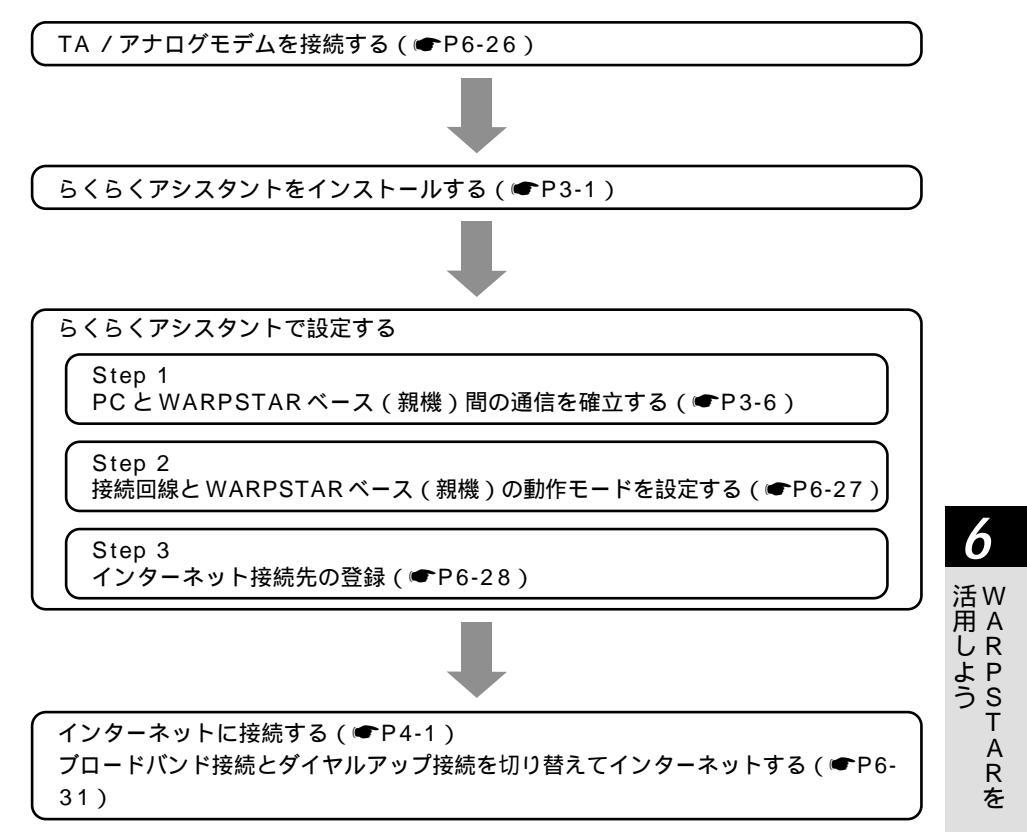

# TA / アナログモデムを接続する

親機に外付けの TA やアナログモデムを接続する場合は、次の手順で接続します。 親機と接続できる TA またはアナログモデムはホームページ Aterm Station で順次ご 案内しますので、ご確認ください。

- 外付け TA(またはアナログモデム)が INS ネット 64(またはアナロ 1 グ回線)に正しく接続されていることを確認する
- 親機の LINK ポート(TA/モデム接続用)と TA またはアナログモデ 2 ムのシリアルポートを接続する

TA / アナログモデムに添付されている RS-232C ケーブル (ストレート)を使って接 続します。

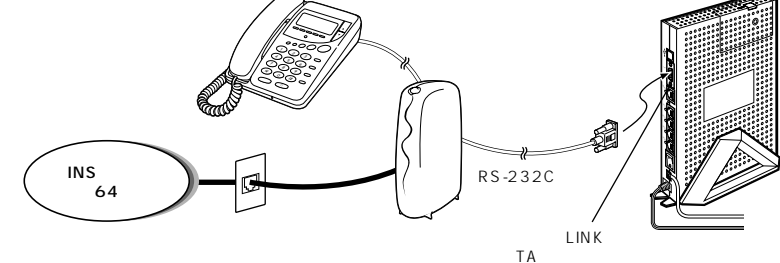

親機の電源スイッチを入れる(「-」側を押す) 3

前面の各ランプが点滅したあと、POWER ランプが緑色に点灯します。

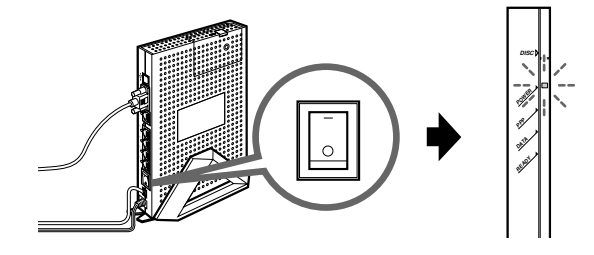

LINK ポートの RS-232C コネクタは、TA / アナログモデム接続用です。パソコンのシリ アルポートは接続できません。

TAはINSネット64の工事が完了し、外付けTAが利用できる状態になってから接続して ください。外付けTAのINSネット64回線への接続が完了していないと、本商品は使用 できません。

電話機でご利用になれる機能は、外付け TA のアナログポート機能により異なります。電 話がつながらない場合や、電話機の使用方法については、ご利用の TA の取扱説明書を参 照してください。

TA を接続して INS ネット 64 回線と ADSL 回線を併用すると、回線の干渉が発生し、ADSL 接続できなかったり、充分なパフォーマンスが得られないことがあります。

# らくらくアシスタントをインストールする

「3-1 らくらくアシスタントをインストールする」(●P3-1)を参照してらくらくア シスタントをインストールします。

## らくらくアシスタントで設定する

らくらくアシスタントでStep1からStep3を設定します。

Step1 PCとWARPSTARベース間の通信を確立する

「3-2 Step1 PCとWARPSTARベース(親機)間の通信を確立する」(●P3-6) を参照してパソコンを接続し、設定を行います。

Step2 接続回線とWARPSTAR ベースの動作モードを設定 する

「3-3 Step2 接続回線とWARPSTARベース(親機)の動作モードを設定する」 (●P3-28)を参照して設定を行い、それぞれの接続回線の設定時に[ダイヤルアップ の接続を併用する]を選択します。

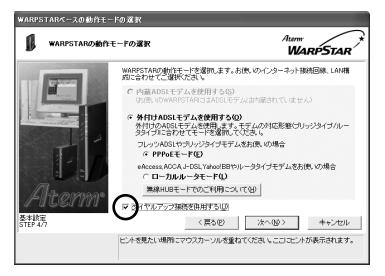

画面は ADSL 接続の例です。

6

## Step3 インターネット接続先の登録 ダイヤルアップ接続先の登録は次の手順で行います。

1 [インターネット接続の設定] をクリックし、[インターネッ ト接続先の新規登録]をクリッ クする

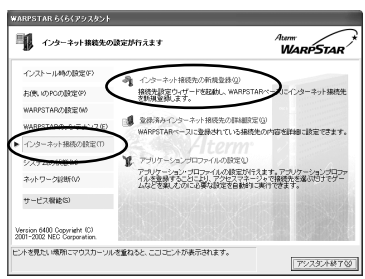

2 [ダイヤルアップ接続先を登録する]を選択し、[OK]をクリックする

ここではダイヤルアップ接続用の設 定の場合を説明しています。

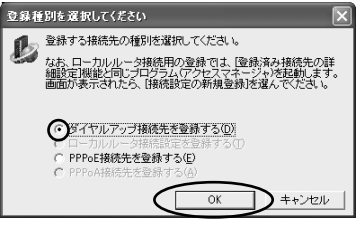

お使いのモードによって表示される 画面が異なります。

3 市外局番を入力し、[OK]を クリックする

> すでに市外局番の設定を行っている 場合は、この操作は不要です。

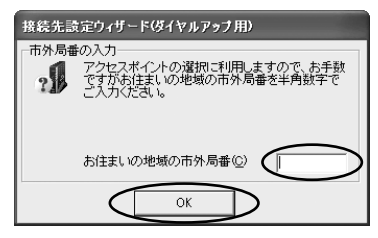

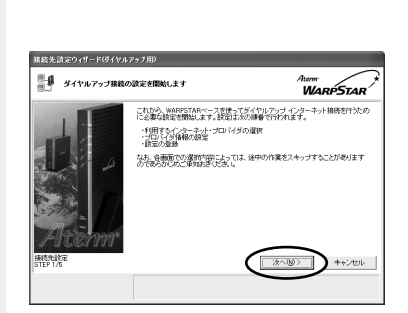

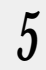

4

 BIGLOBE を利用する場合は、
 [BIGLOBE を利用する]を、その 他のプロバイダを利用する場合は
 [他のプロバイダを利用する]を 選択し、[次へ]をクリックする

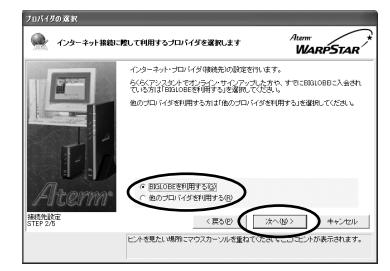

# 6 プロバイダ接続をするための情報を入力し、[次へ]をクリックする

BIGLOBE の場合

所在地情報に基づいて最寄りのア クセスポイントが表示されます。 他のアクセスポイントに変えると きは、[最寄りのAP]の▼をクリッ クして選択します。

[接続速度・方式]は通常、[同期 64kbps]を選択します。

非同期のアクセスポイントは設定 できません。アナログモデムの場 合も同期 6 4 kbps を選択してくだ さい。アナログモデムの場合、ア クセスポイントはアナログ通信用 のアクセスポイントを指定してく ださい。

[ログインID](接続ユーザID)と [ログインパスワード]を入力しま す。

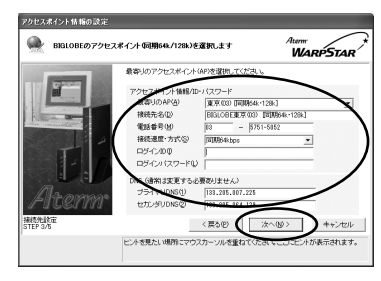

他のプロバイダの場合

[接続先名]にプロバイダの名称を、

[電話番号]にアクセスポイントの 番号を入力します。

[接続速度・方式]は通常、[同期 64kbps]を選択します。

非同期のアクセスポイントは設定 できません。アナログモデムの場 合も同期64kbpsを選択してくだ さい。アナログモデムの場合、アク セスポイントはアナログ通信用のア クセスポイントを指定してください。

[ログインID](ユーザID)と[パ スワード],[プライマリDNS], [セカンダリDNS]を半角英数字 で入力します。

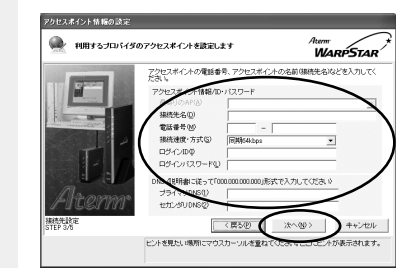

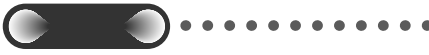

フレッツ・ISDN をご利用の場合 電話番号は市外局番なしで「1492」とな りますが、ここではまだ設定できません。 任意の電話番号を入力し、あとでアクセス マネージャから接続先の番号を変更してく ださい。(●P3-48) 6

活W 用 A し R

よ P うS T

А

R

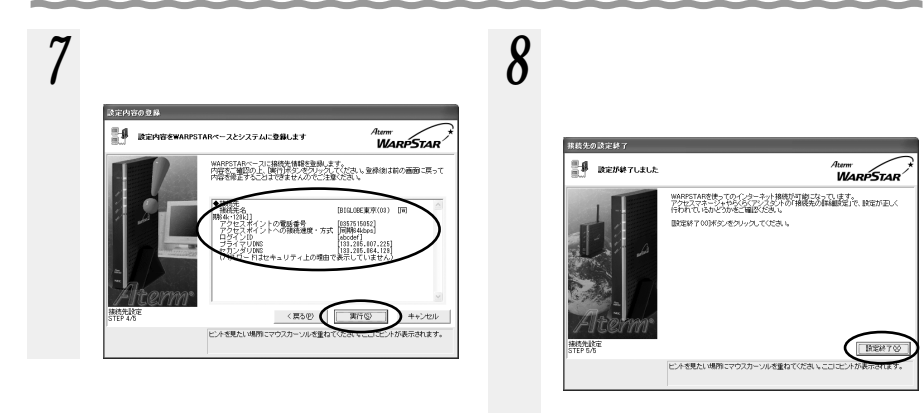

9 らくらくアシスタントを終了す るときは、[アシスタント終了] をクリックする

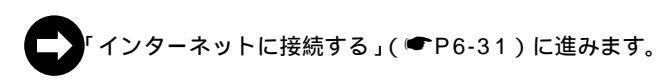

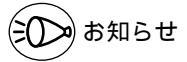

アクセスポイントや目的に合わせて、手順6の[接続速度・方式]を選択します。

| アクセスポイント | ISDN 回線<br>6 4 kbps(同期) | ISDN 回線<br>1 2 8kbps(同期) |
|----------|-------------------------|--------------------------|
| 目的       | 64kbps 同期通信             | 128kbpsマルチリンク<br>PPP通信   |
| 接続速度・方式  | 同期 64kbps               | 同期 128kbps               |

フレッツ・ISDN は 64kbps のみの接続です。(2002 年 4 月現在)

128kbps マルチリンク PPP 通信は、64kbps 通信を二重に行うことで 128kbps 通信 を行っています。通信料金、プロバイダのサービス料金は64kbps 通信ごとにかかります。 接続できる TA / アナログモデムの機種やアナログモデムでの設定方法は、ホームページ Aterm Station でご確認ください。2002年7月現在のものは、添付の CD-ROM に収録 されている「お困りのときには」をご参照ください。

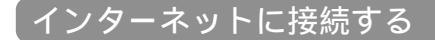

「4-1 インターネットに接続する」(●P4-1)を参照してインターネットに接続します。

ブロードバンド接続とダイヤルアップ接続を切り替えて インターネットする(マルチライン)

マルチラインを使用するとダイヤルアップ(ISDN /アナログ回線)接続とブロード バンド(ADSL / CATV)接続を用途に応じて使い分けることができます。 アクセスマネージャを利用してインターネットに接続する必要があります。

使用例1

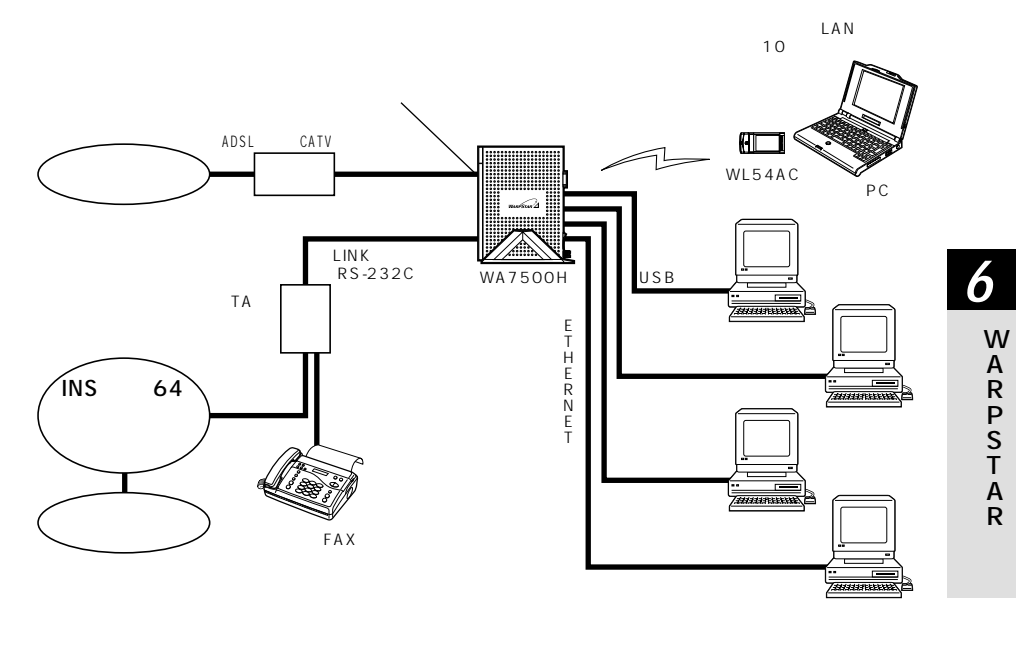

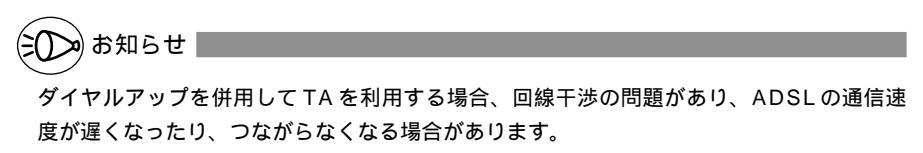

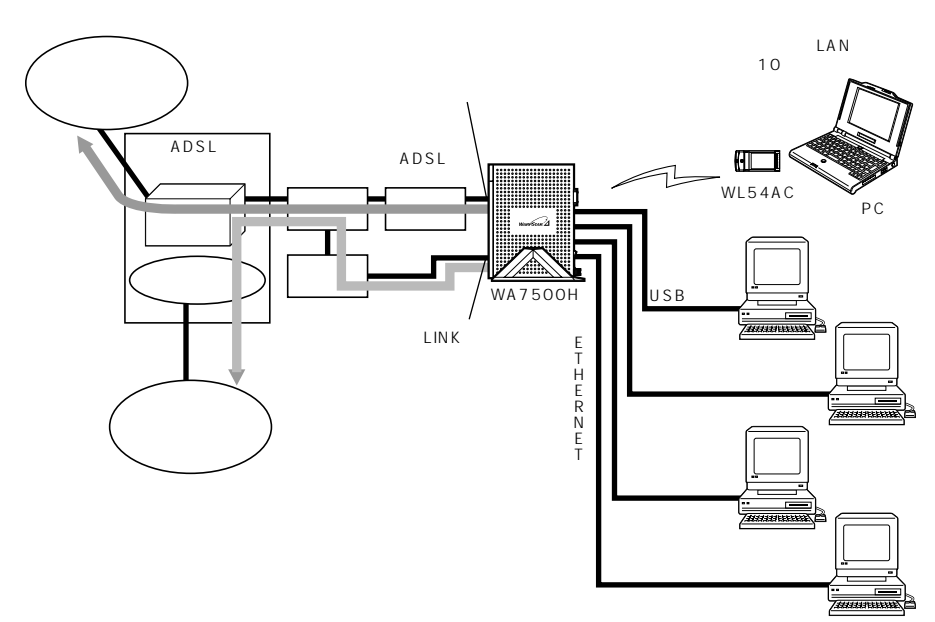

パソコン

## 使用例2
6-5 ダイヤルアップ接続・マルチライン接続を利用する

- 1 [スタート] [プログラ ム] - [Aterm WARPSTAR ユーティリティ] - [アクセス マネージャ]を選択し、アクセ スマネージャを起動する
- 2 [アクセスマネージャ]アイコン ちちクリックし、接続方法を選
- を右クリックし、接続方法を選 択する
- 3 接続先を確認し、[接続]をク リックする

#### 

画面はダイヤルアップ接続の例で す。

### 4 接続中のアクセスマネージャを 右クリックし、別の接続方法を 選択する

1 台のパソコンでプロードバンド通信 網への接続中または、ダイヤルアッ プ接続中にもう一方を選択すると、 現在の接続を切断して、あらたに接 続します。別のパソコンから接続す るときは切断せずに接続を追加でき ます。

#### 5 接続先を確認し、[接続]をク リックする

接続が切り替わります。

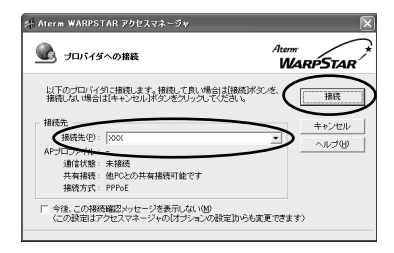

画面はダイヤルアップ接続中に [PPPoE接続]を選択した例です。

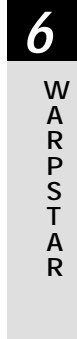

#### 2台目以降のパソコンから接続する

1 台目のパソコンでインターネット接続中に、別のパソコンから現在接続中の回線を共 有して接続するか、新たにダイヤルアップを行うかを選択してインターネット接続でき ます。

- 1 [スタート] [プログラ ム] - [Aterm WARPSTAR ユーティリティ] - [アクセス マネージャ]を選択し、アクセ スマネージャを起動する
- 2 [アクセスマネージャ]アイコ ンをエクリート
- ンを右クリックし、[ダイヤル アップ接続]を選択する
- 3 接続方法を選択する
- ✔ [現在接続中の回線に乗り入れて共有 使用する] ほかのパソコンが使用している回線

を共有して接続することができます。 接続中の回線に関する情報が表示されているので、共有接続する場合は、 こちらを選択します。

[新規に接続先を指定して接続する] ほかのパソコンが接続している回線 とは別に、ダイヤルアップを行うこ とができます。

新たにダイヤルアップを行う場合は、 こちらを選択します。 4 [接続]をクリックする

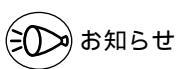

ダイヤルアップ接続の接続先を新たに追加する場合は、らくらくアシスタントの[インター ネット接続の設定]の[インターネット接続先の新規登録]で設定します。

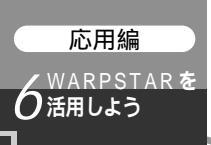

## 6-6 TV **電話をする(**Windows Messenger **を利用する)**

本商品とパソコンの UPnP 機能を利用して、TV 電話をするなど、パソコンの Windows Messenger やMSN Messengerの次の機能をご利用になることができま す。

:使用できます。

×:使用できません。

| 機能名                      | Windows Messenger Ver4.6<br>(Windows <sup>®</sup> XP をご利用の場合) | MSN Messenger Ver4.6<br>(Windows <sup>®</sup> Meをご利用の場合) |
|--------------------------|---------------------------------------------------------------|----------------------------------------------------------|
| 電話をかける                   |                                                               |                                                          |
| インスタントメッセージ              |                                                               |                                                          |
| ファイル転送                   |                                                               |                                                          |
| 音声チャット                   |                                                               |                                                          |
| ビデオチャット                  |                                                               | 機能なし                                                     |
| アプリケーション共有               |                                                               | 機能なし                                                     |
| ホワイトボード                  |                                                               | 機能なし                                                     |
| リモートアシスタンス<br>(ファイル転送機能) |                                                               | 機能なし                                                     |

本商品とパソコン側の設定が必要です。設定方法の詳細については、「機能詳細ガイド」 (HTMLファイル)を参照してください。

ただし、本商品の設定は初期値で「使用する」になっていますので、パソコンで、UPnP の設定をすることで、利用ができます。

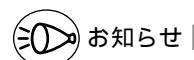

UPnP機能は、Windows<sup>®</sup> XPまたはWindows<sup>®</sup> Meのパソコンでのみご利用になれま す。

Windows<sup>®</sup> 95/98/2000/NT4.0 で、MSN Messenger4.6 をご使用の場合、「電話 をかける」、「インスタントメッセージ」はご使用頂けます。

「電話をかける」サービスは、別途 ADSL 接続事業者とのご契約が必要です。

フレッツ・ADSL などの PPPoE が使用できる環境では、PPPoE ブリッジを使用することで、1 台のパソコンのみで利用ができます。

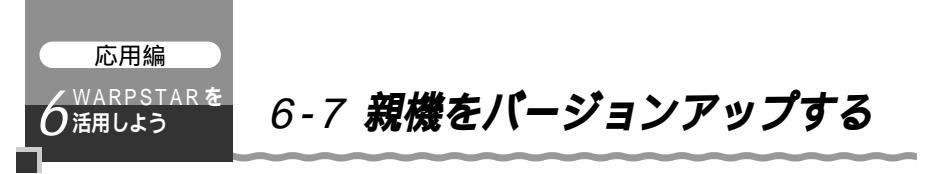

各種ユーティリティやファームウェアを最新のものにバージョンアップすることによっ て、親機に新しい機能を追加したり、場合によっては、親機の動作を改善します。 [用語]ファームウェア:本商品を動かすソフトウェアのことです。

## 

Aterm Stationからファームウェアやユーティリティをダウンロードする際の通信費は、お 客様のご負担となります。

### ファームウェアやユーティリティのバージョンを確認する

らくらくアシスタントで確認する

【ファームウェアのバージョン情報】

1 らくらくアシスタントの[システム状態]をクリックする 一覧の中にファームウェアのバージョン情報が状態に表示されます。

【ユーティリティのバージョン情報】

1 らくらくアシスタントのバージョン情報はらくらくアシスタント左下に ある Version xxxx(xは数字を示します)で確認する

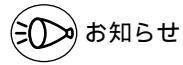

Windows®の場合は、らくらくアシスタントの「お使いのPCの設定」からも確認することができます。[ユーティリティのファイルバージョン情報]をクリックしてください。

| 8、ファイル情報表示                                    |                                |                     |            | - 0                 | × |
|-----------------------------------------------|--------------------------------|---------------------|------------|---------------------|---|
| [ユーティリティ[後程]                                  |                                |                     |            |                     |   |
| ■ ユーティリティ構成してし<br>ファイルサイズやタイムン<br>種や説明もご確認いただ | るファイルは以下の<br>はシブ、また、プロ<br>けます。 | が通りです。<br>ビラムやドライバで | オファイバルコ    | だわているバージョン          | 播 |
| ユーティリティのインストール先:                              | C#Program Files¥               | NEC#Aterm/AL#       | 15-57-5    | 1588                | - |
| ► EVE/DUL/〒→クロッイル                             | 244                            | 304/11/14           | 11 /4/     | 45-12               |   |
| Add Berger                                    | 390KB                          | 2002/05/28 06:32    |            |                     |   |
| AMBeg.exe                                     | 100KB                          | 2002/05/28 06:32    |            |                     |   |
| AMUnBeg.exe                                   | 101KB                          | 2002/05/28 06:32    |            |                     |   |
| 3 ATWSYS.DLL                                  | 64KB                           | 2002/05/28 06:32    | 1.00       | Aterm System Modu   |   |
| DMUnReg.exe                                   | 99KB                           | 2002/05/28 06:32    |            |                     |   |
| 5 ISW32N50.DLL                                | 60KB                           | 2002/05/28 06:32    | 5.01.13.46 | WinDis 32 API & Ple |   |
| SYSRES16.EXE                                  | 5KB                            | 2002/05/28 06:32    |            |                     |   |
| M2KRAS.DLL                                    | 97KB                           | 2002/05/28 06:32    | 1.02       | System Module for V |   |
| WARPSTAR IN                                   | 1KB                            | 2012/05/28 06:32    |            |                     | Y |
| <                                             |                                |                     |            | >                   |   |
| 195個のファイルがあります。                               |                                |                     |            |                     | ~ |
|                                               |                                |                     |            |                     |   |
| 1                                             |                                |                     |            |                     |   |
|                                               |                                |                     |            |                     | - |
|                                               |                                |                     |            | 終709                |   |

(画面は一例です。x は画面のバージョンの数値を示します。)

クイック設定 Web で確認する

1 「情報」のプルダウンメニューから「現在の状態」をクリックする ファームウェアのバージョンを確認することができます。

アクセスマネージャで確認する(Windows®のみ)

1 タスクトレイ (Windows<sup>®</sup> XPの場合は「通知領域」)にあるアクセス マネージャを右クリックする

2 [ヘルプ]の[バージョン情報]を選択する

アクセスマネージャのバージョン情報と親機のファームウェアのバージョン情報が表示されます。

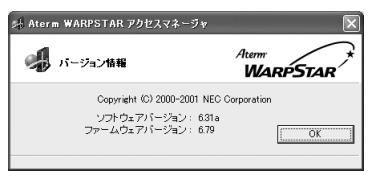

(画面の x.xx はバージョンの数値を示します。)

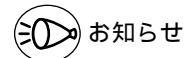

ファームウェアとユーティリティを個々にバージョンアップしたい場合は、次項以降の手順 でAterm Stationのホームページのバージョンアップコーナーから必要なユーティリティ やファームウェアをダウンロードして、個別にバージョンアップしてください。 活 W 用 A

に R P S T

・ A Rを

## オンラインバージョンアップする (Windows®のみ)

Aterm Station にオンラインユーザ登録し取得した ID を本商品に登録すると、最新の ユーティリティやファームウェアを Aterm Station からダウンロードし、インストー ルやバージョンアップまで、一連の作業を自動的に行います。

オンラインバージョンアップを行う前に、Aterm Stationにオンラインユーザ登録をし、 取得した ID を本商品に登録してください。

(「オンライン・ユーザ登録」・「取得したユーザIDの入力」)

バージョンアップ中は絶対に本商品の電源を切らないでください。

バージョンアップを開始する前に、パソコンのすべてのアプリケーションと、タスクトレイ(Windows® XPの場合は「通知領域」)などに常駐しているアプリケーションを終了 させてください。

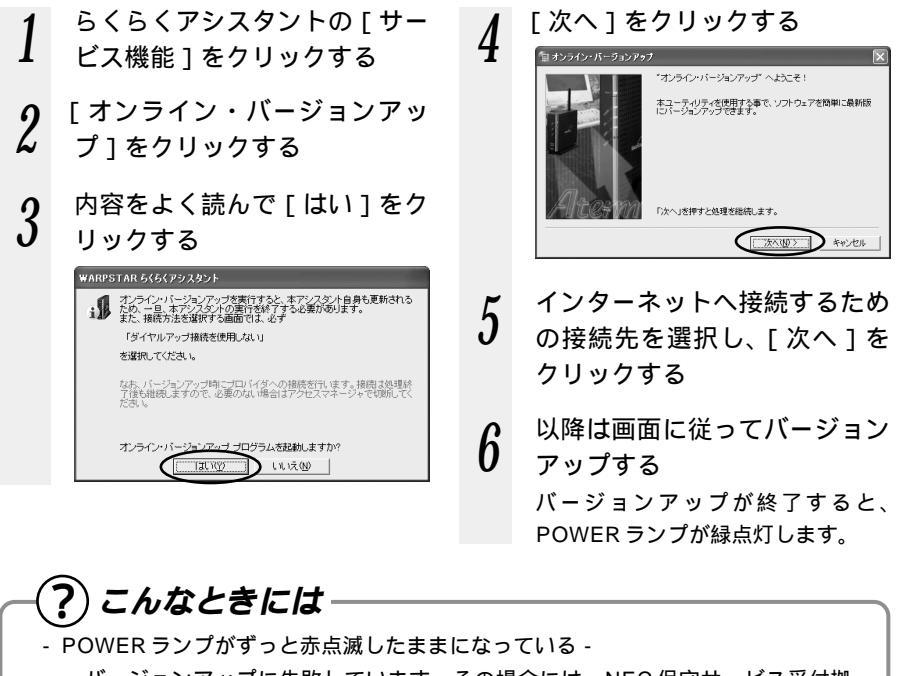

バージョンアップに失敗しています。その場合には、NEC 保守サービス受付拠 点へご連絡ください。修理は、すべて持ち込み修理となります。

6-7 親機をバージョンアップする

### ファームウェアやユーティリティをバージョンアップする

Aterm Station からダウンロードしてきた最新のファームウェアやユーティリティに バージョンアップします。クイック設定 Web の「メンテナンス」のプルダウンメニュー から「ファームウェア更新」で行うこともできます。

- - バージョンアップ中は絶対に本商品の電源を切らないでください。

ファームウェアをバージョンアップするときは、現在使用しているユーティリティでバー ジョンアップしてください。そのあとでユーティリティも最新のものにバージョンアップ してください。

お使いの本商品用以外のファームウェアを使ってバージョンアップを行うことはできません。無理にバージョンアップを行うと、本商品が動作しなくなります。

バージョンアップを開始する前に、パソコンのすべてのアプリケーションと、タスクトレイ(Windows<sup>®</sup> XPの場合は「通知領域」)などに常駐しているアプリケーションを終了 させてください。

- 1 Aterm Station (http://121 ware.com/aterm/) にアクセ スする
- 2 バージョンアップの項目からお 使いの機種とOSを選択し、
  - [GO]をクリックする
- 3 内容をよく読んでご利用になるファームウェアやユーティリティをダウンロードする

- 4 ダウンロードが終了したら、イ ンターネットの接続を切断する
- 5 ダウンロードしたファイルをダ ブルクリックする

インストールが始まります。 詳細は、各ユーティリティのセット アップのページや Aterm Stationの 説明をお読みください。

-(?) こんなときには・

- POWER ランプがずっと赤点滅したままになっている -バージョンアップに失敗しています。その場合には、NEC 保守サービス受付拠 点へご連絡ください。修理は、すべて持ち込み修理となります。

(シシン) お知らせ

親機のファームウェアのバージョンアップは「クイック設定 Web」で行うこともできます。 バージョンアップの方法については、「機能詳細ガイド」(HTML ファイル)を参照してく ださい。 6

活W 用 A

しよう RPSTARを

## CD-ROM のファームウェアにバージョンを戻す

CD-ROM のファームウェアのバージョンに戻すこともできます。

お願い

バージョンアップ中は絶対に本商品の電源を切らないでください。

ユーティリティも CD-ROM のバージョンに戻してください。ファームウェアのバージョ ンに合わないユーティリティのバージョンを使用していると、一部の動作や機能が使用で きません。

ファームウェアのバージョンアップを開始する前に、パソコンのすべてのアプリケーショ ンと、タスクトレイ(Windows® XPの場合は「通知領域」)などに常駐しているアプリ ケーションを終了させてください。

5

1 添付の CD-ROM (ユーティリ ティ集)をパソコンの CD-ROM ドライブにセットする ユーティリティ集の画面が表示さ れた時は[終了]をクリックします。

- 2 らくらくアシスタントを起動 し、[WARPSTARのメンテ ナンス]をクリックする
- 3 ファームウェアのバージョン アップをクリックする

Macintosh をご使用の場合は、次の 画面が表示されたら[WARPSTAR 本体パージョンアップ]をクリック してください。

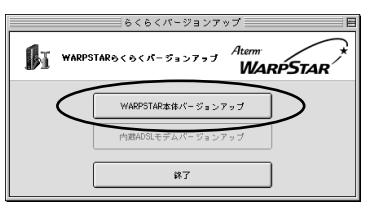

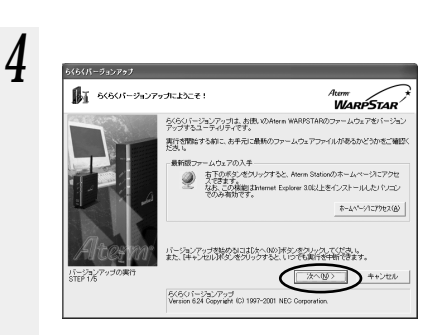

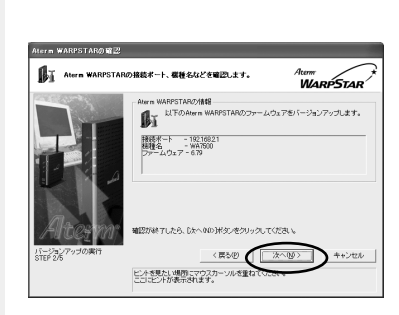

(画面に表示されている x.xx はバー ジョンの数値を示します。以降の画 面も同様です。)

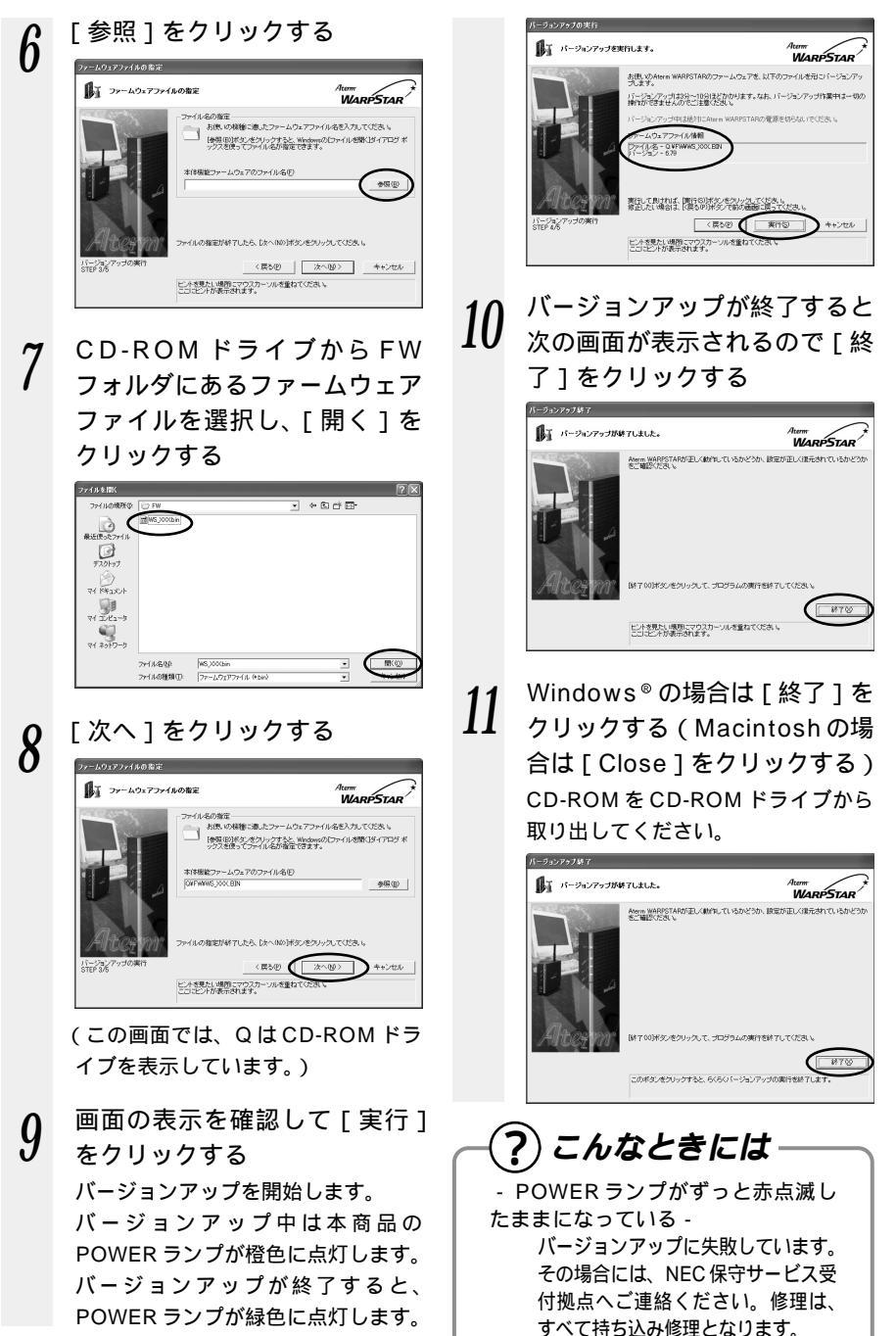

親機をバージョンアップする

6-7

6

活W 用 A

んR し よ ろ S T

Å R

を

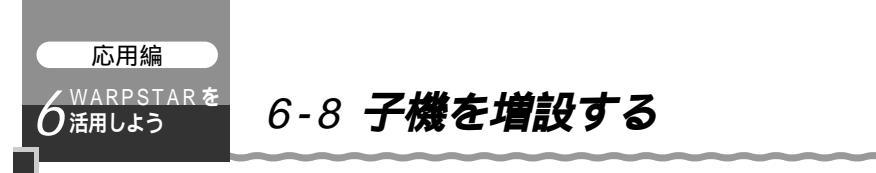

あとから子機を増設するには、次の手順で設定を行ってください。

親機に暗号化(WEP) MACアドレスフィルタリング、ネットワーク名の設定を 行っている場合は、「6-1 セキュリティ対策をする」(●P6-1)を参照して設定 を解除してください。

らくらくアシスタントをインストールする(☞P3-1)

らくらくアシスタントで設定する 「3-2 Step1 PCと親機間の通信を確立する」(●P3-6)のみ行ってくださ い。 Step2以降は、1台目のパソコンから設定した内容が親機に書き込まれてい ます。

親機との通信状態を確認する(●P3-25)

増設した子機からのインターネット接続を確認する(●P4-4)

親機に暗号化(WEP) MACアドレスフィルタリング、ネットワーク名の設定を 行っていた場合は、「6-1 セキュリティ対策をする」(●P6-1)を参照して、増 設した子機 親機の順にセキュリティの設定を行ってください。

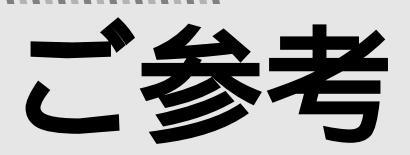

本商品がうまく動かない、操作しても違う結 果になるなど、お困りのときには本章をお読 みください。

| 7章 お | 困りのときには         | 7-1  |
|------|-----------------|------|
| 7-1  | トラブルシューティング     | 7-1  |
| 7-2  | 親機を初期化する        | 7-24 |
| 7-3  | 自己診断            | 7-27 |
|      |                 |      |
| 8章 付 | 録               | 8-1  |
| 8-1  | 製品仕様            | 8-1  |
| 8-2  | 別売りオプション        | 8-6  |
| 8-3  | お問い合わせ・アフターサービス | 8-7  |
| 8-4  | 用語解説            | 8-15 |
| 8-5  | 索引              | 8-17 |

- Windows® XPは、Microsoft® Windows® XP Home Edition operating system および Microsoft® Windows® XP Professional operating system の略です。
- Windows® Meは、Microsoft® Windows® Millennium Edition operating system の略です。
- Windows® 2000は、Microsoft® Windows® 2000 Professional operating system の略です。
- Windows<sup>®</sup> 98は、Microsoft<sup>®</sup> Windows<sup>®</sup> 98 operating system の略です。

ご参考

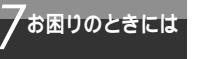

7-1 トラブルシューティング

トラブルが起きたときや疑問点があるときは、まずこちらをご覧ください。 本書の他に、添付 CD-ROM 収録の電子マニュアル「お困りのときには」で、さまざま な症状と対策方法を記載しております。本章と合わせてご覧ください。(●P前文-17) 該当項目がない場合や、対処をしても問題が解決しない場合は、親機を初期化し (●P7-24)、初めから設定し直してみてください。初期化を行うと本商品のすべての 設定が消去されますのでご注意ください。初期化を行う前に、現在の設定内容を保存し ておくことができます。

設置に関するトラブル

どこまで設置、設定できているのか現在の症状をご確認のうえ、その原因と対策をご覧 ください。

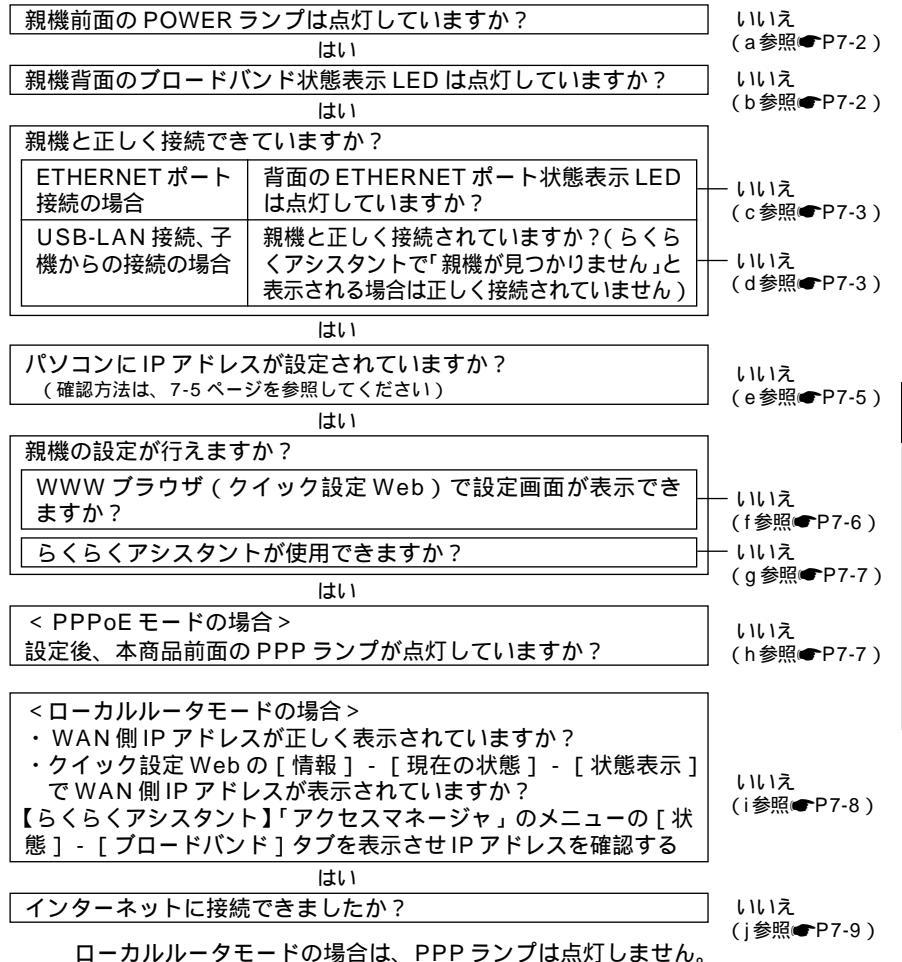

7-1

a.親機前面の POWER ランプが点灯しない

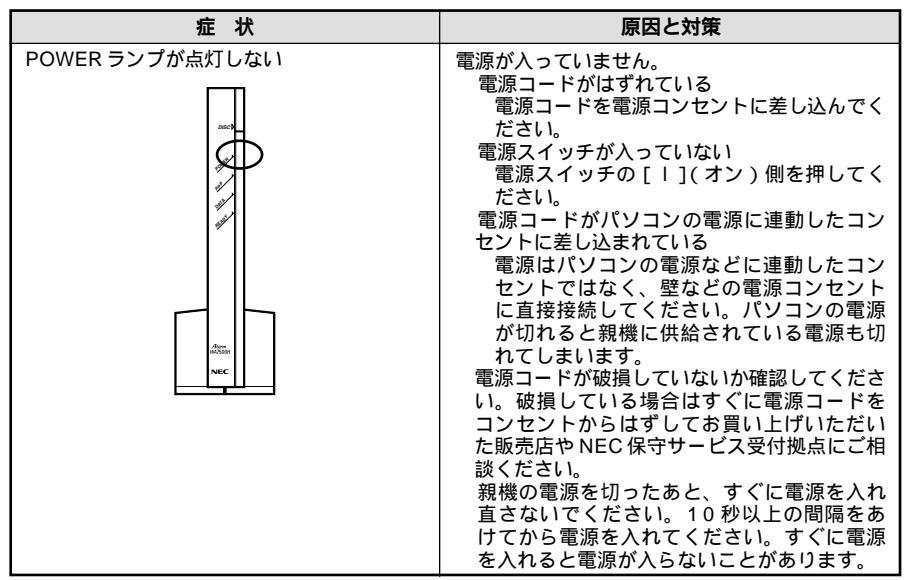

b.親機背面のブロードバンド状態表示 LED が点灯しない

| 症状                               | 原因と対策                                                                                                    |
|----------------------------------|----------------------------------------------------------------------------------------------------|
| プロードバンド接続ポートの状態表示 LED<br>が点灯しない。 | ADSL モデムの電源が入っていない。<br>ADSL モデムの電源を入れて、正しく回線<br>のLINK が確立できていることを確認して<br>ください。<br>CATV ケーブルモデムの電源が入っていない。<br>CATV ケーブルモデムの電源を入れて、正<br>しく回線のLINK が確立できていることを<br>確認してください。<br>HUB モードになっていて、CATV ケーブル<br>モデムとブロードバンド接続ポートを接続し<br>ていると点灯しません。 |

c.親機背面の ETHERNET ポート状態表示 LED が点灯しない

| 症状                          | 原因と対策                                                                                                    |
|-----------------------------|----------------------------------------------------------------------------------------------------|
| ETHERNET ポート状態表示 LED が点灯しない | ご利用のLANケーブルのストレート/クロ<br>スが違っている可能性があります。クロス変<br>換アダブタ/ケーブルを使って接続するか、<br>市販のLANケーブル(クロスケーブル)を<br>使って接続してください。<br>LANケーブルにはストレートケーブルとクロ<br>スケーブルの2種類が存在します。基本的に<br>は、パソコン-HUB間はストレートケーブル<br>を利用し、HUB-HUB間、パソコン-パソコ<br>ン間はクロスケーブルを利用します。通常は<br>親機とパソコンの間はストレートケーブルで<br>接続してください。ただし、利用している<br>LANボード等、環境によって異なる場合があ<br>ります。 |

d.らくらくアシスタントで「親機が見つかりません」と表示されている

| 症状                                                                                                    | 原因と対策                                                                                                    |
|----------------------------------------------------------------------------------------------------|----------------------------------------------------------------------------------------------------|
| <u>aur 4x</u><br>らくらくアシスタントで「親機が見つかりま<br>せん」と表示されている<br>Aura WARPSTAR 2012.x42-57<br>Merring 2012.00<br>Aura WARPSTAR 2012.x42-57<br>Aura WARPSTAR 2012.x42-57<br>Aura WARPSTAR 2012.x42-57<br>Aura WARPSTAR 2012.x42-57<br>Aura WARPSTAR 2012.x42-57<br>Aura WARPSTAR 2012.x42-57<br>Aura WARPSTAR 2012.x42-57<br>Aura WARPSTAR 2012.x42-57<br>Aura WARPSTAR 2012.x42-57<br>Aura WARPSTAR 2012.x42-57<br>Aura WARPSTAR 2012.x42-57<br>Aura WARPSTAR 2012.x42-57<br>Aura WARPSTAR 2012.x42-57<br>Aura Mare 2012.x42-57<br>Aura Mare 2012.x42-57<br>A | USB-LAN ボート接続の場合は、USB ケー<br>ブルが正しく接続されているか確認してくだ<br>さい。<br>親機の READY ランプが緑に点灯しているこ<br>とで確認できます。点灯しない場合は、USB<br>ドライバが正しくインストールされていない<br>場合があります。USB ドライバをいったん<br>アンインストールして、再度設定を行ってく<br>ださい。(●P3-23)。また、パソコンに<br>LAN カードやLAN ボードが実装(内蔵)さ<br>れている場合、LAN カード機能を停止させな<br>いと USB-LAN ドライバが使用できないこと<br>があります。その場合は、LAN カード機能を<br>使用しない設定にしてください(●P3-24、<br>3-25)。<br>子機(WL54AC)からの接続の場合は、サテ<br>ライトマネージャで無線が正しく通信できて<br>いるか確認してください(●P3-26)。<br>通信状態が範囲外または使用不可の場合サテ<br>ライトマネージャでの設定を確認してください。<br>また、パソコンにLAN カードやLAN ボード<br>が実装(内蔵)されている場合、LAN ガード<br>機能を停止させないとUSB-LAN ドライバ<br>が使用できないことがあります。その場合は、<br>LAN カード機能を使用しない設定にしてくだ<br>さい(●P3-24、3-25)。<br>らくらくアシスタントなどでモードの変更、接<br>続先の登録や更新等、ファームウェアのパー<br>ジョンアップを行った場合などにも、親機が一<br>時的に機能停止状態になるため、このメッセー<br>ジが表示されます。<br>親機、子機間でのデータ保護(WEP)の設<br>定が双方にされていない<br>親機と子機の設定を確認してください(●P6-4、<br>6-6)。 |

| وال حجر                                                                                                    | 医甲基基苯                                                                                                    |
|----------------------------------------------------------------------------------------------------|----------------------------------------------------------------------------------------------------|
| 证 况                                                                                                    | 原因と対束                                                                                                    |
| らくらくアシスタントで「親機が見つかりま<br>せん」と表示されている(つづき)<br>Aterm WARPSTAR アクセスマキークッ<br>Atern WARPSTAR アクセスマキークッ<br>Atern WARPSTAR 現他 が見つかりません。<br>語い、はてきない、<br>で、 | データ保護(WEP)の暗号化キーが親機、<br>子機間で一致していない<br>親機と子機の設定を確認してください(●P6-4、<br>6-6)。<br>お使いのパソコンにプロキシが設定されてい<br>たり、ファイヤウォール、ウィルスチェック<br>等のソフトがインストールされている場合<br>に、設定ができなかったり通信が正常に行え<br>ない場合があります。<br>ファイヤウォールなどの動きによって本商<br>品との通信に必要なポートが止められてし<br>まっている可能性があります。<br>その場合には、次の手順で設定を確認してく<br>ださい。<br>ファイヤウォールソフト側で本商品との通<br>信に必要なポートを空ける。<br>(アドレス:192.168.0.*、TCPポート<br>番号:23/53/75/80、UDPポート番<br>号:69/161)<br>で改善しない場合は、ファイヤウォール<br>ソフトを停止またはアンインストールして<br>ください)。 |
| 親機とワイヤレス子機間の電波状態が悪い                                                                                                    | 別売りのワイヤレスLAN外部アンテナ<br>(WL54AC用)(PA-WL/ANT2)<br>[121ware(http://121ware.com/)で購<br>入可能]をご使用ください。ただし、周囲の<br>電波状況や壁の構造(鉄筋壁、防音壁、断熱<br>壁)などにより、改善状態は異なります。<br>(改善できないこともあります。)                                                                                                    |

e.パソコンに IP アドレスが設定されていない

| 症状                                        | 原因と対策                                                                                  |
|-------------------------------------------|----------------------------------------------------------------------------------------|
| パソコンのIP アドレスが「192.168.0.XXX」<br>に設定されていない | パソコンの設定で「IP アドレスを自動取得す<br>る」もしくは「DHCP サーバを参照」になっ                                       |
|                                           | ていることを確認してください。<br>パソコンのIPアドレスが自動的に設定される                                               |
|                                           | ためには、パソコンよりも本商品の方が先に<br>起動されて装置内部の処理が完てしている必                                           |
|                                           | 要があります。下記のどちらかの方法で確認                                                                   |
|                                           | a. パソコンの電源を切り、再度パソコンの電                                                                 |
|                                           | 源を入れる<br>記動後、bの手順で再度パソコンのアドレ                                                           |
|                                           | スを確認する。                                                                                |
|                                           | D. 次の手順でIPアトレスを取り直9<br>< Windows <sup>®</sup> XPの場合>                                   |
|                                           | [スタート] - [すべてのプログラム] -<br>[アクヤサリ] - [コマンドプロンプト]を                                       |
|                                           |                                                                                        |
|                                           | ・Ipconfig /renew」と入力して、[Enter]<br>キーを押します。                                             |
|                                           | IP アドレスが「192.168.0.XXX」になる<br>ことを確認します。                                                |
|                                           | <ul> <li>&lt; Windows<sup>®</sup> Me/98の場合&gt;</li> <li>&lt; マークレース についたのでの</li> </ul> |
|                                           | [スタート]-[ノアイル名を指定して美行]<br>をクリックします。                                                     |
|                                           | 「winipcfg」と入力して[OK]をクリックし<br>ます                                                        |
|                                           | こう。<br>Ethernet アダプタ情報のプルダウンウィン                                                        |
|                                           | トリから、使用しているEthernet アダプダ<br>名を選択します。                                                   |
|                                           | [解放]をクリックして、IP アドレスが<br>「0000」になっていることを確認します                                           |
|                                           | 「IPアドレスはすでに解放しています」と表                                                                  |
|                                           | 」 示されたときは [ OK ] をクリックします。<br>[ 書き換え ] をクリックして、IP アドレスが                                |
|                                           | 「192.168.0.XXX」になることを確認します。                                                            |
|                                           | [スタート] - [プログラム] - [コマンドプ                                                              |
|                                           | ロンブト]をクリックします。<br>「ipconfig /renew」と入力して「Enter]                                        |
|                                           |                                                                                        |
|                                           | IPアトレスか、192.168.0.XXX」になる<br>ことを確認します。                                                 |

f.WWW ブラウザで設定画面が表示されない(クイック設定 Web が起動しない)

| 症状                                                                  | 原因と対策                                                                                                    |
|---------------------------------------------------------------------|----------------------------------------------------------------------------------------------------|
| WWW プラウザ画面のアドレスに<br>「http://web.setup/」と入力してもクイッ<br>ク設定 Web が表示されない | プロキシの設定をしていませんか<br>プロキシの設定をしている場合、受付が拒<br>否されます。<br>Internet Explorerの場合以下の設定を行っ<br>てください。<br>[ツール] - [インターネットオブショ<br>ン] - [接続] - [LANの設定]の順に<br>クリックします。<br>[プロキシサーバを使用する]の[詳細]<br>をクリックして、例外に「web.setup」<br>を入れてください。<br>代わりにIPアドレスを入れても表示できます。<br>親機のIPアドレスを入れても表示できます。<br>親機のIPアドレスが工場出荷時の場合は<br>「http://192.168.0.1」です。<br>IPアドレスを変更している場合は、変更した<br>値を入力してください。<br>お使いのパソコンにプロキシが設定されてい<br>たり、ファイヤウォール、ウィルスチェック<br>等のソフトがインストールされている場合<br>に、設定ができなかったり、通信が正常に行<br>えない場合があります(↓●P1-17)。 |
| クイック設定 Web で設定したが、インター<br>ネットに接続できない                                | パソコンのタスクトレイにアクセスマネージャ<br>が常駐している<br>アクセスマネージャがパソコンのタスクト<br>レイに常駐しているとアクセスマネージャ<br>の接続/切断が優先されるため、クイック<br>設定 Web での接続はできません。<br>アクセスマネージャで設定した接続たとクイッ<br>ク設定 Web で設定した接続先は共通でないた<br>め、自動接続のためにはクイック設定 Web で<br>の設定が必要です。クイック設定 Web で設定<br>できるのは、PPPoE モード、ローカルルータ<br>モードでの1か所の接続先のみです。                                                                                                    |
| WWW ブラウザで親機にアクセスすると、<br>ユーザ名とパスワードを要求される                            | WWW ブラウザで親機にアクセスすると、ユー<br>ザ名とパスワードを要求されます。<br>ユーザ名には、[admin]を入力してくだ<br>さい。パスワードには、WWW ブラウザで<br>親機に一番最初にアクセスした際に、登録<br>したパスワードを入力してください。<br>ただし、らくらくアシスタントから親機に対<br>して、パスワードを登録した場合は、そのパ<br>スワードを入力してください。                                                                                                    |
| ページが正常に開けない                                                         | Javascript を無効に設定されている<br>WWW ブラウザの設定で Javascript を有<br>効に設定してください。                                                                                                    |

| 症 状                                   | 原因と対策                                                                                                    |
|---------------------------------------|----------------------------------------------------------------------------------------------------|
| [設定]ボタンを押しても、状態が反映されない                | 登録ボタンを押していない<br>各設定項目において、設定ボタンを押して<br>も状態は反映されません。<br>左側フレーム内の[登録]ボタンを押し、親<br>機を再起動する必要があります。                               |
| [登録]ボタンを押した後に、「ページを表示<br>できません」と表示される | 親機が再起動しているためです。<br>[登録]ボタンを押すと、親機が再起動する<br>ため、「ページが表示できません」と表示さ<br>れますが、異常ではありません。WWW ブ<br>ラウザを終了し、再度、WWW ブラウザを<br>起動してください。 |
| クイック設定 Web が開かない                      | ETHERNET ポートにパソコンを接続している<br>場合は、IP アドレスの取得がうまくいっていな<br>いことが考えられます。パソコンのIP アドレス<br>を自動取得に設定してみてください。                          |

#### g.らくらくアシスタントが使用できない

| 症状                                                                 | 原因と対策                                                                                               |
|--------------------------------------------------------------------|----------------------------------------------------------------------------------------------------|
| パソコンのネットワークの設定が正しくされ<br>ていない                                       | 「パソコンのネットワークの設定」の手順で設定<br>を確認してください。( ●P1-13 )。                                                     |
| らくらくアシスタントの[Step1 PCと<br>WARPSTARペース間の通信を確立する]<br>が正常に終了しない(●P3-8) | ETHERNET ポートにパソコンを接続している<br>場合は、IP アドレスの取得がうまくいっていな<br>いことが考えられます。パソコンのIP アドレス<br>を自動取得に設定してみてください。 |

#### h.PPPoEモードで親機前面のPPPランプが点灯しない

| 症状                | 原因と対策                                                                                                    |
|-------------------|----------------------------------------------------------------------------------------------------|
| PPP ランプが点灯しない     | パソコンから WWW ブラウザ等でインター<br>ネットにアクセスしてください。<br>PPPoE モードの場合、インターネットへ通<br>信が開始された時点で PPP ランプが点滅し、<br>しばらくして点灯に変わります。                                                                                                    |
| PPP ランプが速い点滅をしている | プロードバンドモデムの WAN 側が接続され<br>ていることを確認してください。ADSL モデ<br>ムをご使用の場合、ADSL リンクが確立して<br>いることを確認してください。<br>NEC 製の ADSL モデムをご使用の場合はモ<br>デム前面の LINE ランプが点灯します。LINE<br>ランプが点滅している場合は ADSL モデムの<br>取扱説明書を参照して対策してください。<br>対策後、パソコンから WWW ブラウザ等でイ<br>ンターネットにアクセスしてください。<br>PPPoE モードの場合、インターネットへ通<br>信が開始された時点で PPP ランプが点滅し、<br>しばらくして点灯に変わります。 |

(次ページに続く)

| 症状                            | 原因と対策                                                                                                    |
|-------------------------------|----------------------------------------------------------------------------------------------------|
| PPP ランプが遅い点滅、速い点滅を繰り返<br>している | プロバイダ等から送られてくるユーザID、パ<br>スワードが正しいことを確認してください。<br>ユーザID、パスワードについてはご契約のプ<br>ロバイダへお問い合わせください。<br>ユーザID、パスワードが間違っている<br>一般的に下記が区別されますのでご注意くだ<br>さい。<br>ユーザID(ログイン名):半角、全角<br>パスワード:半角、全角、大文字、小文字<br>をあわせてください。 |

#### i.WAN 側 IP アドレスが正しく表示されない

| 症状                         | 原因と対策                                         |
|----------------------------|-----------------------------------------------|
| クイック設定 Web の状態表示で WAN 側 IP | ブロードバンドモデムの WAN 側が接続され                        |
| アドレスが表示されない                | ていることを確認してください。                               |
|                            | ADSL モデムをご使用の場合、ADSL リンク                      |
|                            | が確立していることを確認してくたさい。                           |
|                            | 他のノロードハンドルータやハソコンに接続                          |
|                            | していたモナムを平向品に接続し且して通信                          |
|                            |                                               |
|                            | all all all all all all all all all all       |
|                            | レスが一致しないと通信できない場合があり                          |
|                            | ます。この場合は、ケーブルモデムの電源を                          |
|                            | 一旦切って、電源を入れ直すことで回避でき                          |
|                            | る場合があります。                                     |
|                            | つなき方によっては本商品 WAN 側の IP アド                     |
|                            | レスか止しく取得でさないことかめりますの                          |
|                            | の状能」で「IPの解放」をクリックしてから                         |
|                            | 「IP取得」をクリックしてIPアドレスを更新                        |
|                            | してください。                                       |
|                            | CATV 接続事業者によってはドメイン名やホ                        |
|                            | スト名を本商品に入力しないと接続できない                          |
|                            | 場合があります。                                      |
|                            | 接続事業者に確認してクイック設定 Web の                        |
|                            | [WAN 側目動接続設定(ローカルルータ)]                        |
|                            |                                               |
|                            | OATV 接続事業者によってはゲートウェイや                        |
|                            | ネームサーバを本商品に入力しないと接続で                          |
|                            | きない場合があります。                                   |
|                            | 接続事業者に確認してクイック設定 Web の                        |
|                            | [WAN 側自動接続設定(ローカルルータ)]                        |
|                            | からケートウェイやネームサーバを入力して                          |
|                            | くたさい。                                         |
|                            | しAIV 技統争来有にようしは平岡品の MAU<br>  アドレフを由請する必要があります |
|                            | ノーレスで中明ッマ必女がのりより。                             |

j.インターネットに接続できない

ADSL 接続に関するトラブル

| 症状                                                        | 原因と対策                                                                                                    |
|-----------------------------------------------------------|----------------------------------------------------------------------------------------------------|
| ダイヤルアップ接続のウィンドウが開いてくる                                     | WWW プラウザやメールソフトの設定が、<br>LAN 接続の設定になっていない。<br>LAN 接続の設定になっているかどうかを<br>確認してください(●P1-17)。                                                                                                    |
| アクセスマネージャで接続できるように見えて<br>いるが、実際には WWW ブラウザ閲覧やメー<br>ルができない | <ul> <li>ADSLモデムが正しく接続されていない。<br/>ブロードパンド接続ポート(100BASE-<br/>TX/10BASE-T)状態表示LEDが緑点灯<br/>していれば、正しく接続されています。</li> <li>IPアドレスやDNSサーパアドレス、ホスト</li> <li>名などが設定されていない。</li> <li>事業者およびブロバイダによっては、IPア<br/>ドレスやDNSサーパが指定されていたり、<br/>指定のホスト名を設定する必要がある場合<br/>があります。</li> <li>ローカルルータモードの場合は、「接続先の</li> <li>詳細設定」の「WAN 設定の編集」でIPアドレス、DNSサーパアドレスやホスト名を設<br/>定してください。</li> <li>ダイヤルアップモードやADSL(PPP0E)</li> <li>モードの場合は、「接続先の詳細設定」の宛<br/>先を選択後に「接続先の詳細設定」の宛<br/>先を選択後に「接続先の詳細設定」の宛<br/>先を選れていたり、<br/>また、事業者によってはプロキシサーバの指<br/>定がある場合もあります。</li> <li>この場合は、WWW ブラウザソフトの「LAN<br/>の設定」などにある「プロキシサーバ」の設<br/>定をしてください。</li> </ul> |
| インターネット接続中に回線が切断される                                       | ダイヤルアップモードおよびADSL(PPPoE)<br>モードの場合、無通信監視タイマで自動切断<br>される場合があります。<br>無通信監視タイマはらくらくアシスタントの<br>「接続先の詳細設定」で「接続先の編集」の<br>中の「オブション」タブで設定できます。                                                                                                    |
| 外付けルータタイプ ADSL モデムを接続し<br>て ADSL 接続できない                   | <ul> <li>WAN 側と LAN 側の IP アドレスが同じになっている。</li> <li>次の手順で IP アドレスが同じか確認したあとで、LAN 側の IP アドレスを変更します。</li> <li>IP アドレスを確認します。</li> <li>WAN 側:アクセスマネージャの「状態」「ローカルルータ接続」の「ゲートウェイ」が"192.168.0.1"になっている</li> <li>LAN 側(本商品):パソコンの IP アドレスを確認する</li> <li>IP アドレスを変更します。</li> <li>らくらくアシスタントの「WARPSTAR の設定」・「WARPSTAR の設定」・「WARPSTAR の詳細設定」「LAN 設定」タブの「IP アドレス欄」で変更します。</li> <li>"192.168.2.1"など下から2桁目を変更して、[OK]ボタンをクリックします。</li> <li>パソコンを再起動します。</li> </ul>                                                                                                    |

| 症状                                                            | 原因と対策                                                                                                    |
|---------------------------------------------------------------|----------------------------------------------------------------------------------------------------|
| <b>症 状</b><br>外付けルータタイプ ADSL モデムを接続し<br>て ADSL 接続できない ( つづき ) | 原因と対策 WAN 側IP アドレスが正しく設定されていない場合、ブロードバンド接続がエラー終了します。<br>アクセスマネージャのメニュー[状態]で<br>[ブロードバンド]タブを表示させ、[詳細]<br>表示のIP アドレスを確認してください。<br>IP アドレスが表示されていない場合は、[IP<br>再取得]ボタンを選択し、IP アドレスが正しく表示されていることをご確認ください。<br>[IP 再取得]でもIP アドレスが表示されない<br>場合は、ADSL モデムがエラー表示していないか、または親機背面のブロードバンド接続<br>ポート状態表示 LED が緑点灯しているか確認してください。<br>外付けルータタイプADSL モデムの接続設定                                                                                                    |
|                                                               | <ul> <li>パロングをていない。</li> <li>ADSLモデムが親機と同じIPアドレス<br/>192.168.0.1 になっている可能性があります。<br/>次の手順でIPアドレスが同じか確認したあ<br/>とで、LAN側のIPアドレスを変更します。</li> <li>(1) IPアドレスを確認します。</li> <li>WAN側:アクセスマネージャの「状態」<br/>「ローカルルータ接続」の「ゲートウェイ」<br/>が"192.168.0.1"になっている</li> <li>LAN側(本商品):パソコンのIPアドレス<br/>を確認する</li> <li>(2) IPアドレスを変更します。</li> <li>らくらくアシスタントの「WARPSTARの<br/>設定」-「WARPSTARの詳細設定」「LAN<br/>設定」タブの「IPアドレス欄」で変更します。</li> <li>"192.168.2.1"など下から2桁目を変更して、[OK]ボタンをクリックします。<br/>パソコンを再起動します。<br/>次の手順で親機をHUBモードに設定して接<br/>続できるか確認してください。</li> </ul> |
|                                                               | 親機の電源を切る<br>ディップスイッチの3をONにする<br>親機の電源を入れる<br>親機のでコードバンド接続ポートとADSL<br>モデムを接続しているケーブルを外す<br>親機のETHERNETポートとADSLモデ<br>ムを接続する<br>これでもADSL接続ができない場合は、<br>ADSLモデムのサポート窓口にADSLモデ<br>ムの設定をお問い合わせください。                                                                                                    |
| ADSL ( PPPoE ) 接続できない                                         | ユーザID とパスワードが間違っている<br>ADSL インターネット接続のユーザID は、<br>「*******@biglobe.ne.jp」のように @ 以下<br>のプロバイダのアドレスまですべて入力す<br>るのが一般的です。プロバイダからのユー<br>ザID とパスワードを再確認して正しく設<br>定してください。<br>アクセスマネージャが常駐しているが、イン<br>ターネット接続していない。<br>アクセスマネージャで接続を行ってください。                                                                                                    |

### 7-1 トラブルシューティング

| 症状                                 | 原因と対策                                                                                                    |
|------------------------------------|----------------------------------------------------------------------------------------------------|
| ADSL(PPPoE)接続できない<br>(つづき)         | 使用する親機の動作モードは正しいですか。<br>外付け ADSL モデムに接続して使用する<br>場合、お使いの ADSL モデムによって本<br>商品の動作モードが異なります。あらかじ<br>め ADSL モデムのタイプを確認してくだ<br>さい。<br>パソコンに、ADSL モデムに添付されていた<br>PPPoE 接続専用ソフトを入れたまま、それ<br>を使用していませんか。または、Windows <sup>®</sup><br>XPのPPPoE 機能を使用していませんか。<br>パソコンの PPPoE 機能を使用すると<br>ADSL サービスによっては、パソコンを1<br>台しか接続できる ADSL サービスを契約<br>せずに、同時に 2 台以上接続したい場合は、<br>ADSL モデム用の PPPoE 接続専用ソフト<br>ウェアをパソコンからアンインストールし<br>たり、Windows <sup>®</sup> XPの PPPoE 機能の<br>使用は止めて、再度、本商品のコティリ<br>ティで設定し直してください。<br>フレッツ・ADSL 接続後、電源の ON/OFF<br>などで、異常終了した場合、本商品の再起動<br>において、一定時間(最大で 5 分間程度)接続できない場合があります。一定時間経過後<br>再接続してください。<br>エラー 149 が表示される場合は、ID とパス<br>ワードが間違っています。ADSL 接続事業者<br>やプロバイダなどから与えられたID とパス<br>ワードが間違っています。CDSL 接続事業者<br>やプロバイダなどから与えられたID とパス<br>ワードが間違っています。CDSL 接続事業者<br>やプロバイダなどかららえられたID とパス<br>ワードをご確認ください。<br>エラー 146 が表示される場合は、ADSL モ<br>デムとの接続ができていません。ランプが緑<br>点灯していない場合、ETHERNETケーブル<br>が正しく接続されているか、ケーブルは正し<br>いか確認してください。<br>エラー 99/100の場合は、本商品がローカ<br>ルルータモードになっています。6くらくア<br>シスタントで「ADSL(PPPOE)モード」<br>を選択してやり直してください。 |
| ADSL(PPPoE)接続に成功してもホーム<br>ページが開けない | IP アドレス、ネームサーバアドレスが間違っている<br>自動取得できないプロバイダの場合、プロバイダから指定されたIP アドレスやネームサーバアドレスを接続先の設定画面で入力してください。<br>アクセスマネージャの接続操作タイミングやインターネットからの応答遅延によっては最初のトップページが開けない場合があります。この場合は、「更新」ボタンで再表示してください。<br>アクセスマネージャアイコンを右クリックして、「オプションの設定」の「接続確認」タブで「インターネットへの接続を自動検出する」のチェックをはずし、自動接続モード<br>(接続確認をしないモード)にすると改善する場合があります。                                                                                                    |

| مال <del>مع</del> ر الله                                              |                                                                                                    |
|-----------------------------------------------------------------------|----------------------------------------------------------------------------------------------------|
|                                                                       | 原因と対策                                                                                                    |
| ローカルルータモードで「IP アドレスの取得<br>が正しく行われていない可能性があります。」<br>というメッセージが出て、接続できない | <ul> <li>ブロードバンドモデムの電源が切れたりケーブルが抜けたりした場合など一時的にIPアドレスが解放される場合があります。<br/>アクセスマネージャの「状態」をクリックして、IPアドレスが正しく取得できているか確認してください。異常がある場合は、「IP解放」をクリックしたあとに「IP再取得」をクリックして正しくIPを取得し直してください。</li> <li>WAN側IPアドレスが正しく設定されていない場合、ブロードバンド接続がエラー終了します。<br/>アクセスマネージャのメニュー[状態]で<br/>[ブロードバンド]タブを表示させ、[詳細]<br/>表示のIPアドレスをご確認ください。</li> <li>IPアドレスが表示されていない場合は、[IP<br/>再取得]ボタンを選択し、IPアドレスが正しく表示されていることをご確認ください。</li> <li>IP再取得]でもIPアドレスが表示されない<br/>場合は、ブロードバンドモデムがエラー表示していないか、または親機背面のブロードバン<br/>ド接続ポート状態表示LEDが緑点灯しているか確認してください。</li> </ul> |
| HUB モードで使用しているが、インターネ<br>ット接続できない                                     | ADSL モデムをブロードパンド接続ポートに<br>接続していませんか。<br>HUB モードではブロードバンド接続ポート<br>は使用できません。                                                                                                    |

CATV 接続に関するトラブル

| 症状                                  | 原因と対策                                                                                                    |
|-------------------------------------|----------------------------------------------------------------------------------------------------|
| CATV インターネット接続に失敗する                 | 回線側のIP アドレスが取得できていない。<br>アクセスマネージャの状態表示でIP アド<br>レス他詳細情報を確認してください。正し<br>くIP が取得できていない場合は、いった<br>ん「IP 解放」をクリックしてから「IP 再<br>取得」をクリックしてIP アドレスを正し<br>く更新してください。<br>他のブロードパンドルータやパソコンに接続<br>していたケーブルモデムを本商品に接続し直<br>して通信しようとしている<br>ケーブルモデムの機種によっては、過去に<br>接続したルータやパソコンの MAC アドレ<br>スを記憶して、この MAC アドレスが一致<br>しないと通信できない場合があります。こ<br>の場合は、ケーブルモデムの電源を入<br>れ直すことで回避できる場合があります。<br>CATV 接続事業者によっては、本商品の<br>MAC アドレスを申請する必要があります。                                                                                        |
| CATV インターネット接続に成功してもホー<br>ムページが開けない | ドメイン名、ホスト名が指定されていない。<br>CATV事業者によってはドメイン名やホス<br>ト名を入力しないと接続できない場合があ<br>ります。事業者に確認してWAN設定の編<br>集からドメイン名やホスト名を入力してく<br>ださい。<br>ゲートウェイ、ネームサーバが指定されてい<br>ない。<br>CATV事業者によってはゲートウェイやネー<br>ムサーバを入力しないと接続できない場合が<br>あります。事業者に確認してWAN設定の<br>編集からゲートウェイやネームサーバを入<br>力してください。<br>アクセスマネージャの接続操作タイミングや<br>インターネットからの応答遅延によっては最<br>初のトップページが開けない場合があります。<br>この場合は、「更新」ボタンで再表示し<br>てください。<br>アクセスマネージャアイコンを右クリックし<br>て、「オブションの設定」の「接続確認」タ<br>ブで「インターネットへの接続を自動検出す<br>る」のチェックをはずし、自動接続モード<br>(接続確認をしないモード)にすると改善<br>する場合があります。 |

(次ページに続く)

| 症状                                                                                                    | 原因と対策                                                                                                    |
|----------------------------------------------------------------------------------------------------|----------------------------------------------------------------------------------------------------|
| WAN 側 IP アドレスが取得できない                                                                                                    | WAN 側 IP アドレスが正しく設定されていな<br>い場合、ブロードバンド接続がエラー終了し<br>++                                                                                                    |
| しばらくすると回線が切断され、WAN側IP<br>アドレスが、「0.0.0.0」になってしまう                                                                                                    | ょ9。<br>アクセスマネージャのメニュー [ 状態 ] で<br>[ ローカルルータ接続 ] タブを表示させ、[ 詳                                                                                                    |
| ローカルルータモードで「IPアドレスの取得<br>が正しく行われていない可能性があります。」<br>というメッセージが出て、接続できない<br>** Aterm WARPSTAR ? クセスマネージャ<br>** ###エラ- ****<br>###エラ- ****<br>###: 抽機意覧でまませんでは、<br>###: ##構造覧でまませんでは、<br>###: ? ? *****<br>**************************** | 細]表示のIPアドレスをご確認ください。<br>IPアドレスが表示されていない場合は、[IP<br>再取得]ボタンを選択し、IPアドレスが正し<br>く表示されていることをご確認ください。<br>[IP 再取得]でもIPアドレスが表示されない<br>場合は、CATVケーブルモデムがエラー表示<br>していないか、または親機背面のブロードパ<br>ンド状態表示 LEDが緑点灯しているか確認<br>してください。<br>CATV接続事業者によっては、ルータから<br>のIPアドレス取得の要求があるとIPアドレ<br>スがクリアされてしまう場合があります。<br>「アクセスマネージャ」アイコンを右クリッ<br>クし、「接続先の設定」の「WAN 設定の編<br>集」で「IPアドレスの自動取得要求を行う」<br>のチェックを外します。<br>クイック設定Webで設定した接続先の場合<br>は、「WAN 側自動設定」で「IPアドレスの<br>自動取得」の「使用する」のチェックを外します |

----

## ユーティリティに関するトラブル

#### らくらくアシスタントに関する問題

| 症状                                           | 原因と対策                                                                                                    |
|----------------------------------------------|----------------------------------------------------------------------------------------------------|
| Windows® XP/2000 で、らくらくアシス<br>タントがインストールできない | Administrator権限のあるユーザでログオン<br>していない。<br>「Administrator」権限のあるユーザでロ<br>グオンしてください。「Administrator」<br>権限のないユーザではインストールが行え<br>ません。                                                                                                    |
| らくらくアシスタントのメニューボタンに押<br>せないものがある             | 親機の電源が入っていない<br>親機の電源が入っているか確認してください。<br>インストール時の設定が完了されていない場合は、一部のボタンは使えません。<br>ドライバのインストールが正しく行われていない場合は、最初に「ドライバのアンインストール」ない場合は、最初に「ドライバのアンインストール」を実行して古いドライバを削除してから、らくらくアシスタントを起動してドライバのインストールと基本の設定をやり直してください。<br>らくらくアシスタントはお使いの機種によっては無効となる機能(ボタン)があります。 |
| Windows® XP で子機のドライバがインス<br>トールできない          | ご使用のパソコンに Windows <sup>®</sup> XP に付属<br>の無線 LAN ドライバが組み込まれている場<br>合は、ドライバが自動的に組み込まれます。<br>以降の設定は、Windows <sup>®</sup> XP のワイヤレ<br>スネットワークの設定で行ってください。<br>Windows <sup>®</sup> XP で子機をご利用の場合は<br>サテライトマネージャを使用できません。                                            |
| 「WARPSTAR ベースの詳細設定」が起動し<br>ない                | 親機を起動して、設定の途中でキャンセルす<br>ると、終了後の約 10 秒間は [ WARPSTAR<br>ベースの詳細設定 ] が開けなくなります。し<br>ばらく待ってから操作してください。                                                                                                    |
| バージョンアップに失敗して、親機の POWER<br>ランプが緑点灯しない        | フラッシュ ROM に書かれているプログラム<br>(ファームウェア)が消えています。<br>NEC 保守サービス受付拠点にご連絡くだ<br>さい。修理はすべて持ち込み修理となりま<br>す。                                                                                                    |
| 管理者パスワードを忘れてしまった                             | 親機を工場出荷状態に初期化してください。<br>この場合、設定した値はすべて初期値に戻っ<br>てしまいます(●P7-24)。<br>ただし、らくらくアシスタントの[WARPSTAR<br>のメンテナンス]-[設定値の確認・保存・復<br>元]で以前の設定値をファイルに保存してあ<br>ると簡単に復旧させることができます。設定<br>変更する場合は設定値を保存しておくことを<br>お勧めします。                                                         |
| 本商品やユーティリティのバージョンを確認<br>したい                  | アクセスマネージャで確認することができます。<br>タスクトレイの[アクセスマネージャ]ア<br>イコンを右クリックする<br>[ヘルプ]の[バージョン情報]を選択する                                                                                                    |

サテライトマネージャに関する問題

|         | 症 状                                                           | 原因と対策                                                                                                    |
|---------|---------------------------------------------------------------|----------------------------------------------------------------------------------------------------|
| 子機が使えない | (サテライトマネージャ]<br>アイコンが使える状態<br>(青表示)にならない<br>通信状態が「範囲外」と<br>なる | 親機の電源が入っているか確認してください。<br>通信モードがあっているか確認してください。<br>現機との通信は「アクセスポイント通信」で<br>使用します。<br>通信モードはサテライトマネージャのアイコ<br>ンを右クリックし、「設定」を選択して、「基本設定」で確認します。<br>ネットワーク名(ESSID)があっているか確<br>認してください。<br>親機の設定値は、らくらくアシスタントの<br>「WARPSTARの設定」・「WARPSTARの<br>詳細設定」の「無線LAN 設定」内の「アク<br>セスポイント設定」で確認できます。<br>親機の出荷時設定は、WARPSTAR・XXXXX<br>(XXXXX はWAN/PC(MAC アドレス)の<br>下6桁)です。<br>通信モードが「パソコン間通信」の場合は、<br>チャネル番号が一致しているか確認してくだ<br>さい。<br>通信モードはサテライトマネージャのアイコ<br>ンを右クリックし、「設定」を選択して、「基本」で確認します。<br>親機との距離が離れすぎていないか確認して<br>ください。<br>光機のランプのつき方(■P1-9)を確認し<br>てください。<br>消灯している場合は子機が親機を正しく認識<br>していません。らくらくアシスタントの[イ<br>ンストール時の設定]-[PCとWARPSTAR<br>ペース間の通信を確立する]で親機との通信<br>の語言なかいましてください。 |
|         | [サテライトマネージャ]<br>は使える状態(青表示)<br>になるが親機に接続でき<br>ない              | データ保護を有効にしている場合は、親機と<br>キーが一致しているか確認してください<br>(●P6-4、6-6)。                                                                                                    |
|         | ネットワーク名を忘れて<br>しまった                                           | 有線LAN(ETHERNETポート、USB-LAN)の<br>パソコンから、設定し直してください(●P6-2)。<br>サテライトマネージャの設定画面の「ネット<br>ワークの参照」で、「ネットワーク名が不明<br>な場合の参照」で、「ネットワーク名が不明<br>な場合の参照」で、「ネットワーク名とアクセスポイ<br>ント名で本体を識別できます。<br>本体側面の開閉カバーを開けてディップスイッ<br>チ設定による初期化(工場出荷状態に戻す)を<br>してください(●P7-26)。出荷時のネット<br>ワーク名の設定は「WARPSTAR-xxxxx」に<br>なっています(xxxxxxは本体側面のWAN<br>(MACアドレス)の下6桁)です。                                                                                                    |

#### 7-1 トラブルシューティング

|                  | 症状                          | 原因と対策                                                                                                    |
|------------------|-----------------------------|----------------------------------------------------------------------------------------------------|
| 子機が使えない<br>(つづき) | 「ネットワークの参照」で<br>親機がみつからない   | 電波状態により「ネットワークの参照」で親<br>機の電波を検出できない場合があります。こ<br>のような場合は、「ネットワークの参照」で<br>「ネットワーク名を指定して参照」に直接ネッ<br>トワーク名(ESSID)を入力して検索し直し<br>てください。<br>らくらくアシスタントの[WARPSTARの<br>設定] - [WARPSTARベースの詳細設<br>定] - [WARPSTARベースの詳細設<br>定] - [WARPSTARベースの詳細設<br>定] - [無線LAN設定]の「子機の接続制<br>限」で「ネットワーク名が不明な場合の気濃<br>を拒否する」に設定している場合は、親機の<br>電源を入れてから指定した時間しか「ネット<br>ワークの参照」に応答しません。<br>親機の電源を入れ直して検索し直すか、<br>ETHERNET接続またはUSB-LAN接続のパ<br>ソコンから「子機の接続制限」をはずして、<br>「ネットワークの参照」で検索してください。<br>子機が親機の拡張カードスロットに入ってい<br>ることを確認してください。<br>子機のドライバが正常に組み込まれていない<br>ことが考えられます。ドライバをいったんア<br>ンインストールしたあと、再度インストール<br>してみてください。<br>Ethernet インターフェースを搭載したパソ<br>コンの場合、LANカードおよびLANボード<br>の機能を停止させないと子機のドライパが正<br>しくインストールされない場合があります。<br>LANカードおよびLANボードの機能を停止<br>させてから、らくらくアシスタントの設定を<br>行ってください( ← P3-24、3-25)。 |
|                  | データ保護設定(暗号化)<br>のキーを忘れてしまった | <ul> <li>ETHERNET ポートまたは USB-LAN ポート<br/>に接続したパソコンから、設定し直してくだ<br/>さい(●P6-4)。</li> <li>親機を工場出荷状態に戻してください。暗号<br/>化がすべてクリアされます(●P7-26)。</li> </ul>                                                                                                    |

アクセスマネージャに関する問題

| 症状                                      | 原因と対策                                                                                                    |
|-----------------------------------------|----------------------------------------------------------------------------------------------------|
| アクセスマネージャが起動しない                         | <ul> <li>WWW ブラウザやメールソフトの設定が、</li> <li>LAN 接続の設定になっていない</li> <li>WWW ブラウザやメールソフトを起動した</li> <li>ときに、アクセスマネージャの[プロバイダへの接続]が起動せずにダイヤルアップ</li> <li>接続が起動してしまう場合は、WWW プラウザやメールソフトの設定がダイヤルアップ</li> <li>プ接続する設定になっています。</li> <li>LAN 接続の設定になっているかどうかを確認してください(●P1-17)。</li> </ul> |
| アクセスマネージャの切断コードについて                     | アクセスマネージャでインターネットに接続<br>した場合、切断の際に次のようなエラーコー<br>ドが表示されます。<br>以下に代表的なエラーコードを示します。エ<br>ラーコードの詳細については、添付の CD-<br>ROM に収録されている「お困りのときには」<br>(HTML ファイル)を参照してください。                                                                                                    |
|                                         | エーマーマーののには         ののには           144         正常切断         (正常切断)回線を切断しました。<br>無通信監視タイマによる切断の使用可否は接続先設定のオプション<br>をご確認ください。                                                                                                    |
|                                         | 146 ディスカバリー 接続先が応答しないた<br>ステージで相手 め、回線を接続できま<br>応答せず せんでした。(応答無し)                                                                                                    |
|                                         | 147     相手無応答     回線を切断しました。       (PPP)     接続先からの応答があ       りませんでした。     しばらく待ってから接       続し直してください。                                                                                                    |
|                                         | 149         認証失敗         回線が切断されました。<br>(PPP)           ID / パスワードが間<br>違っている可能性があ<br>ります。<br>接続先設定をご確認く<br>ださい。                                                                                                    |
| 「Aterm WARPSTAR が見つかりません。<br>・・・」と表示される | らくらくアシスタントなどでモードの変更、接続<br>先の登録や更新等、ファームウェアのパージョン<br>アップを行った場合などにも、親機が一時的に機<br>能停止状態になるため、このメッセージが表示さ<br>れます。                                                                                                    |
| アクセスマネージャで設定した接続先と違う<br>接続先に接続される       | アクセスマネージャが常駐されていない場合<br>に WWW ブラウザなどを起動すると、クイッ<br>ク設定 Web で設定された自動接続先に自動<br>接続します。<br>アクセスマネジャーを起動し、アクセスマ<br>ネージャでの接続を行ってから WWW プ<br>ラウザなどを起動してください。                                                                                                    |

7-1 トラブルシューティング

## ダイヤルアップ接続に関するトラブル

| 症状                                      | 原因と対策                                                                                                    |
|-----------------------------------------|----------------------------------------------------------------------------------------------------|
| INS ネット 64 回線またはアナログ回線を使<br>用した回線に関する問題 | 回線が混雑している。<br>時間帯によっては回線が混んでいて接続でき<br>ないことがあります。何度か接続し直してみ<br>るか、少し待ってから接続し直してください。<br>回線が空いていない。<br>電話機を2台同時に使用するなどしてい<br>て、回線が空いていない場合、接続できま<br>せん。少し待って回線が空いてから接続し<br>直してください。<br>回線を使うアプリケーション(通信ソフトな<br>ど)がほかに起動している。<br>回線を使うアプリケーションを起動してい<br>ると、通信できないことがあります。その<br>アプリケーションを終了してください。                                                                                                    |
| プロバイダの設定に関する問題                          | <ul> <li>アクセスポイントの電話番号が間違っている。<br/>INS ネット 64 接続用の電話番号を別に設けている プロバイダが多くあります。<br/>ISDN 回線用の電話番号かどうか確認してください。</li> <li>同期 64kbpsと非同期のアクセスポイントは異なることが多くあります。</li> <li>LAN ポート(無線、ETHERNET ポート、USB-LAN)から接続するときは、同期 64Kbpsのアクセスポイントに接続してください。</li> <li>ユーザID とパスワードが間違っている。<br/>プロバイダから発行されたユーザID やパスワードを確認してください。</li> <li>通常は半角で入力します。</li> <li>フレッツ・ISDN の場合は「ID@ドメイン名」で入力しているか確認してください。</li> <li>DNS サーバアドレスの番号が間違っている。<br/>プロバイダが推奨する DNS サーバの IP アドレスを設定してください。</li> </ul> |
| インターネット接続に失敗する<br>(149 切断する)            | ユーザID とパスワードが間違っている。<br>プロバイダからのユーザID とパスワード<br>を再確認して正しく設定してください。                                                                                                    |
| インターネット接続に成功してもホームペー<br>ジが開けない          | IP アドレス、ネームサーバアドレスが間違っ<br>ている。<br>自動取得できないプロバイダの場合、プロ<br>バイダから指定された IP アドレスやネー<br>ムサーバアドレスを接続先の設定画面で入<br>力してください。<br>アクセスマネージャの接続操作タイミングや<br>インターネットからの応答遅延によっては最<br>初のトップページが開けない場合がありま<br>す。この場合は、「更新」ボタンで再表示して<br>ください。自動接続モード(接続確認をしな<br>いモード)にすると改善する場合があります。                                                                                                    |
| アクセスマネージャの中でダイヤルアップ接<br>続モードがない<br>     | ダイヤルアップ接続をしない設定になっている<br>アクセスマネージャの[オプションの設定]<br>で[ダイヤルアップ接続を併用する]を選<br>択して設定ください。                                                                                                    |

# ご利用開始後のトラブル

| 症状                                                                                                    | 原因と対策                                                                                                    |
|----------------------------------------------------------------------------------------------------|----------------------------------------------------------------------------------------------------|
| 時々通信が切れる                                                                                                    | ブロードバンドモデム側のトラブルシューティ                                                                                                    |
| 途中から通信速度が遅くなった                                                                                                    | ングをこ確認ください。特にADSLモテムに<br>接続の場合はレイブ理様にトルナナされます                                                                                                    |
| 通信が切断されることがある                                                                                                    | 按続の場合はアイス環境により生行されます。                                                                                                    |
| 通信が切断されることがある<br>使用可能状態において突然「IP アドレス<br>192.168.0.xxx は、ハードウェアのアド<br>レスがと競合していることが検出されま<br>した。」というアドレス競合に関するエラー<br>が表示された | [OK]をクリックして次の手順でIPアドレスを取り直してください。なお、このエラーが表示された場合、もう一台のパソコンで同様のエラーが表示されたることがあります。その場合はエラー表示されたすべてのパソコンで下記の手順を行ってIPアドレスを再取得してください。          (IPアドレスの再取得>          Windows <sup>®</sup> XPの場合>         [アクセサリ] - [コマンドブロンブト]をクリックします。       「ipconfig /renew」を入力して[Enter]<br>キーを押します。         IPアドレスが「192.168.0.xxx」になることを確認します。       IPアドレスが「192.168.0.xxx」になることを確認します。          Windows <sup>®</sup> Me/98の場合>         [スタート] - [ファイル名を指定して実行]をクリックします。       「winipcfg」を入力して[OK]をクリックします。         「Windows <sup>®</sup> Me/98の場合>       [スタート] - [ファイル名を指定して実行]をクリックします。         「Windows <sup>®</sup> Me/98の場合>       [スタート] - [ファイル名を指定して実行]をクリックします。         「Windows <sup>®</sup> Me/98の場合>       [スタート] - [ファイル名を指定して実行]をクリックします。         「Windows <sup>®</sup> Me/98の場合>       [スタート] - [ファイル名を指定して実行]をクリックします。         「Windows <sup>®</sup> Me/98の場合>       [スタート] - [ファイル名を指定して実行]をクリックします。         「Windows <sup>®</sup> Me/98の場合>       [スタート] - [ファイル名を指定して実行]をクリックした、IPアドレスが「10.0.0.0」になることを確認します。         「解放]をクリックして、IPアドレスが「0.0.0.0」になることを確認します。       「IPアドレスはすでに解放しています」と表示されたときは、[OK]をクリックして、A         「書き換え]をクリックして、IPアドレスが「192.168.0.xxx」になることを確認します。       「ロンプト] をクリックします。         「Windows 2000 <sup>®</sup> Professionalの場合>       [スタート] - [コマンドプロンプト]をクリックします。         「prenew」を入力して[Enter]       キーを押します。         「Pドレスが「192.168.0.xxx」になるこ       「Pドレスが「192.168.0.xxx」になるこ |
|                                                                                                    | ロンプト]をクリックします。<br>「ipconfig /renew」を入力して[Enter]<br>キーを押します。<br>IP アドレスが「192.168.0.xxx」になるこ                                                                                                    |
|                                                                                                    | とを確認します。                                                                                                    |

| 折                                     | 定 状                        | 原因と対策                                                                                                    |
|---------------------------------------|----------------------------|----------------------------------------------------------------------------------------------------|
| 前回はできたのにイ<br>ない<br>(PPPoE モード、[<br>通) | ンターネット接続ができ<br>コーカルルータモード共 | 本商品の電源を切ったあと、すぐに電源を入れないでください。<br>5秒以上の間隔をあけてから電源を入れてください。<br>パソコンにIPアドレスが自動的に設定される<br>ためには、パソコンよりも本商品の方が先に<br>電源が立ち上がって装置内部の処理が完了し<br>ている必要があります。<br>下記のどちらかの方法で確認してください。<br>a.パソコンの電源を切り、再度パソコンの電<br>源を入れる。<br>起動後、上記を参照して再度パソコンのIP<br>アドレスを確認する。<br>b. 上記の「IPアドレスの再取得」を行ってく<br>ださい。 |
| 前回はできたのにイ<br>ない<br>(PPPoE モードの場       | ンターネット接続ができ<br>洽)          | ブロードバンドモデムの電源が入っていること<br>を確認してください。<br>ADSL モデムの場合、ADSL リンクが確立し<br>ていることを確認してください。                                                                                                    |
| 前回はできたのにイ<br>ない<br>( ローカルルータモー        | ンターネット接続ができ<br>- ドの場合)     | ブロードパンドモデムの電源が入っていること<br>を確認してください。<br>ブロードパンドモデムと本商品の電源投入順<br>序によっては本商品のWAN側IPアドレスが<br>正しく取得できないことがありますので、ク<br>イック設定Webの[情報] - [現在の状態]<br>で[IPの解放]をクリックしてから[IP取得]<br>をクリックしてIPアドレスを更新してください。                                                                                         |
| 本商品が正常に 設<br>動作しないが、<br>原因がわからな<br>い  | 設定に誤りがある                   | 設定に誤りがある場合があります。<br>以下のようにして、現在の設定内容を表示、<br>または印刷して確認してみてください。<br>らくらくアシスタントを起動する<br>[WARPSTARのメンテナンス] - [設定<br>値の確認・保存・復元]をクリックする<br>設定内容の一覧が表示されます。<br>設定内容を印刷する場合は、[ファイル]<br>メニューの[印刷]をクリックし、印刷条<br>件を指定して[OK]をクリックしる<br>どうしても動作しない場合は、購入時の状態に<br>戻し、最初から設定し直してください。               |

(次ページに続く)

7-21

|                           | <b>守 华</b>                                                                | 百日と対策                                                                                                    |
|---------------------------|---------------------------------------------------------------------------|----------------------------------------------------------------------------------------------------|
| > / > / ¬> -              |                                                                           |                                                                                                    |
| らくらくアシス<br>タントが使用で<br>きない | <b>症 状</b><br>使用可能状態において突<br>然、「Aterm WARPSTAR<br>が見つかりません。・・・」<br>と表示される | 原因と対策           [OK]をクリックして次の手順でIPアドレスを取り直してください。なお、このエラー<br>が表示された場合、もうー台のパソコンで同様のエラーが表示されたすべてのパソコンで同意手順を行ってください。           の場合はエラー表示されたすべてのパソコンで下記手順を行ってください。 <windows® 98seの場合="" me="">           「スタート」「ファイル名を指定して実行<br/>(R)」をクリックします。           "winjpcfg"を入力して[OK]をクリックします。           使用しているEthernet アダプタ情報のプルダウンウィンドウから親機と接続しているアダプタ名           ("Aterm WL USB Network Adapter"、<br/>NEC Aterm WL 54AC (PA-WL/54AC)           Wireless Network Module)を選択します。           「解放(S)」をクリックして、IPアドレスが0.0.0.0になることを確認します。           「IPアドレスはすでに解放されています」と表示されたときは、[OK]をクリックして、IPアドレスが"192.168.0.xxx"になることを確認します。           マログラム」・「アクセサリ」・「コマンドプロンプト」をクリックします。           "jpconfig /renew"を入力して[Enter]<br/>キーを押します。           IPアドレスが"192.168.0.xxx"になることを確認します。           「アクセサリ」・「コマンドプロンプト」をクリックします。           "ipconfig /renew"を入力して[Enter]<br/>キーを押します。           IPアドレスが"192.168.0.xxx"になることを確認します。</windows®> |
|                           |                                                                           | とを確認します。                                                                                                    |
|                           |                                                                           | こを唯認しまり。                                                                                                    |

----

## 添付の CD-ROM に関するトラブル

| 症状             | 原因と対策                                                                                                    |
|----------------|----------------------------------------------------------------------------------------------------|
| メニュー画面を表示したくない | Image Lyng           CD-ROM をセットすると、メインメニュー画面<br>が表示されるように設定されています。<br>表示したくない場合は、以下のどちらかの方<br>法でメニューを消してください。           不要な場合はメニューの[終了]をクリック<br>します。           Windows® XP/Me/2000 Professional/98           の場合、Shiftキーを押しながら CD-ROM を<br>セットします。           Windows® Me/98の場合、CD-ROM を<br>セットします。           Windows® Me/98の場合、CD-ROM を<br>イカトときに最初の画面が表示されないように<br>できます(ただし、本商品だけでなく、ほか<br>の CD-ROM でも表示されなくなります)。           [コントロールパネル]の[システム]を<br>ダブルクリックする           [デパイスマネージャ]タブの[CD-ROM]           をダブルクリックする<br>(使用する CD-ROM ドライブをクリックし、           [プロパティ]をクリックする           [設定] タブをクリックする           [おご) タブをクリックする           [おご) タブをクリックする           [の目動通知]のチェックをはずす           [OK] をクリックし、Windows <sup>®</sup> Me/98 |
|                | を再起動する                                                                                                    |

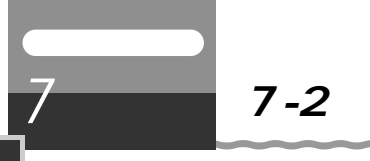

## 7-2 親機を初期化する

初期化とは、親機に設定した内容を消去して購入時の状態に戻すことをいいます。親機 がうまく動作しない場合や今までとは違う回線に接続し直す場合は、親機を初期化して 初めから設定し直すことをお勧めします。 初期化には、以下の方法があります。ご利用しやすい方法で行ってください。

らくらくアシスタントで初期化する(●下記) クイック設定 Web で初期化する(●P7-25) ディップスイッチで初期化する(●P7-26)

初期化しても、購入後にお客様がバージョンアップした親機のファームウェアはそのま まです。

## らくらくアシスタントで初期化する

らくらくアシスタントを起動して初期化を行います。

- らくらくアシスタントを起動する

   コる
   [スタート] [プログラム] -[Aterm WARPSTARユーティリ ティ] - [らくらくアシスタント]を クリックします。

   2 [WARPSTARの設定]をク リックし、[WARPSTARベー スの詳細設定]をクリックする
   3 [設定 する
   3 [設定 する
   4 (回答)
   5 (回答)
   5 (回答)
   5 (回答)
   5 (回答)
   5 (回答)
   5 (回答)
   5 (回答)
   5 (回答)
   5 (回答)
   5 (回答)
   5 (回答)
   5 (回答)
   5 (回答)
   5 (回答)
   5 (回答)
   5 (回答)
   5 (回答)
   5 (回答)
   5 (回答)
   5 (回答)
   5 (回答)
   5 (回答)
   5 (回答)
   5 (回答)
   5 (回答)
   5 (回答)
   5 (回答)
   5 (回答)
   5 (回答)
   5 (回答)
   5 (回答)
   5 (回答)
   5 (回答)
   5 (回答)
   5 (回答)
   5 (回答)
   5 (回答)
   5 (回答)
   5 (回答)
   5 (回答)
   5 (回答)
   5 (回答)
   5 (回答)
   5 (回答)
   5 (回答)
   5 (回答)
   5 (回答)
   5 (回答)
   5 (回答)
   5 (回答)
   5 (回答)
   5 (回答)
   5 (回答)
   5 (回答)
   5 (回答)
   5 (回答)
   5 (US)
   5 (US)
   5 (US)
   5 (US)
   5 (US)
   5 (US)
   5 (US)
   5 (US)
   5 (US)
   5 (US)
   5 (US)
   5 (US)
   5 (US)
   5 (US)
   5 (US)
   5 (US)
  - 3 [設定値の初期化]をクリック する

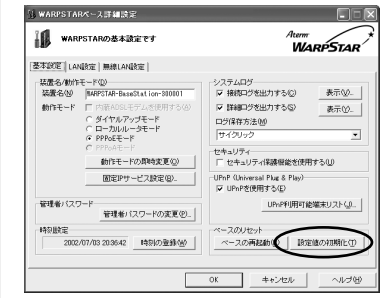

[はい]をクリックする 前面の各ランプが点滅したあと、 POWERランプが緑色に点灯すると 初期化が完了します。

親機の設定を初期化した場合、管理者用パスワード、パケットフィルタ等の基本設定もクリアされますので、初期化後に必ず再設定してください。
#### クイック設定 Web で初期化する

 ブラウザを起動し、「http:// web.setup/」を入力し、クイッ ク設定Webのページを開く 親機のIPアドレスを入力しても開き ます。(工場出荷時は192.168.0.1 です。) 例:http://192.168.0.1/

パソコンを起動する

- 3 ユーザ名に「admin」と入力 し、パスワードを入力し、 [OK]をクリックする ユーザ名は、すべて半角小文字で入 力してください。
- 4 [メンテナンス]の ▼ をク リックし、[設定値の初期化] を選択する

5 [工場出荷時設定に戻す]をク リックする

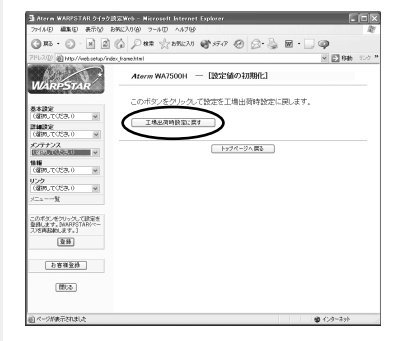

6 [OK]をクリックする 親機前面の各ランプが点滅して、親 機が再起動します。

#### ディップスイッチで初期化する

親機のディップスイッチを使って初期化を行います。ディップスイッチは、側面の開閉カ バーを開けた中にあります。

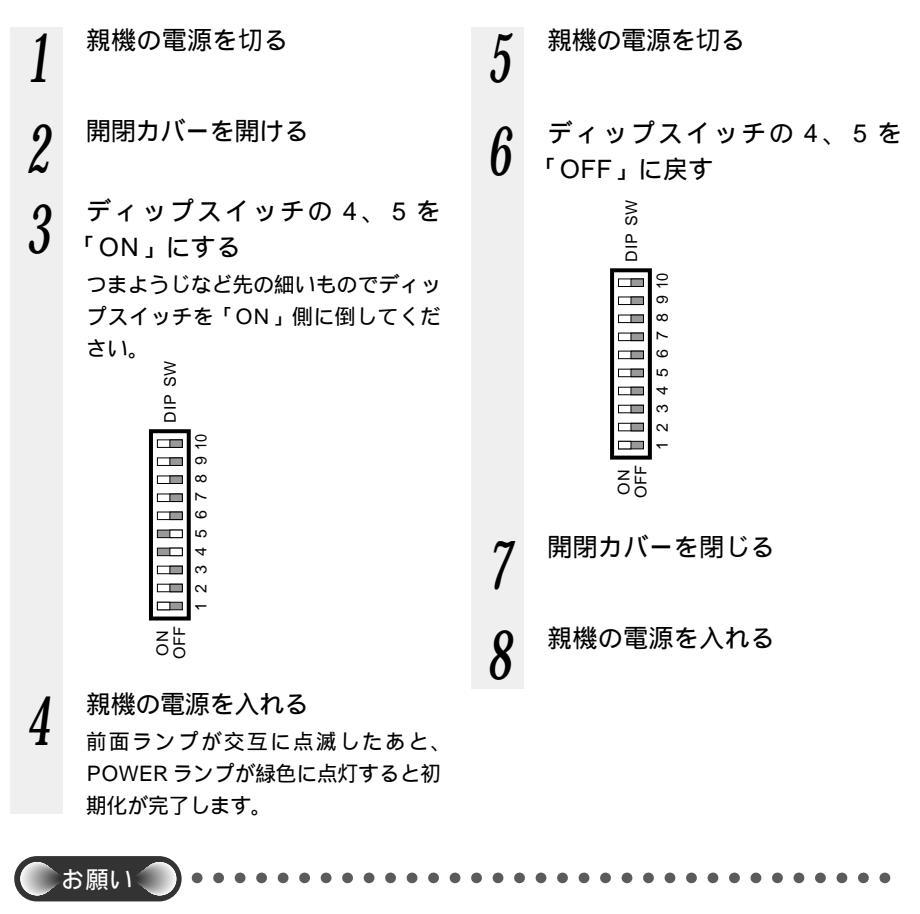

親機の設定を初期化した場合、管理者用パスワード、パケットフィルタ等の基本設定もク リアされますので、初期化後に必ず再設定してください。 電源を入れ直すときは、10秒以上の間隔をあけてください。

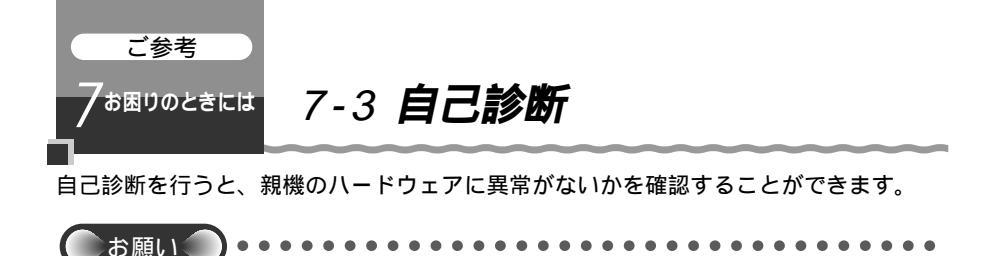

自己診断中は、電源を切らないでください。電源を切ると、設定内容が正しく保持されな いことがあります。

#### 自己診断を行う

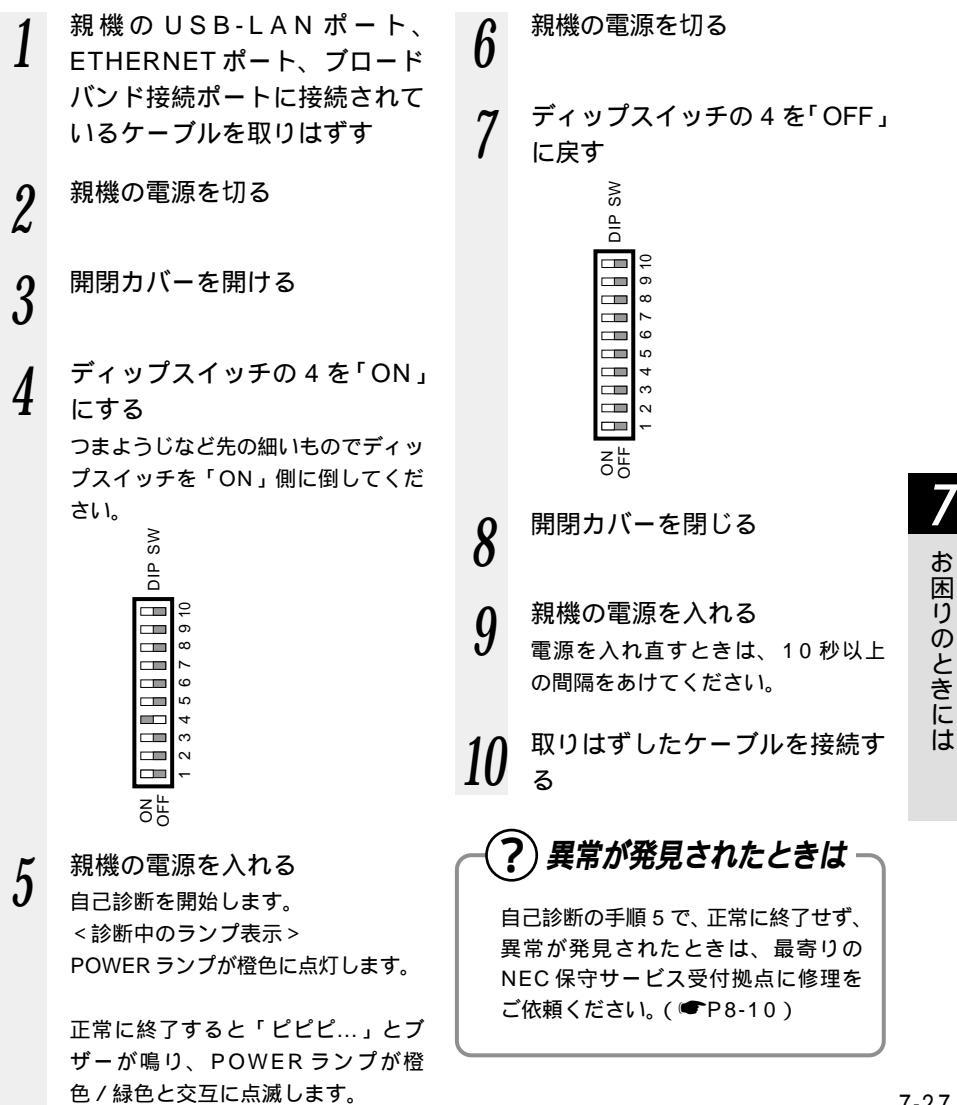

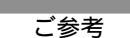

Rd $_{\odot}$ 

## 8-1 製品仕様

#### 、 WA7500H(親機)ハードウェア仕様

|                            | 項目                        | 3          | 諸元および機能                                                              | 備考                               |
|----------------------------|---------------------------|------------|----------------------------------------------------------------------|----------------------------------|
| WAN<br>インタ                 | インタフェース                   |            | ブロードバンド接続ポート(100BASE-<br>TX/10BASE-T)                                |                                  |
| フェース                       | データ転送速度                   |            | 100Mbps/10Mbps                                                       |                                  |
| リンク<br>ポート<br>インタ          | リンク インタフェー:<br>ポート<br>インタ |            | RS-232C [D-sub 9ピン]                                                  | アナログモデム /<br>TA 接続用、利用<br>機種制限あり |
| フェース                       | デー                        | ・タ転送速度     | 115.2/230.4kbps                                                      |                                  |
| LAN<br>インタ                 | 物理<br>インタフェース             |            | 8 ピンモジュラージャック(RJ-45) ×<br>4 ポート                                      |                                  |
| フェース                       |                           |            | USB × 1 ポート                                                          |                                  |
|                            | インタフェース                   |            | 100BASE-TX/10BASE-T、USB                                              |                                  |
|                            | 伝送速度                      |            | 1 0 0 B A S E - T X / 1 0 B A S E - T :<br>100Mbps/10Mbps、USB:12Mbps |                                  |
| スイッチング<br>HUB<br>全二重 / 半二重 |                           | ´ッチング<br>B | ストア&フォワード方式、<br>Mac アドレス数: 1024(自動学習)                                |                                  |
|                            |                           | 重 / 半二重    | 全二重 / 半二重                                                            | 自動切換                             |
| ヒューマン                      | 状態表                       | POWER      | 電源通電時点灯                                                              |                                  |
| インタ<br>フェース                |                           | PPP        | PPP セッション確立時点灯                                                       |                                  |
|                            | 三                         | DATA       | データ通信時点灯                                                             |                                  |
|                            | シ                         | READY      | USB-LAN リンクアップ時点灯                                                    |                                  |
|                            | プ                         | DISC       | WAN 側と接続中点灯                                                          |                                  |
| 拡張カードスロット                  |                           | ット         | 同梱の「WL54AC」、または別売の<br>「WL11CA」 装着用                                   |                                  |
| 動作環境                       |                           |            | 温度 0 ~ 40   湿度 10 ~ 90%                                              | 結露しないこと                          |
| 外形寸法                       |                           |            | 約25(W)×157(D)×215(H)mm                                               | 突起部分を除く                          |
| 電源                         |                           |            | AC100V ± 10% 50/60Hz                                                 |                                  |
| 消費電力                       |                           |            | 最大13W                                                                |                                  |
| 質量(本体のみ)                   |                           |            | 0.6kg                                                                |                                  |
| VCCI                       |                           |            | VCCI クラス B                                                           |                                  |

表示の速度は規格による速度を示すものであり、ご利用環境や接続機器などにより、実効速度は 異なります。 **8** 付録

## WA7500H(親機)ソフトウェア仕様

| 項目                    |                             | 諸元および機能                                                               |
|-----------------------|-----------------------------|-----------------------------------------------------------------------|
| ルータ<br>機能             | WAN<br>プロトコル                | PPPoE(PPP over Ethernet)<br>[PPPoE 利用時複数固定 IP サービス利用可能( unnumbered )] |
|                       | PPP認証                       | 相手先に合わせる / PAP / CHAP / 認証なし                                          |
|                       | PPP 接続 / 切断                 | 手動接続 / 自動接続( 常時、通信開始時 ) / 自動切断 / 手動切断                                 |
|                       | ルーティング<br>方式                | ソースアドレスルーティング、デフォルトルート設定可                                             |
|                       | セキュリティ                      | 不正アクセス検出機能、アクセスログ機能、DMZ ホスティン<br>グ機能                                  |
|                       | DHCPサーバ                     | あり                                                                    |
|                       | DHCP<br>クライアント              | あり(ローカルルータモード時)                                                       |
|                       | DNS<br>フォワーディング             | あり(DNS 代理応答)                                                          |
|                       | IP パケット<br>フィルタリング          | プロトコル種別、パケット方向、送信元 / 宛先ポート番号範囲<br>指定、送信元 / 宛先 IP アドレス範囲指定             |
|                       | アドバンスド<br>NAT<br>(IPマスカレード) | あり(アドバンスド NAT オプション[静的 IP マスカレード]<br>あり)<br>最大 4096 セッション             |
|                       | マルチライン対応                    | あり(アクセスマネージャ利用時)                                                      |
|                       | アプリケーション<br>プロファイリング        | あり(アクセスマネージャ利用時)                                                      |
|                       | VPN                         | PPTP パススルー機能                                                          |
| ユニバーサルプラグ<br>アンドプレイ   |                             | Windows <sup>®</sup> Messenger 利用可能(一部に制限あり)                          |
| ユーティリティ               |                             | らくらくアシスタント、アクセスマネージャ、サテライトマネージャ                                       |
| WWW ブラウザ設定            |                             | クイック設定 Web                                                            |
| システムログ機能              |                             | アクセスログ                                                                |
| ファームウェア<br>バージョンアップ機能 |                             | あり                                                                    |

#### WA7500Hのディップスイッチ

開閉カバーを開けるとディップスイッチ(DIP SW)が見えます。ディップスイッチは 以下の ~ の場合にのみ変更してください。それ以外のときは変更しないで工場出荷 時の設定でお使いください。

> 自己診断するとき(●P7-27) 購入したときの状態に戻すとき(●P7-26) HUBモードを利用するとき(● 添付 CD-ROM「機能詳細ガイド」 (HTML ファイル)「HUBモード」)

ディップスイッチ工場出荷時の設定

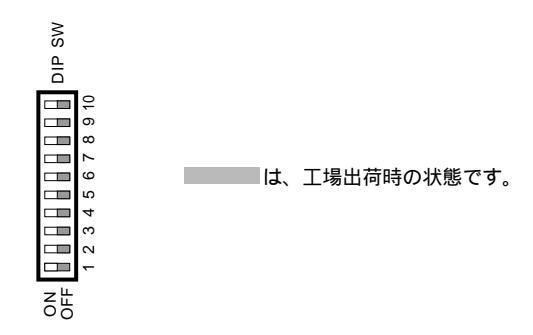

ディップスイッチの変更

| 1   | 2   | 3   | 4   | 5   | 6   | 7   | 8   | 9   | 10  | 内容           |
|-----|-----|-----|-----|-----|-----|-----|-----|-----|-----|--------------|
| OFF | OFF | OFF | OFF | OFF | OFF | OFF | OFF | OFF | OFF | 通常           |
| OFF | OFF | OFF | ON  | OFF | OFF | OFF | OFF | OFF | OFF | 自己診断         |
| OFF | OFF | OFF | ON  | ON  | OFF | OFF | OFF | OFF | OFF | 購入したときの状態に戻す |
| OFF | OFF | ON  | OFF | OFF | OFF | OFF | OFF | OFF | OFF | HUBモード       |

は、工場出荷時の状態です。

きのあおらせ

電源を入れたままでディップスイッチを変更したときは、電源をいったん切って再び入れ 直すとディップスイッチの設定が有効になります。 **8** 付録

## WA7500HのUSBポートインタフェース

コネクタ形状

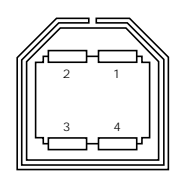

| ピン番号 | 略称  |
|------|-----|
| 1    | Vcc |
| 2    | - D |
| 3    | + D |
| 4    | GND |

## WA7500HのETHERNETポートインタフェース

コネクタ形状

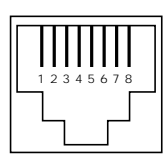

#### ETHERNETポート (100BASE-TX / 10BASE-T)

| ピン番号 | 略称   | 機能      |
|------|------|---------|
| 1    | RD + | 受信データ + |
| 2    | RD - | 受信データ - |
| 3    | TD + | 送信データ + |
| 4    | NC   | 未使用     |
| 5    | NC   | 未使用     |
| 6    | TD - | 送信データ - |
| 7    | NC   | 未使用     |
| 8    | NC   | 未使用     |

#### ブロードバンド接続ポート

| ピン番号 | 略称   | 意味      |
|------|------|---------|
| 1    | TD + | 送信データ + |
| 2    | TD - | 送信データ - |
| 3    | RD + | 受信データ + |
| 4    | NC   | 未使用     |
| 5    | NC   | 未使用     |
| 6    | RD - | 受信データ - |
| 7    | NC   | 未使用     |
| 8    | NC   | 未使用     |

#### 8-1 製品仕様

#### 、 WL54AC(子機)仕様

| 項                 | 目                | 諸元                                                                                                    |
|-------------------|------------------|----------------------------------------------------------------------------------------------------|
| 端末インタフェース         | ス                | Card Bus · PC CARD TYPE                                                                                                    |
| 無線 LAN<br>インタフェース | 規格               | IEEE802.11a(無線 LAN 標準プロトコル)<br>ARIB STD-T71(小電力データ通信システム規格)                                                                                                    |
|                   | 周波数帯域  /<br>チャネル | 5.2 GHz帯(5150~5250MHz)/ 34/38/42/<br>46ch                                                                                                    |
|                   | 伝送方式             | OFDM(直交周波数分割多重)方式                                                                                                    |
|                   | 伝送速度             | 54/48/36/24/18/12/6Mbps(自動フォールバック)                                                                                                    |
|                   | 伝送距離             | クローズド(屋内見通し): 12m(54Mbps)~ 90m<br>(6Mbps)(環境により変動)                                                                                                    |
|                   | アンテナ             | ダイバーシティアンテナ(内蔵)<br>外部アンテナ(オプション・PA-WL/ANT2)取り付け可能                                                                                                    |
|                   | セキュリティ           | SSID、64/128/152bit WEP、<br>MAC アドレスフィルタリング( WA7500H に装着時のみ )                                                                                                    |
| ヒューマンインタン         | フェース             | 状態表示 LED × 2                                                                                                    |
| 利用可能端末            |                  | Card Bus 準拠のPCカードスロットを装備したPC98-<br>NX、PC-AT 互換機(CPU300MHz 以上、メモリ<br>128MB 以上を推奨)                                                                                           |
| 利用可能OS            |                  | Windows <sup>®</sup> XP 日本語版<br>Windows <sup>®</sup> Millennium Edition 日本語版<br>Windows <sup>®</sup> 2000 Professional 日本語版<br>Windows <sup>®</sup> 98 Second Edition 日本語版 |
| 電源                |                  | DC3.3V × 600mA(パソコンから給電)                                                                                                    |
| 消費電力              |                  | 約2.0W(最大)                                                                                                    |
| 外形寸法              |                  | 約 5 4( W )× 5( H )× 1 1 9( D ) mm ( 突起部を除く )                                                                                                    |
| 質量                |                  | 約 0.05kg                                                                                                    |
| 動作環境              |                  | 温度0~40 湿度10~90%(結露しないこと)                                                                                                    |

表示の速度は規定による速度を示すものであり、ご利用環境や接続機器などにより、実効速度は 異なります。

屋外での使用は電波法により禁じられています。

日本国外では使用できません。

IEEE802.11b 準拠のワイヤレス LAN 機器、Bluetooth 機器との通信はできません。

本製品はWA7500H以外のWARPSTARシリーズ親機への装着はできません。 WL54ACをWindows® 98 Second Editionの環境でご使用の場合、マイクロソフト社の Windows Management Instrumentation (WMI)をインストールしておく必要があります。

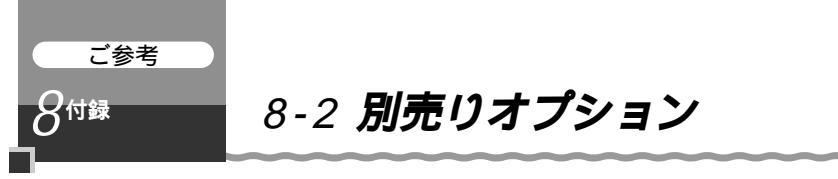

ワイヤレス LAN セットのオプションとして次の製品を別売りしています。

ワイヤレスLANカード
 Aterm WL54AC (PA-WL/54AC)
 親機(WA7500H)の子機として増設できます。
 WA7500Hに装着することで無線機能をご利用になれます。

ワイヤレスLAN 外部アンテナWL54AC用(PA-WL/ANT2) 電波状態が悪いときなど、親機に接続して使用します。

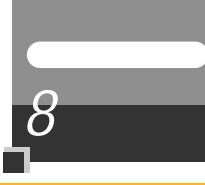

## 8-3 お問い合わせ・アフターサービス

## ご注意

掲載されているお問い合わせ先、修理受付窓口などは変更されている場合が あります。

## ご注意/-ンスポットの訪問サポー|

掲載されているお問い合わせ先、修理受付窓口などは変更されている場合が あります。

掲載されているお問い合わせ先、修理受付窓口などは変更されている場合が あります。

掲載されているお問い合わせ先、修理受付窓口などは変更されている場合が あります。

掲載されているお問い合わせ先、修理受付窓口などは変更されている場合が あります。

掲載されているお問い合わせ先、修理受付窓口などは変更されている場合が あります。

掲載されているお問い合わせ先、修理受付窓口などは変更されている場合が あります。

掲載されているお問い合わせ先、修理受付窓口などは変更されている場合が あります。

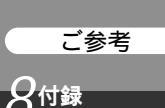

## 8-4 **用語解説**

本書に出てくる通信・ネットワークに関する用語を中心に解説します。さらに詳しくは、 添付の CD-ROM (「ユーティリティ集」) に収録されている「用語解説」を参照してください。

#### 【アルファベット順】

| ADSL                          | Asymmetric Digital Subscriber Lineの略。<br>上り方向と下り方向の通信速度が非対称な高速データ通信で、<br>すでに一般家庭に普及している電話線を使ってインターネッ<br>トへの高速(下り1.5~9Mbps)で安価な常時接続環境を<br>提供する。                                                           |
|-------------------------------|----------------------------------------------------------------------------------------------------|
| AtermStation(エーター<br>ムステーション) | Aterm 関連の情報を提供する NEC のホームページ。<br>URL は http://121 ware.com/aterm/( 平成 14 年 7 月現在 )。                                                                                                    |
| BIGLOBE(ビッグローブ)               | NEC が運営しているインターネット接続とパソコン通信のサー<br>ビスプロバイダ。                                                                                                    |
| bps                           | bit per secondの略。通信速度の基本単位。秒当たりに伝送<br>されるビット数。                                                                                                    |
| CATV                          | Cable Television の略。ケーブルテレビ。<br>従来のテレビのようにアンテナで電波を受信するのではなく、<br>通信ケーブルに映像 / 音声をのせるテレビ放送。                                                                                                    |
| DHCP                          | Dynamic Host Configuration Protocolの略。<br>コンピュータをTCP/IPネットワークに接続する際に、IPア<br>ドレス等必要な情報を自動的に割り振る方法です。<br>DHCP クライアント機能は WAN 側から IP アドレスを自動<br>的に取得する機能で、DHCP サーバ機能は LAN 側のパソコ<br>ンに自動的に IP アドレスを割り当てる機能です。 |
| DNS(Domain Name System)       | IP アドレスではなく、ドメイン名による伝送経路選択をする<br>機能です。                                                                                                    |
| FTTH                          | Fiber To The Homeの略で、光ファイバを利用して超高速<br>の通信環境を提供するサービス。<br>光ファイバでは最大で毎秒 100Mbpsのスピードでコン<br>ピュータのデータ、映像、音声などの情報を流すことが可能<br>です。                                                                              |
| IP アドレス                       | インターネット接続などの TCP/IP を使ったネットワーク上<br>で、コンピュータなどを識別するための番号。32bit の値を<br>もち、8bit ずつ 10 進法で表した数値を、ピリオドで区切っ<br>て表現する (例: 192.168.0.10)。                                                                        |
| LAN                           | Local Area Networkの略。1 つの建物内などに接続された、<br>複数のパソコンやプリンタなどで構成される小規模なコン<br>ピュータネットワーク。                                                                                                    |
| РРР                           | Point to Point Protocolの略。遠隔地にある2台のコンピュー<br>タを接続するためのプロトコル。アナログ回線やINSネット64<br>回線を使ってインターネット接続するために使われる。                                                                                                  |

**8** 付録

| ΡΡΡοΑ            | PPP over ATM の略。高速交換システムで使用される ATM<br>(Asyncronouns Transmission Mode)の上で PPP 通信<br>を行うための接続方式です。ATM 上でダイヤルアップ接続<br>(PPP 接続)と同じように利用者のユーザ名やパスワードの<br>チェックを行います。<br>ADSL でも PPPoE と並び使用される通信方式です。                     |
|------------------|----------------------------------------------------------------------------------------------------|
| PPPoE            | PPP over ETHERNETの略。ADSLなどの常時接続型サー<br>ビスで使用されるユーザ認証技術です。ETHERNET上でダ<br>イヤルアップ接続(PPP接続)と同じように利用者のユーザ<br>名やパスワードのチェックを行います。                                                                                            |
| UPnP             | Universal Plug & Play (ユニバーサルプラグアンドプレイ)<br>の略で、XML技術をベースに開発された、ネットワーク機器<br>どうしの相互自動認識方式です。<br>ユニバーサルプラグアンドプレイ(UPnP)とは、デバイスの<br>プラグアンドプレイ(PNP)機能をネットワークに拡張したも<br>ので、パソコンからルータなどのネットワーク・デバイスや<br>サービスの検出と制御を可能にするものです。 |
| 【あいうえお順】<br>【あ行】 |                                                                                                    |
| アップリンクポート        | カスケード接続用ポートとも呼びます。100BASE-<br>TX/10BASE-Tの接続の方向を示すもので、インターネット<br>やWANなどの上位ハブを接続する方向をアップリンクとい<br>います。アップリンクがないハブではクロス変換アダプタ/<br>ケーブルを使ったり変換コネクタを使って切り替えます。                                                            |

#### 【か行】

| クライアント | LAN などを構成するコンピュータの中で、主にサーバからの     |
|--------|-----------------------------------|
|        | 資源やサービス(ファイル / データベース / メール / プリン |
|        | タなど)を受けるコンピュータ。                   |

#### 【さ行】

| サーバ | LAN などを構成するコンピュータの中で、主にクライアント     |
|-----|-----------------------------------|
|     | に資源やサービス (ファイル / データベース / メール / プ |
|     | リンタなど)を提供するコンピュータ。インターネット上で       |
|     | は Web サーバがホームページ情報を提供する。          |
|     |                                   |

#### 【は行】

| プロトコル | 通信規約。システム(コンピュータやネットワーク)同士が |
|-------|-----------------------------|
|       | 正しく通信できるようにするための約束事。        |

#### 【ら行】

| ルータ | 複数のネットワークを相互に接続し、 | データの転送先や経路 |
|-----|-------------------|------------|
|     | を選択する装置。          |            |

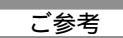

 $8^{\text{diff}}$ 

## 8-5 索引

| [ A ~ Z ]                    |
|------------------------------|
| ACT ランプ1-10                  |
| ADSL モデム ( PPPoE 利用          |
| ブリッジタイプ)接続3-29               |
| ~ でインターネット接続先を               |
| 登録3-42                       |
| ADSL モデム ( ルータタイプ ) 接続 …3-32 |
| ~ でインターネット接続先を               |
| 登録                           |
| Aterm Station8-7             |
| B フレッツ3-37                   |
| CATV ケーブルモデム接続3-35           |
| ~ でインターネット接続先を               |
| 登録3-4.4                      |
| CD-ROM前文-17、1-7              |
| DATA ランプ1-8                  |
| DHCP クライアント機能3-44            |
| DISC スイッチ1-8                 |
| ~ で回線を切断する4-7                |
| DISC ランプ1-8                  |
| DNS                          |
| プライマリ / セカンダリ~3-44           |
| ESSID6-2                     |
| ETHERNET ポート1-9              |
| ~にパソコンを接続する3-6               |
| ハブと接続する3-7                   |
| ETHERNET ポート状態表示 LED         |
| 1-9、3-6                      |
| FG 端子1-9、2-4                 |
| FTTH 回線終端装置に接続2-5            |
| FTTH ・光ファイバ接続3-37            |
| ~ でインターネット接続先を               |
| 登録3-42、3-44                  |
| HUBモード6-21                   |
| ~ を設定する6-23                  |
| IP アドレス3-44                  |
| WAN 側~が正しく設定されて              |
| いない場合3-47                    |
| ブロードバンドモデムの~と親機の             |
| IP アドレスが同じとき3-47             |

| LAN カード機能 / LAN ボード機能          |
|--------------------------------|
| ~を停止する3-24、3-25                |
| LINKポート1-9、6-26                |
| MacintoshのTCP/IP 設定3-5         |
| MACアドレス                        |
| ~を登録する6-9、6-10                 |
| ~ セキュリティ機能6-9                  |
| PCカードコネクタ1-10                  |
| PCカードスロット3-12                  |
| PC クリーンスポット8-8                 |
| POWERランプ1-8、2-5                |
| PPPoE ブリッジ機能6-19               |
| PPP ランプ1-8                     |
| PWR ランプ1-10                    |
| READY ランプ1-8                   |
| TCP/IP3-5                      |
| TV 電話6-35                      |
| USB-LAN ポート1-9、1-12            |
| ~にパソコンを接続する3-9                 |
| WA7500H(親機)1-8                 |
| ~に無線カード(WL54AC)を               |
| 取り付ける2-3                       |
| ~を設置する2-2                      |
| ~とパソコンを接続する3-6、3-9             |
| ~ の動作モードを設定する3-28              |
| ~の USB ドライバを                   |
| アンインストールする3-11                 |
| WL54AC(親機装着用・子機用 )1-10         |
| ~を Windows <sup>®</sup> 98SE に |
| 接続する3-27                       |
| ~ を親機に取り付ける2-3                 |
| ~ をパソコンに取り付ける3-12              |
| ~を増設する6-42                     |
| WEP6-4                         |
| 128bit/152bit ~6-4             |

# **8** 付録

| [ア行]                   |
|------------------------|
| アクセスマネージャ1-18、4-1、4-5  |
| ~ でインターネットを切断する4-6     |
| ~ で接続状態を確認する4-5        |
| アフターサービス8-7            |
| アプリケーションプロファイリング …6-15 |
| アンインストール               |
| 子機のドライバの~3-23          |
| USB ドライバの~3-11         |
| 暗号化キー6-4               |
| インストール                 |
| USB ドライバの~3-9          |
| 子機のドライバの~3-12          |
| らくらくアシスタントを~3-1、       |
| 3-3、6-27               |
| インターネット                |
| ~を切断する4-6              |
| ~ に 2 台目以降のパソコンから      |
| 接続する4-4                |
| ~に接続する4-1、4-3、         |
| 5-7、6-31               |
| インターネット接続先の登録          |
|                        |
| クイック設定 Web5-4          |
| インタフェース8-4             |
| インフォメーションサービス8-7       |
| お問い合わせ先8-7             |
| オプション8-6               |
|                        |
| [力行]                   |
| 回線契約1-11               |
| 外部アンテナキャップ1-10         |
| 開閉カバー1-9、2-3           |
| 拡張カードスロット1-9           |

~に無線カードを取り付ける......2-3

親機と子機の通信状態を~ ......3-25 インターネット接続先の設定を~ / 変更 ......3-48

| インターネット接続状態を~         |
|-----------------------|
| 4-5、6-24              |
| ファームウェアのバージョンを~       |
| 6-36                  |
| 管理者用パスワード3-30、3-33、   |
| 3-35、3-37、3-40        |
| ~ を忘れた場合3-31、3-34、    |
| 3-36、3-37、3-41        |
| 起動                    |
| サテライトマネージャを~3-26、     |
| 6-11                  |
| らくらくアシスタントを~ …3-2、3-3 |
| 機能                    |
| ~ 詳細ガイド前文-15          |
| 利用できる~1-2             |
| クイック設定 Web1-18、5-1    |
| ~ で初期化する7-25          |
| ~で設定する5-2、5-4、6-3、    |
| 6-5、6-10、6-18         |
| ゲートウェイアドレス3-44        |
| 購入時の状態に戻す(初期化)7-24    |
|                       |

#### [サ行]

| サスペンド機能          | 3-9   |
|------------------|-------|
| サテライトマネージャ       | .1-18 |
| Windows® XPで~を   |       |
| 利用する3-17、        | 6-14  |
| ~を起動する3-26、      | 6-11  |
| タスクトレイに ~ が表示された |       |
| 場合               | .3-16 |
| ~ で子機の通信の設定をする   | .6-11 |
| ~ で親機との通信状態を確認する | 3-26  |
| 自己診断             | .7-27 |
| 修理先一覧            | .8-10 |
| 修理について           | 8-9   |
| 初期化              | .7-24 |
| 製品仕様             | 8-1   |
| セキュリティ機能         | 6-1   |
| 接続構成             | 1-1   |

確認する

#### 接続する

|    | FTTH 回線終端装置 <sup>2</sup> | を~…        |      | 2-5   |
|----|--------------------------|------------|------|-------|
|    | TA / アナログモデム             | <b>」を~</b> |      | 6-26  |
|    | インターネットに~                |            |      | .4-1、 |
|    |                          |            | 5-7、 | 6-31  |
|    | ハブを~                     |            | 3-7、 | 6-24  |
|    | ブロードバンド(AD               | SL/C       | ATV) |       |
|    | モデムを~                    |            |      | 2-5   |
|    | 無線 LAN ~                 |            |      | 3-12  |
|    | ルータタイプの ADS              | SL         |      |       |
|    | モデムを~                    |            |      | 6-24  |
| 設定 |                          |            |      |       |
|    | 既存のネットワーク                | に本商品       | 品を   |       |
|    | 追加するための~フ                | をする        |      | 3-39  |
|    | クイック設定 Web.              |            |      | 5-1   |
|    | 接続回線と親機の動                | 作モーI       | ヾを~  | する    |
|    | 2.0                      | 0 2        | 00 0 |       |

|           | .3-28、 | 3-29、 | 3-32、 |
|-----------|--------|-------|-------|
|           | 3-35、  | 3-37、 | 3-39、 |
| 設定値の初期化   |        |       | 7-24  |
| セットアップの流れ |        | 2-    | 1、5-1 |

#### [夕行]

| ダイヤルアップ接続4-1、4-3、6-25 |
|-----------------------|
| ~ でインターネット接続設定        |
| をする6-28               |
| 縦置きスタンド2-2            |
| 停止                    |
| LAN カードおよび LAN ボード    |
| 機能を~3-24、3-25         |
| ディップスイッチ1-9、6-23、     |
| 7-26、8-3              |
| ~ で初期化する7-26          |
| 電源を接続する2-4            |
| 電源コード1-9              |
| 電源スイッチ1-9、2-5         |
| 電子マニュアル前文-17          |
| 動作モード3-28             |
| 登録                    |
| インターネット接続先の~3-42、     |
| 3-44、6-28             |

| ドメイン名3      | -45 |
|-------------|-----|
| トラブルシューティング | 7-1 |

#### [ナ行]

#### ネットワーク

| 既存の~に接続する           | 3-39 |
|---------------------|------|
| パソコンの~の設定           | 1-13 |
| ネットワークゲーム           | 6-15 |
| ネットワーク対応アプリケーション …6 | 6-15 |
| ネットワークの表示           | 3-15 |
| ネットワーク名3-15、3-20、   | 6-2  |
|                     |      |

#### [八行]

| バージョンアップ6-36        |
|---------------------|
| オンライン~6-38          |
| CD-ROM のファームウェアに    |
| バージョンを戻す6-40        |
| パソコンの準備1-12         |
| パソコンを接続する           |
| 親機に~3-6、3-9         |
| 子機に~3-12            |
| ブラウザ1-17、1-18       |
| ブロードバンドインターネット1-1   |
| ブロードバンド接続ポート1-9、2-5 |
| ブロードバンド接続ポート        |
| 状態表示 LED1-9、2-5     |
| ~ が点灯しないとき2-6       |
| プロバイダ1-1 1          |
| 別売りオプション8-6         |
| 訪問サポート8-8           |
| ホスト名 3-45           |

#### [マ行]

| マルチライン6-25、   | 6-31  |
|---------------|-------|
| 無線 LAN        | .3-12 |
| 無線カード(WL54AC) | 2-3   |
| ~ を親機に取り付ける   | 2-3   |
| ~ をパソコンに接続する  | .3-12 |

#### [ヤ行]

| ユーティリティ | ٢ | 1-18 |
|---------|---|------|
| 用語解説    |   | 8-15 |

#### [ラ行]

| らくらくアシスタント1-18        |
|-----------------------|
| Mac OS X のクラシックモード    |
| で利用する3-4              |
| ~を起動する3-2、3-3         |
| ~ で初期化する7-24          |
| ~ で設定する3-8、3-10、3-13、 |
| 3-18、6-2、6-4、6-9、6-27 |
| ~のインストール3-1、3-3       |
| ルータ機能3-32             |

#### [ワ行]

| ワイヤレス LAN |          | 2-3 |
|-----------|----------|-----|
| ~ ネットワー   | ・ク内の     |     |
| セキュリテ     | ·<br>イ機能 | ô-2 |

#### 電波障害自主規制について

この装置は、情報処理装置等電波障害自主規制協議会(VCCI)の基準に基づくクラスB 情報技術装置です。この装置は家庭環境で使用することを目的としていますが、この装 置がラジオやテレビジョン受信機に近接して使用されると、受信障害を引き起こすこと があります。取扱説明書に従って正しい取り扱いをしてください。

#### 輸出する際の注意事項

本製品(ソフトウェアを含む)は日本国内仕様であり外国の規格などには準拠しており ません。本製品を日本国外で使用された場合、当社はいっさい責任を負いません。また、 当社は本製品に関し海外での保守サービスおよび技術サポート等は行っておりません。

ご注意

- (1)本書の内容の一部または全部を無断転載・無断複写することは禁止されています。
- (2)本書の内容については、将来予告なしに変更することがあります。
- (3)本書の内容については万全を期して作成いたしましたが、万一ご不審な点や誤り・ 記載もれなどお気づきの点がありましたらご連絡ください。
- (4)本製品の故障・誤動作・天災・不具合あるいは停電等の外部要因によって通信などの 機会を逸したために生じた損害等の純粋経済損失につきましては、当社はいっさいそ の責任を負いかねますのであらかじめご了承ください。
- (5)せっかくの機能も不適切な扱いや不測の事態(例えば落雷や漏電など)により故障 してしまっては能力を発揮できません。取扱説明書をよくお読みになり、記載され ている注意事項を必ずお守りください。

Aterm Stationホームペーシアドレース 掲載されているお問い合わせ先、修理受付窓口などは変更されている場合が あります。

最新の情報は、本マニュアルが掲載されているページの △ 必ずお読み ください「お問い合わせ会ぶ」の条葉サービス(PDE)』を参照してください。

🔲 Aterm( エーターム )インフォメーションセンター

この取扱説明書は、エコマーク認定の再生紙を使用しています。

ND-23103(J)-1 2002年11月

NECアクセステクニカ株式会社 Aterm WA7500H取扱説明書 第3版

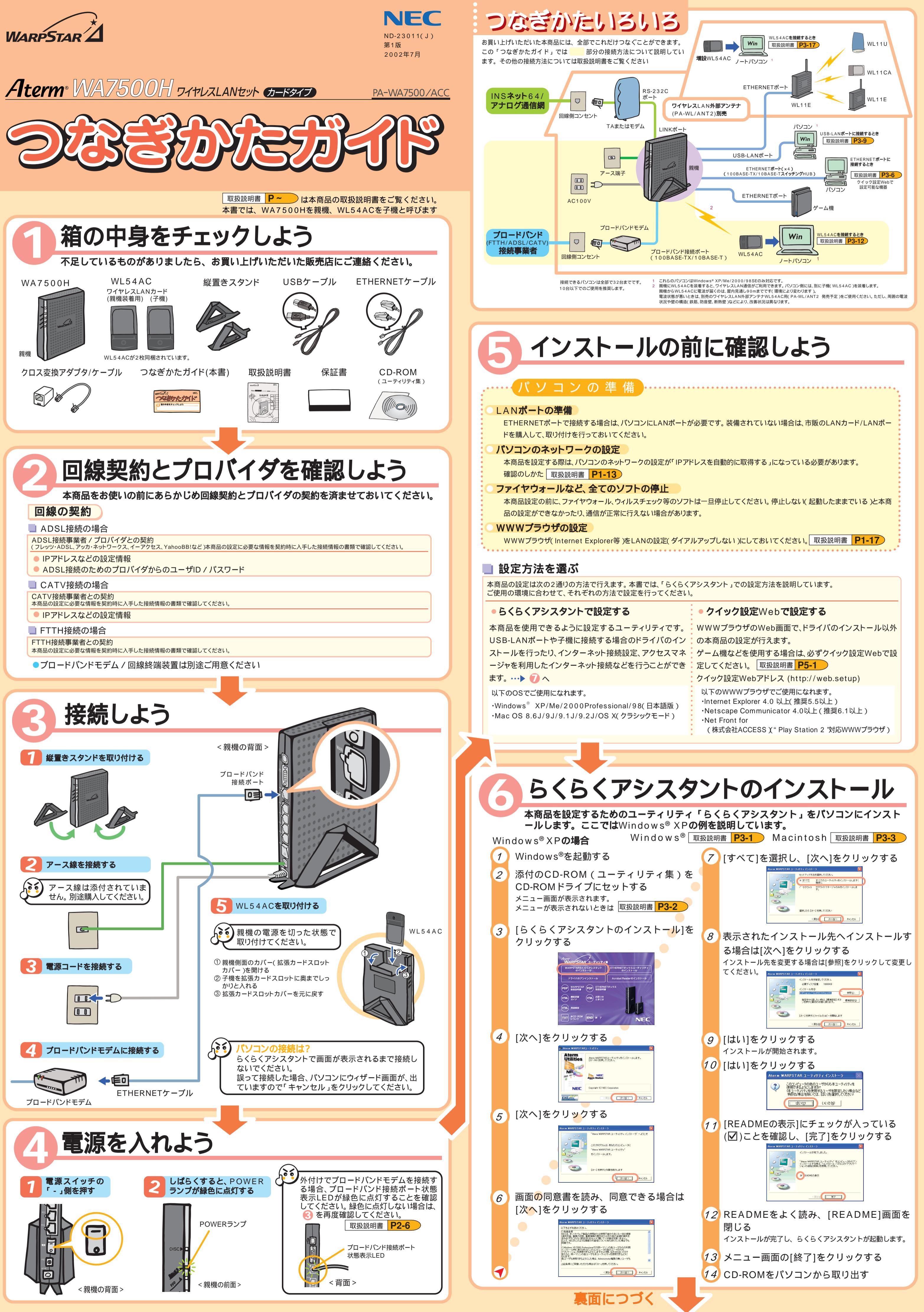

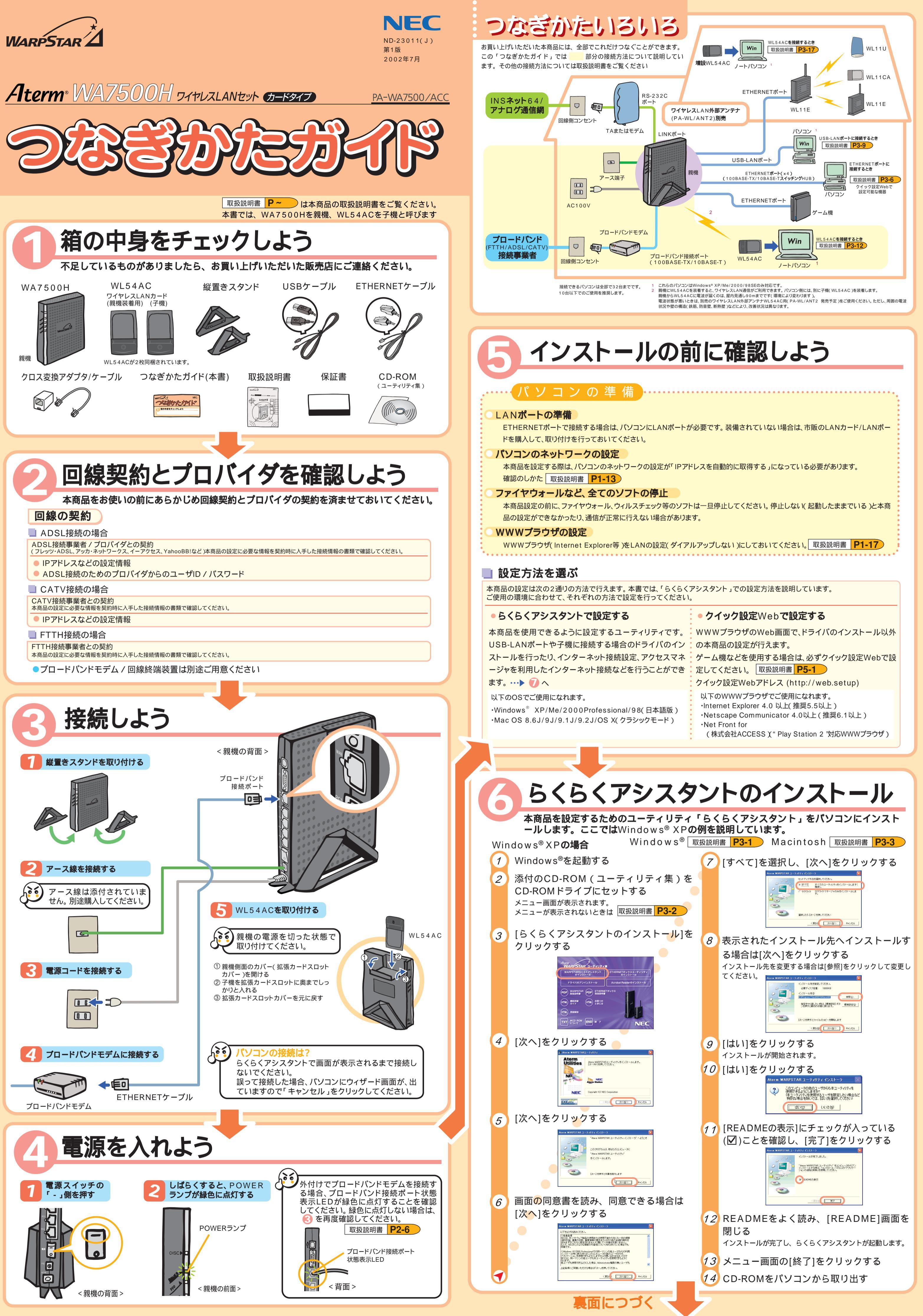

# らくらくアシスタントで設定する

2

[次へ]をクリックする

WARPSTARペース基本設定ウィザーFを開始します

これから、お供い で行われます。

・WARPSTARのセキュリティ語定 研究:あみの場合はスキップします> ・
基地語語の道辞 ・WARPSTARの動作モートの研究 ・WARPSTARの動作モートの研究

デルのほう

ここでは、子機にWindows®XPのパソコンを接続してご利用になる場合を例に説明しています。親機の他のポートや他のOSに接続する場合は取扱説明書をご覧ください。

## step1.PCとWARPSTARペース(親機)との通信を確立する

お使いのWARPSTARペースへの第三4 キュリティに関する設定を行います。

WARPSTARペースは、第三番に、 め、管理者が120〜で終入力してはためでアクセスできるようななってですす。 スワードに使用できるのは半角高数手で最後のみです。名前や金布月白など、 抱入から類種といやすい連絡を用いたことはあ起をくだれい。

装置名はサテライトマネージャのアクセスボイント各種に表示されます。装置名 冬季町、た場合、ペースを再起動することでアクセスボイント名種にまま後の名

WARPSTAR-BaseStation-300001 お使いのパープンとWARPSTAR SWARPSTARペースの名称です。サラライトは588ペックスパードすこの名称 参切ARPSTARペースUSBとます。通常は10時6日のままご判断したたけます。名称

管理者用バスワード(W)

装置名(M)

ETHERNETポートの場合 取扱説明書 P3-6

Bフレッツ

TEPCOひかり

ケイ・オプティコム

PPPoEE-K

P3-37

東京電力

(原5個 第11回 キャンセル 第11回 キャンセル

ヒントを見たい場所に

USBポートの場合 | 取扱説明書 **P3-9** 

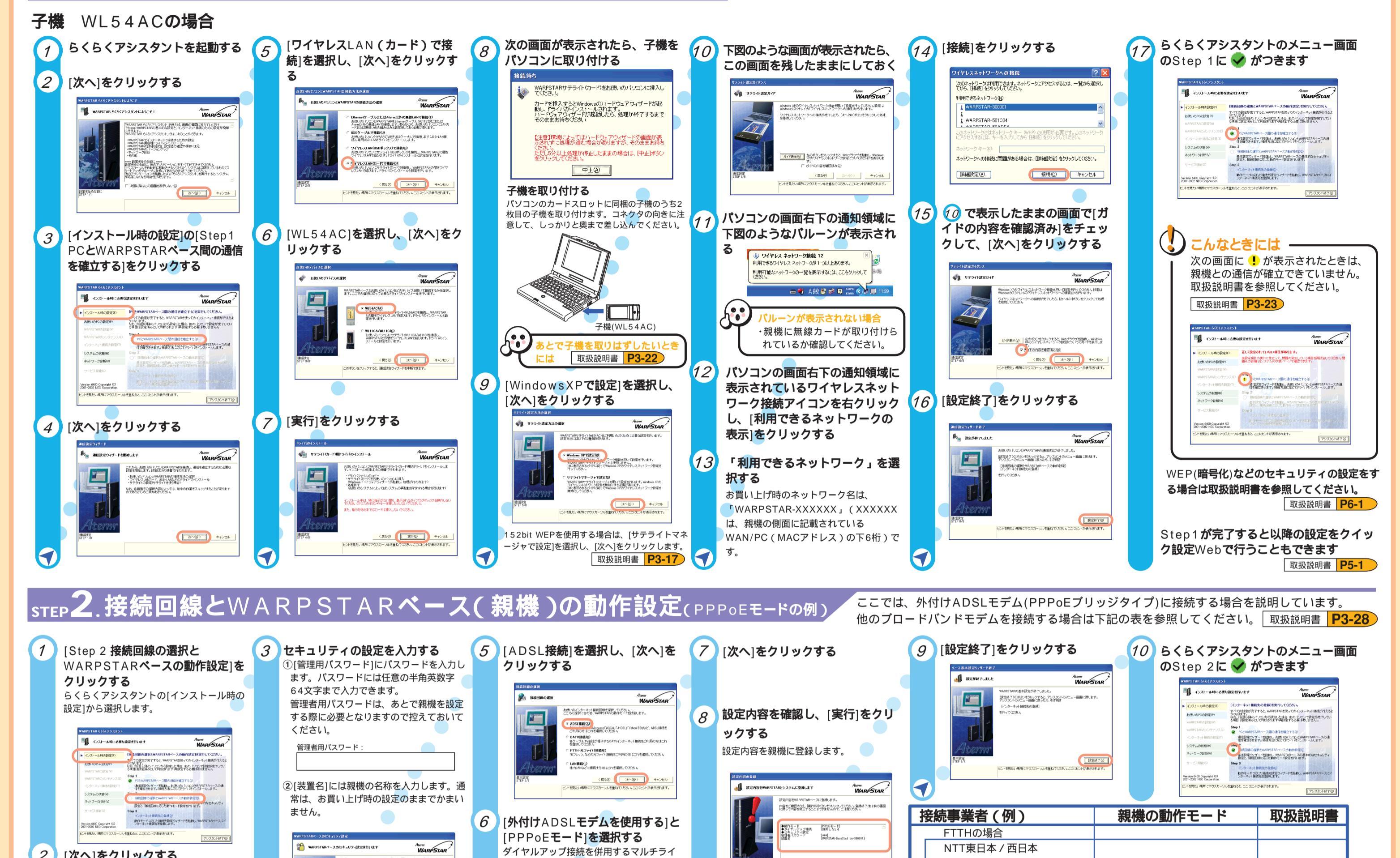

ンの場合は、「ダイヤルアップ接続を併用す

る]に 🔽 します。

B WARPSTARの動作モードの選択

| Wind Wald Starting     Wind Wald Starting     Wind Wald Star | CCCでは、親機の動作モードが[PPPoEモード]の場合を説<br>ローカルルレータモードの場合は、取扱説明書を参照してくださ                                                                                                    | eoホームファイバー         IP接続で接続する事業者の場合         ADSL接続の場合         フレッツ・ADSL         イー・アクセス         アッカ・ネットワークス         Yahoo! BB         CATV接続の場合         ADSLモデムのルータ機能を利用する場合は         明しています。         い。         取扱説明書 <b>P3-44</b>                                                                                                  | ローカルルータモード<br>PPPoEモード<br>ローカルルータモード<br>または無線HUBモード<br>ローカルルータモード<br>ローカルルータモード                            | P3-37<br>P3-29<br>P3-32<br>P6-21<br>P3-35                                                                                                    |  |  |  |
|----------------------------------------------------------------------------------------------------|----------------------------------------------------------------------------------------------------|----------------------------------------------------------------------------------------------------|----------------------------------------------------------------------------------------------------|----------------------------------------------------------------------------------------------------|--|--|--|
| <section-header><text><text><text><complex-block><complex-block></complex-block></complex-block></text></text></text></section-header>                                                                                                    | <section-header><section-header><section-header><list-item><list-item><list-item><list-item><section-header></section-header></list-item></list-item></list-item></list-item></section-header></section-header></section-header>                                                                                                    | <section-header><section-header><section-header><section-header><section-header><section-header><section-header><section-header><section-header><text><text></text></text></section-header></section-header></section-header></section-header></section-header></section-header></section-header></section-header></section-header> | (1) 「日本のは、日本のは、日本のは、日本のは、日本のは、日本のは、日本のは、日本のは、                                                              | A DOJELIO COLORISTI<br>COLORISTI<br>COLORISTI |  |  |  |
|                                                                                                    |                                                                                                    |                                                                                                    |                                                                                                    |                                                                                                    |  |  |  |
| アクセスマネージャーでインターネットに接続しよう Macintoshの場合  Water P4-3                                                                                                    |                                                                                                    |                                                                                                    |                                                                                                    |                                                                                                    |  |  |  |
| Y=1=から[PPPoE接続]ま:<br>イヤルアップ接続]、[ローカル<br>へ接続]をクリックする         ごごではADSL(PPPoE)モードの場合<br>明します。[ローカルルータへ接続]ま:<br>ヤルアップ接続]の場合も手順は同じて                                                                                                    | たは[ダ<br>ルータ       3       [接続]をクリックする<br>ムンターネット接続が開始されます       4       インターネット接続が<br>完了すると[アクセス<br>コンの表示が次のよー<br>にすると<br>いいの表示が次のよー<br>いの表示が次のよー<br>いいていたい<br>は低いないたいたいまます。         香物に説<br>たは[ダイ<br>する)       ・       ・       ・       ・       ・       ・       ・       ・       ・       ・       ・       ・       ・       ・       ・       ・       ・       ・       ・       ・       ・       ・       ・       ・       ・       ・       ・       ・       ・       ・       ・       ・       ・       ・       ・       ・       ・       ・       ・       ・       ・       ・       ・       ・       ・       ・       ・       ・       ・       ・       ・       ・       ・       ・       ・       ・       ・       ・       ・       ・       ・       ・       ・       ・       ・       ・       ・       ・       ・       ・       ・       ・       ・       ・       ・       ・       ・       ・       ・       ・       ・       ・       ・       ・       ・       ・       ・       ・       ・       ・       ・       ・       ・       ・       ・       ・       ・       ・       ・       ・       ・       ・       ・       ・ <td< td=""><td>が開始し、接続が<br/>マネージャ]アイ<br/>うに変わる<br/>ernet Explorer<br/>ンを起動する<br/><sup>2</sup>スクトレイの[アクセ<br/>5クリックし、[切断]</td><td>ときには<br/>マネージャアイコンが次のようになってい<br/>通信が確立できていません。トラブル<br/>こください。 取扱説明書 P7-1<br/>ットに接続できないときは<br/>取扱説明書 P7-9 CD-ROM</td><td>いる場合は、<br/>シューティング<br/>あ困りのときは</td></td<> | が開始し、接続が<br>マネージャ]アイ<br>うに変わる<br>ernet Explorer<br>ンを起動する<br><sup>2</sup> スクトレイの[アクセ<br>5クリックし、[切断]                                                                                                    | ときには<br>マネージャアイコンが次のようになってい<br>通信が確立できていません。トラブル<br>こください。 取扱説明書 P7-1<br>ットに接続できないときは<br>取扱説明書 P7-9 CD-ROM | いる場合は、<br>シューティング<br>あ困りのときは                                                                                                    |  |  |  |

本商品取扱説明書[お困りのときには]や添付CD-ROMの電子マニュアル[お困りのときには]を参照してください。 本商品の機能や取り扱い方法などのお問い合わせ先については取扱説明書を参照してください。 取扱説明書 P8-7 お困りのときは